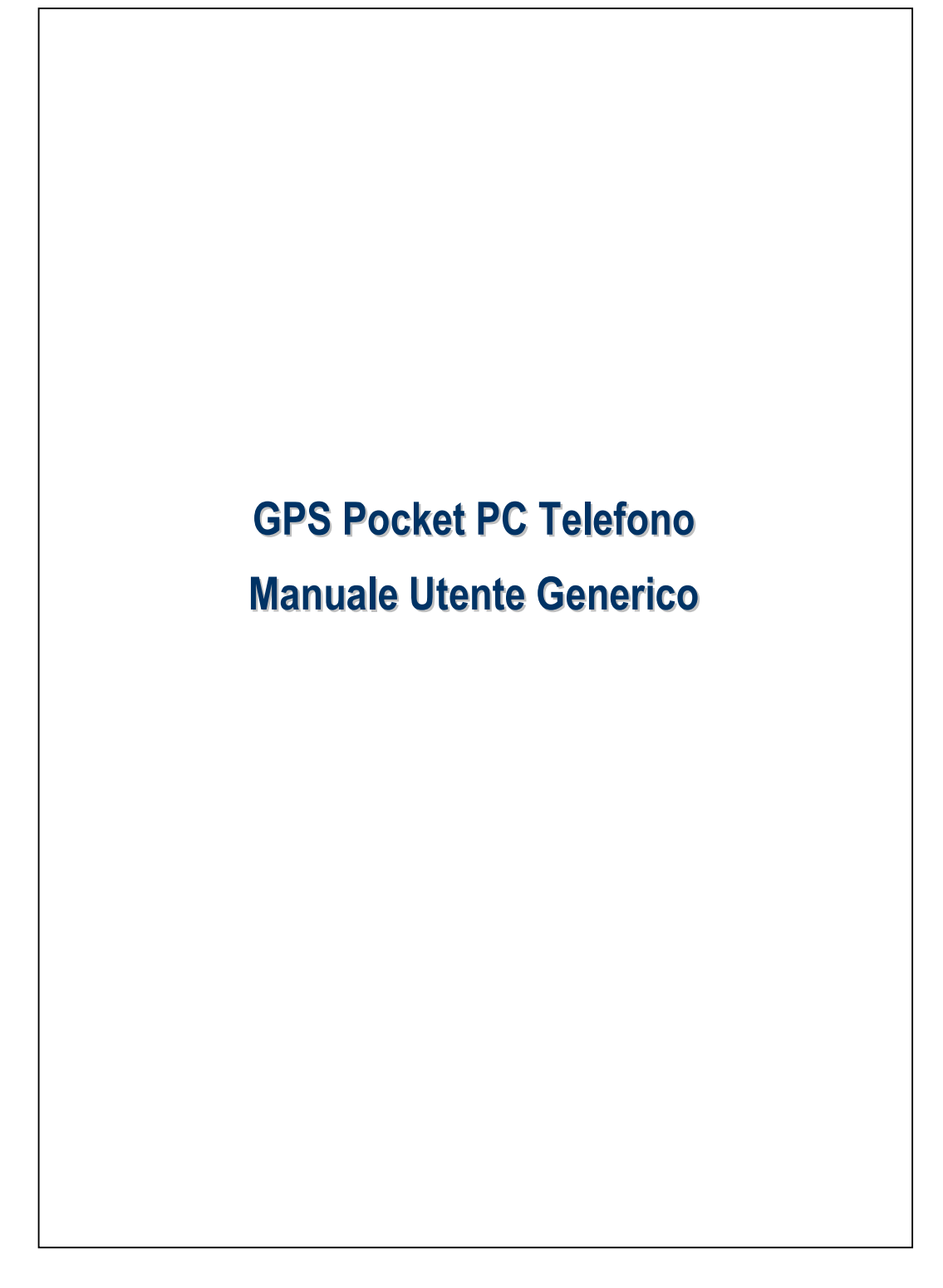

## Norme di sicurezza

#### Leggere attentamente prima di procedere.

- Evitare di esercitare forti pressioni sullo schermo.
- Evitare di esercitare forti pressioni sullo schermo con lo stilo o con le dita.
- Il prodotto non viene spedito dalla fabbrica già carico. Quando si utilizza il prodotto per la prima volta, si raccomanda di installare la batteria come illustrato e di caricarla per circa 8 ore prima di utilizzarla.
- Non rimuovere la batteria durante il caricamento.
- Prima di installare la scheda SIM, avviare Communication Manager (Gestore comunicaz.) e poi toccare il tasto . Quando l'icona diventa di colore arancione . vuole dire che la connessione wireless del Pocket PC è disabilitata.
- Quando ci si trova a bordo degli aerei, all'interno di strutture ospedaliere o alle stazioni di rifornimento, dove la comunicazione wireless è proibita, avviare Communication Manager (Gestore comunicaz.) e poi toccare il tasto . Quando l'icona diventa di colore arancione . la funzione Modalità Aereo è attivata e la connessione wireless del Pocket PC è disabilitata.
- In caso di guasto del Pocket PC, rispedirlo al rivenditore per effettuare la riparazione. Non provare a smontare il Pocket PC da soli, pena la decadenza della garanzia.

# Dove trovare le informazioni

| Informazioni su:                | Si veda:                                     |  |
|---------------------------------|----------------------------------------------|--|
| Programmi per il Pocket PC      | Si veda questa Guida Utente e la Guida del   |  |
|                                 | Pocket PC. Per visualizare la Guida, toccare |  |
|                                 | 🚰,Guida.                                     |  |
| Altri programmi che possono     | Il CD di avvio fornito con il Pocket PC.     |  |
| essere installati nel Pocket PC |                                              |  |
| Per il collegamento e la        | Controllare la Guida all'uso che             |  |
| sincronizzazione con un         | accompagna il prodotto, oppure cercare       |  |
| desktop computer                | nella Guida in linea del PC o del Pocket     |  |
|                                 | PC l'aiuto relativo agli strumenti di        |  |
|                                 | sincronizzazione.                            |  |
| Aggiornare le informazioni      | http://www.microsoft.com/windowsmobile/      |  |
| su Pocket PC                    |                                              |  |

Questo documento elenca le funzioni, le specifiche e le illustrazioni a solo scopo di riferimento. Il prodotto effettivamente acquistato deve essere preso come standard. Le funzioni supportate da questo prodotto dipendono dalle diverse versioni. Ci riserviamo il diritto di apportare modifiche alle funzioni, ai contenuti del manuale d'istruzioni ed al prodotto stesso.

# Marchi e Copyright

Copyright  $^{\odot}$  2008 Acer Incorporated. Tutti i diritti riservati. Tutti i diritti riservati.

I marchi e i nomi di marchi citati nel presente documento sono proprietà dei rispettivi proprietari.

La parola e il logo *Bluetooth*<sup>®</sup> sono proprietà di Bluetooth SIG, Inc. e qualsiasi uso di questi marchi da parte di Acer Incorporated è stato consesso in licenza.

# Manuale utente generico

|   | NORME DI SICUREZZA                               |
|---|--------------------------------------------------|
|   | DOVE TROVARE LE INFORMAZIONI                     |
|   | MARCHI E COPYRIGHT 4                             |
| 1 | Per iniziare 🖉1-1                                |
|   | CONTENUTO DELLA CONFEZIONE1-1                    |
|   | VISTE                                            |
|   | Funzioni del tasto di accesso rapido Hardware1-4 |
|   | SCHEDE SIM1-6                                    |
|   | Installazione delle schede SIM1-6                |
|   | Rimozione delle schede SIM1-7                    |
|   | BATTERIA1-8                                      |
|   | Inserire la batteria1-8                          |
|   | Rimozione della batteria1-9                      |
|   | CARICA E ALIMENTAZIONE1-10                       |
|   | INTRODUZIONE                                     |
|   | ACCENDERE E SPEGNER                              |
|   | Modalità di spegnimento1-13                      |
|   | Modalità d'inattività1-14                        |
|   | Accendere la schermata1-15                       |
|   | Riavviare il Pocket PC1-16                       |
|   | Ripristino1-17                                   |
|   | Impostazioni predefinite1-18                     |
|   | Avvio parziale1-19                               |
|   |                                                  |
|   | X-1                                              |
|   |                                                  |

| AVV  | ′IO                                                 |
|------|-----------------------------------------------------|
|      | Schermo                                             |
|      | Schermata Oggi                                      |
|      | Programmi                                           |
|      | Applicativi di sistema                              |
| Spb  | MOBILE SHELL                                        |
|      | Avviare Spb Mobile Shell                            |
|      | Uso di Spb Mobile Shell                             |
|      | Configurare Spb Mobile Shell                        |
| CON  | MUNICATION MANAGER                                  |
|      | Attivare/Disattivare una connessione                |
|      | Gestore di due SIM in un unico dispositivo          |
|      | Modalità Aereo                                      |
| INSI | ERIRE INFORMAZIONI SUL POCKET PC                    |
|      | Inserire del Testo usando il Pannello di Immissione |
|      | Digitare con la tastiera software                   |
|      | Usare il Riconoscitore elaborato                    |
|      | Usare il Riconoscitore naturale                     |
|      | Selezionare il testo digitato                       |
|      | Scrivere sullo schermo                              |
|      | Scrivere sullo schermo                              |
|      | Selezionare la scrittura                            |
|      | Disegnare sullo schermo                             |
|      | Creare un disegno                                   |
|      | Selezionare un disegno                              |

|   | Registrare un messaggio2-3                           |
|---|------------------------------------------------------|
|   | Creare una registrazione2-3                          |
|   | Voice Commander2-3                                   |
| 3 | Navigazione satellitare a comando vocale 🖉           |
|   | INSTALLAZIONE DISPOSITIVO DI NAVIGAZIONE             |
|   | INSTALLAZIONE DEL SOFTWARE DI NAVIGAZIONE GPS        |
|   | CONDIZIONI PER L'USO DEL SISTEMA                     |
|   | DI NAVIGAZIONE GPS PER AUTOMOBILE                    |
|   | AGGIORNAMENTO DEI DATI SATELLITE                     |
|   | (NON SUPPORTATO NEGLI USA)                           |
|   | LOCATION SMS                                         |
|   | GPS VIEWER                                           |
| 4 | Usare il telefono 🖉                                  |
|   | Regolare il volume del Telefono4                     |
|   | Attivazione dei telefoni4                            |
|   | Eseguire una chiamata4                               |
|   | Selezione della linea telefonica principale4-        |
|   | Eseguire una chiamata usando uno dei due numeri4-    |
|   | Eseguire una chiamata usando i contatti4-            |
|   | Eseguire una chiamata usando la registro chiamate4-1 |
|   | Rispondere / ignorare una chiamata4-1                |
|   | Terminare una chiamata4-1                            |
|   | Videochiamata4-1                                     |
|   | Eseguire una videochiamata4-1                        |
|   | Ricevere una videochiamata4-1                        |
|   | PERSONALIZZARE IL TELEFONO                           |
|   | PROGRAMMI APPLICATIVI PER IL TELEFONO                |
|   | Gestione SIM                                         |

|   | Cambiare la modalità di visualizzazione | 4-1 |
|---|-----------------------------------------|-----|
|   | Copiare le informazioni della rubrica   |     |
|   | Valore aggiunto servizio SIM            |     |
|   | SMS Sender (Inviare SMS)                |     |
|   | Composizione rapida                     |     |
|   | Tasto di accesso rapido                 |     |
|   | Schermata Numeri di Uso più frequente   |     |
|   | Indice Contatti Chiamate                |     |
| 5 | Personalizzare il Pocket PC 🥒           | 5-  |
|   | REGOLARE LE IMPOSTAZIONI                | 5-  |
|   | NOTIFICHE                               | 5-  |
|   | IMPOSTAZIONI PREFERITE ALIMENTAZIONE    | 5-  |
|   | RETROILLUMINAZIONE                      | 5-  |
|   | SENSORE LUCE                            | 5-  |
|   | SENSORE GRAVITÀ                         | 5-  |
|   | MICROFONO                               | 5-  |
|   | REGOLARE IL VOLUME                      | 5-  |
|   | OTTIMIZZAZIONE DELLA MEMORIA            | 5-1 |
|   | SCENARI                                 | 5-1 |
|   | TROVARE E ORGANIZZARE LE INFORMAZIONI   | 5-1 |
|   | BARRA DI NAVIGAZIONE E BARRA DI COMANDO | 5-1 |
|   | MENU DI POP-UP                          | 5-1 |
|   | RIDEFINIRE I TASTI DI ACCESSO RAPIDO    | 5-1 |
| 6 | Sincronizzazione 📕                      | 6-  |
|   | WINDOWS VISTA                           | 6-  |
|   | WINDOWS XP/2000/98                      | 6-  |
|   | INSTALLARE E USARE ACTIVESYNC           | 6-  |
|   | Domande sulla sincronizzazione          | 6-  |

|   | SINCRONIZZAZIONE USB                                      |
|---|-----------------------------------------------------------|
|   | STRUMENTO DI SINCRONIZZAZIONE DEL POCKET PC 6-1           |
|   | SINCRONIZZARE ATTRAVERSO BLUETOOTH 6-1                    |
| 7 | Connessioni                                               |
|   | CONNETTERSI A INTERNET                                    |
|   | Procedura guidata di connessione7-                        |
|   | Impostare la connessione GPRS7-                           |
|   | Avviare la connessione GPRS7-                             |
|   | Disconnettere il GPRS                                     |
|   | USARE BLUETOOTH                                           |
|   | Configurare la connessione Bluetooth7-                    |
|   | Condivisione Internet                                     |
|   | TIPO DI CSD                                               |
|   | CONNETTERSI A UN PERSONAL COMPUTER                        |
|   | TRASMISSIONE LAN WIRELESS                                 |
| 3 | Uso della LAN Wireless <b>/</b> 8-                        |
|   | CONNESSIONE ALLA LAN WIRELESS                             |
|   | CONFIGURAZIONE DELLA RETE WIRELESS                        |
|   | Scenari della configurazione WLAN8                        |
|   | Configurazione della rete wireless                        |
|   | (Far riferimento a una normale configurazione di rete)8-4 |
|   | Configurazione della rete wireless                        |
|   | (Far riferimento alla configurazione del Proxy)8-         |
| ð | Posta Elettronica e Messaggi 🖉                            |
|   | ACCOUNT DI MESSAGGISTICA9-                                |
|   | MESSAGGI DI TESTO                                         |
|   | Leggere i messaggi di testo ricevuti9                     |
|   | Creare un messaggio di testo9                             |

|    | MESSAGGI MULTIMEDIALI                                       |
|----|-------------------------------------------------------------|
|    | Leggere i messaggi MMS9-7                                   |
|    | Creare un messaggio MMS9-9                                  |
|    | Sincronizzare Messaggi di posta elettronica                 |
|    | Connettersi direttamente al Server di posta elettronica9-12 |
|    | Setup del Server di Posta Elettronica9-13                   |
|    | Inviare / Ricevere messaggi di posta elettronica9-15        |
|    | Inviare messaggi di posta elettronica9-15                   |
|    | Leggere e rispondere ai messaggi di posta elettronica9-16   |
|    | Cambiare le impostazioni delle preferenze9-16               |
|    | Avviso Direct Push Technology9-17                           |
|    | Impostazioni dell'avviso Direct Push Technology9-17         |
|    | WINDOWS LIVE <sup>TM</sup> MESSENGER                        |
|    | Setup                                                       |
|    | Lavorare con i Contatti9-21                                 |
|    | Chattare con i contatti9-22                                 |
| 10 | Multimediale 🖉 10-23                                        |
|    | USARE LA FOTOCAMERA                                         |
|    | Esterno del Pocket PC e fotocamera 10-23                    |
|    | Come si usa la videocamera?10-25                            |
|    | Strumenti comuni della fotocamera 10-30                     |
|    | Modalità fotocamera 10-31                                   |
|    | Strumenti comuni della videocamera                          |
|    | Modalità videocamera 10-34                                  |
|    | Configurazione avanzata della fotocamera                    |
|    | o della videocamera10-35                                    |
|    | Album                                                       |
|    | Anteprima informazioni Album                                |
|    |                                                             |

|    | Impostazioni presetnazione10-39                      |
|----|------------------------------------------------------|
|    | NAMECARD MANAGER                                     |
|    | Digitalizzare nuovi biglietti da visita10-40         |
|    | Gestione dei biglietti da visita10-43                |
| 11 | Programmi allegati 🖉 11-1                            |
|    | CALENDARIO: PROGRAMMARE APPUNTAMENTI E RIUNIONI 11-2 |
|    | Creare un Appuntamento 11-3                          |
|    | Usare la schermata Sommario11-4                      |
|    | Creare Richieste di Riunioni11-4                     |
|    | Programmare una riunione 11-5                        |
|    | Contatti                                             |
|    | Trovare un contatto11-7                              |
|    | Gestire i contatti 11-8                              |
|    | Creare un contatto 11-9                              |
|    | Usare la schermata Sommario11-10                     |
|    | ATTIVITÀ: CONSERVARE UN ELENCO DI "COSE DA FARE"     |
|    | Creare un'attività11-12                              |
|    | Usare la schermata Sommario11-13                     |
|    | NOTE: CATTURARE PENSIERI E IDEE                      |
|    | Creare un Appunto 11-15                              |
|    | WORD MOBILE                                          |
|    | EXCEL MOBILE                                         |
|    | Suggerimenti per lavorare in Excel Mobile 11-21      |
|    | POWERPOINT MOBILE                                    |
|    | WINDOWS MEDIA PLAYER                                 |
|    | LETTORE IN STREAMING                                 |
|    | INTERNET EXPLORE                                     |
|    | Usare Internet Explore 11-26                         |
|    | × -                                                  |
|    | X-7                                                  |

|    | Esplorare internet 11-27                         |
|----|--------------------------------------------------|
|    | Visualizzare Preferiti portatili e Canali 11-28  |
|    | Cartella Preferiti Portatili 11-28               |
|    | Link Preferiti11-29                              |
|    | Sincronizzare i Preferiti portatili 11-29        |
|    | Creare i Preferiti portatili11-29                |
|    | Risparmiare la memoria del Pocket PC 11-30       |
| 12 | Manutenzione del Pocket PC 🖉 12-1                |
|    | UTILITY PER IL BACKUP12-1                        |
|    | Spazio di archiviazione12-1                      |
|    | File di backup12-2                               |
|    | Modalità Procedura guidata12-2                   |
|    | Modalità Standard 12-2                           |
|    | Opzioni Impostazioni avanzate 12-3               |
|    | Ripristinare i File12-5                          |
|    | Modalità Procedura guidata12-5                   |
|    | Modalità Standard12-6                            |
|    | AGGIUNGERE O RIMUOVERE PROGRAMMI                 |
|    | Aggiungere programmi usando gli strumenti        |
|    | di sincronizzazione 12-7                         |
|    | Aggiungere un Programma Direttamente da Internet |
|    | Aggiungere un Programma dal Menu Avvio           |
|    | Rimuovere Programmi 12-11                        |
|    | GESTIRE LA MEMORIA                               |
|    | Visualizzare lo Stato della Memoria12-12         |
|    | Trovare la memoria disponibile12-13              |
|    | INFORMAZIONI DI SISTEMA                          |
|    |                                                  |

| 13 | Voice Commander 📕 1                        |
|----|--------------------------------------------|
|    | AVVIARE VOICE COMMANDER1                   |
|    | VOICE COMMANDER1                           |
|    | IMPOSTAZIONE VOICE COMMANDER1              |
|    | Pagina Impostazioni Contatti1              |
|    | Pagina Impostazioni Applicazione1          |
|    | Pagina Impostazioni musica13               |
|    | Pagina riconoscimento numeri13             |
|    | Pagina Impostazioni delle cifire13         |
|    | Pagina Impostazioni avanzate13             |
|    | Domande più frequenti                      |
| 14 | Specifiche 🖉                               |
| 15 | Avvertenze e Precauzioni di Sicurezza 🖉    |
|    | INFORMAZIONI SAR1                          |
|    | INFORMAZIONI PER LA SALUTE E LA SICUREZZA1 |
|    | AVVISI NORMATIVI                           |
|    | DIRETTIVA WEEE                             |
| 16 | Domande niù frequenti                      |

X-10

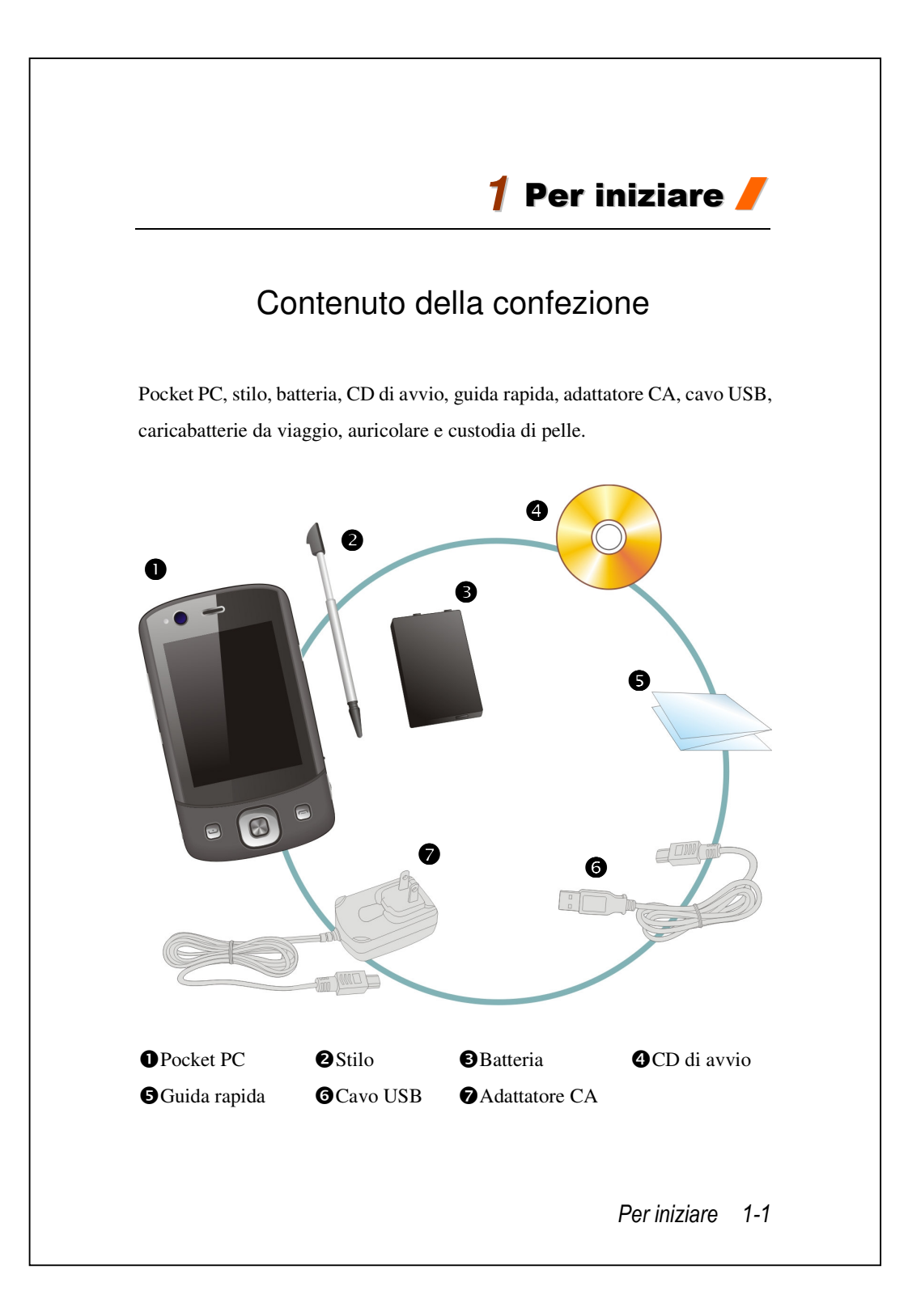

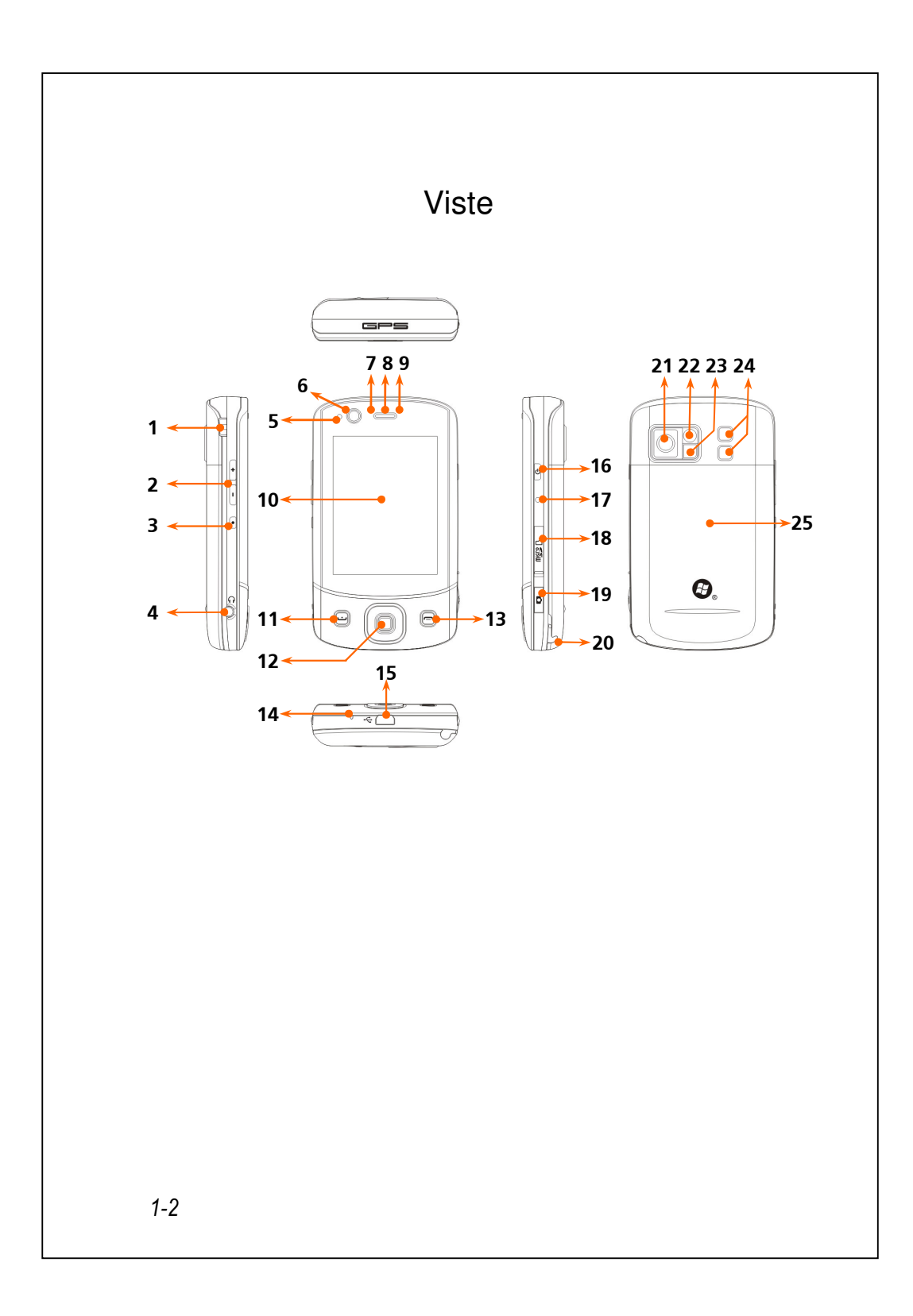

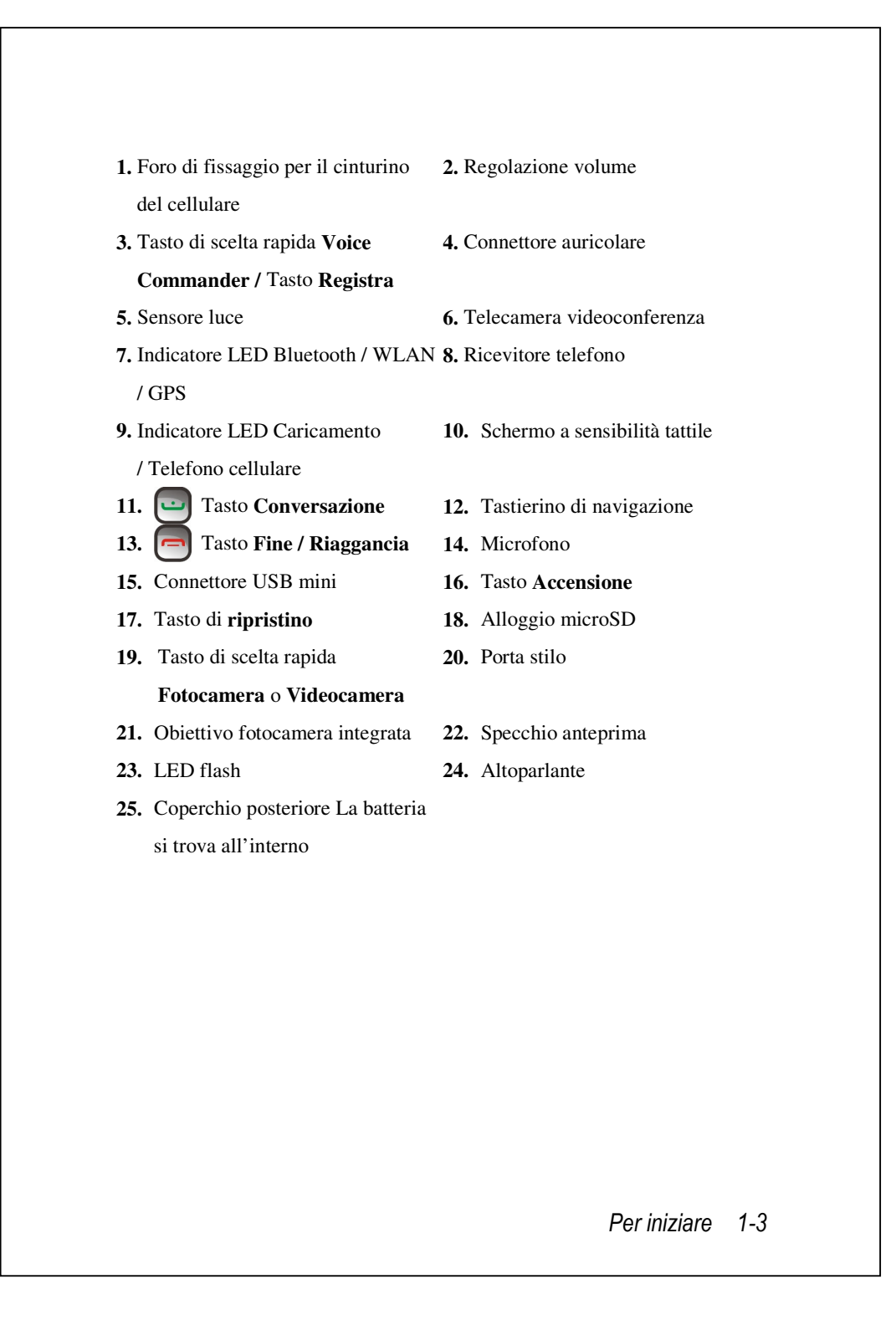

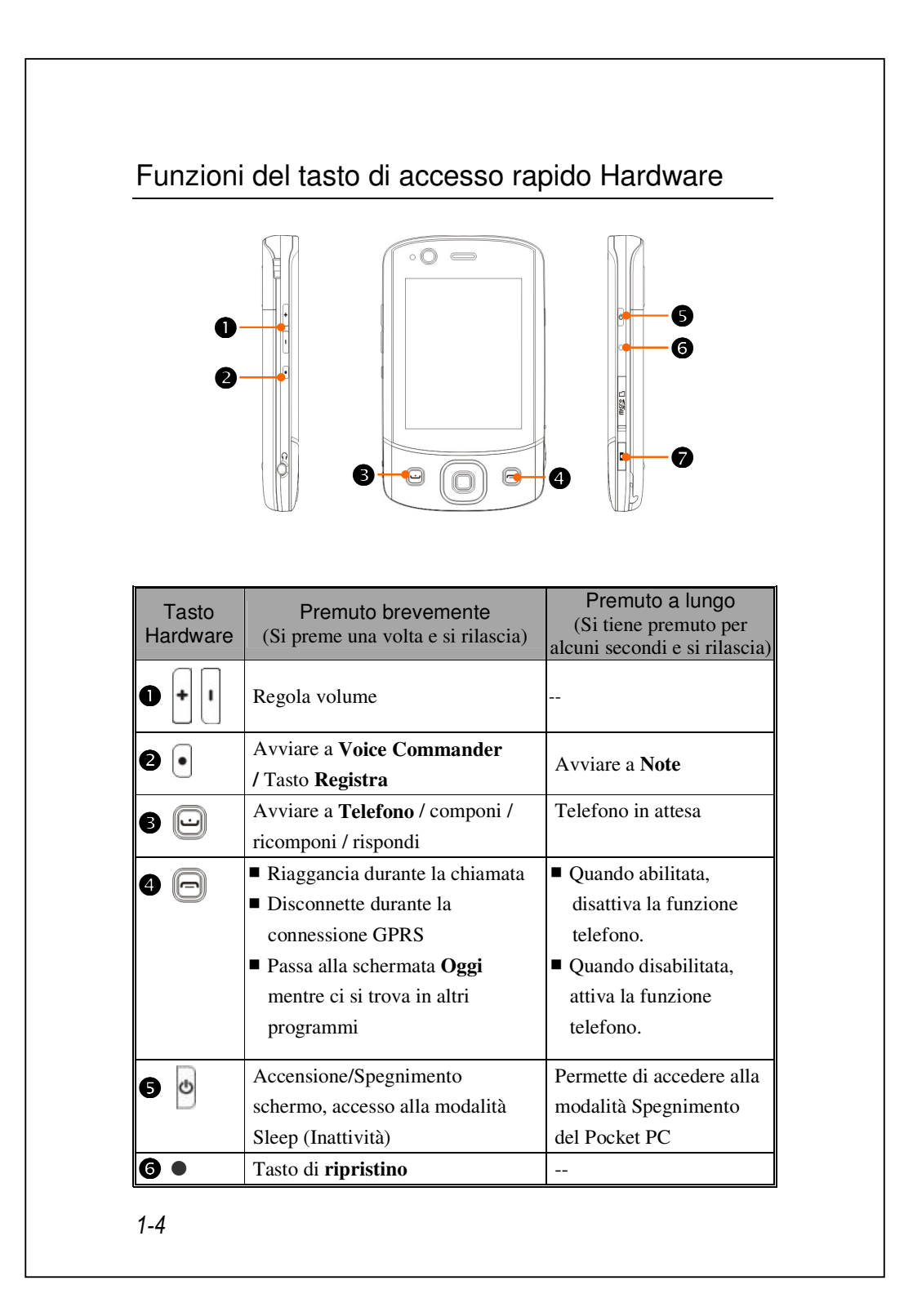

| Tasto<br>Hardware | Premuto brevemente<br>(Si preme una volta e si rilascia) | Premuto a lungo<br>(Si tiene premuto per<br>alcuni secondi e si rilascia) |
|-------------------|----------------------------------------------------------|---------------------------------------------------------------------------|
| 6.46              | Tasto Accensione + Tasto di                              |                                                                           |
|                   | ripristino = avvio a freddo                              |                                                                           |
|                   | Fotocamera o Otturatore                                  |                                                                           |
|                   | fotocamera                                               |                                                                           |

# Schede SIM

Il dispositivo è progettato per usare simultaneamente due schede SIM, quindi si possono ricevere ed eseguire chiamate usando uno dei due numeri. Entrambi gli alloggi delle schede SIM sono in grado si accogliere schede SIM GSM. L'alloggio di destra è dedicato a schede SIM compatibili GPRS/3G. Per fare videochiamate o inviare messaggi MMS, assicurarsi che la scheda SIM GPRS/3G sia stata installata in modo corretto nell'alloggio **SIM1**.

### Installazione delle schede SIM

- Prima di installare rimuovere la scheda SIM, assicurarsi che tutte le connessioni wireless siano state disabilitate. Avviare Communication Manager (Gestore comunicazioni) e poi toccare il tasto per farlo diventare di colore arancione.
- 2. Premere il tasto Accensione per spegnere lo schermo.
- 3. Scollegare il cavo USB o l'adattatore di corrente CA se sono collegati al Pocket PC. La rimozione della scheda SIM o della batteria mentre al Pocket PC è collegato il cavo USB o l'adattatore di corrente CA può provocare danni al dispositivo.
- 4. Girare il Pocket PC e rimuovere la copertura posteriore.
- Inserire la scheda SIM nell'alloggio con l'angolo tagliato rivolto verso l'esterno dell'alloggio ed i contatti rivolti verso il basso.

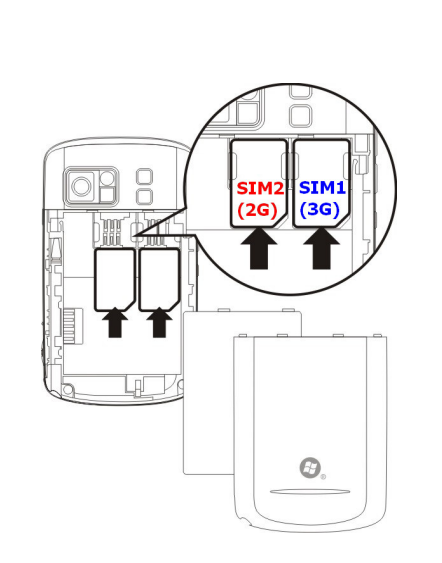

# Rimozione delle schede SIM

- **1.** Scollegare il cavo USB o l'adattatore di corrente CA se sono collegati al Pocket PC.
- 2. Se la batteria è installata, spegnere il dispositivo e rimuovere la batteria.
- **3.** Applicando una leggera pressione, inserire la punta dello stilo nel foro sopra l'alloggio SIM ed usarla per agganciare il lato della scheda SIM per liberarla dal supporto.
- 4. Con un dito estrarre delicatamente la scheda SIM dall'alloggio.

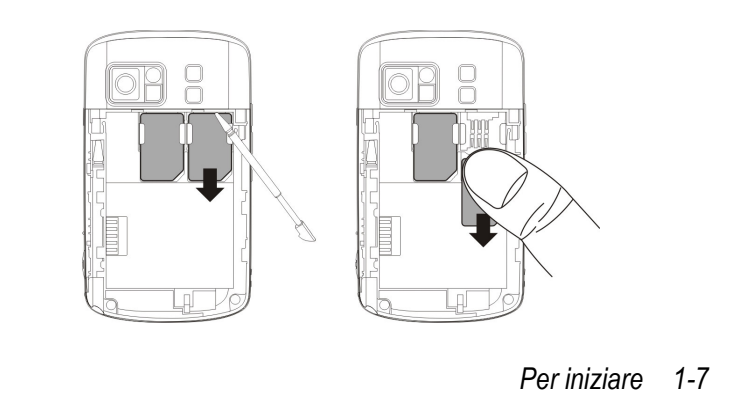

# Batteria

#### Utilizzare il Pocket PC per la prima volta

Nella confezione originale, la batteria principale e il Pocket PC sono confezionati separatamente all'interno.

## Inserire la batteria

- 1. Inserire le batterie nello scomparto sul retro del Pocket PC. Assicurarsi
  - che i contatti dorati siano allineati con lo scomparto batterie.
- 2. Inserire delicatamente la batteria finché si blocca.
- 3. Poi rimettere il coperchio.

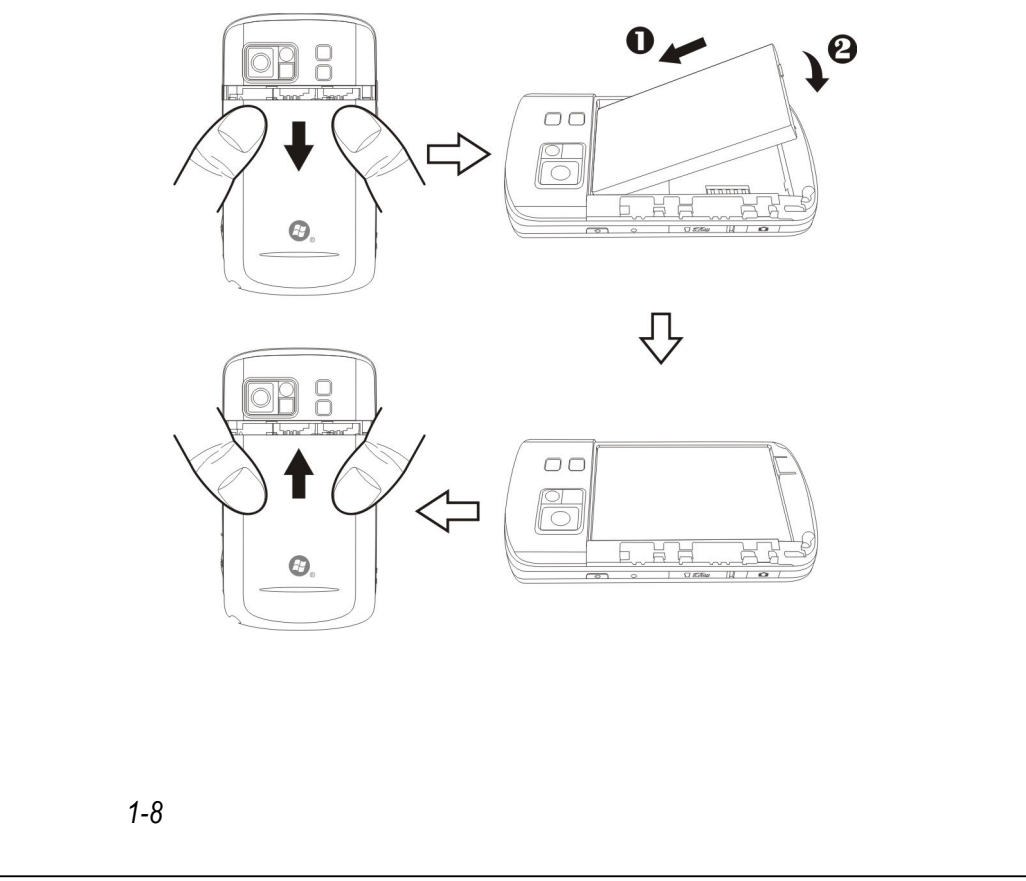

## Rimozione della batteria

- Se la funzione telefono, connessione GPRS o WLAN è già attivata, disattivarla e poi rimettere la batteria.
- 2. Scollegare il cavo USB o l'adattatore di corrente CA se sono collegati al Pocket PC. La rimozione della scheda SIM o della batteria mentre al Pocket PC è collegato il cavo USB o l'adattatore di corrente CA può provocare danni al dispositivo.
- 3. Girare il Pocket PC e rimuovere la copertura posteriore.
- 4. Rimuovere la batteria.

## Carica e alimentazione

Porta USB: Usare il cavo USB incluso nella confezione del prodotto per collegare il Pocket PC al desktop computer attraverso questa porta.

Collegare l'altra spina dell'adattatore CA alla porta USB. Il Pocket PC inizia a caricarsi automaticamente.

Se si vuole collegare il Pocket PC al computer, collegare il cavo USB alla porta USB sulla parte inferiore del Pocket PC. Collegare l'altra estremità del cavo USB alla porta USB del PC. Il Pocket PC su caricherà al contempo.

Non rimuovere la batteria durante il processo di ricarica. Una volta rimossa la batteria, il Pocket PC non funziona.

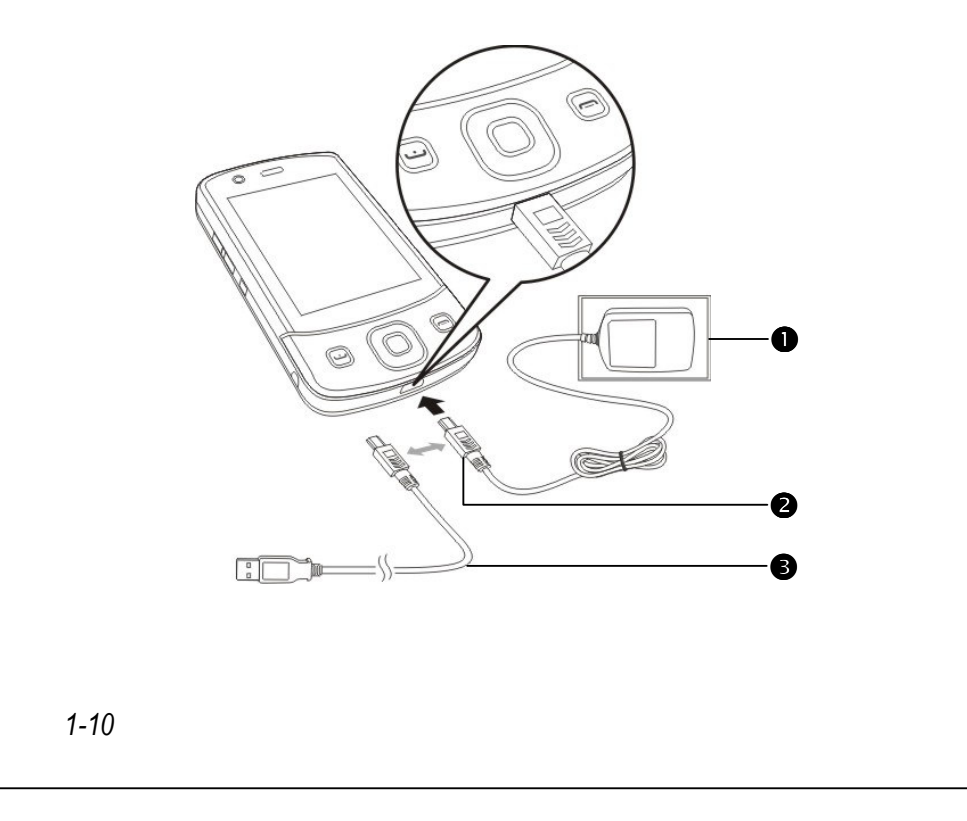

- Sono necessarie circa 8 ore per effettuare la prima ricarica della batteria. Per le successive ricariche saranno necessarie circa 3 ore. A ricarica effettuata, è possibile scollegare l'adattatore CA e usare il Pocket PC come PC portatile. Per garantire un buon funzionamento, procedere regolarmente all'alimentazione.
- 2. Visualizzare l'icona della batteria sull'angolo superiore destro per selezionare le condizioni d'uso dell'alimentazione.
- Indicatori Comportamento / Significato LED Rosso sempre acceso: il dispositivo si sta caricando. Rosso lampeggiante ogni 4 secondi: avviso batteria Red scarica. Chiamata senza risposta o messaggio non letto. Rosso lampeggiante due volte ripetutamente: avviso batteria in condizioni critiche. Verde sempre acceso: la batteria è completamente carica. Verde Verde lampeggiante ogni 4 secondi: collegamento linea GSM. Blu Blu lampeggiante ogni 4 secondi: Bluetooth abilitato Ambra Ambra lampeggiante ogni 4 secondi: WLAN abilitata Bianco Bianco lampeggiante ogni 4 secondi: GPS abilitato
- **3.** Gli indicatori LED in alto sul Pocket PC indicheranno le varie funzioni che sono correntemente in uso.

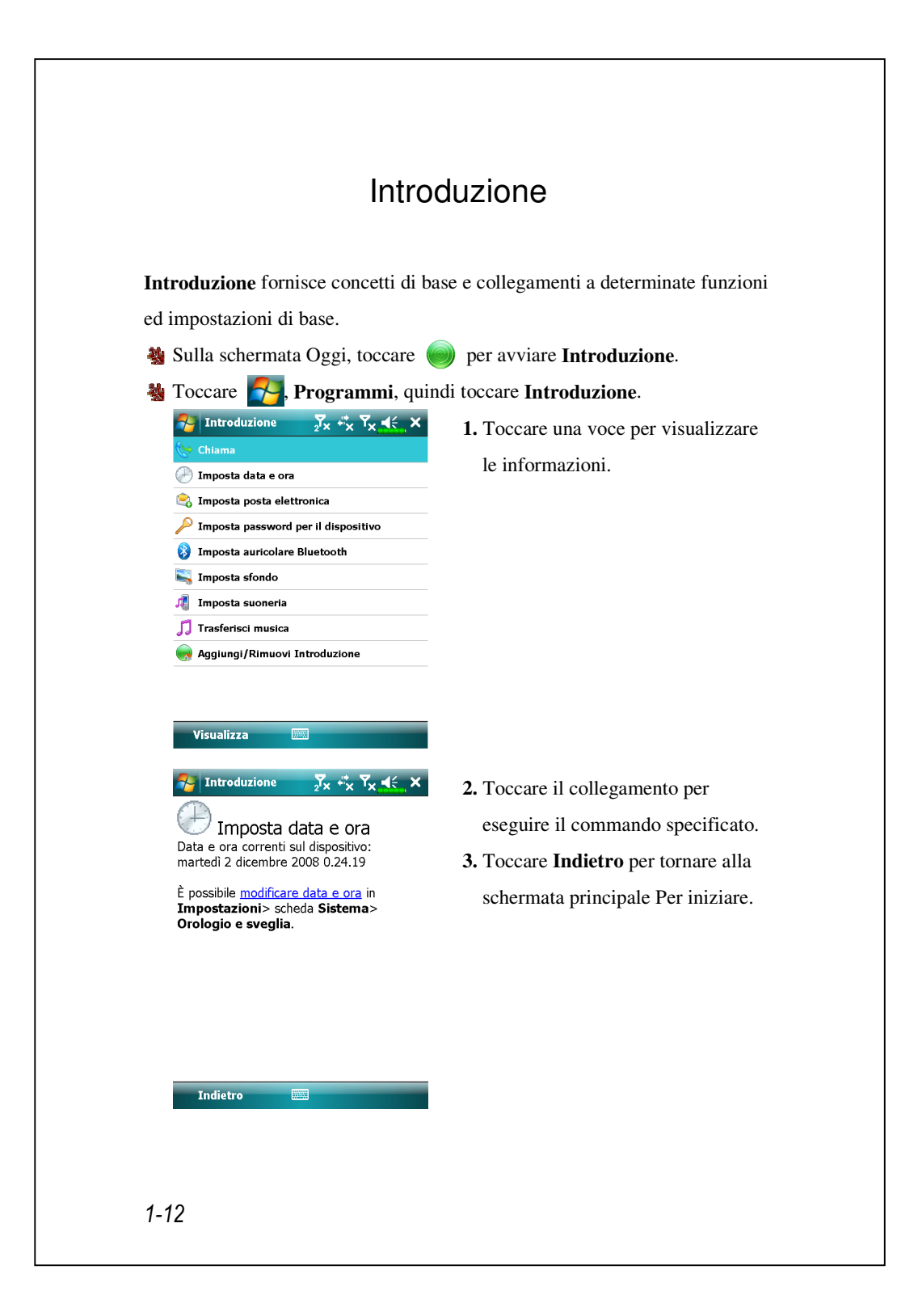

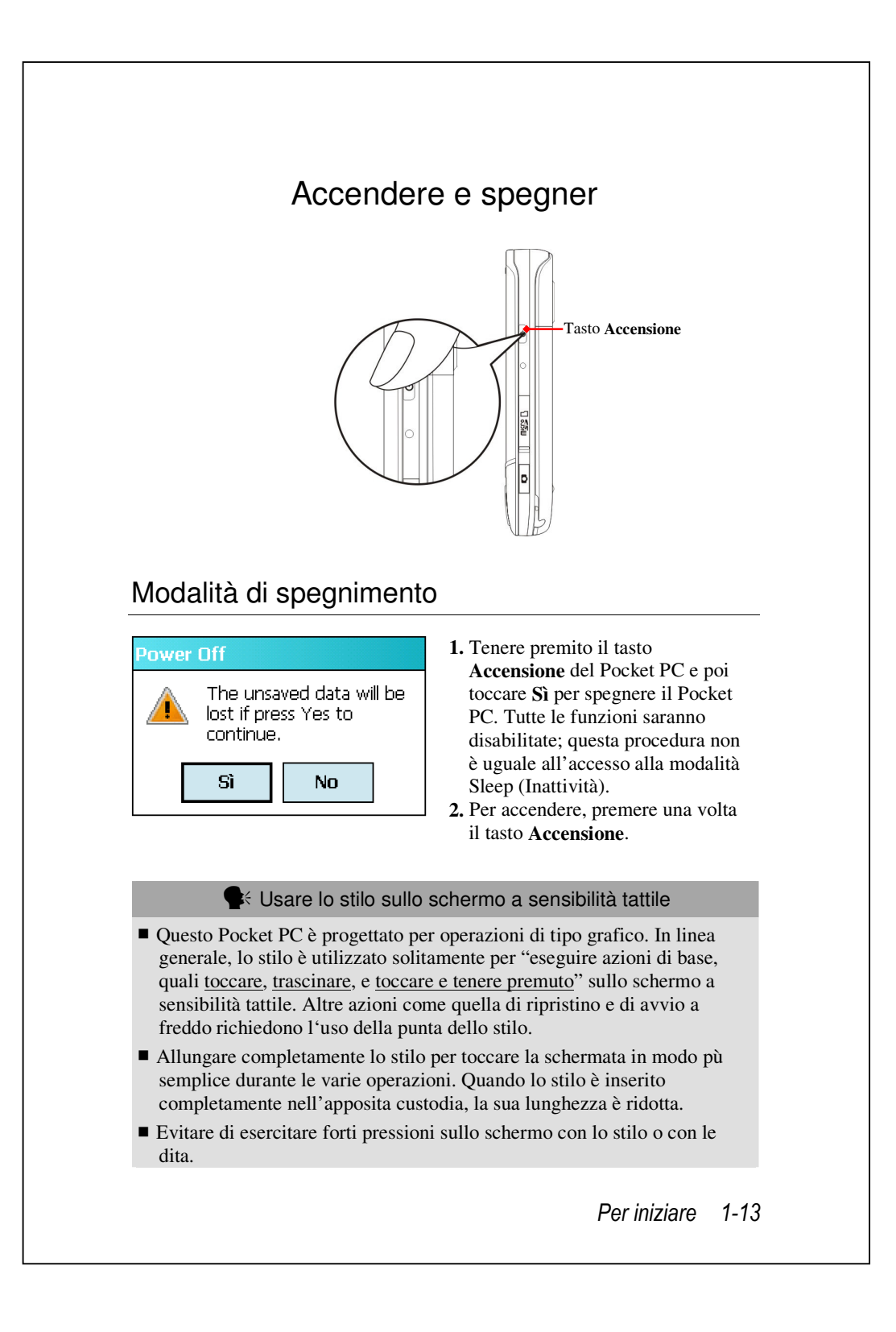

## Modalità d'inattività

- Premere il tasto Accensione del Pocket PC per accedere alla modalità d'inattività. In modalità sleep, la schermata è spenta e tutte le periferiche entrano in modalità di risparmio energetico. Il telefono, se acceso, rimane in modalità chiamata in attesa.
- 2. Per accendere la schermata successivamente, è sufficiente premere il tasto Accensione.

| Impostazioni       √x       √x       √x       √x       <       ok         Alimentazione                                                                                                    | 3. Toccare <b>F</b> , <b>Impostazioni</b> , la scheda Sistema, Alimentazione e quindi la scheda Avanzate per impostare lo spegnimento automatico del dispositivo dopo un intervallo di tempo specificato. |
|----------------------------------------------------------------------------------------------------|----------------------------------------------------------------------------------------------------|
| Batteria       Avanzate         Image: Comparison of the second second secon |                                                                                                    |
| 1-14                                                                                                    |                                                                                                    |

## Accendere la schermata

Questo prodotto è dotato della funzionalità di risparmio energetico. Se lo schermo è spento, premere il tasto **Accensione** del Pocket PC per accenderlo.

| 🊰 Impostazioni 💦 🏹                                                       | , # <mark>x Y</mark> x <b>4</b> €_ok |
|--------------------------------------------------------------------------|--------------------------------------|
| Retroilluminazione                                                       |                                      |
| Scuro                                                                    | Chiaro                               |
| ☐ Regolazione automationi<br>□ in base alla capacità c                   | ca illuminazione<br>Iella batteria   |
| Regolazione automatica illuminazione in base alla durata dell'inattività |                                      |
| Regolazione automatica controluce tramite sensore luminoso               |                                      |
|                                                                          | Avanzato                             |
| Livello retro illuminazione                                              | <b>۱</b>                             |
| Regola impostazioni <u>Alimentazione</u> .                               |                                      |
|                                                                          |                                      |
|                                                                          |                                      |

Se lo schermo è troppo scuro e impedisce una visualizzazione chiara, impostare il livello di luminosità appropriato per la retroilluminazione. Possono essere utilizzati due metodi: Toccare A Impostazioni, la scheda Sistema, Retroilluminazione quindi la scheda Livello retro illuminazione.

## Riavviare il Pocket PC

Situazione appropriata: quando il Pocket PC non è in grado di mantenere il normale funzionamento, oppure quando lo schermo è bloccato.

Fare riferimento, in sequenza, alle seguenti istruzioni in materia di protezione e comodità personale:

| 1. Ripristino       | Poi premere il tasto di <b>ripristino</b> del Pocket PC |
|---------------------|---------------------------------------------------------|
|                     | con la punta dello stilo.                               |
| 2. Procedure per il | Se lo schermo a sensibilità tattile non funziona,       |
| Default Settings    | toccare 矝, Programmi, Utilities e poi                   |
|                     | Default Settings.                                       |
| 3. Avvio parziale   | Tenere premuto il tasto Accensione e premere            |
|                     | una volta, con la punta dello stilo, il tasto di        |
|                     | ripristino, poi rilasciare contemporaneamente i         |
|                     | due tasti. Attendere alcuni secondi finché lo           |
|                     | schermo si attiva e visualizza il nome del              |
|                     | modello, la versione del firmware e la data             |
|                     | build firmware del dispositivo, a questo punto          |
|                     | premere, e tenere premuto, . Continuare a               |
|                     | premere 💿 e rilasciarlo quando sullo schermo            |
|                     | si vede un messaggio di interrogazione.                 |

1-16

## Ripristino

Metodo di ripristino: Premere il tasto di ripristino del Pocket PC con la punta dello stilo.

 Situazione appropriata: quando il Pocket PC non è in grado di mantenere il normale funzionamento, oppure quando lo schermo è bloccato.

Risultato: entro pochi secondi, quando il Pocket PC completa automaticamente la procedura d'avvio del sistema, apparirà la schermata Oggi. Questa operazione conserverà Microsoft Windows, le applicazioni pre-installate, i dati utente, i programmi di nuova installazione e le impostazioni personali.

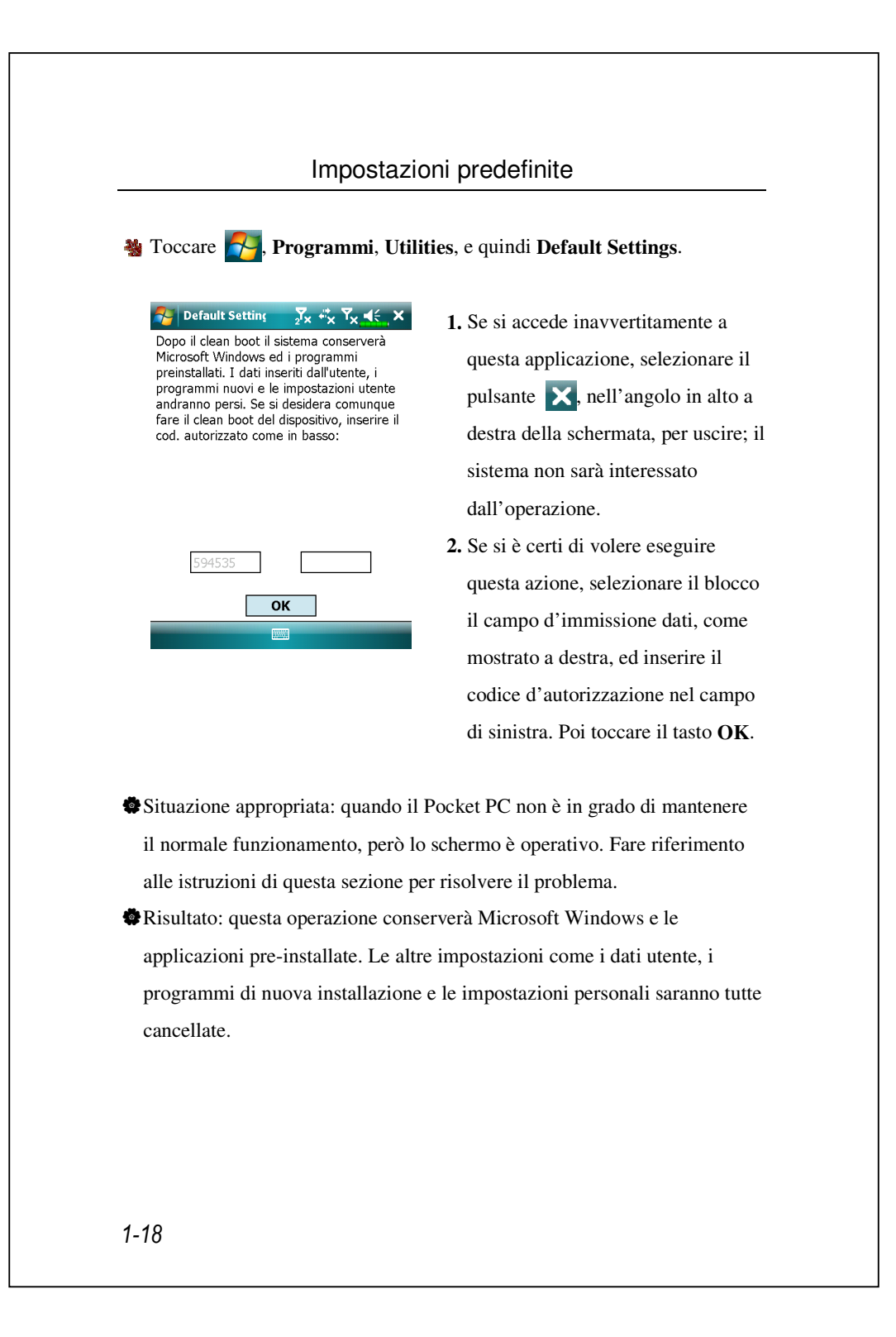

#### Avvio parziale

#### Metodo d'avvio a freddo:

Tenere premuti simultaneamente per alcuni secondi i tasti tasto Accensione e Ripristino , poi rilasciarli simultaneamente. Attendere alcuni secondi finché lo schermo si attiva e visualizza il nome del modello, la versione del firmware e la data build firmware del dispositivo, a questo punto premere, e tenere premuto, .

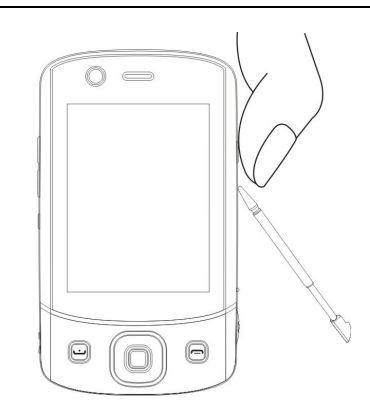

Situazione appropriata: quando in precedenza è stato tentato un ripristino ed il Pocket PC non è ancora in grado si mantenere il normale funzionamento, non risponde, oppure lo schermo è bloccato.

Prima di eseguire il precedente "Metodo d'avvio a freddo", prendere seriamente in considerazione le istruzioni che seguono, e quindi decidere sul da farsi.

- Entro pochi secondi dall'avvio a freddo, se non è premuto alcun tasto, quando il Pocket PC completa automaticamente la procedura d'avvio del sistema, apparirà la schermata Oggi. Questo risultato è identico a quello del Ripristino.
- Quando in precedenza è stato tentato un ripristino ed il Pocket PC non è ancora in grado si mantenere il normale funzionamento, prendere i considerazione la soluzione che segue:

• Tenere premuti simultaneamente per alcuni secondi i tasti Accensione e Ripristino, poi rilasciarli simultaneamente.

Attendere alcuni secondi finché lo schermo si attiva e visualizza il nome del modello, la versione del firmware e la data build firmware del dispositivo, a questo punto premere, e tenere premuto, .
Continuare a premere • e rilasciarlo quando sullo schermo si vede

questo messaggio.

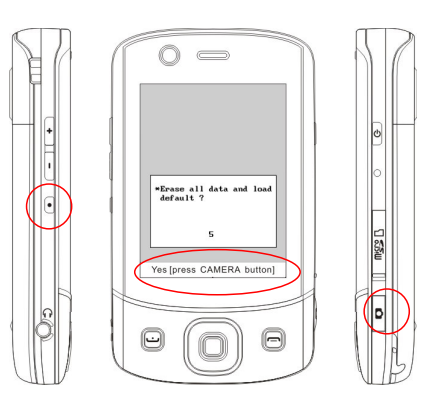

L'operazione **"Erase all data and load default?"** (Cancellare tutti i dati e caricare i valori predefiniti?) eliminerà tutti i dati archiviati nel dispositivo e ripristinerà tutte le impostazioni sui valori predefiniti.

Se si preme , in basso sullo schermo, quando si vede la riga "Yes [press CAMERA button]" (Sì [premere il tasto FOTOCAMERA]), tutti i dati archiviati, i programmi installati e le impostazioni personalizzate del dispositivo saranno cancellate. Quando il dispositivo si riavvia, eseguire le istruzioni su schermo per completare il ripristino.
Se l'operazione non è confermata premendo , il dispositivo annullerà la procedura dopo alcuni secondi d'attesa.

1-20

#### **Attenzione**!

- Dopo aver eseguito l'avvio a freddo, il sistema conserva Microsoft Windows e i programmi pre-installati. Se è stato risposto "Yes" (Sì) alle due domande visualizzate dopo un avvio a freddo, altre voci come i dati inseriti dall'utente ed i nuovi programmi installati andranno persi.
- **2.** Ci sono dei modi per mantenere tutti i dati, i valori predefiniti caricati ed il Registro di sistema:
- Eseguire la funzione "**Reset**" mentre si avvia il Pocket PC.
- Eseguire un Avvio a freddo e rispondere "No" quando è visualizzata la domanda precedente.

1-22
| ŀ                                                                                                    | Avvio                                                                                                    |
|----------------------------------------------------------------------------------------------------|----------------------------------------------------------------------------------------------------|
| Schermo                                                                                                    |                                                                                                    |
| 🍇 Toccare 💦, Impostazioni, la                                                                                                    | a scheda <b>Sistema</b> , quindi <b>Schermo</b> .                                                                                                    |
| Durante il primo utilizzo o l'avvio di allineare lo schermo. Toccare il o                                                                                                    | a freddo del pocket PC, il sistema richiede<br>centro di ogni segno (+) che appare e                                                                                                    |
| seguire le istruzioni visualizzate pe                                                                                                    | r completare l'operazione. Se si ritiene                                                                                                    |
| che la nosizione non sia quella onn                                                                                                    | ortuna mentre si continua a toccare lo                                                                                                    |
| scharmo, saguira la guida di guesta                                                                                                    | saziona per allinagra di puovo lo                                                                                                    |
| scherme, segune la guiua ul questa                                                                                                    | sezione per annicare ur nuovo to                                                                                                    |
| senermo                                                                                                    |                                                                                                    |
| schermo.                                                                                                    |                                                                                                    |
| SCHEFIHO.<br><sup>7</sup> Impostazioni Σ <sub>x</sub> ** <sub>x</sub> Υ <sub>x</sub> ⊀€_ok                                                                                                    | Orientamento:                                                                                                    |
| Schermo<br>Schermo<br>Orientamento                                                                                                    | Orientamento:<br>Verticale (predefinito)                                                                                                    |
| Schermo<br>Schermo<br>Orientamento<br>O Verticale                                                                                                    | <ul> <li>Orientamento:</li> <li>Verticale (predefinito)</li> <li>Orizzontale (mano destra)</li> <li>Orizzontale (mano sinistas)</li> </ul>                                                                                                    |
| Schermo       ∑x * ∑x ≰ ok         Schermo         Orientamento         O Verticale         Orizzontale (mano destra)         Orizzontale (mano sinistra)                                                                                                    | <ul> <li>Orientamento:<br/>Verticale (predefinito)</li> <li>Orizzontale (mano destra)</li> <li>Orizzontale (mano sinistra)</li> <li>Toccare il tasto Allinea schermo</li> </ul>                                                                                                    |
| Schermo<br>Schermo<br>Schermo<br>Orientamento<br>Orizzontale (mano destra)<br>Orizzontale (mano sinistra)<br>Allinear e lo schermo se non risponde                                                                                                    | <ul> <li>Orientamento:<br/>Verticale (predefinito)<br/>Orizzontale (mano destra)<br/>Orizzontale (mano sinistra)</li> <li>Toccare il tasto Allinea schermo<br/>per calibrare lo schermo Quando</li> </ul>                                                                                                    |
| Schermo<br>Schermo<br>Schermo<br>Orientamento<br>Overticale<br>Orizzontale (mano destra)<br>Orizzontale (mano sinistra)<br>Allinea schermo<br>Allineare lo schermo se non risponde<br>adeguatamente allo stilo.<br>Allinea schermo                                                                                                    | <ul> <li>Orientamento:<br/>Verticale (predefinito)</li> <li>Orizzontale (mano destra)<br/>Orizzontale (mano sinistra)</li> <li>Toccare il tasto Allinea schermo<br/>per calibrare lo schermo. Quando<br/>compare Allinea schermo, usare lo</li> </ul>                                                                                                    |
| Schermo.<br>Schermo<br>Schermo<br>Orientamento<br>Orizzontale (mano destra)<br>Orizzontale (mano destra)<br>Allinear schermo<br>Allinear lo schermo se non risponde<br>adeguatamente allo stilo.<br>Allinea schermo                                                                                                    | <ul> <li>Orientamento:<br/>Verticale (predefinito)<br/>Orizzontale (mano destra)<br/>Orizzontale (mano sinistra)</li> <li>Toccare il tasto Allinea schermo<br/>per calibrare lo schermo. Quando<br/>compare Allinea schermo, usare lo<br/>stilo per toccare il centro del segno</li> </ul>                                                                                                    |
| Schermo<br>Schermo<br>Orientamento<br>Orizzontale (mano destra)<br>Orizzontale (mano destra)<br>Orizzontale (mano sinistra)<br>Allinea schermo<br>Allineare lo schermo se non risponde<br>adeguatamente allo stilo.<br>Allinea schermo                                                                                                    | <ul> <li>Orientamento:<br/>Verticale (predefinito)<br/>Orizzontale (mano destra)<br/>Orizzontale (mano sinistra)</li> <li>Toccare il tasto Allinea schermo<br/>per calibrare lo schermo. Quando<br/>compare Allinea schermo, usare lo<br/>stilo per toccare il centro del segno<br/>(+) fino alla visualizzazione del</li> </ul>                                                                                                    |
| Schermo<br>Schermo<br>Schermo<br>Orizentale (mano destra)<br>Orizentale (mano destra)<br>Orizentale (mano sinistra)<br>Allinear schermo<br>Allinear schermo                                                                                                    | <ul> <li>Orientamento:<br/>Verticale (predefinito)<br/>Orizzontale (mano destra)<br/>Orizzontale (mano sinistra)</li> <li>Toccare il tasto Allinea schermo<br/>per calibrare lo schermo. Quando<br/>compare Allinea schermo, usare lo<br/>stilo per toccare il centro del segno<br/>(+) fino alla visualizzazione del<br/>segno (+) successivo, quindi seguira</li> </ul>                                                                                                    |
| Schermo                                                                                                    | <ul> <li>Orientamento:<br/>Verticale (predefinito)<br/>Orizzontale (mano destra)<br/>Orizzontale (mano sinistra)</li> <li>Toccare il tasto Allinea schermo<br/>per calibrare lo schermo. Quando<br/>compare Allinea schermo, usare lo<br/>stilo per toccare il centro del segno<br/>(+) fino alla visualizzazione del<br/>segno (+) successivo, quindi seguira<br/>le istruzioni visualizzate per</li> </ul>                                                                                                    |
| Schermo          Impostazioni       Impostazioni                                                                                                    | <ul> <li>Orientamento:<br/>Verticale (predefinito)<br/>Orizzontale (mano destra)<br/>Orizzontale (mano sinistra)</li> <li>Toccare il tasto Allinea schermo<br/>per calibrare lo schermo. Quando<br/>compare Allinea schermo, usare lo<br/>stilo per toccare il centro del segno<br/>(+) fino alla visualizzazione del<br/>segno (+) successivo, quindi seguira<br/>le istruzioni visualizzate per<br/>completare l'operazione. Infine,</li> </ul>                                                                                                    |
| Schermo          Impostazioni       Impostazioni       Impostazioni         Schermo       Impostazioni       Impostazioni         Orizantale (mano destra)       Orizzontale (mano destra)       Impostazioni         Orizzontale (mano destra)       Impostazioni       Impostazioni         Allinear schermo       Allinear schermo         Generale       ClearType       Dimensione testo                                                                                                    | <ul> <li>Orientamento:<br/>Verticale (predefinito)<br/>Orizzontale (mano destra)<br/>Orizzontale (mano sinistra)</li> <li>Toccare il tasto Allinea schermo<br/>per calibrare lo schermo. Quando<br/>compare Allinea schermo, usare la<br/>stilo per toccare il centro del segno<br/>(+) fino alla visualizzazione del<br/>segno (+) successivo, quindi seguira<br/>le istruzioni visualizzate per<br/>completare l'operazione. Infine,<br/>toccare ok per uscire.</li> </ul>                                                                                    |
| Schermo                                                                                                    | <ul> <li>Orientamento:<br/>Verticale (predefinito)<br/>Orizzontale (mano destra)<br/>Orizzontale (mano sinistra)</li> <li>Toccare il tasto Allinea schermo<br/>per calibrare lo schermo. Quando<br/>compare Allinea schermo, usare lo<br/>stilo per toccare il centro del segno<br/>(+) fino alla visualizzazione del<br/>segno (+) successivo, quindi seguira<br/>le istruzioni visualizzate per<br/>completare l'operazione. Infine,<br/>toccare ok per uscire.</li> <li>Scheda Carattere: Per selezionare<br/>la dimensioni del tasta dui dunta</li> </ul>   |
| Schermo<br>Minear characterization<br>Minear characterization<br>Minear characterization<br>Minear characterization<br>Minear characterization<br>Allinear charmo<br>Cenerale ClearType Dimensione testo<br>Minear characterization<br>Minear characterization<br>Min | <ul> <li>Orientamento:<br/>Verticale (predefinito)<br/>Orizzontale (mano destra)<br/>Orizzontale (mano sinistra)</li> <li>Toccare il tasto Allinea schermo<br/>per calibrare lo schermo. Quando<br/>compare Allinea schermo, usare lo<br/>stilo per toccare il centro del segno<br/>(+) fino alla visualizzazione del<br/>segno (+) successivo, quindi seguiro<br/>le istruzioni visualizzate per<br/>completare l'operazione. Infine,<br/>toccare ok per uscire.</li> <li>Scheda Carattere: Per selezionare<br/>le dimensioni del testo desiderate.</li> </ul> |
| Schermo                                                                                                    | <ul> <li>Orientamento:<br/>Verticale (predefinito)<br/>Orizzontale (mano destra)<br/>Orizzontale (mano sinistra)</li> <li>Toccare il tasto Allinea schermo<br/>per calibrare lo schermo. Quando<br/>compare Allinea schermo, usare lo<br/>stilo per toccare il centro del segno<br/>(+) fino alla visualizzazione del<br/>segno (+) successivo, quindi seguiro<br/>le istruzioni visualizzate per<br/>completare l'operazione. Infine,<br/>toccare ok per uscire.</li> <li>Scheda Carattere: Per selezionare<br/>le dimensioni del testo desiderate.</li> </ul> |

Procedere come segue per entrare nella modalità di calibrazione dello schermo. Le istruzioni consentono di eseguire l'operazione in modo più veloce e efficace. Offrono inoltre un metodo per entrare nel programma **Schermo** quando la posizione dello schermo è talmente scomoda da non consentire di effettuare selezioni o eseguire qualsiasi altra operazione utilizzando lo stilo.

- Premere contemporaneamente nella parte inferiore sinistra del Pocket PC e il pulsante esecuzione al centro del tastierino di navigazione.
- **2.** Rilasciare contemporaneamente i due tasti per entrare nella schermata di calibrazione.

## Schermata Oggi

Alla prima accensione del giorno del Pocket PC (o dopo 4 ore di inattività), viene visualizzata la "schermata Oggi". È anche possibile visualizzarla toccando requindi **Oggi**. Nella "schermata **Oggi**", è possibile dare uno sguardo alle informazioni importanti del giorno.

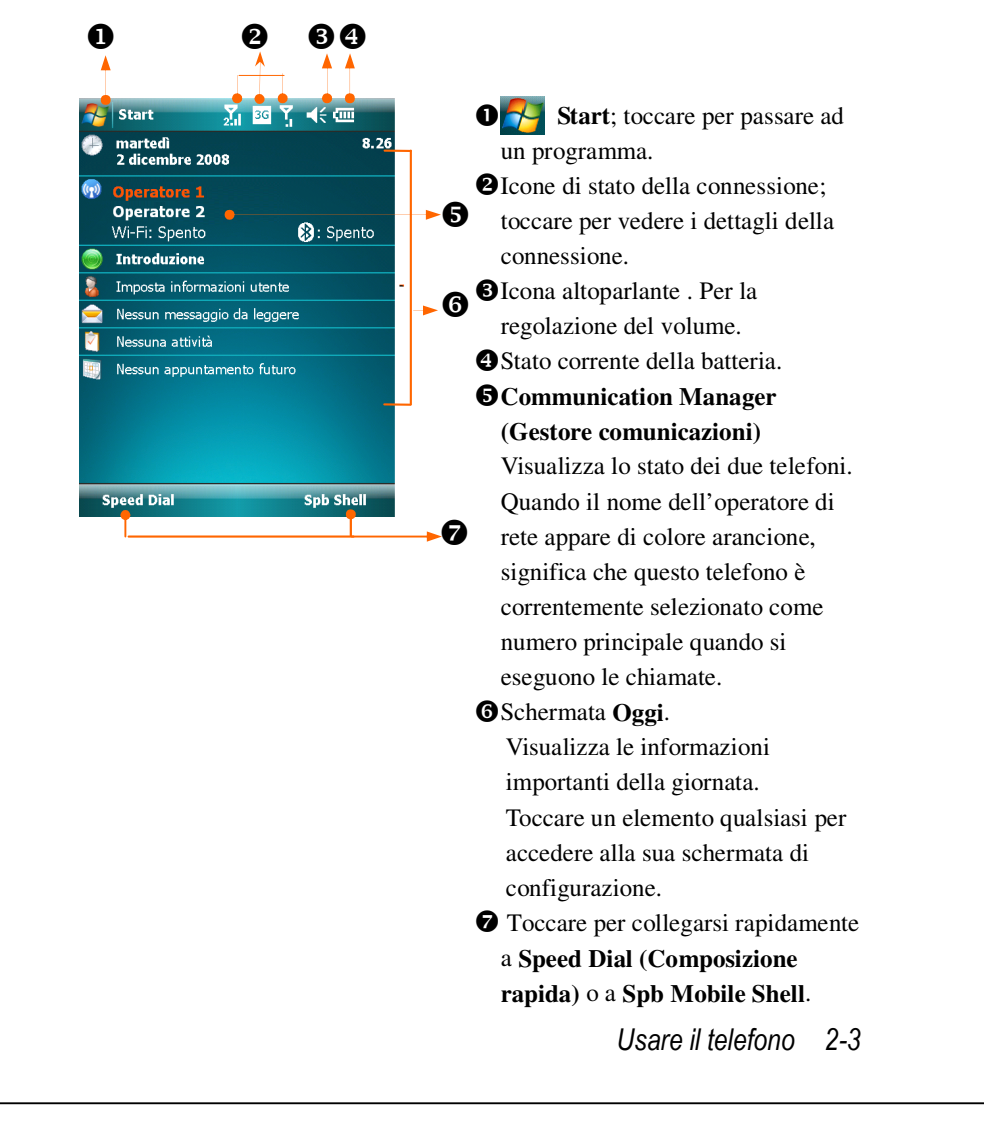

La tabella che segue elenca le icone che si possono vedere nella barra di navigazione. Far riferimento alla colonna "Significato" per spiegazioni o toccare l'icona per accedere a un messaggio immediato.

| loono          | Significato (posizionata sulla barra di navigazione posta nella    |  |  |  |  |
|----------------|--------------------------------------------------------------------|--|--|--|--|
| icona          | parte superiore della schermata)                                   |  |  |  |  |
| <b>-</b> €     | Altoparlante attivo                                                |  |  |  |  |
| ۹×             | Suoneria disattiva                                                 |  |  |  |  |
| Ļ              | Allarme in sospeso                                                 |  |  |  |  |
| 9              | Caricamento batteria                                               |  |  |  |  |
| Ē              | Livello di carica batteria                                         |  |  |  |  |
| Ø              | Batteria scarica                                                   |  |  |  |  |
| 르              | Livello di carica della batteria molto basso                       |  |  |  |  |
|                | Batteria completamente carica                                      |  |  |  |  |
| 1              | Nuovo messaggio immediato                                          |  |  |  |  |
|                | Muovo messaggio di posta o SMS                                     |  |  |  |  |
| M              | Nuovo messaggio MMS                                                |  |  |  |  |
|                | Se non c'è spazio sufficiente sullo schermo per visualizzare       |  |  |  |  |
| Ø              | tutte le icone di notifica, toccare questa icona per visualizzarle |  |  |  |  |
|                | tutte.                                                             |  |  |  |  |
| ÷*             | Connessione al computer attiva                                     |  |  |  |  |
| t <sup>2</sup> | ActiveSync sta sincronizzando                                      |  |  |  |  |
| 6!             | Errore sincronizzazione                                            |  |  |  |  |
| <b>A</b>       | Presentazione PowerPoint                                           |  |  |  |  |

|                   | Significato (posizionata sulla barra di navigazione posta nella |
|-------------------|-----------------------------------------------------------------|
| icona             | parte superiore della schermata)                                |
| ď                 | Scheda SIM1 assente                                             |
| <del>د</del> ۲    | Scheda SIM2 assente                                             |
| Ŷ <sub>x</sub>    | Phone1 (Telefono 1) è disattivo.                                |
| 2 <b>7</b> ×      | Phone2 (Telefono 2) è disattivo.                                |
| <b>7</b> 1        | Phone1 (Telefono 1) è acceso. Potenza del segnale.              |
| 2.1               | Phone2 (Telefono 2) è acceso. Potenza del segnale.              |
| Y                 | Phone1 (Telefono 1) non ha ancora rilevato il segnale.          |
| 2                 | Phone2 (Telefono 2) non ha ancora rilevato il segnale.          |
| ▽.                | Nessun servizio. Phone1 (Telefono 1) non è ancora collegato     |
|                   | alla rete.                                                      |
| ₹.                | Nessun servizio. Phone2 (Telefono 2) non è ancora collegato     |
| 2"!               | alla rete.                                                      |
| <b>7</b>          | Phone1 (Telefono 1) sta cercando il segnale.                    |
| <b>Y</b> 2        | Phone2 (Telefono 2) sta cercando il segnale.                    |
| <b>.</b> II       | Chiamata vocale in corso                                        |
| یl                | Chiamata dati in corso                                          |
| <u>c,</u>         | Le chiamate sono inoltrate                                      |
| <b>C</b>          | Chiamata in attesa                                              |
| ٤.                | Chiamata persa                                                  |
| Ă                 | Roaming                                                         |
| 0                 | Bluetooth                                                       |
| i                 | WLAN attiva                                                     |
| Ŷ                 | Chiamata di dati WLAN                                           |
| $\overline{\phi}$ | WLAN in uso                                                     |

| leene           | Significato (posizionata sulla barra di navigazione posta nella |
|-----------------|-----------------------------------------------------------------|
| Icona           | parte superiore della schermata)                                |
| * <sup>‡</sup>  | GPRS non in uso                                                 |
| G               | GPRS disponibile                                                |
| ار<br>ار        | GPRS collegato                                                  |
| €               | È in uso la sincronizzazione su GPRS                            |
| Ε               | EDGE disponibile                                                |
| ы.<br>•••       | EDGE collegato                                                  |
|                 | È in uso la sincronizzazione su EDGE                            |
| 3G              | Rete 3G disponibile                                             |
| 30<br>          | 3G collegata                                                    |
| <u>छन</u><br>++ | È in uso la sincronizzazione su 3G                              |
| Н               | Rete 3.5G disponibile                                           |
|                 | 3.5G collegata                                                  |
| 0<br>++         | È in uso la sincronizzazione su 3.5G                            |

**G E 3G H** Rappresentano i vari servizi di connessione dati disponibili forniti dalla scheda SIM installata nell'alloggio **SIM1**. Sono mostrate in base ai piani d'abbonamento mensili, al fornitore di servizi di telefonia ed alle condizioni di distribuzione della rete, all'effettiva area di copertura del sistema. Per seguire modifiche al piano d'abbonamento mensile, mettersi in contatto con fornitore di servizi di telefonia.

# Programmi

É possibile passare da un programma a un altro selezionandolo dal menu. (È possibile personalizzare la scelta dei programmi visualizzati nel menu. Per informazioni, vedere la sezione "Regolazione Impostazioni".) Per accedere a dei programmi, toccare **Programmi**, e quindi il nome del programma.

| Icona | Programmi              | Descrizione                                                                       |  |  |
|-------|------------------------|-----------------------------------------------------------------------------------|--|--|
|       | Gruppo Giochi          | Bubble Breaker, Solitaire                                                         |  |  |
|       | Groupe GPS             | GPS Viewer, Location SMS,<br>Satellite Data Update                                |  |  |
|       | Gruppo Multimediale    | Album, Fotocamera, Namecard<br>Manager                                            |  |  |
| 6     | Gruppo Office Mobile   | Excel Mobile, OneNote Mobile,<br>PowerPoint Mobile, Word Mobile                   |  |  |
|       | Gruppo Telefono        | Scenarios, SIM Manager, SMS<br>Sender, Speed Dial                                 |  |  |
|       | Gruppo Utilità         | Application Recovery, Backup<br>Utility, Default Settings, Memory<br>Optimization |  |  |
| ୢୖୢୢ୶ | Groupe Voice Commander | Voice Commander, Impostazioni di<br>Voice Commander                               |  |  |
| 2     | ActiveSync             | Per sincronizzare informazioni tra il<br>Pocket PC e il desktop computer.         |  |  |
|       | Introduzione           | Cosa fare per iniziare.                                                           |  |  |
|       | Spb Menu               | Mantenere il Pocket PC organizzato per un accesso più rapido.                     |  |  |
|       | Calendario             | Per annotare gli appuntamenti e creare richieste di riunione                      |  |  |
|       | Contatti               | Per annotare i contatti di amici e colleghi.                                      |  |  |
|       | Note                   | Per creare appunti scritti a mano o digitati, disegni e registrazioni.            |  |  |
|       |                        |                                                                                   |  |  |

| Icona    | Programmi                                     | Descrizione                                                                                        |  |  |
|----------|-----------------------------------------------|----------------------------------------------------------------------------------------------------|--|--|
|          | Attività                                      | Per annotare le attività.                                                                          |  |  |
| $\sum$   | Messaggi                                      | Per inviare e ricevere messaggi di posta elettronica.                                              |  |  |
| Ø        | Internet Explorer                             | Per sfogliare siti Web e WAP, e<br>scaricare nuovi programmi da<br>Internet.                       |  |  |
|          | Windows Live                                  | Programmi relativi a MSN.                                                                          |  |  |
| 8        | Messenger                                     | Invia e riceve messaggi immediati<br>usando i contatti di Windows<br>Live <sup>TM</sup> Messenger. |  |  |
| 50000    | Calcolatrice                                  | Esegue calcoli base.                                                                               |  |  |
| ¥.       | Immagini e video                              | Cattura, visualizza, e modifica le immagini.                                                       |  |  |
|          | Windows Media                                 | Riproduce filmati o file audio.                                                                    |  |  |
|          | Lettore in streaming                          | Riproduce file video o audio da<br>RTSP, HTTP, eccetera.                                           |  |  |
| <b>P</b> | Condivisione Internet                         | Simula il Pocket PC come un per<br>permettere al PC di navigare su<br>Internet.                    |  |  |
| Q        | Cerca                                         | Trova rapidamente le informazioni necessarie.                                                      |  |  |
|          | Esplora File                                  | Gestisce file o cartelle.                                                                          |  |  |
|          | Communication Manager<br>(Gestore comunicaz.) | Gestisce le connessioni wireless e le relative funzioni.                                           |  |  |

É inoltre possibile cambiare programma premendo il tasto del programma interessato. Questo Pocket PC dispone di uno o più tasti programma collocati sulla parte frontale o laterale del Pocket PC. Le icone sui tasti identificano i programmi a cui passare. Per ulteriori informazioni, far riferimento alla sezione "Ridefinire i Tasti di Accesso Rapido".

# Applicativi di sistema

# <table-of-contents> 💦, Impostazioni, la scheda Personale

| Programma           | Descrizione                                            |
|---------------------|--------------------------------------------------------|
| Pulsanti            | Imposta il tasto di accesso rapido per il tasto fisico |
|                     | del Pocket PC.                                         |
| Immissione          | Imposta i dettagli relativi al metodo di inserimento.  |
| Menu                | Imposta le voci visualizzate nel 🌄 menu Avvio.         |
| Informazioni utente | Inserisce informazioni relative al proprietario.       |
| Password            | Imposta i diritti di accesso e la password per il      |
|                     | Pocket PC.                                             |
| Telefone            | Imposta i dettagli di Phone1 (Telefono1)               |
| Telefono 2          | Imposta i dettagli di Phone2 (Telefono 2).             |
| Suoni e notifiche   | Imposta il volume e il metodo di notifica.             |
| Oggi                | Imposta l'aspetto della schermata Oggi e le            |
|                     | informazioni sul display.                              |

| Programma          | Descrizione                                             |
|--------------------|---------------------------------------------------------|
| Infor sistema      | Visualizza le informazioni importanti del Pocket        |
|                    | PC.                                                     |
| Retroilluminazione | Imposta i dettagli relativi a luminosità e              |
|                    | retroilluminazione.                                     |
| Certificati        | Identificazione di rete per prevenire accessi non       |
|                    | autorizzati.                                            |
| Orologio e avvisi  | Imposta l'ora e gli allarmi.                            |
| Gravity Sensor     | Il sensore di gravità integrato è capace di riconoscere |
| Settings           | in che modo è manipolato il dispositivo e di            |
| (Sensore gravità)  | conseguenza di cambiare l'orientamento dello            |
|                    | schermo.                                                |
| Memoria            | Visualizza informazioni sull'uso della memoria,         |
|                    | l'elenco dei programmi in esecuzione, ecc.              |
| Microfono          | Regola il volume del microfono.                         |
| Alimentazione      | Visualizza le condizioni d'uso dell'alimentazione, e    |
|                    | l'opzione che consente di scegliere se procedere allo   |
|                    | spegnimento dopo un periodo di attesa.                  |
| Opzioni            | Imposta i fomati di visualizzazione di informazioni     |
| internazionali     | regionali, quali data. ora, ecc.                        |
| Disinstallazione   | Rimuove i programmi non più in uso.                     |
| applicazioni       |                                                         |
| Schermo            | Allineare lo schermo aiuta nel determinare la           |
|                    | precisione durante le selezioni. È possibile            |
|                    | selezionare l'orientamento ritratto o paesaggio.        |

| Programma         | Descrizione                                          |
|-------------------|------------------------------------------------------|
| Spb Mobile Shell  | Imposta i dettagli della Shell Spb Mobile.           |
| Informazioni di   | Visualizza le informazioni di sistema.               |
| Sistema           |                                                      |
| Gestione attivitá | Visualizza lo stato della CPU e gestisce i programmi |
|                   | attivi per liberare spazio nella memoria del Pocket  |
|                   | PC.                                                  |

| a,                  | ,,                                                    |  |  |
|---------------------|-------------------------------------------------------|--|--|
| Programma           | Descrizione                                           |  |  |
| Trasmetti           | Stabilisce se il ricevente accetta o meno la          |  |  |
|                     | trasmissione dei dati automaticamente.                |  |  |
| Bluetooth           | Stabilisce la connessione tra il Pocket PC ed altri   |  |  |
|                     | dispositivi compatibili Bluetooth.                    |  |  |
| Connessione guidata | Seleziona nome nazione e gestore di rete.             |  |  |
| Connessioni         | Imposta la connessione di rete.                       |  |  |
| Tipo di CSD         | Imposta la simulazione da parte del Pocket PC di un   |  |  |
| _                   | modem e l'accesso a Internet attraverso il dipositivo |  |  |
|                     | GSM integrato.                                        |  |  |
| Comm. Manager       | Gestisce le connessioni del dispositivo.              |  |  |
| (Gestore            |                                                       |  |  |
| comunicazioni)      |                                                       |  |  |
| USB a PC            | Cambia il tipo di connessione USB                     |  |  |
| Domain Enroll       | Registrazione del dominio dell'azienda per collegarlo |  |  |
| (Registrazione      | al System Center Mobile Device Manager (Sistema       |  |  |
|                     | centrale di gestione dispositivi mobili).             |  |  |
| dominio)            |                                                       |  |  |

🍓 🌄, Impostazioni, la scheda Connessioni

# Spb Mobile Shell

Spb Mobile Shell è dotato di funzioni e strumenti facili da usare per mantenere il proprio Pocket PC organizzato in modo da avere un accesso rapido. Il programma è formato dai pannelli della finestra principale (Now Screen (Schermata Now), Spb Menu, Composizione veloce), il pannello rapido (movimenti intuitivi sulla barra delle applicazioni), Contatti Spb (ricerca intuitiva dei contatti), Task Manager, temi basati sul colore, e un sistema migliorato per il blocco del dispositivo.

# Avviare Spb Mobile Shell

Nella schermata Oggi, toccare Spb Menu per il collegamento rapido a Spb Mobile Shell.

Movimenti intuitivi sulla barra delle applicazioni: Tenere premuta la parte centrale della barra delle applicazioni per avviare Spb Mobile Shell.

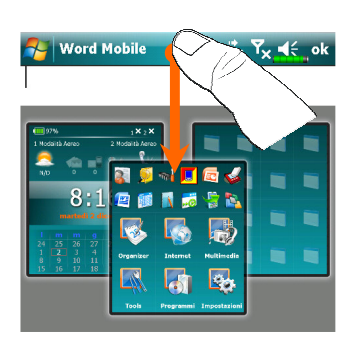

| B | I   | <u>U</u> | Ē |    | Ξ  | ÷  | * |
|---|-----|----------|---|----|----|----|---|
| _ | Vis | ual.     |   | W) | Me | nu | - |

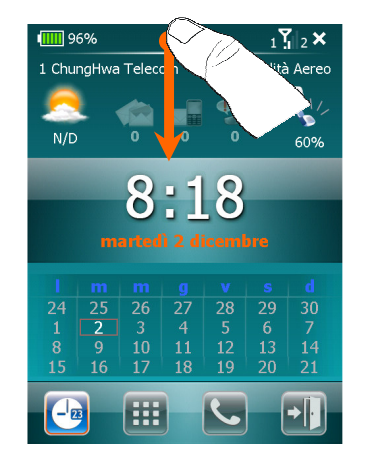

- I movimenti intuitivi sulla barra delle applicazioni consentono di avviare Spb Mobile Shell da qualsiasi applicazione.
- Tenere premuta la parte centrale della barra delle applicazioni mentre si sposta il dito con un movimento verso il basso.
- Selezionare uno dei pannelli e rilasciare viene visualizzata una finestra popup grigia.
- Se viene rilasciato il dito fuori dall'area grigia scompare l'evidenziazione e eliminati i pannelli di avvio.
- Per tornare alla schermata Oggi o all'ultima applicazione attiva, sono disponibili i seguenti metodi.
- Scorrere il dito con un movimento verso il basso.

2 Toccare 1.

## Uso di Spb Mobile Shell

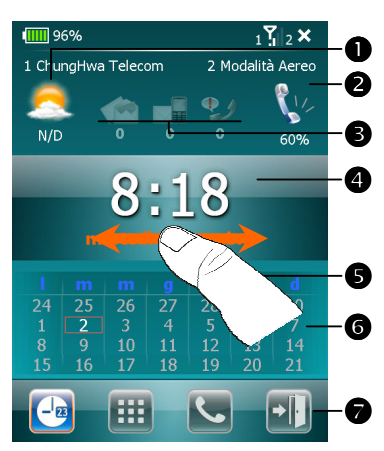

 Pannello Now Screen (Schermata Now): La Now Screen fornisce un acceso rapido e un modo facile di controllare lo stato del dispositivo.
 Toccare per selezionare una città o aprire il pannello con i dettagli meteo dal quale è possibile aggiornare le previsioni o accedere alle opzioni meteo.

**2** Toccare per regolare i profili del telefono sul Pocket PC.

- Tre icone per e-mail, SMS, posta vocale, e chiamate perse. Ad esempio, quando si riceve un messaggio e-mail, l'icona e-mail verrà evidenziata e verrà visualizzato il numero di nuove e-mail presenti nella casella posta in arrivo. È possbile aprire Posta in arrivo per leggere le nuove e-mail con un solo tocco, o con la pressione di alcuni tasti.
- Visualizzare l'ora e la data correnti. Toccare per aprire la schermata orario per ulteriori dettagli.
- Usare i movimenti sinistra/destra per scorrere i pannelli della finestra principale.
- Il calendario visualizza il giorno corrispondente alle impostazioni di mese e anno selezionate.
- Toccare i softkey per scorrere i pannelli della finestra principale. Toccare
   per uscire.
- 2-14

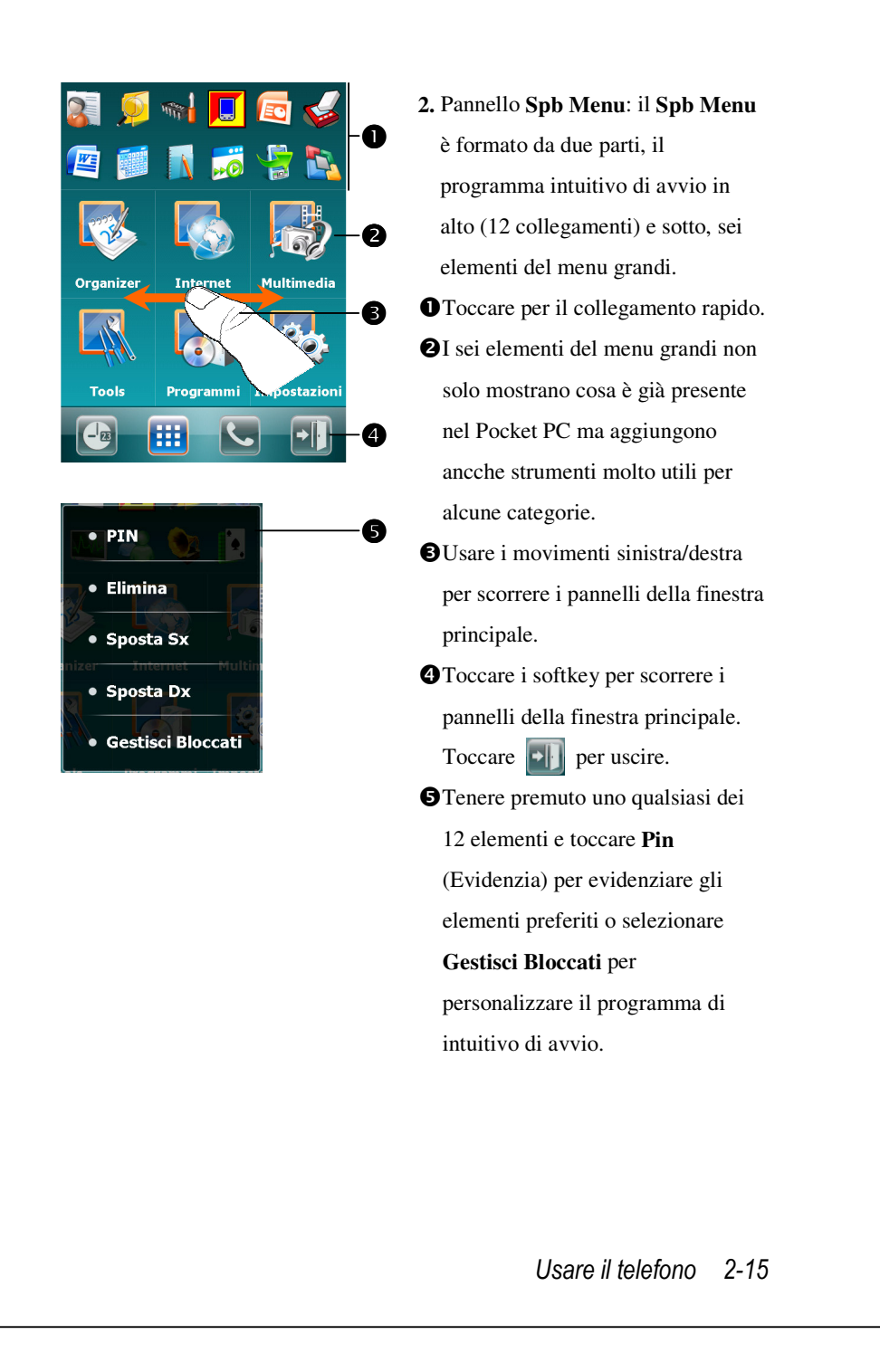

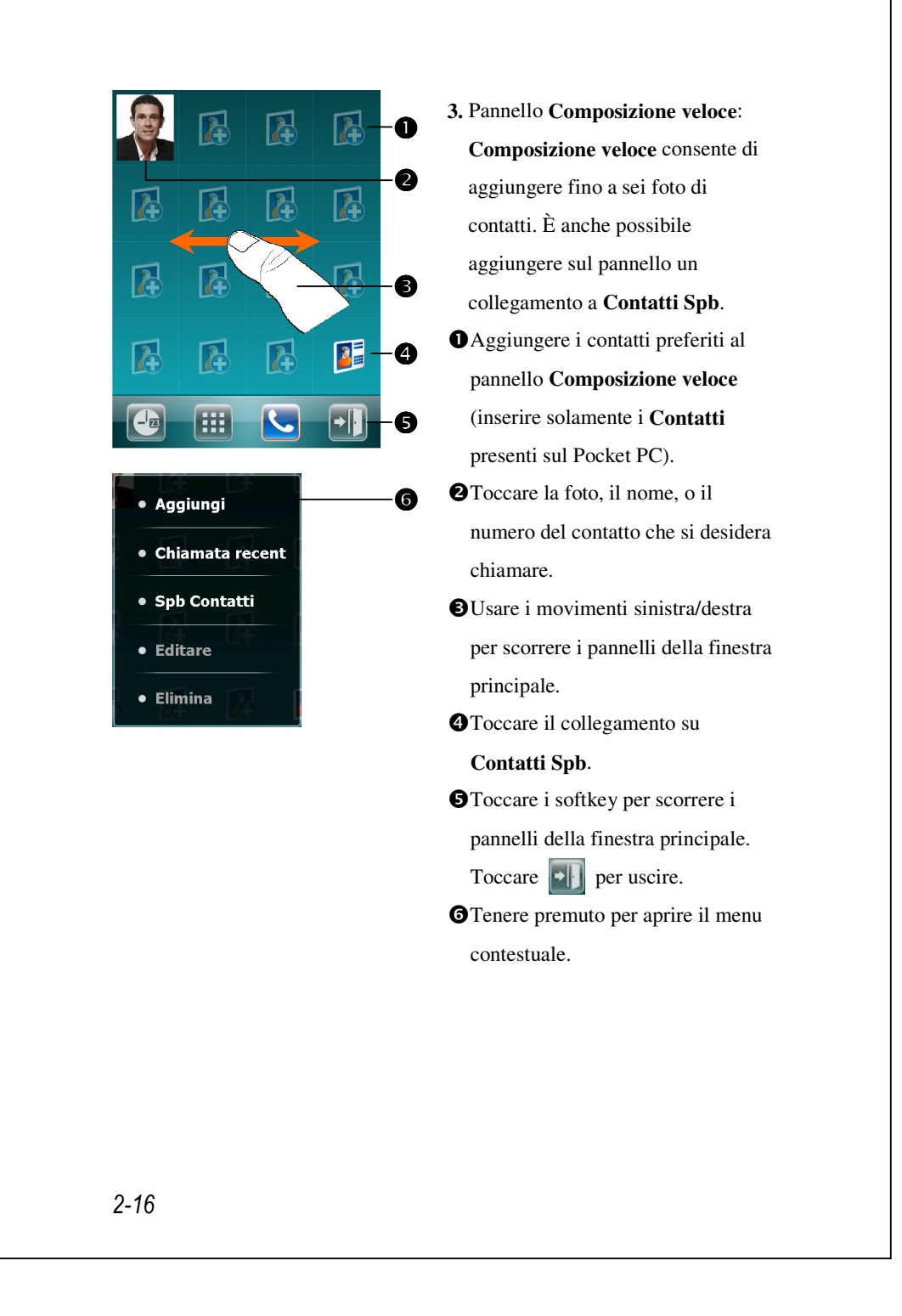

| 6           |           |                               | Jack            |    | CI |
|-------------|-----------|-------------------------------|-----------------|----|----|
|             |           | Mobile                        |                 |    | ١  |
|             |           | 098                           | 7654321         | U  | r  |
|             |           |                               |                 |    | c  |
| 🛕 Invi      | ia SMS    | 📃 Uff                         |                 |    | F  |
| 0987654     | 321       | 1234567                       | 39              |    | 08 |
|             |           | A                             | ori -           | -0 | t  |
|             |           |                               |                 |    | τ  |
|             |           |                               |                 |    | 01 |
|             |           |                               |                 |    | s  |
|             |           |                               |                 |    | c  |
| 🔗 Conta     | tti       | <sub>2</sub> Y <sub>×</sub> ℍ | Ÿ, <b>≼</b> ∈ × |    |    |
| <b>Jack</b> | 4321 moh  |                               |                 |    |    |
| Jason       | 1521 1105 |                               |                 |    |    |
| 425123      | 456 mob   |                               |                 |    | \  |
|             |           |                               |                 |    | 2  |
|             |           | <u></u>                       |                 |    | r  |
| 1           | 2abcè     | 3defò                         |                 |    | C  |
| 4ghiù       | 5jkl      | 6mno                          |                 |    | C  |
| Znars       | Stuv      | 9MPYVZ                        | 0+              |    | C  |
| Indietr     |           | - Sticky 2                    | Nuovo           |    | i  |
| Indieti     | <b>v</b>  |                               | HUOVO           |    | s  |
|             |           |                               |                 |    | Ċ  |
|             |           |                               |                 |    |    |
|             |           |                               |                 |    |    |

Nel pannello Composizione
veloce, toccare la foto, il nome, o il numero del contatto che si desidera chiamare. Viene visualizzato il pannello del contatto selezionato.
Selezionare uno dei numeri di telefono da comporre o per inviare un SMS.
Toccare Apri per visualizzare la scheda contatti completa del contatto.
Nel pannello Composizione veloce, toccare Selezione visualizzato il pannello Contatti

**Spb**. Quando si inizia a inserire il numero di telefono o il nome del contatto, **Contatti Spb** ricerca e ordina automaticamente i contatti che corrispondono alla sequenza inserita. È quindi possibile selezionare il numero o il contatto desiderato dall'elenco filtrato.

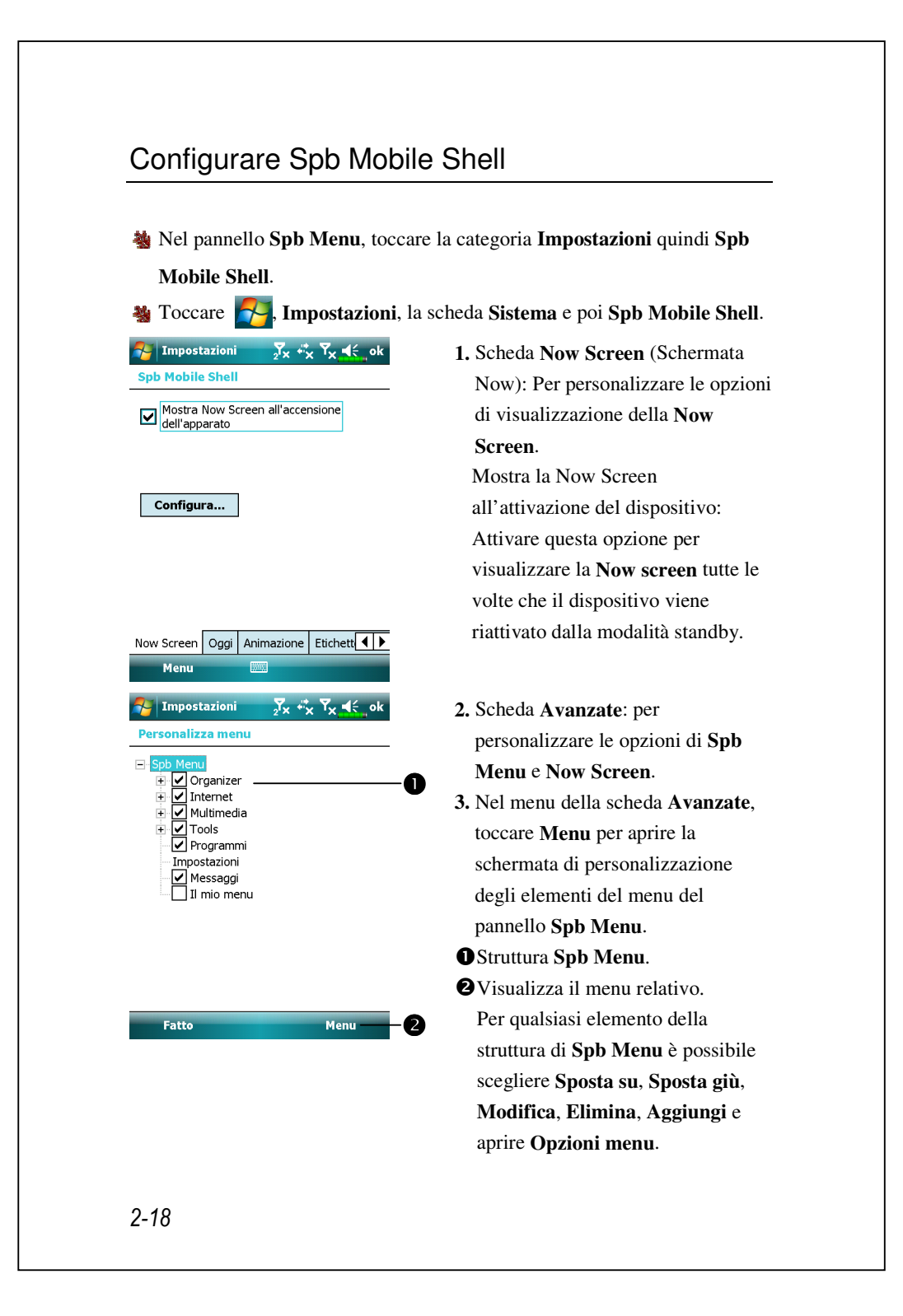

# **Communication Manager**

Communication Manager (Gestore comunicazioni) assiste nella gestione delle connessioni wireless del Pocket PC includendo Phone1 (Telefono 1), Phone2 (Telefono 2), Bluetooth, WiFi e connessione dati.

L'accesso a **Communication Manager (Gestore comunicazioni)** avviene con i seguenti metodi:

🍓 Nella schermata Oggi, toccare 😡

Nella schermata Oggi, sulla barra di navigazione, toccare le icone di stato connessione; quando appare il messaggio, toccare Comm. Manager

(Gestore comunicazioni).

Toccare Programmi, Comm. Manager (Gestore comunicazioni).

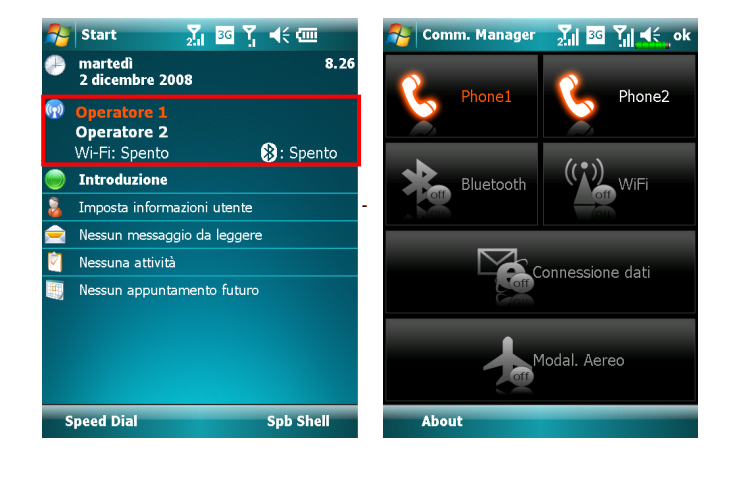

# Attivare/Disattivare una connessione

Nella schermata **Communication Manager** (**Gestore comunicaz.**), toccare una volta questi tasti per attivare o disattivare ciascuna singola funzione.

L'icona off indica che la funzione associata è correntemente in stato di disattivazione. Ad esempio: toccare , quando diventa significa che la connessione GPRS è disponibile.

Toccando questi tasti le icone diventano di colore arancione, indicando che le funzioni sono state attivate di nuovo.

Toccare ancora una volta i tasti per disabilitare queste funzioni.

Connessione dati può essere abilitata solo quando nell'alloggio SIM1(3G) è installata una scheda SIM 3G/GPRS e Phone1 (Telefono 1) è pre-attivato.

## Gestore di due SIM in un unico dispositivo

Questo dispositivo permette di avere due numeri attivati simultaneamente, che è come avere due cellulari. Ogni volta che si chiama o si invia un messaggio, si può scegliere l'operatore di rete con la tariffa più economica mentre si possono ricevere liberamente le chiamate sull'altro numero.

Nella schermata **Communication Manager** (**Gestore comunicazioni**), toccare l'icona **Phone1** (**Telefono 1**) o **Phone2** (**Telefono 2**) per attivare la scheda SIM installata nell'alloggio corrispondente.

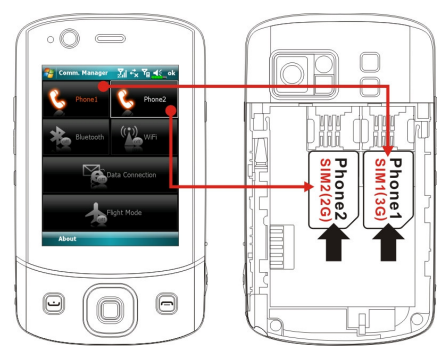

L'alloggio SIM1(3G) è dedicato alle schede SIM per i servizi di dati sulla rete cellulare. Per utilizzare i servizi di videochiamata, navigazione su Internet, MMS o di posta elettronica, installare in questo alloggio una scheda SIM compatibile 3G/GPRS ed attivare Phone1 (Telefono 1).

L'alloggio SIM2 (2G) abilita solo i servizi GSM - supportati dalla scheda SIM - come chiamate, SMS e chiamate a numeri d'emergenza (nella maggior parte dei paesi). Per iniziare ad usarlo, installare in questo alloggio una scheda SIM 2G qualsiasi (una scheda SIM 3G va bene) ed attivare Phone2 (Telefono 2).

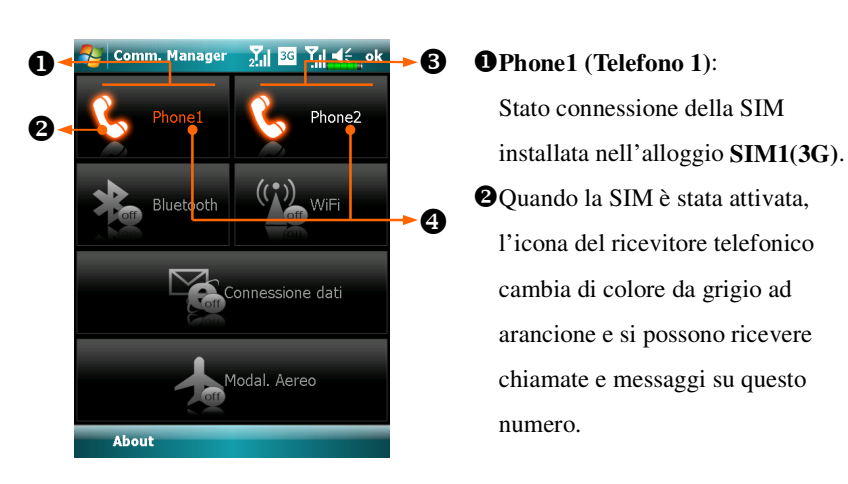

#### Phone2 (Telefono 2):

Stato connessione della SIM installata nell'alloggio SIM2(2G).

Quando il testo "Phone1" (Telefono 1) / "Phone2" (Telefono 2) è di colore arancione, significa che questo numero è correntemente selezionato per eseguire le chiamate quando si preme .

## Modalità Aereo

La modalità **Flight** (**Aereo**), nella quale tutte le connessioni wireless sono disabilitate, può essere impostata tutte le volte che si vuole conservare la carica della batteria oppure in circostanze dove la comunicazione wireless è proibita, come a bordo di aerei, in strutture mediche o alle stazioni di rifornimento.

Avviare **Communication Manager (Gestore comunicazioni)** e poi toccare il tasto **Seconda di colore arancione**, la modalità Flight (Aereo) è attivata e tutte le connessioni wireless del Pocket PC sono disabilitate.

# Inserire informazioni sul Pocket PC

Sono disponibili diverse opzioni per l'inserimento di nuove informazioni:

- **1.** Usare il pannello di immissione per inserire testo digitato, utilizzando la tastiera software o un altro metodo di immissione.
- 2. Scrivere direttamente sullo schermo.
- **3.** Disegnare immagini sullo schermo.
- 4. Utilizzare il microfono del Pocket PC per registrare un messaggio vocale.
- **5.** Usare gli strumenti di sincronizzazione per sincronizzare o copiare le informazioni dal computer al Pocket PC. Fare riferimento alla Guida del computer per altre informazioni.

# Inserire del Testo usando il Pannello di Immissione

Usare il pannello di immissione per inserire informazioni in qualsiasi programma del Pocket PC. È anche possibile digitare utilizzando la tastiera software o scrivere utilizzando **Riconoscitore elaborato** o **Riconoscitore naturale**. A prescindere dal metodo usato, i caratteri sono visualizzati come testo digitato sulla schermata.

Per mostrare o nascondere il pannello di immissione, toccare il tasto Pannello di Immissione. Toccare la freccia posta vicino al Pannello di immissione per visualizzare le scelte effettuate.

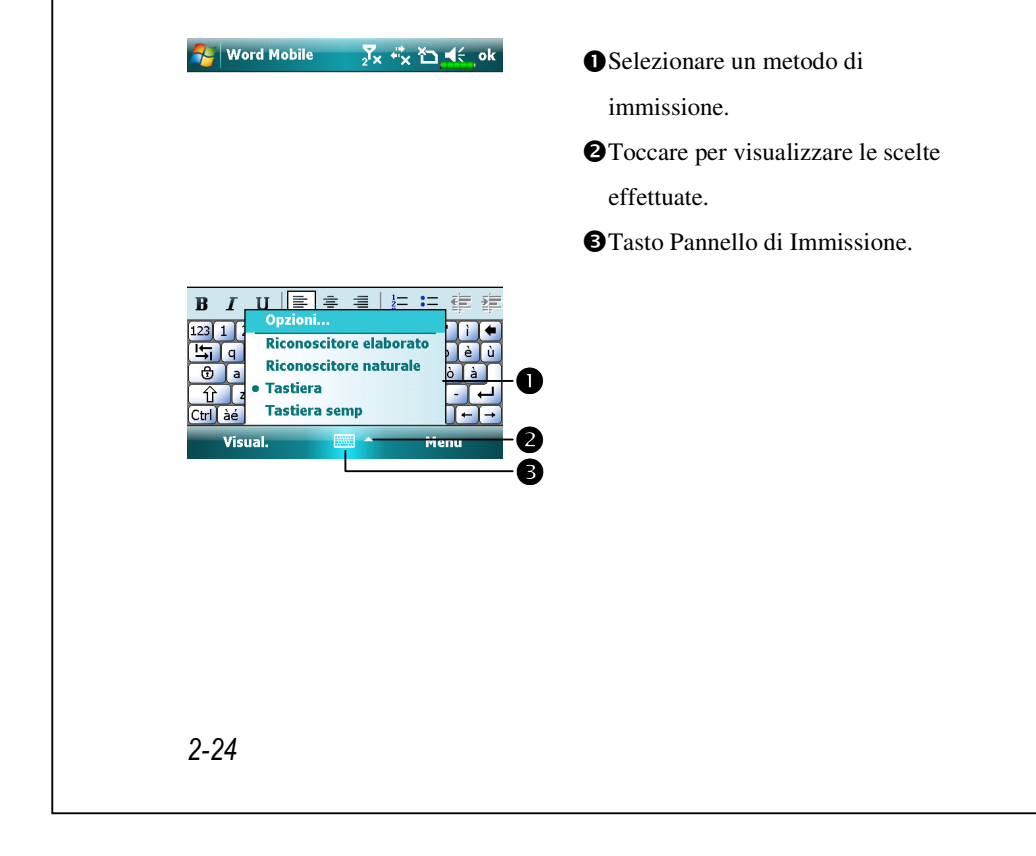

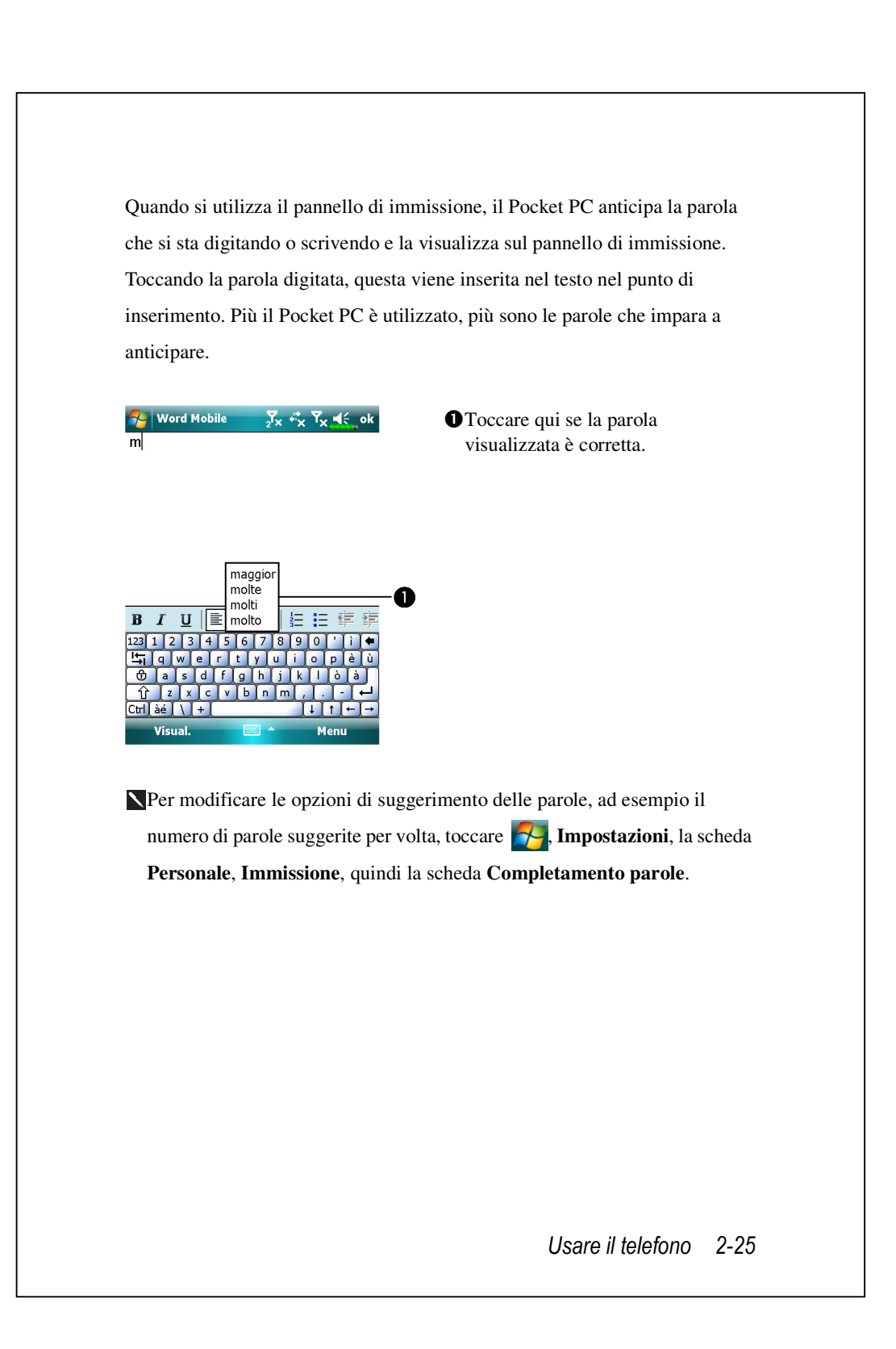

#### Digitare con la tastiera software

1. Toccare la freccia posta vicino al Pannello di immissione, quindi Tastiera.

2. Sulla tastiera software visualizzata, toccare i tasti con lo stilo.

#### Usare il Riconoscitore elaborato

Con la funzione **Riconoscimento elaborato** è possibile scrivere lettere usando lo stilo come se si scrivesse su carta.

1. Toccare la freccia posta vicino al Pannello di immissione, quindi

#### Riconoscimento elaborato.

2. Scrivere una lettera nella casella.

Una volta scritta una lettera, questa viene convertita nel testo digitato visualizzato sulla schermata. Per istruzioni specifiche sull'uso del **Riconoscitore elaborato**, con il **Riconoscitore elaborato** aperto, toccare il

punto di domanda a fianco dell'area di scrittura.

#### Usare il Riconoscitore naturale

Con la funzione Riconoscitore naturale è possibile, utilizzando lo stilo,

inserire successioni di caratteri simili a quelle utilizzate dai Pocket PC.

1. Toccare la freccia posta vicino al Pannello di immissione, quindi

#### Riconoscitore naturale.

2. Scrivere una lettera nella casella.

Una volta scritta una lettera, questa viene convertita nel testo digitato

visualizzato sulla schermata. Per istruzioni specifiche sull'uso del

**Riconoscitore naturale**, con il **Riconoscitore naturale** aperto, toccare il punto di domanda a fianco dell'area di scrittura.

#### Selezionare il testo digitato

Se si desidera modificare o formattare il testo digitato, selezionare prima il testo. Trascinare lo stilo sul testo che si desidera selezionare. È possibile tagliare, copiare e incollare il testo toccando e tenendo premute le parole selezionate e quindi toccare un comando di modifica del menu di pop-up, oppure toccare il comando del menu **Menu**.

## Scrivere sullo schermo

In tutti i programmi che prevedono la funzione di scrittura, come il programma **Note**, e nella scheda **Note** di **Calendario**, **Contatti**, e **Attività**, è possibile utilizzare lo stilo per scrivere direttamente sullo schermo. Scrivere come se l'operazione fosse eseguita su carta. È possibile modificare e formattare il testo scritto e convertire le informazioni in testo in un secondo momento.

#### Scrivere sullo schermo

Toccare **Menu**, quindi selezionare **Modalità di immissione** per passare alla modalità di scrittura. Questa azione serve a visualizzare delle righe sulla schermata in modo da facilitare la scrittura.

| 🎦 Note | 2 <sup>7</sup> × | + <sup>*</sup> x <sup>™</sup> x <sup>▲</sup> € ok |
|--------|------------------|---------------------------------------------------|
|        |                  | <b></b>                                           |
|        |                  |                                                   |
|        |                  |                                                   |
|        |                  |                                                   |
| Nu     | 010              | >                                                 |
|        |                  |                                                   |
|        |                  | =                                                 |
|        |                  |                                                   |
|        |                  |                                                   |
| Νμονο  |                  | Menu                                              |

 Toccare Menu, quindi selezionare
 Modalità di immissione. Da questo momento è possibile usare lo stilo come una penna.

Alcuni programmi che accettano la scrittura potrebbero non disporre della funzione Modalità di immissione. Vedere la documentazione fornita insieme al programma per avere altre informazioni su come passare alla modalità scrittura.

O

#### Selezionare la scrittura

Se si desidera modificare o formattare il testo scritto, selezionare prima il testo.

- **1.** Toccare e tenere premuto lo stilo vicino al testo che si desidera selezionare fino a veder comparire il punto di inserimento.
- 2. Senza sollevare, trascinare lo stilo sul testo che si desidera selezionare.

Se si scrive involontariamente sullo schermo, toccare **Menu**, quindi **Annulla** e riprovare. É inoltre possibile selezionare il testo toccando **Menu** e **Modalità di immissione** per deselezionare l'opzione e quindi trascinare lo stilo sullo schermo.

È consentito tagliare, copiare, e incollare il testo scritto come se fosse un testo digitato: toccare e tenere premute le parole selezionate quindi toccare un comando di modifica del menu di pop-up, o toccare il comando del menu **Menu**.

# Disegnare sullo schermo

È possibile disegnare sullo schermo seguendo la stessa procedura utilizzata durante la scrittura sullo schermo medesimo. La differenza tra scrivere e disegnare sulla schermata sta nella modalità di selezione delle voci e nella modalità di modifica delle stesse. Ad esempio, i disegni selezionati possono essere ridimensionati, a differenza della scrittura.

#### Creare un disegno

Col primo tocco intersecare tre linee rette . Si apre una casella di disegno. Tutti i tocchi successivi diventeranno parte del disegno. I disegni che non intersecano tre linee rette saranno trattati come scrittura.

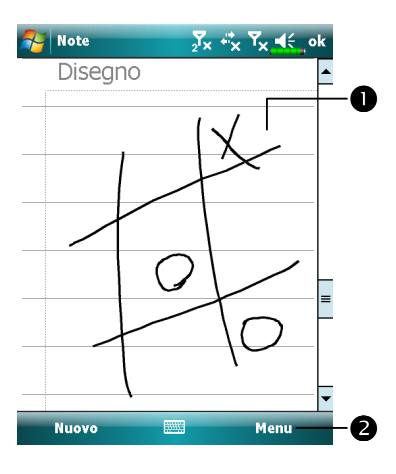

La casella di disegno individua i margini dell'area di disegno.
Toccare Menu e quindi selezionare Modalità di immissione.

Potrebbe essere necessario cambiare il livello di zoom per facilitare il lavoro o per visualizzare meglio i disegni. Toccare **Menu**, **Zoom** e quindi il valore di zoom desiderato.

#### Selezionare un disegno

Se si desidera modificare o formattare il disegno, selezionare prima il disegno. Toccare e tenere premuto lo stilo sul disegno fino a veder comparire il quadratino di selezione. Per selezionare più disegni, toccando **Menu** e quindi **Modalità di immissione** per deselezionare l'opzione e trascinare per selezionare i disegni desiderati.

È possibile tagliare, copiare e incollare i disegni toccando e tenendo premuto il disegno selezionato e quindi toccando un comando di modifica del menu di pop-up, oppure toccando il comando del menu **Menu**. Per modificare le dimensioni di un disegno, assicurarsi che la funzione **Modalità di immissione** non sia selezionata, e trascinare un quadratino di selezione.

## Registrare un messaggio

In tutti i programmi in cui è possibile scrivere e disegnare sulla schermata, è anche possibile fissare rapidamente pensieri, promemoria, e numeri telefonici registrando un messaggio. In **Calendario**, **Attività**, e **Contatti**, è possibile includere una registrazione nella scheda **Note**. Far riferimento alla sezione "Formato di registrazione vocale".

Nel programma Appunti, è possibile sia creare una registrazione sia inserire una registrazione in una annotazione scritta. Se si desidera includere una registrazione in un'annotazione, aprire prima di tutto l'annotazione. Nel programma Posta in arrivo, è possibile aggiungere una registrazione a un messaggio di posta elettronica.

### Creare una registrazione

- 1. Tenere il microfono del Pocket PC vicino alla bocca o vicino a altre sorgenti sonore.
- **2.** Tenere premuto il tasto fisico Registra del Pocket PC fino a sentire un segnale acustico.
- 3. Mentre si tiene premuto il tasto Registra, effettuare la registrazione.
- 4. Per interrompere la registrazione, rilasciare il tasto Registra. Saranno emessi due segnali sonori. La nuova registrazione appare nell'elenco appunti o come icona integrata.

É anche possibile effettuare una registrazione toccando il tasto **Registra** sulla barra degli strumenti di registrazione.

Per riprodurre una registrazione, toccarla nell'elenco o toccare l'icona negli appunti.

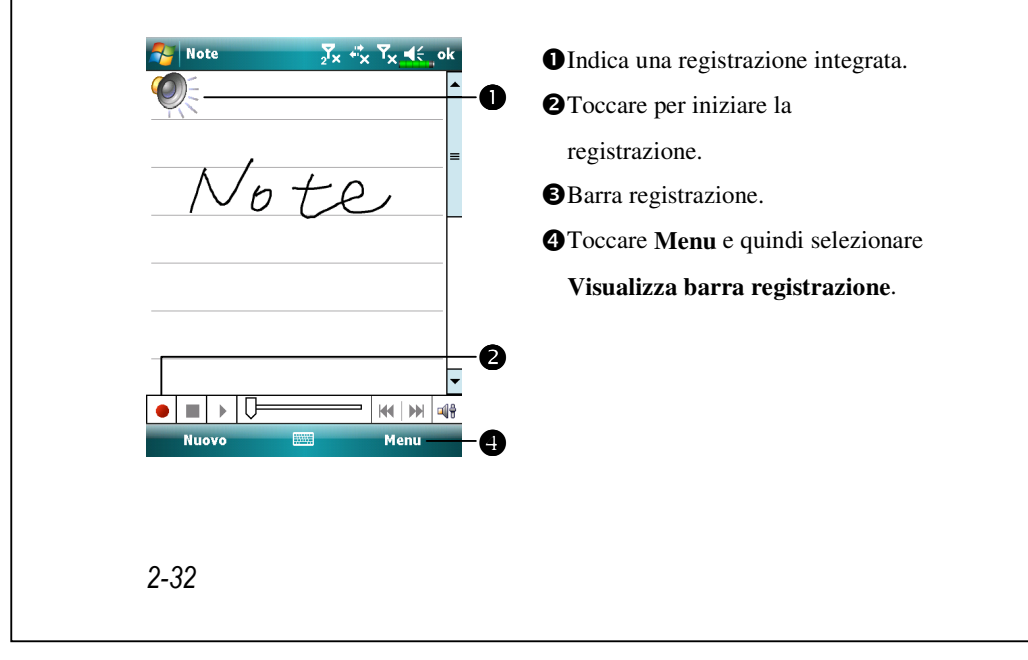

# Voice Commander

Come impostazione predefinita, il sistema imposta il tasto posto nella parte laterale del Pocket PC come tasto "**Voice Commander**." Premere questo tasto per lanciare **Voice Commander**. Per dettagli sulla modalità d'uso di questa funzione, far riferimento alla sezione Voice Commander.

Voice Commander button

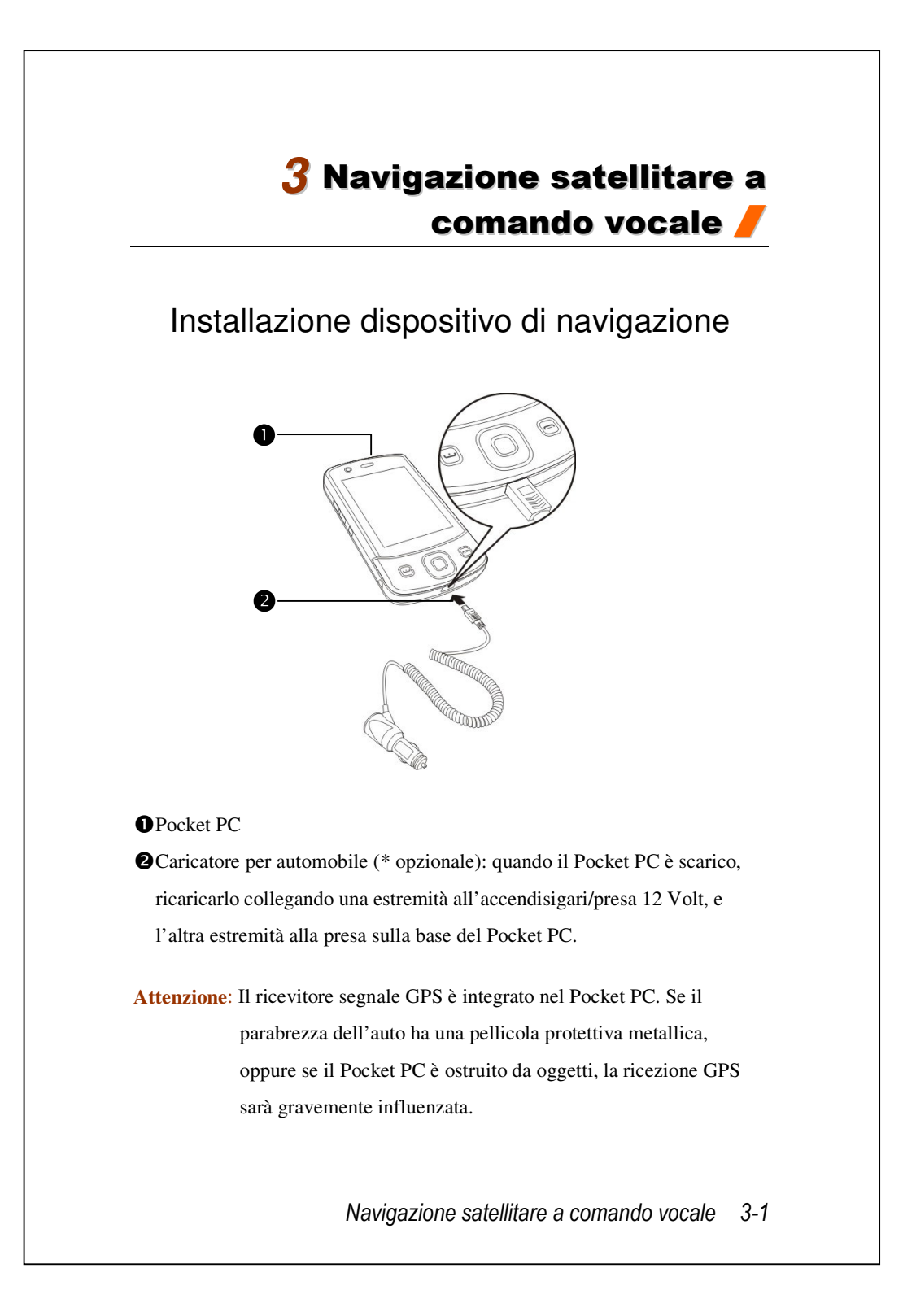

# Installazione del software di navigazione GPS

Attenersi alle istruzioni del manuale operativo del sistema di navigazione per l'installazione del software per usare le funzioni di navigazione.

# Condizioni per l'uso del sistema di navigazione GPS per automobile

#### Usando sistema si accetta di essere vincolati alle seguenti condizioni:

 Quando si usa questo dispositivo, usarlo con il suo montaggio per automobile. Fissare saldamente il dispositivo al montaggio per automobile. Si prega di notare che l'installazione nelle aree sotto indicate è vietata e strettamente proibita.

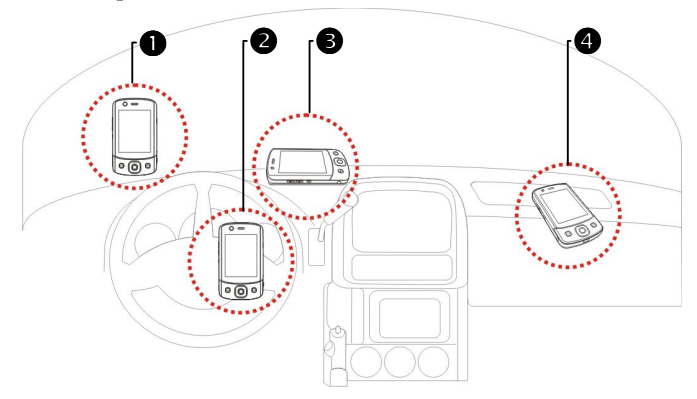

• Non collocare in posizioni dove può essere ostruita la vista del guidatore

**2** Do not place over air bag

**3** Do not place where it can not be securely attached

**4** Do not place in path of activated air bag
- **2.** Impostare la destinazione di navigazione prima di mettersi alla guida. Non operare il sistema durante la guida.
- 3. Usare il sistema con cura. Tutti i danni provocati dall'uso inappropriato di questo sistema sono responsabilità del dell'operatore o del conducente, poiché la sicurezza sulla strada è responsabilità esclusiva del guidatore.
- 4. Il posizionamento GPS è limitato dalle condizioni meteorologiche e dal luogo d'uso (alte costruzioni, tunnel, sottopassaggi, alberi, ponti). La maggior parte dei GPS non funziona all'interno, ed i segnali GPS non penetrano attraverso costruzioni, film protettivi e strutture metalliche. Installare il GPS all'esterno con una veduta chiara. Sul cruscotto sotto il parabrezza è la scelta comune, il parabrezza però non deve avere pellicole protettive.
- **5.** Il sistema GPS è gestito dal Dipartimento della Difesa Statunitense, che è anche responsabile per la sua manutenzione e calibratura. Tutte le modifiche eseguite possono influenzare il funzionamento e l'accuratezza del sistema GPS.
- **6.** I dispositivi senza fili (cellulari, rilevatori di velocità) interferiranno con il segnale satellitare e provocheranno una ricezione inaffidabile del segnale.
- **7.** La posizione GPS è solo di riferimento per il guidatore e non deve influenzare o disturbare la guida.
- **8.** I dati della mappa elettronica forniti dal sistema di navigazione sono solo di riferimento e non sono intesi per applicazioni di precisione. L'utente deve determinare la posizione precisa in base alle condizioni effettive della strada.

Navigazione satellitare a comando vocale 3-3

- 9. Il percorso fornito dal sistema di navigazione, i suggerimenti acustici ed i dati sulle intersezioni sono derivati da percorsi ottimali calcolati usando i dati elettronici delle mappe. Questo è fornito solo per riferimento ed il guidatore deve decidere il percorso in base alle condizioni effettive della strada.
- 10. Quando non è in uso, non lasciare il dispositivo all'interno dell'automobile. Se esposto alla luce diretta del sole, la batteria potrebbe surriscaldarsi e provocare danni al dispositivo. Questo potrebbe mettere a rischio anche il veicolo.

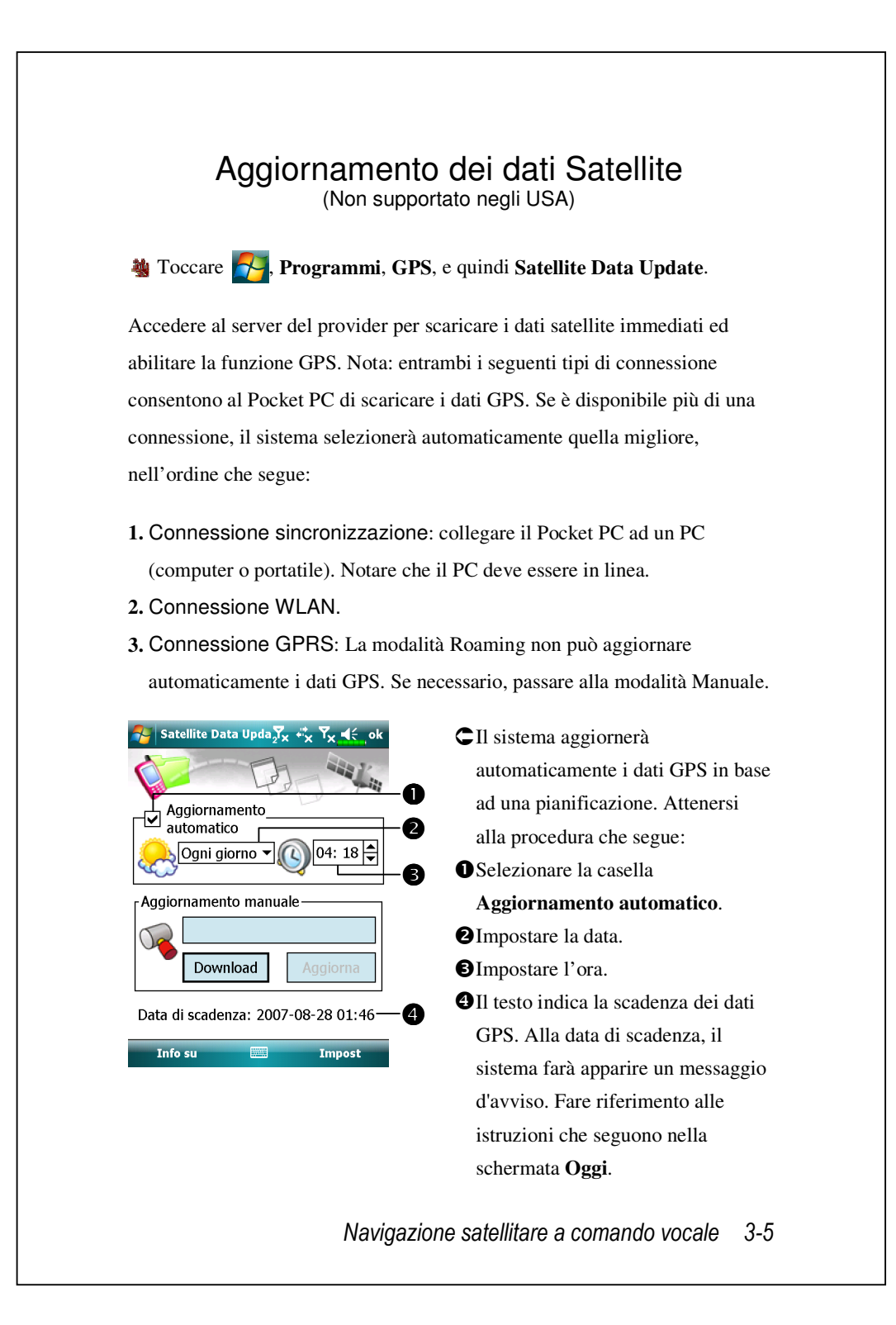

| Aggiornamento manuale<br>Download Download Aggiorna                                            |  |
|------------------------------------------------------------------------------------------------|--|
| Data di scadenza:<br>Info su 📖 Impost                                                          |  |
| Aggiorna Impost<br>Invia promemoria ogni 12 ore<br>dopo la scadenza della data.<br>Connessione |  |
|                                                                                                |  |
|                                                                                                |  |

C Toccare il pulsante **Download** per aggiornare manualmente i dati GPS. La figura sulla sinistra mostra come eseguire il download usando la connessione sincronizzazione.

CToccare il pulsante Impost nella schermata principale Satellite Data Update per aprire la finestra di dialogo mostrata sulla sinistra. • Selezionare la casella Expiration (Scadenza) per attivare la funzione promemoria alla data convenuta. **2**È selezionato il valore predefinito. (Selezionare la casella "Connessione" - Connessione ad Internet automatica – se non è selezionata.) Il sistema aggiornerà automaticamente i dati, quando è online. La connessione via GPRS implica dei costi, si consiglia quindi di considerare attentamente questo aspetto quando si attiva la funzione.

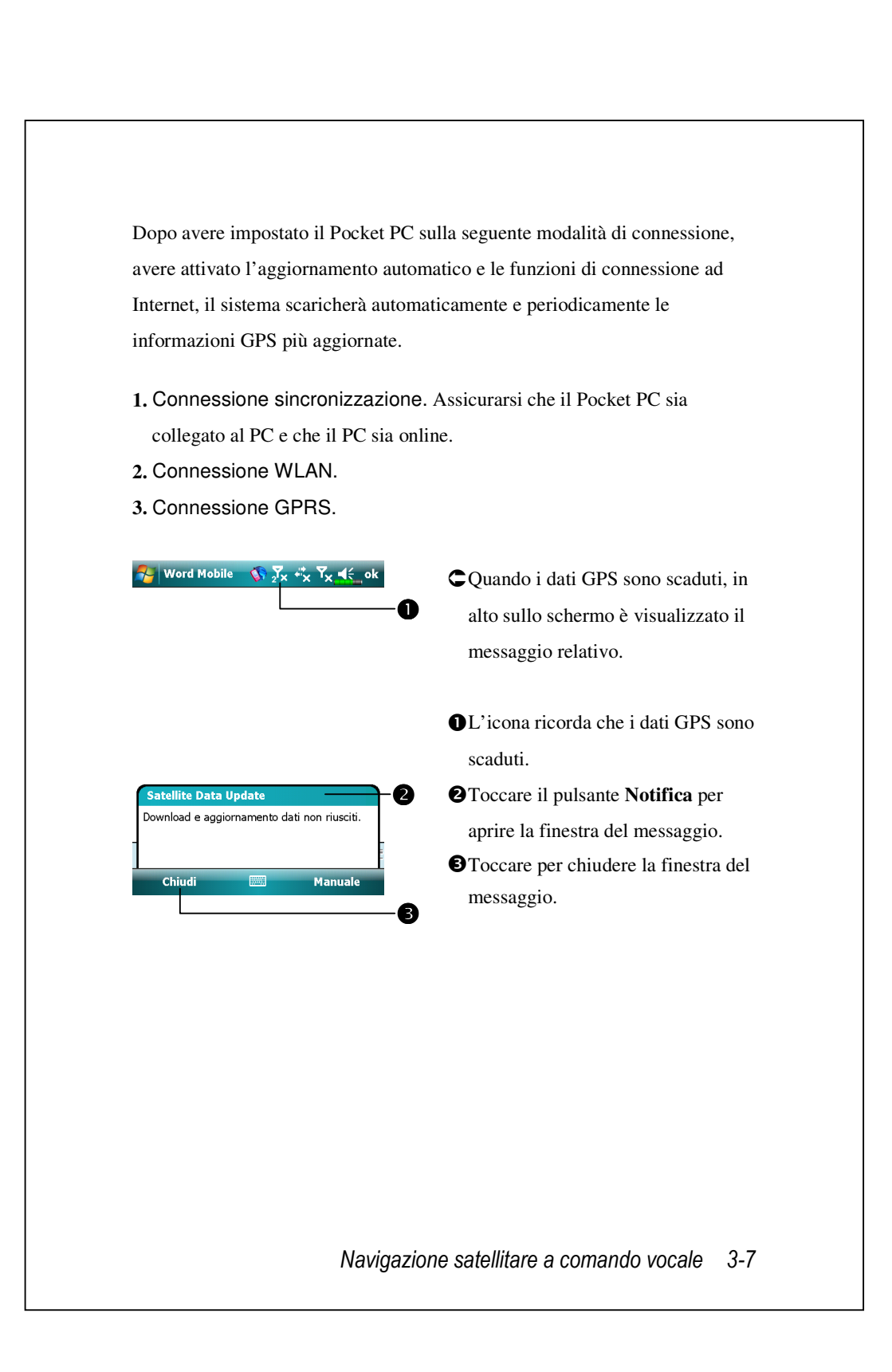

# Location SMS

#### Toccare 7, Programmi, GPS, e quindi Location SMS.

Si può usare la funzione GPS del Pocket PC per inviare ai contati la posizione trovata automaticamente dal programma ed i messaggi necessari. Questa funzione può essere utile per prevenire rapimenti, informare di situazioni disastrose, richiedere aiuto in caso di emergenza o per trovare una persona. Per comodità, abbiamo inoltre formulato molti modelli di SMS in base alle varie situazioni.

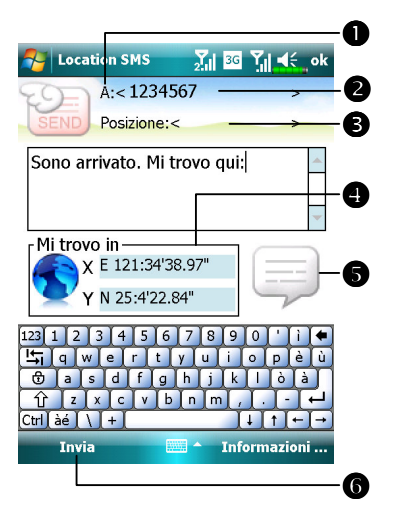

- È meglio eseguire questo programma in un luogo dove il segnale è chiaro.
- Toccare per aprire la schermata Contatti, se è stata impostata in precedenza, per scegliere direttamente i contatti.
- Si può anche inserire direttamente il numero di cellulare nel campo A. Se ci sono più destinatari, separarli con un punto e virgola ";".

3 Inserire direttamente il messaggio in questa area, come punti di

riferimento, caratteristiche o nomi di vie.

Cerca automaticamente le informazioni GPS.

Toccare per selezionare, aggiungere, modificare o eliminare I messaggi usati più frequentemente.

**6** Toccare per inviare i messaggi SMS e rendere nota la propria posizione.

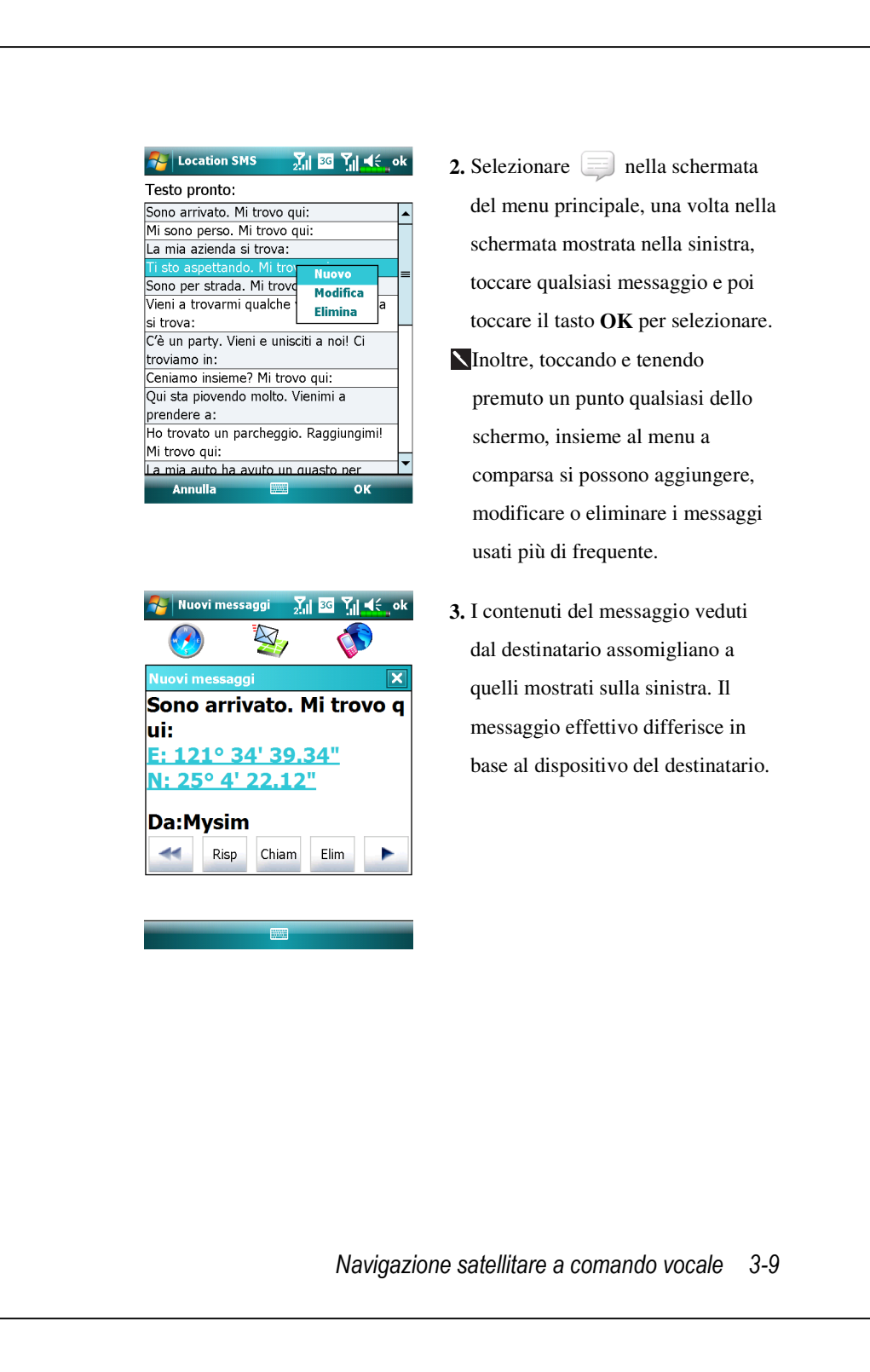

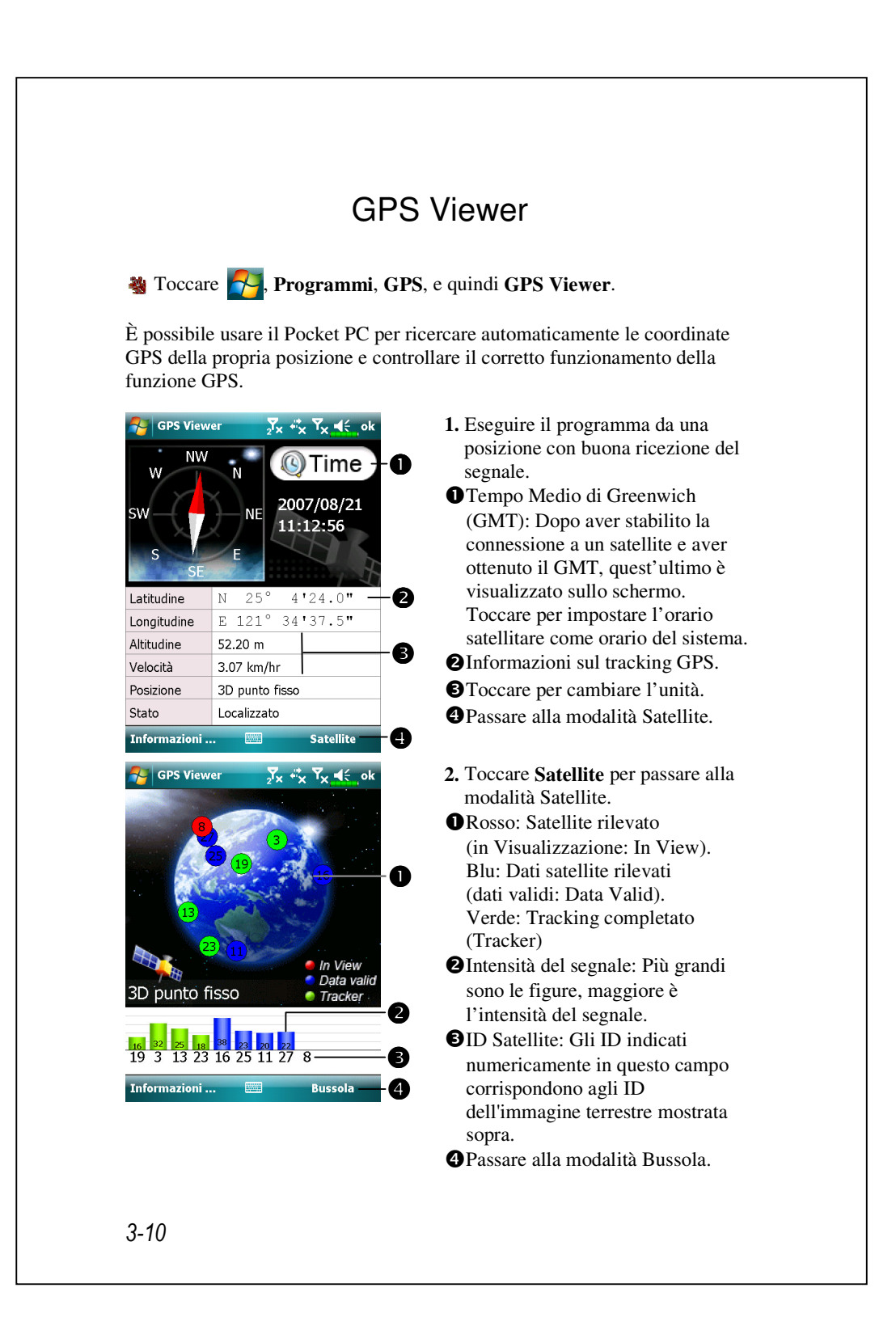

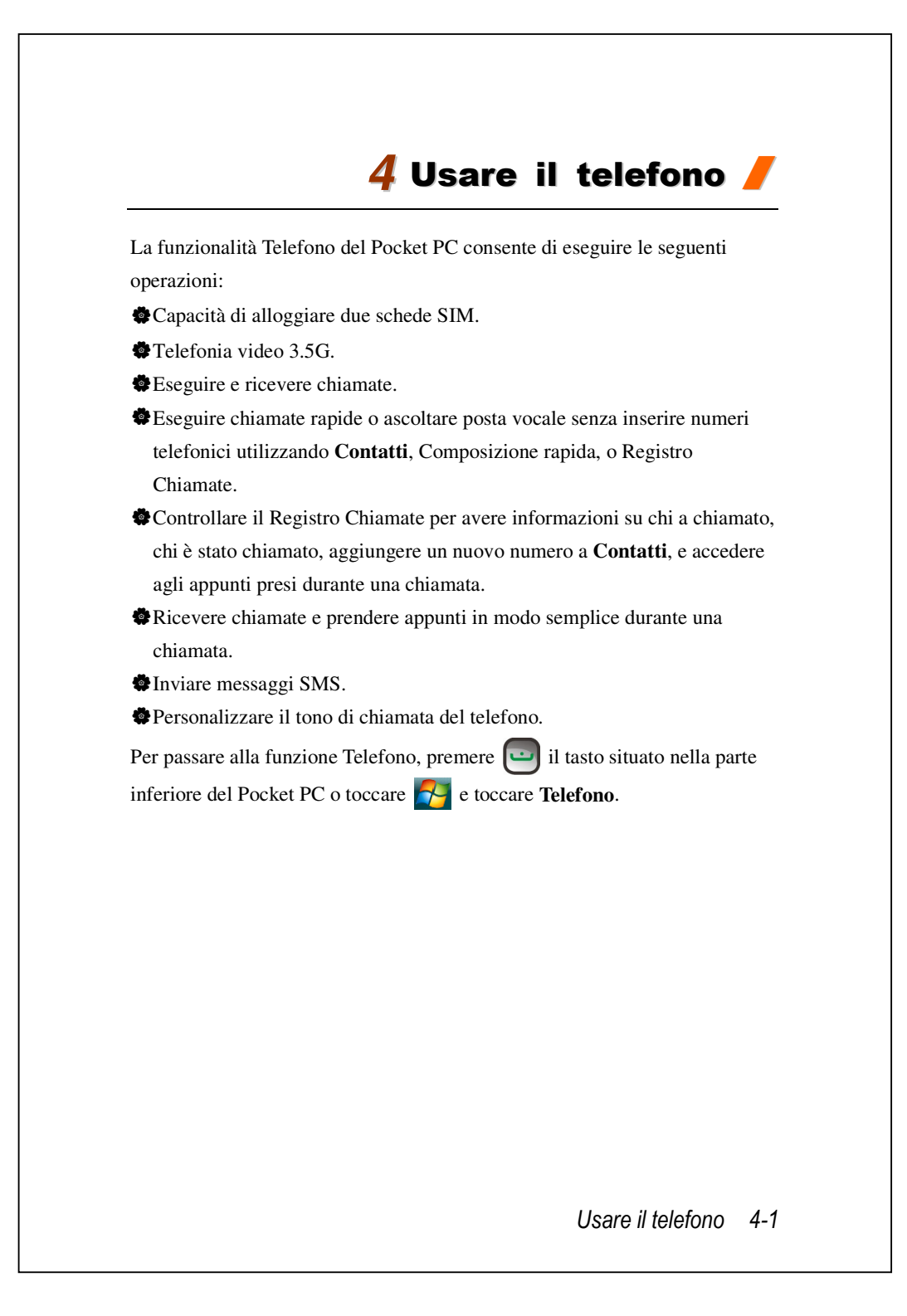

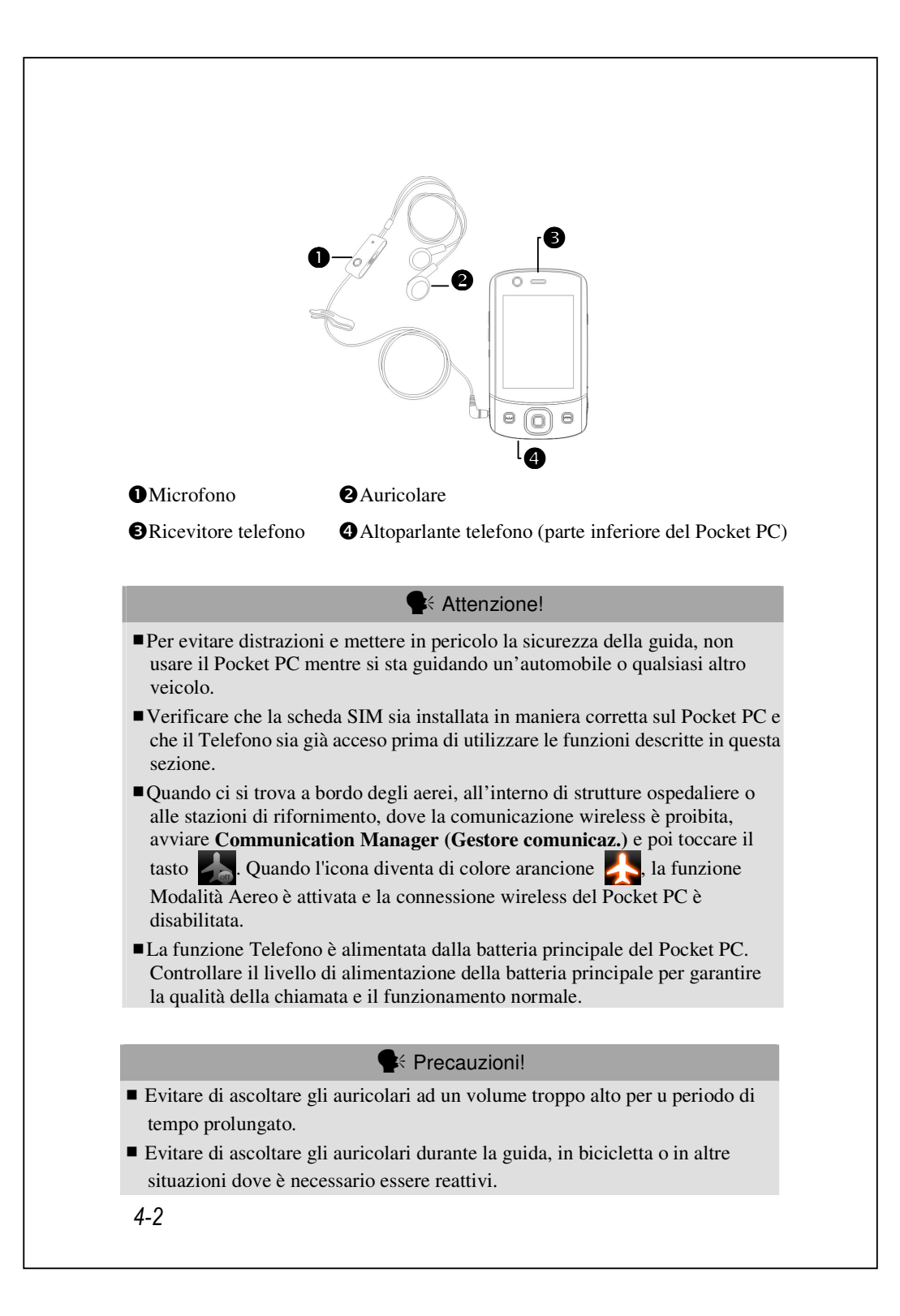

| Metodo di<br>Combinazione | Operazione     | Rispondi o Termina<br>chiamata | Regola Volume<br>auricolare |
|---------------------------|----------------|--------------------------------|-----------------------------|
| Tenere in                 | Tenere il      | Premere tasto                  | Mentre si                   |
| mano il                   | Pocket PC e    | Conversazione 🛄 o              | risponde a una              |
| Pocket PC                 | posizionare    | il tasto Fine /                | chiamata,                   |
| durante le                | l'altoparlante | Riaggancia nella parte         | premere il tasto            |
| chiamate                  | vicino alle    | inferiore del Pocket PC.       | di regolazione              |
|                           | orecchie e il  |                                | del volume sulla            |
|                           | microfono      |                                | parte laterale del          |
|                           | vicino alle    |                                | Pocket PC per               |
|                           | labbra.        |                                | controllare il              |
|                           |                |                                | volume                      |
|                           |                |                                | dell'auricolare.            |
| Installare la             | Posizionare    | Usare la funzione di           | Usare la                    |
| cuffia esterna            | l'auricolare   | controllo della linea.         | manopola delle              |
|                           | nell'orecchio  | Premere il tasto delle         | cuffie per                  |
|                           | e il           | cuffie per rispondere o        | regolare il                 |
|                           | microfono      | terminare una chiamata.        | volume                      |
|                           | sulle labbra.  | Eccetto che per le cuffie      | dell'auricolare             |
|                           |                | Bluetooth, quando il           | durante una                 |
|                           |                | telefono squilla,              | chiamata.                   |
|                           |                | premere il tasto per           |                             |
|                           |                | rifiutare la chiamata in       |                             |
|                           |                | arrivo.                        |                             |
|                           |                |                                |                             |

### Regolare il volume del Telefono

| Perato    | ono<br>re 1   | Zill | H Ÿ, <b>4</b> €_×   |
|-----------|---------------|------|---------------------|
| Operato   | re 2          |      | Volume              |
| 1 Segret  | eria telefoni | ca   |                     |
| 🗿 Cht     |               | •    | L. T.               |
| 1         | 2 abc         | 3 de | Attivato            |
| 4 ghi     | 5 jkl         | 6 m  | ○ Vibraz. ○ Disatt. |
| 7 pqrs    | 8 tuv         | 9 wx | yz chiantale        |
| *         | 0 +           | #    | Chiama 1            |
| Nasc. tas | tiera         |      | Menu                |

Toccare  $\P$  sulla parte superiore per regolare le funzioni audio di tutti i programmi in  $\square$  . Regolare il volume audio del telefono in  $\clubsuit$ .

- Se non ci sono chiamate, è possibile spingere il tasto di regolazione del volume posizionato a lato del Pocket PC o usare la stilo per toccare l'icona dell'altoparlante Toccare d€ e quindi per regolare il volume del tono delle chiamata in arrivo.
- 2. Spingere il tasto di regolazione del volume posto a lato del Pocket PC o toccare 
   e quindi per regolare il volume del telefono. É possibile effettuare questa operazione solo durante una chiamata.
- **3.** Modalità vibrazione: L'icona dell'altoparlante **4** sulla parte superiorepassa a **4**.
- 4. Modalità mute: L'icona dell'altoparlante ◀€ sulla parte superiore diventa ◀¥.

#### Di seguito è spiegato come regolare correttamente il volume:

- **1.** Se gli auricolari sono usati con il Pocket PC per eseguire chiamate, regolare il volume in base alle proprie esigenze reali.
- **2.** Se gli auricolari non sono usati con il Pocket PC e non sono tenuti vicino all'orecchio per eseguire chiamate come se si disponesse del vivavoce, si raccomanda di regolare il volume al massimo.
- **3.** Se si intende posizionare il Pocket PC direttamente vicino all'orecchio per le chiamate, si raccomanda di impostare il volume su uno dei quattro livelli più bassi. Si raccomanda di non utilizzare i due livelli più alti per non danneggiare l'udito con un volume eccessivo.

#### Accensione e spegnimento del viva voce:

- 1. Attivazione del viva voce: mentre si sta rispondendo a una chiamata, toccare Altop. att. per l'accensione.
- 2. Disattivazione del viva voce: Toccare Altop. disatt. per lo spegnimento. Funzioni telefono
- 4-4

### Attivazione dei telefoni

Prima di usare le funzioni telefono, installare le schede SIM ed attivare i telefoni.

- **1.** Nella schermata **Oggi**, toccare  $\mathbf{T}_{\mathbf{X}}$  o  $\mathbf{T}_{\mathbf{X}}$ ; quando appare il messaggio,
  - toccare Comm. Manager (Gestione comunicazioni).
- **2.** Oppure toccare (m) per avviare **Communication Manager** (**Gestore comunicaz.**).
- **3.** Nella schermata **Communication Manager (Gestore comunicaz.)**, toccare il telefono voluto e seguire le istruzioni per attivarlo. Potrebbe essere richiesto di inserire un PIN (Personal Identification Number) che solitamente è un codice di quattro cifre. Se il PIN è inserito scorrettamente per tre volte, la SIM sarà bloccata; sarà necessario ottenere il PUK (Personal Unblocking Key) dall'operatore di rete per sbloccare la SIM.

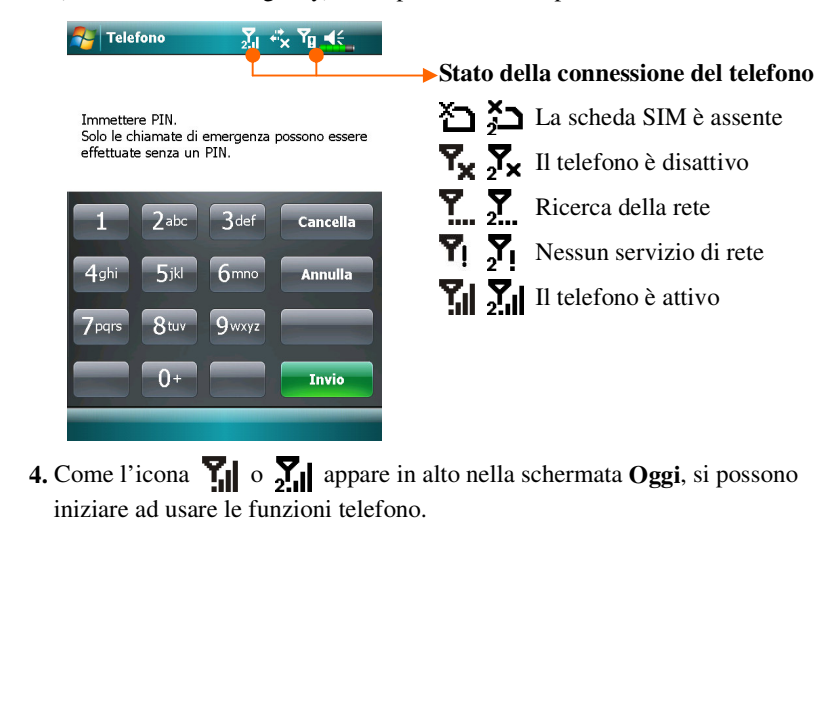

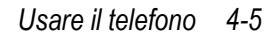

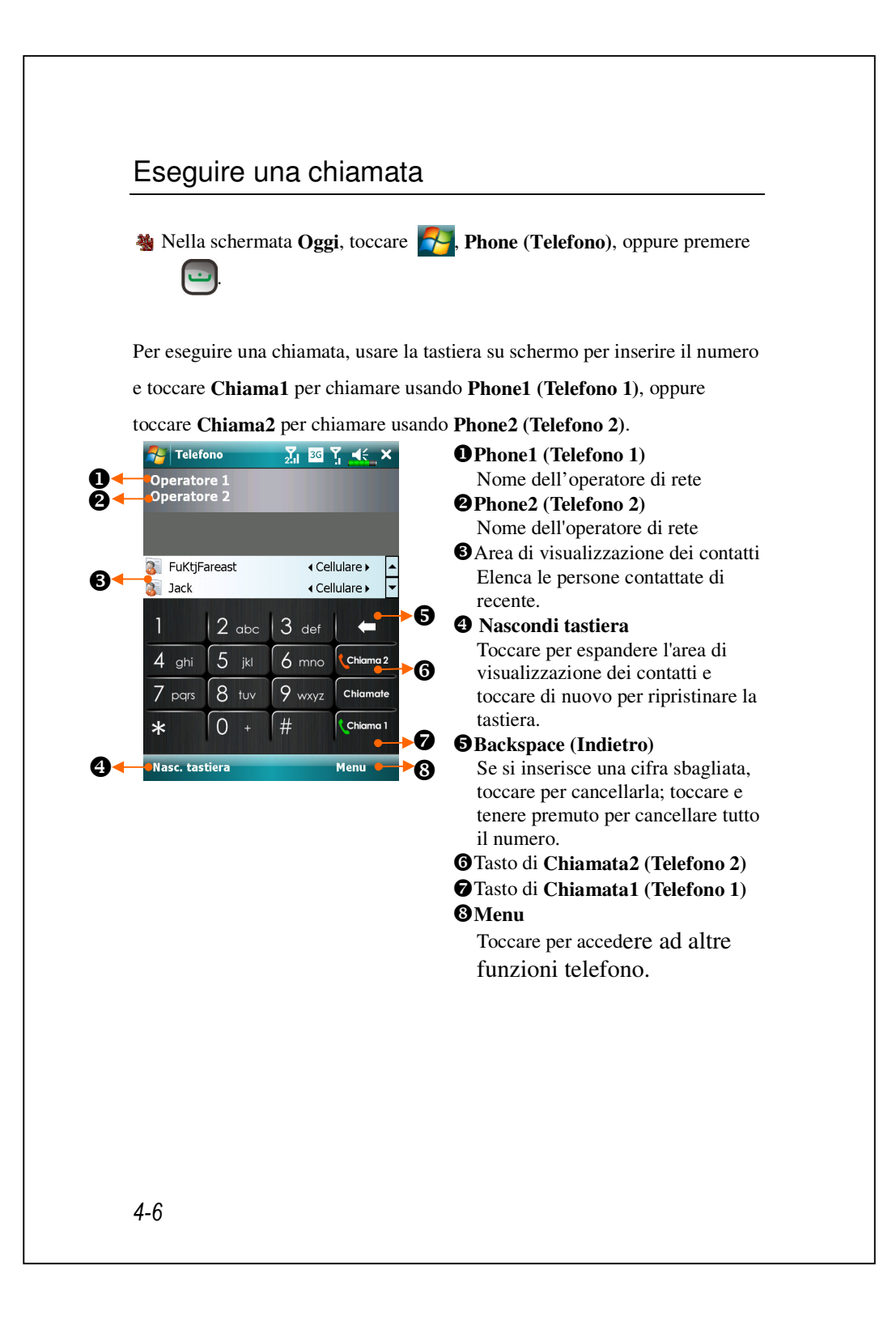

### Selezione della linea telefonica principale

Attivando due SIM sul dispositivo, le chiamate possono essere eseguite usando uno dei due numeri.

Se una delle due SIM è usata più di frequente, si può assegnare quel numero come linea principale usando la funzione **Selezione compositore telefonico**. Quindi, quando si esegue una chiamata premendo oppure avviando una azione di composizione da qualsiasi applicazione, questa chiamata sarà eseguita automaticamente usando il numero pre-selezionato.

Nella schermata **Oggi**, toccare **Phone** (**Telefono**) oppure premere **Phone** i toccare **Menu**, **Selezione compositore telefonico** e scegliere il numero da impostare come linea principale.

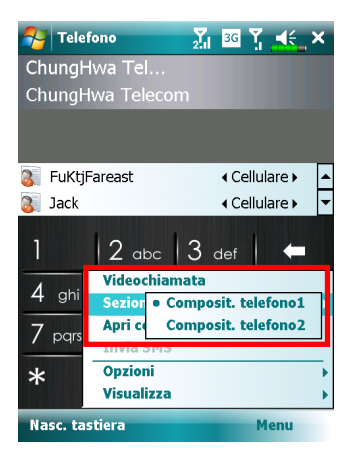

Se sul dispositivo è attivato un solo numero, questo numero sarà allora la linea principale quando si eseguono le chiamate e quindi la funzione **Selezione compositore telefonico** è abilitata.

Usare il telefono 4-7

#### Eseguire una chiamata usando uno dei due numeri

Si può sempre selezionare il numero voluto per eseguire una chiamata. Se selezionato, il nome dell'operatore di rete di questo numero diventerà di colore arancione nella schermata **Oggi**. La prossima volta che si chiama direttamente premendo in alcune applicazioni come **Contatti**, **Registro chiamate**, **Speed Dial (Composizione rapida)** o **Messaggi**, la chiamata sarà eseguita usando questo numero selezionato.

Nella schermata **Oggi**, premere per accedere alla schermata **Phone** (**Telefono**).

- **5.** Nella schermata **Phone (Telefono)**, dopo avere inserito il numero di telefono o dopo avere selezionato un contatto, si può eseguire la chiamata come segue:
- Toccando Chiama1 per chiamare usando Phone1 (Telefono 1) oppure Chiama2 per chiamare usando Phone2 (Telefono 2).

#### Oppure

Pre-assegnando uno dei due numeri come linea principale per eseguire le chiamate: Toccare Menu, Selezione compositore telefonico, scegliere il numero di telefono; poi basterà premere per chiamare usando questo numero selezionato.

Se si tocca Chiama1 o Chiama2 senza prima attivare la SIM corrispondente, sarà richiesto di completare la procedura d'attivazione per eseguire la chiamata.

### Eseguire una chiamata usando i contatti

I numeri di telefono possono essere trovati in modo rapido in **Contatti** ed essere usati per chiamare. Se si chiama usando oppure toccando **Chiama** sullo schermo, questa chiamata sarà eseguita usando il numero correntemente selezionato. Si può sempre toccare **Menu**, **Selezione compositore telefonico** per cambiare il numero correntemente selezionato.

Nella schermata **Oggi**, toccare **P**, **Contatti**.

Trovare il contatto che si vuole chiamare premere 🛄. Si può toccare

**Menu, Selezione compositore telefonico** per cambiare il numero correntemente selezionato.

Se questo contatto ha più di un numero, toccare e tenere premuto il contatto e poi scegliere il numero da chiamare.

| ack  |                             | 2.00    |   |  |
|------|-----------------------------|---------|---|--|
|      | τ.<br>Γ                     |         | P |  |
|      | Chiama cellul<br>0987654321 | are     |   |  |
|      | Chiama uffici<br>123456789  | 0       |   |  |
| ļ.   | Invia SMS<br>0987654321     |         |   |  |
| -    | Invia e-mail                | oll.com |   |  |
|      |                             |         |   |  |
| Riep | ilogo Note                  |         |   |  |
|      |                             |         |   |  |

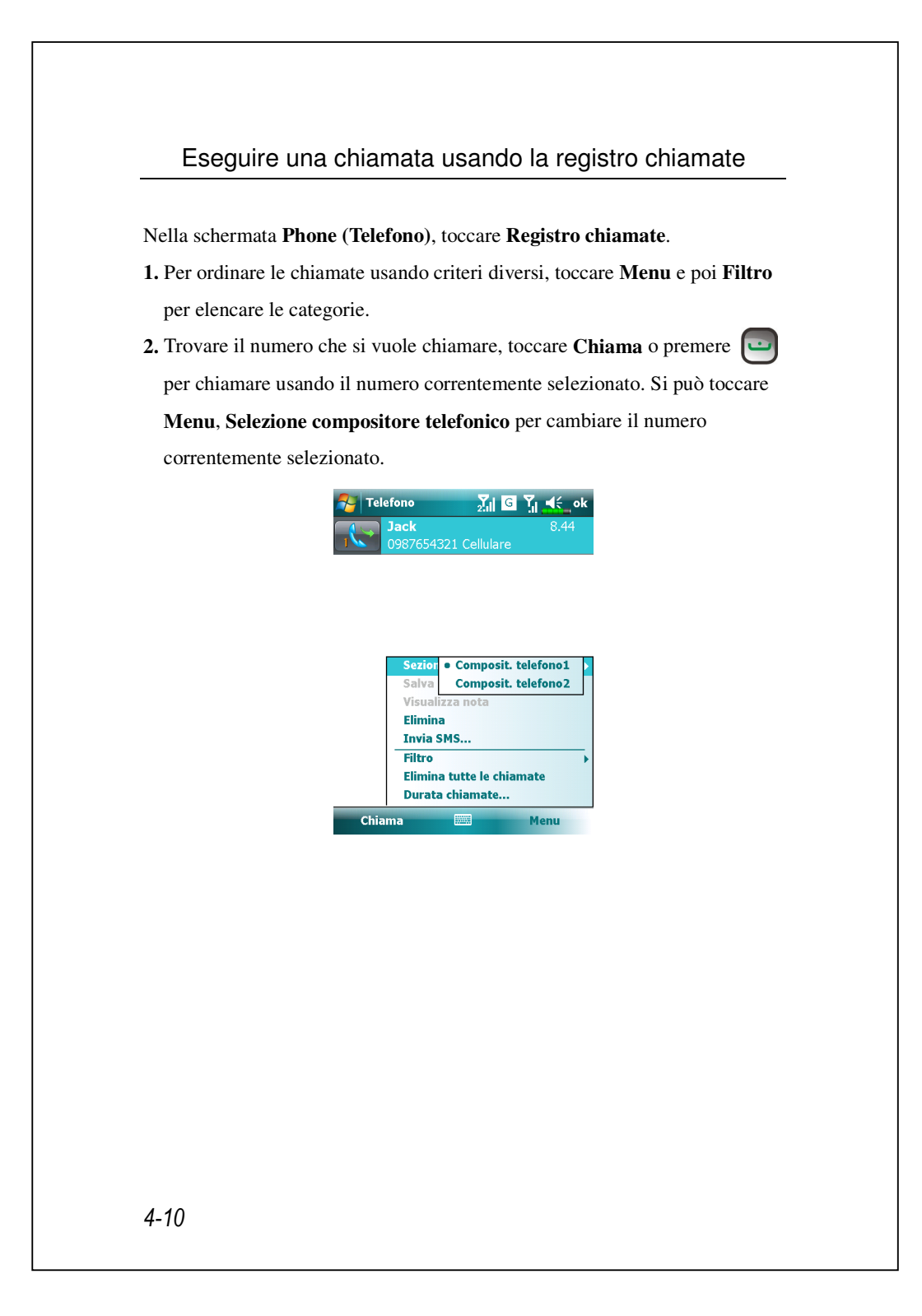

### 3. Toccare Menu e poi Durata chiamate per vedere il numero di chiamate,

la durata delle chiamate e per gestire le registrazioni delle chiamate.

| <b>Jack</b> 8.44                                                                 | Durata chiamate                                  |
|----------------------------------------------------------------------------------|--------------------------------------------------|
| 0987654321 Cellulare                                                             | Tutte le chiamate:<br>0 min, 0 sec<br>0 chiamate |
|                                                                                  | Chiamate cellulare recenti: Azzera               |
| Sezione compositore telefonico >                                                 | 0 chiamate                                       |
| Salva In Contatti<br>Visualizza pota                                             |                                                  |
| Elimina                                                                          |                                                  |
| Invia SMS                                                                        |                                                  |
| Filtro     ✓ Tutte le chiamate       Elimin     Perse       Durat:     In uscita |                                                  |
| ima In arrivo                                                                    |                                                  |
|                                                                                  |                                                  |

Usare il telefono 4-11

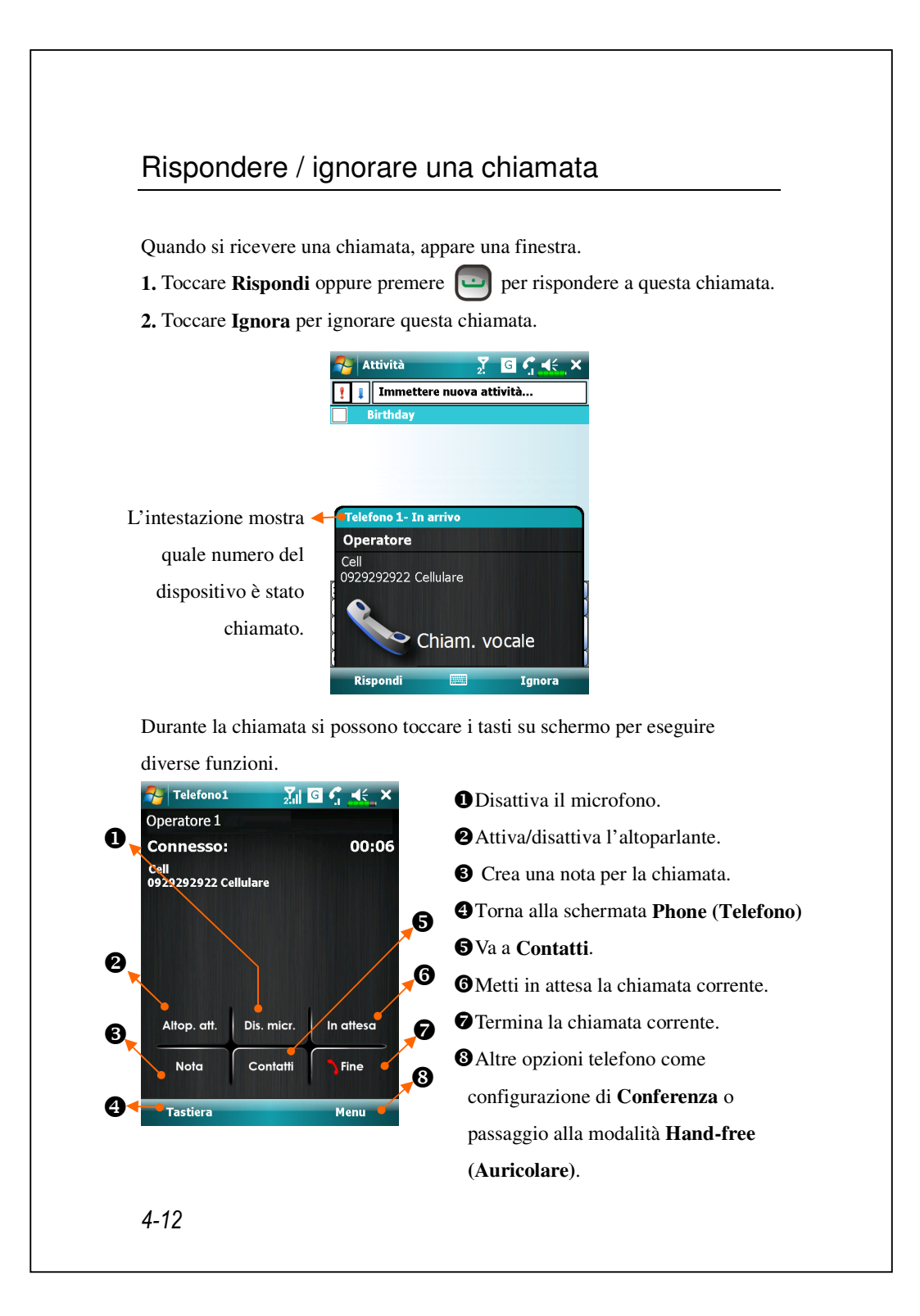

Se una chiamata arriva ad un numero SIM mentre l'altro numero SIM è occupato, apparirà una finestra che informa della nuova chiamata in arrivo; toccare **Rispondi** per rispondere, questa operazione chiuderà la chiamata precedente; oppure toccare **Ignora** per chiudere la chiamata in arrivo.

### Terminare una chiamata

Quando c'è una chiamata in corso, toccare **Fine** oppure premere epi per chiuderla. Quando è mostrata la schermata **Ultima chiamata**, toccare**Chiamata 1** o **Chiamata 2** per ricomporre questo numero.

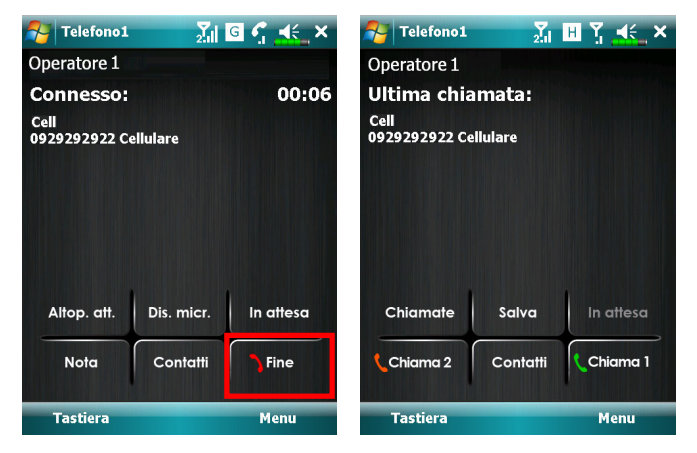

#### Usare il telefono 4-13

### Videochiamata

La videochiamata abilita a vedere video a due vie in tempo reale dell'interlocutore durante la chiamata.

Per stabilire una videochiamata immediata, assicurarsi:

Di usare una scheda SIM 3G e che ci sia copertura di rete.

L'altra parte sia attrezzata con un dispositivo e sistema di servizi compatibili.

#### Eseguire una videochiamata

 Nella schermata Phone (Telefono), selezionare il contatto e toccare Menu,Videochiamata.

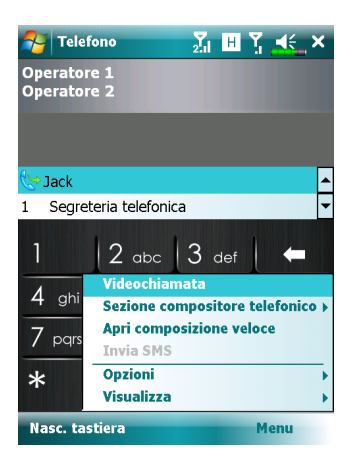

2. Dopo avere composto il numero, sarà necessario attendere alcuni secondi perché le immagini video di entrambe le parti siano visualizzate sullo schermo. Se la videochiamata non riesce, apparirà una finestra che chiede se richiamare o se eseguire una chiamata normale.

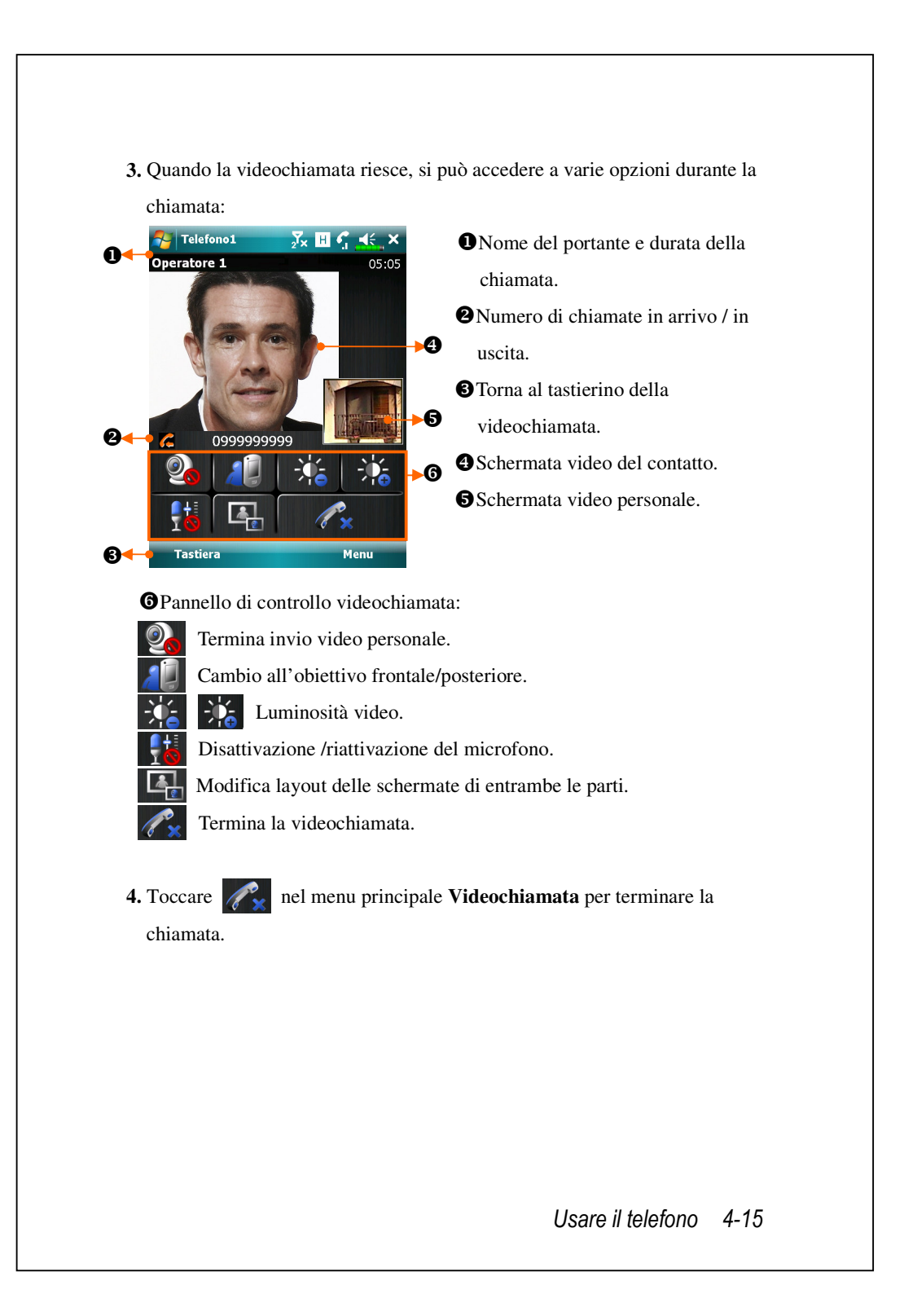

#### Ricevere una videochiamata

Quando si riceve una videochiamata, appare una finestra che avvisa che c'è una videochiamata in arrivo. Se si tocca **Rispondi**, il dispositivo inizierà ad inviare l'immagine al chiamante; toccare per arrestare l'invio delle immagini durante la chiamata.

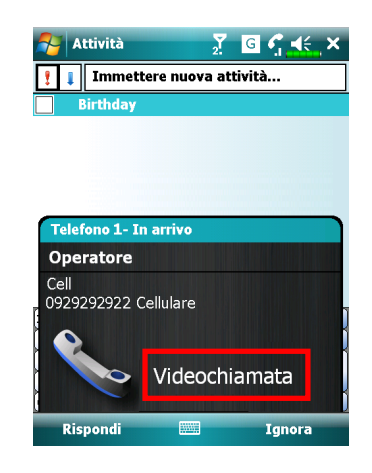

- Inserire la scheda SIM 3G SIM nell'alloggio SIM1, ed attivare Phone1 (Telefono 1) prima di eseguire o ricevere videochiamate.
- 2. Se la videochiamata non riesce, è possibile passare alla chiamata normale.
- 3. G E 36 H Rappresentano i vari servizi di connessione dati disponibili forniti dalla scheda SIM installata nell'alloggio SIM1. Sono mostrate in base ai piani d'abbonamento mensili, al fornitore di servizi di telefonia ed alle condizioni di distribuzione della rete, all'effettiva area di copertura del sistema. Per seguire modifiche al piano d'abbonamento mensile, mettersi in contatto con fornitore di servizi di telefonia.

# Personalizzare il telefono

Si può accedere alla pagina di impostazioni di **Phone (Telefono)** o **Phone2** (**Telefono 2**) da 3, **Impostazioni,** scheda **Personale** nella schermata **Oggi**, per modificare le impostazioni relative al servizio. Si noti che i valori di setup che possono essere modificati dipendono dai servizi offerti dalla propria compagnia telefonica. Se si sceglie il telefono che non è correntemente attivato, sarà necessario attivarlo prima di accedere alla pagina delle impostazioni.

| 狗 Impos           | tazioni   | 2 <sup>7</sup> × ℍ | ¶, ∎€ | ok |    |
|-------------------|-----------|--------------------|-------|----|----|
| Telefono          |           |                    |       |    |    |
| Suoni             |           |                    |       |    |    |
| Tipo<br>suoneria: | Suoneria  |                    |       | -  | -0 |
| Suoneria:         | Ring-Win  | dowsMobil          | •     | •  | -0 |
| Tastiera:         | Toni brev | i                  |       | ▼- | -8 |

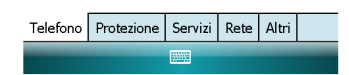

- È possibile impostare il tono di chiamata come squillo, vibrazione o silenzioso.
- Se si vuole usare un file suoneria personale, usare il programma di sincronizzazione del computer per copiare il file .wav nella cartella /Windows/Rings del Pocket PC.
- Impostare il tono della tastiera durante la composizione.

Usare il telefono 4-17

# Programmi Applicativi per il Telefono

| scheda SIM sia stata installata c | orrettamente sul Pocket PC e che il               |
|-----------------------------------|---------------------------------------------------|
| Talafana sia già accesa           | orrettamente sur rocket r e e ene n               |
| Telefolio sia gia acceso.         |                                                   |
| Gestione SIM                      |                                                   |
| Si può usare SIM Manager (Ges     | tione SIM) per gestire i contatti archiviati      |
| nelle schede SIM, modificare e co | opiare i contatti tra le schede SIM ed il         |
| dispositivo e viceversa.          |                                                   |
|                                   |                                                   |
| 🍓 Toccare 🚰, Programmi, P         | hone, e SIM Manager.                              |
| 🌮 SIM Manager 🛛 📶 🕂 🕺 ok          | • Toccare e tenere premuto per                    |
| ▼ SIM1(GSM):                      | <b>O</b> aprire un elenco e scegliere tra         |
| Jason 425123456                   | $\mathbf{B}$ SIM1 e SIM2.                         |
| Mysim 0933908344                  | 2 Selezionare la casella per                      |
|                                   | selezionare tutti i contatti.                     |
| Contatto:                         | Contatto                                          |
| Jack 0987654321                   | Toccare e tenere premuto per fare                 |
|                                   | apparire un menu di opzioni per i                 |
|                                   | contatto.                                         |
| SIM1 Menu                         | <ul><li>4 Toccare per passare tra varie</li></ul> |
|                                   | • modalità di visualizzazione                     |
|                                   |                                                   |
|                                   |                                                   |
|                                   |                                                   |

### Cambiare la modalità di visualizzazione

La modalità di visualizzazione di SIM Manager (Gestione SIM) può essere cambiata tra Standard, SIM1 (Contatti SIM1), SIM2 (Contatti SIM2) e Contattos (Contatti di Outlook).

Quando si passa **SIM1** o **SIM2**, la schermata Contatti o quella della rubrica della scheda SIM, apparirà come mostrato nell'illustrazione che segue. Questo renderà più facile la lettura dei contatti della rubrica e consentirà di eseguirne una gestione più precisa.

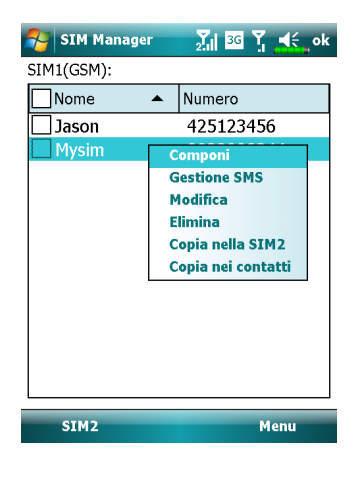

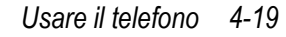

### Copiare le informazioni della rubrica

I contatti possono essere copiati tra SIM1, SIM2 ed il dispositivo.

- 1. Selezionare la casella □ di fronte ad una voce della rubrica per selezionarla.
- 2. Nell'area evidenziata, toccare e tenere premuto per fare apparire un menu.
- 3. Toccare Copia nella SM1/SIM2 oppure Copia nei Contatti.

Se su una scheda SIM si copia una voce che include più numeri, sarà copiato un solo numero per quel contatto.

### Valore aggiunto servizio SIM

Martin Toccare Programmi, e SimTKUI (SIM Tool Kit).
Questa schermata elencherà solo il menu dei servizi offerti dalla SIM1 installata nell'alloggio SIM1.

A 0000 <u>∑i ⊡ 7 帐 ×</u> CQuesta schermata è solo di ≥emome riferimento. La schermata reale è 0 ≥emome□□ composta dalle voci dei servizi Â.. offerti dalla compagnia telefonica scelta. • Toccare una voce dei servizi. 2 Tasto Seleziona: Avvia la voce del servizio. Seguire le istruzioni 0 visualizzate o vocali. Seleziona Usare il telefono 4-21

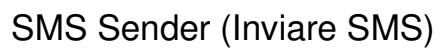

| <ul> <li>messaggio:</li> <li>1. Nel campo A, inserire il numero del destinatario, oppure toccare Menu, Aggiungi destinatario per aggiungere il destinatario da Contatti.</li> <li>2. Inserire il contenuto del messaggio nel campo di testo.</li> <li>3. Toccare Invia.</li> <li>4. Nella schermata Send via, scegliere il numero SIM che sarà usato per inviare questo messaggio.</li> </ul>                                                                                                    | Per inviare un messaggio di testo, nella                                                                                                    | finestra di composizione del      |
|----------------------------------------------------------------------------------------------------|----------------------------------------------------------------------------------------------------|-----------------------------------|
| <ol> <li>Nel campo A, inserire il numero del destinatario, oppure toccare Menu,<br/>Aggiungi destinatario per aggiungere il destinatario da Contatti.</li> <li>Inserire il contenuto del messaggio nel campo di testo.</li> <li>Toccare Invia.</li> <li>Nella schermata Send via, scegliere il numero SIM che sarà usato per<br/>inviare questo messaggio.</li> </ol> Messaggi X: S X < c k Da: (Short Messaging) A: "Jack" < 0987654321> mensione: 16/160 Sono in ritardo. Vial 2 3 4 5 6 7 8 9 0 1 1 C SIM1 SIM2 SIM2 Eleziona Annulla                                                                                                    | messaggio:                                                                                                    |                                   |
| Aggiungi destinatario per aggiungere il destinatario da Contatti.<br>2. Inserire il contenuto del messaggio nel campo di testo.<br>3. Toccare Invia.<br>4. Nella schermata Send via, scegliere il numero SIM che sarà usato per<br>inviare questo messaggio.                                                                                                    | <b>1.</b> Nel campo <b>A</b> , inserire il numero del c                                                                                                | destinatario, oppure toccare Menu |
| <ul> <li>2. Inserire il contenuto del messaggio nel campo di testo.</li> <li>3. Toccare Invia.</li> <li>4. Nella schermata Send via, scegliere il numero SIM che sarà usato per inviare questo messaggio.</li> <li>Messaggi I I I I I I I I I I I I I I I I I I</li></ul>                                                                                                    | Aggiungi destinatario per aggiunger                                                                                                    | re il destinatario da Contatti.   |
| <ul> <li>3. Toccare Invia.</li> <li>4. Nella schermata Send via, scegliere il numero SIM che sarà usato per inviare questo messaggio.</li> <li> Wessaggi X S A C A C A C A C A C A C A C A C A C A</li></ul>                                                                                                    | 2. Inserire il contenuto del messaggio ne                                                                                                    | el campo di testo.                |
| <ul> <li>4. Nella schermata Send via, scegliere il numero SIM che sarà usato per inviare questo messaggio.</li> <li>Messaggi XI X 4€ ok<br/>Da: (Short Messaging)<br/>A: "Jack" &lt;0987654321&gt;<br/>nensione: 16/160<br/>Sono in ritardo.</li> <li>Sono in ritardo.</li> <li>SIM1<br/>SIM1<br/>SIM2</li> <li>SIM2</li> </ul>                                                                                                    | <b>3.</b> Toccare <b>Invia</b> .                                                                                                    |                                   |
| inviare questo messaggio.                                                                                                    | 4. Nella schermata Send via, scegliere i                                                                                                    | il numero SIM che sarà usato per  |
| Messaggi       I       I <thi< th="">       I       I       I       I       I       I       I       I       I       I       I       I       I       I       I       I       I       I       I       I       I       I       I       I       I       I       I       I       I       I<!--</td--><td>inviare questo messaggio.</td><td></td></thi<>                                                                                                    | inviare questo messaggio.                                                                                                    |                                   |
| Messaggi       Messaggi       Messaggi <th< th=""><th></th><th></th></th<> |                                                                                                    |                                   |
| 123 1 2 3 4 5 6 7 8 9 0 ' i                                                                                                    | Da: (Short Messaging)<br>A: "Jack" <0987654321><br>nensione: 16/160<br>Sono in ritardo.                                                                | Send Via<br>SIM1<br>SIM2          |
|                                                                                                    | 123 1 2 3 4 5 6 7 8 9 0 ' i<br>45 q w e r t y u i o p è ù<br>⑦ a s d f g h j k l ò à<br>Ŷ z x c v b n m , r - ← J<br>Ctrl àé \ + I t ← →<br>Invia Menu | Seleziona Annulla                 |
|                                                                                                    |                                                                                                    |                                   |
|                                                                                                    |                                                                                                    |                                   |
|                                                                                                    |                                                                                                    |                                   |

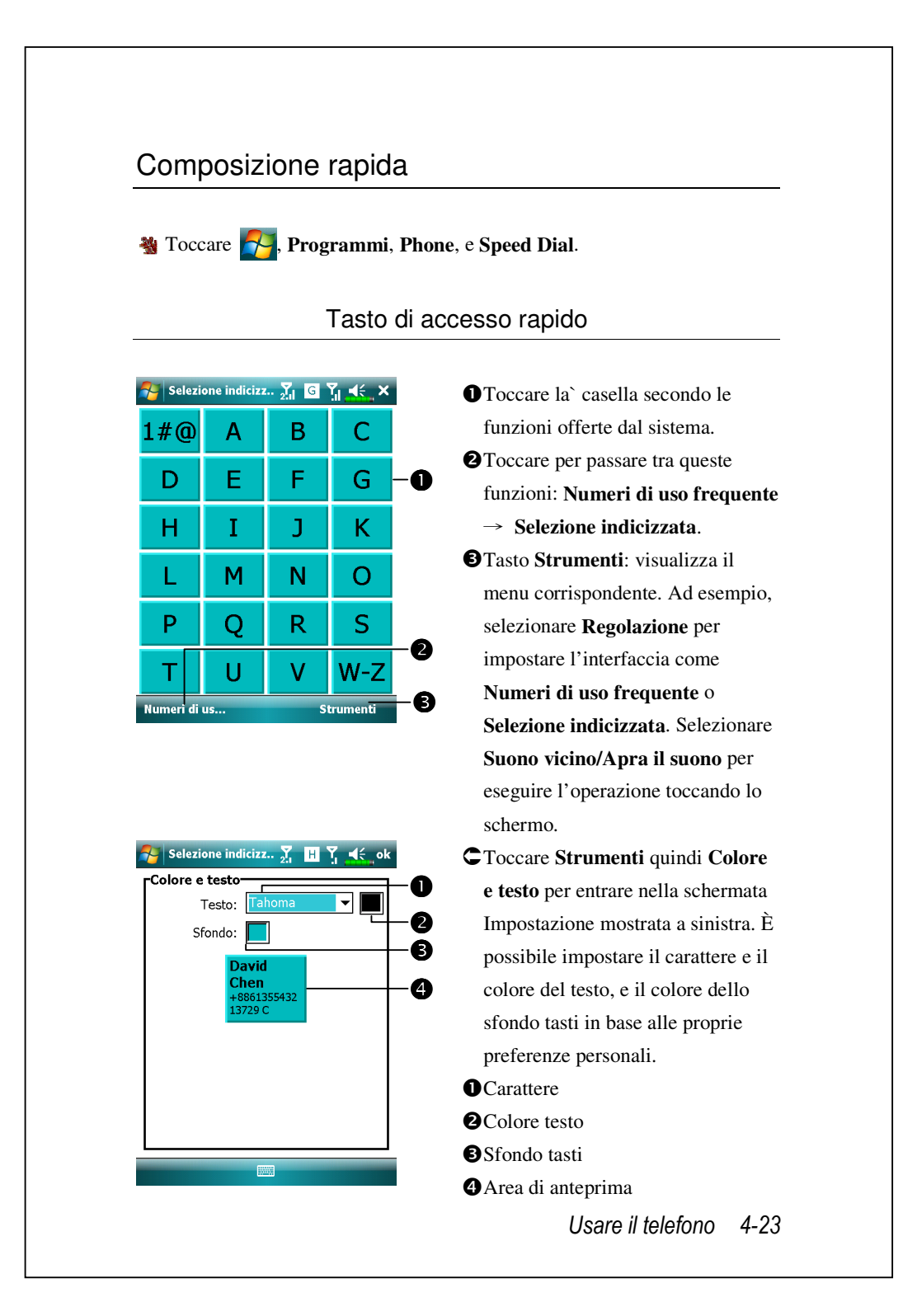

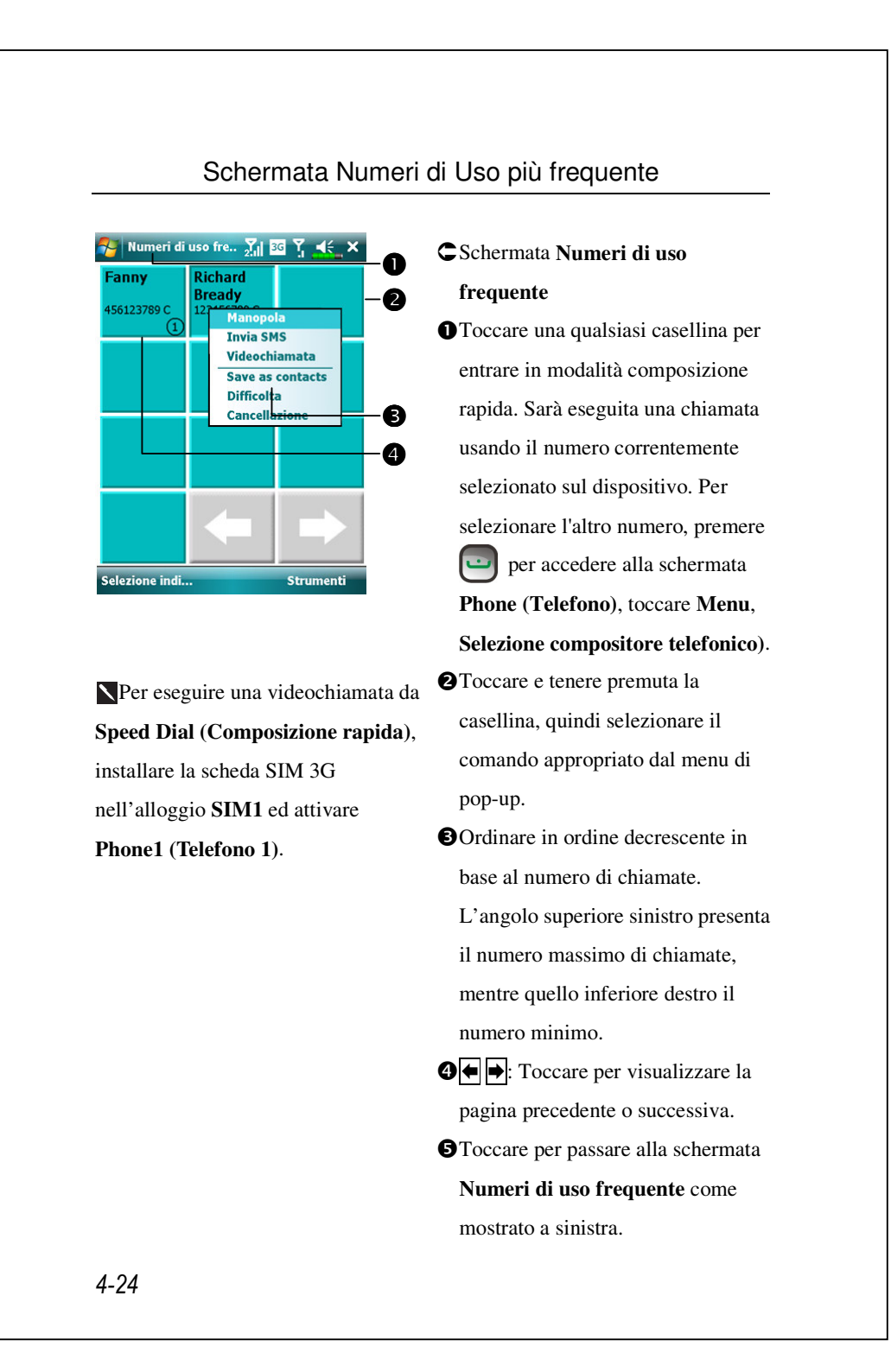

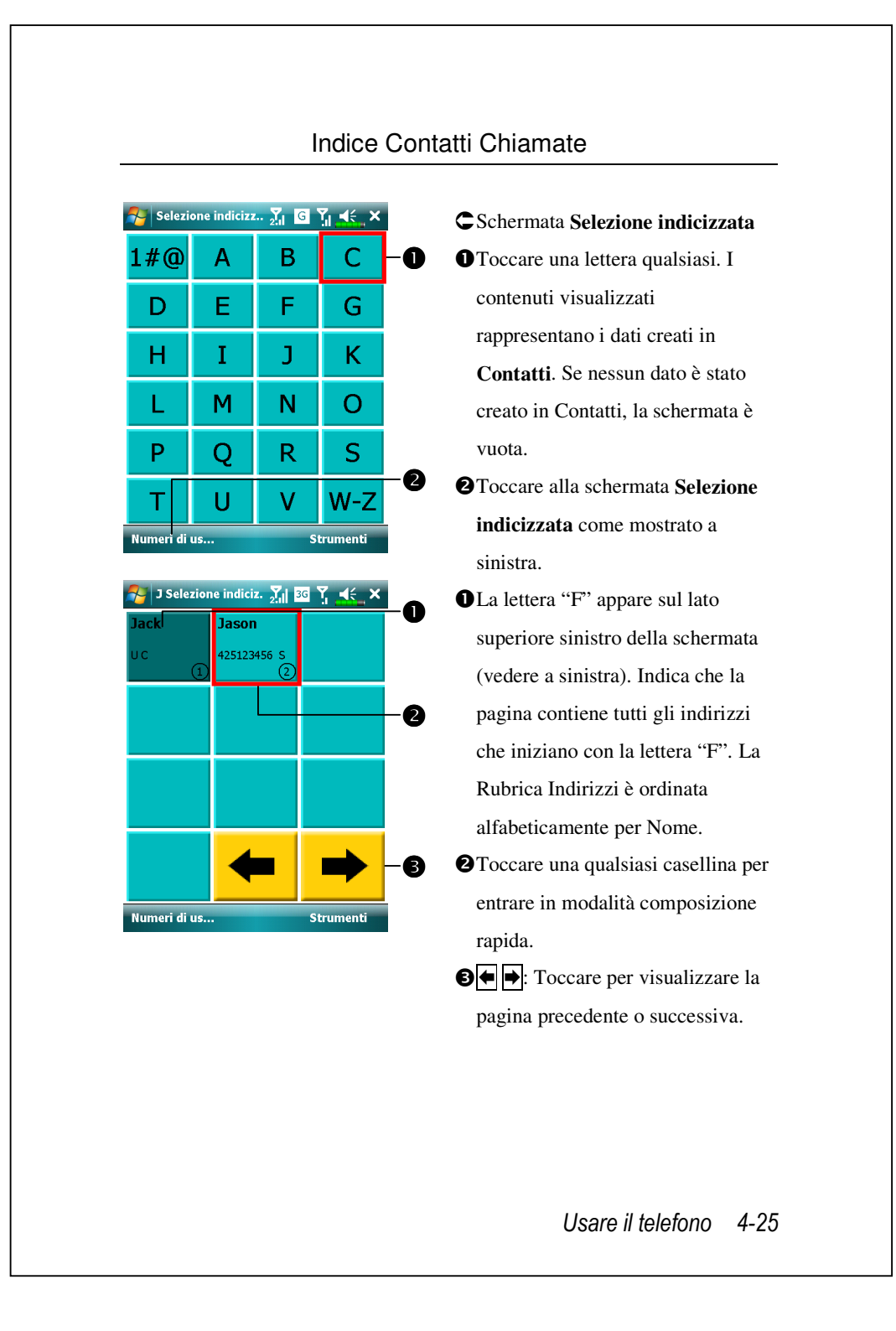

# 5 Personalizzare il Pocket PC 🥖

É possibile regolare le impostazioni del Pocket PC in base alle proprie preferenze personali e installare altri programmi.

### Regolare le impostazioni

Per visualizzare le opzioni disponibili, toccare **Per visualizzare le opzioni disponibili, toccare Personali o Sistema** posizionata nella parte inferiore della schermata. Le utility di seguito consentono di regolare le impostazioni in base al proprio stile di lavoro personale.

- Crologio e avvisi, per modificare l'ora o impostare gli allarmi
- Menu, per personalizzare le voci visualizzate nei menu menu di pop-up dal tasto Nuovo
- #Informazioni utente, per entrare nelle informazioni del contatto
- Password, per limitare l'accesso al Pocket PC
- Alimentazione, per massimizzare la vita della batteria
- Oggi, per personalizzare l'aspetto e le informazioni visualizzate nella schermata Oggi

Personalizzare il Pocket PC 5-1

# Notifiche

Il Pocket PC dispone di una funzione di promemoria per ricordare all'utente gli impegni previsti. Ad esempio, se è stato registrato un appuntamento in **Calendario**, un'attività in una data precisa in **Attività**, o un allarme in **Orologio e avvisi**, l'informazione contenuta verrà notificata in uno dei modi seguenti:

- Una casella di messaggio compare sullo schermo.
- Viene riprodotto un suono a scelta.
- Lampeggia una luce sul Pocket PC.
- Il Pocket PC vibra.

Per scegliere il tipo di promemoria e di suono per il Pocket PC, toccare **P** e quindi **Impostazioni**. Nella scheda **Personale**, toccare **Suoni e notifiche**. Le opzioni scelte sono applicate per tutte le funzioni del Pocket PC.
# Impostazioni Preferite Alimentazione

Toccare , Impostazioni, la scheda Sistema, quindi Alimentazione per visualizzare le condizioni d'uso dell'alimentazione o modificare le impostazioni di gestione alimentazione come desiderato.

| Almentazione       Image: Spuntare questa voce         Batteria principale: Polimeri di Litio       Image: Spuntare questa voce         Stato batteria principale: Alimentazione       quando si premono i         Pocket PC, il Pocket       uscire dalla modalità         sospensione. Attivare       opzione serve a prevo         consumo di energia s       quando si preme acci         un tasto senza accorg       tempo utile.         I'icona di alimentazio       visualizzata sul lato s         destro della schermat       Scheda Avanzate: In                                                                                                    |                                                                                  | Icona Alimentazione                        |
|----------------------------------------------------------------------------------------------------|----------------------------------------------------------------------------------|--------------------------------------------|
| Batteria principale: Polimeri di Litio<br>Stato batteria principale: Alimentazione<br>piena<br>■ 100%<br>■ 100%<br>■ 100%<br>■ 100%<br>■ 100%<br>■ Pocket PC, il Pocket<br>uscire dalla modalità<br>sospensione. Attivare<br>opzione serve a preve<br>consumo di energia s<br>quando si preme acci<br>un tasto senza accorg<br>tempo utile.<br>■ Quando viene spunta<br>l'icona di alimentazio<br>visualizzata sul lato s<br>destro della schermat<br>● Scheda Avanzate: In<br>spegnimento automa                                                                                                    | Alimentazione                                                                    | Spuntare questa voce, in modo che          |
| <ul> <li>Pocket PC, il Pocket uscire dalla modalità sospensione. Attivare opzione serve a preve consumo di energia s quando si preme acci un tasto senza accorg tempo utile.</li> <li>Quando viene spunta l'icona di alimentazio visualizzata sul lato s destro della schermat</li> <li>Scheda Avanzate: In spegnimento automa</li> </ul>                                                                                                    | atteria principale: Polimeri di Litio<br>tato batteria principale: Alimentazione | quando si premono i tasti fisici del       |
| <ul> <li>Blocco tasti</li> <li>Icona batteria</li> <li>Icona batteria</li> <li>Icona di alimentazio visualizzata sul lato si destro della schermata</li> <li>Icona di alimentazio visualizzata sul lato si destro della schermata</li> <li>Icona di alimentazio visualizzata sul lato si destro della schermata</li> </ul>                                                                                                    | ena 100%                                                                         | Pocket PC, il Pocket PC non può            |
| <ul> <li>Blocco tasti</li> <li>Icona batteria</li> <li>Icona batteria</li> <li>Icona di alimentazio</li> <li>Visualizzata sul lato si destro della schermate</li> <li>Icona di alimentazio</li> <li>Icona di alimentazio</li> <li>Icon</li></ul> |                                                                                  | uscire dalla modalità di                   |
| <ul> <li>Icona batteria</li> <li>Icona batteria</li> <li>opzione serve a preve<br/>consumo di energia s<br/>quando si preme acci<br/>un tasto senza accorg<br/>tempo utile.</li> <li>Quando viene spunta<br/>l'icona di alimentazio<br/>visualizzata sul lato s<br/>destro della schermat</li> <li>Scheda Avanzate: In<br/>spegnimento automa</li> </ul>                                                                                                    | Blocco tasti — 2                                                                 | sospensione. Attivare questa               |
| <ul> <li>consumo di energia si quando si preme acci un tasto senza accorgi tempo utile.</li> <li>Quando viene spunta l'icona di alimentazio visualizzata sul lato si destro della schermati</li> <li>Scheda Avanzate: In spegnimento automa</li> </ul>                                                                                                    | ] Icona batteria ——3                                                             | opzione serve a prevenire un               |
| teria       Avanzate         quando si preme acci         un tasto senza accorg         tempo utile.         Quando viene spunta         l'icona di alimentazio         visualizzata sul lato s         destro della schermat         Scheda Avanzate: In         spegnimento automa                                                                                                    |                                                                                  | consumo di energia superfluo               |
| un tasto senza accorg<br>tempo utile.<br>3 Quando viene spunta<br>l'icona di alimentazio<br>visualizzata sul lato s<br>destro della schermat<br>3 Scheda Avanzate: In<br>spegnimento automa                                                                                                    | teria Avanzate                                                                   | quando si preme accidentalmente            |
| tempo utile.<br>Quando viene spunta<br>l'icona di alimentazio<br>visualizzata sul lato s<br>destro della schermat<br>Scheda Avanzate: In<br>spegnimento automa                                                                                                    | _                                                                                | un tasto senza accorgersene in             |
| <ul> <li>Quando viene spunta</li> <li>l'icona di alimentazio</li> <li>visualizzata sul lato s</li> <li>destro della schermat</li> <li>Scheda Avanzate: In</li> <li>spegnimento automa</li> </ul>                                                                                                    |                                                                                  | tempo utile.                               |
| l'icona di alimentazio<br>visualizzata sul lato s<br>destro della schermat<br>Scheda Avanzate: In<br>spegnimento automa                                                                                                    |                                                                                  | <b>3</b> Quando viene spuntata questa voce |
| visualizzata sul lato s<br>destro della schermat<br>Scheda Avanzate: In<br>spegnimento automa                                                                                                    |                                                                                  | l'icona di alimentazione viene             |
| destro della schermat<br>Scheda Avanzate: In<br>spegnimento automa                                                                                                    |                                                                                  | visualizzata sul lato superiore            |
| Scheda Avanzate: In spegnimento automa                                                                                                    |                                                                                  | destro della schermata.                    |
| spegnimento automa                                                                                                    |                                                                                  | Scheda Avanzate: Impostare lo              |
| 1.5                                                                                                    |                                                                                  | spegnimento automatico del Pocke           |
| PC dopo un periodo                                                                                                    |                                                                                  | PC dopo un periodo di inattività.          |
|                                                                                                    |                                                                                  |                                            |

# Retroilluminazione

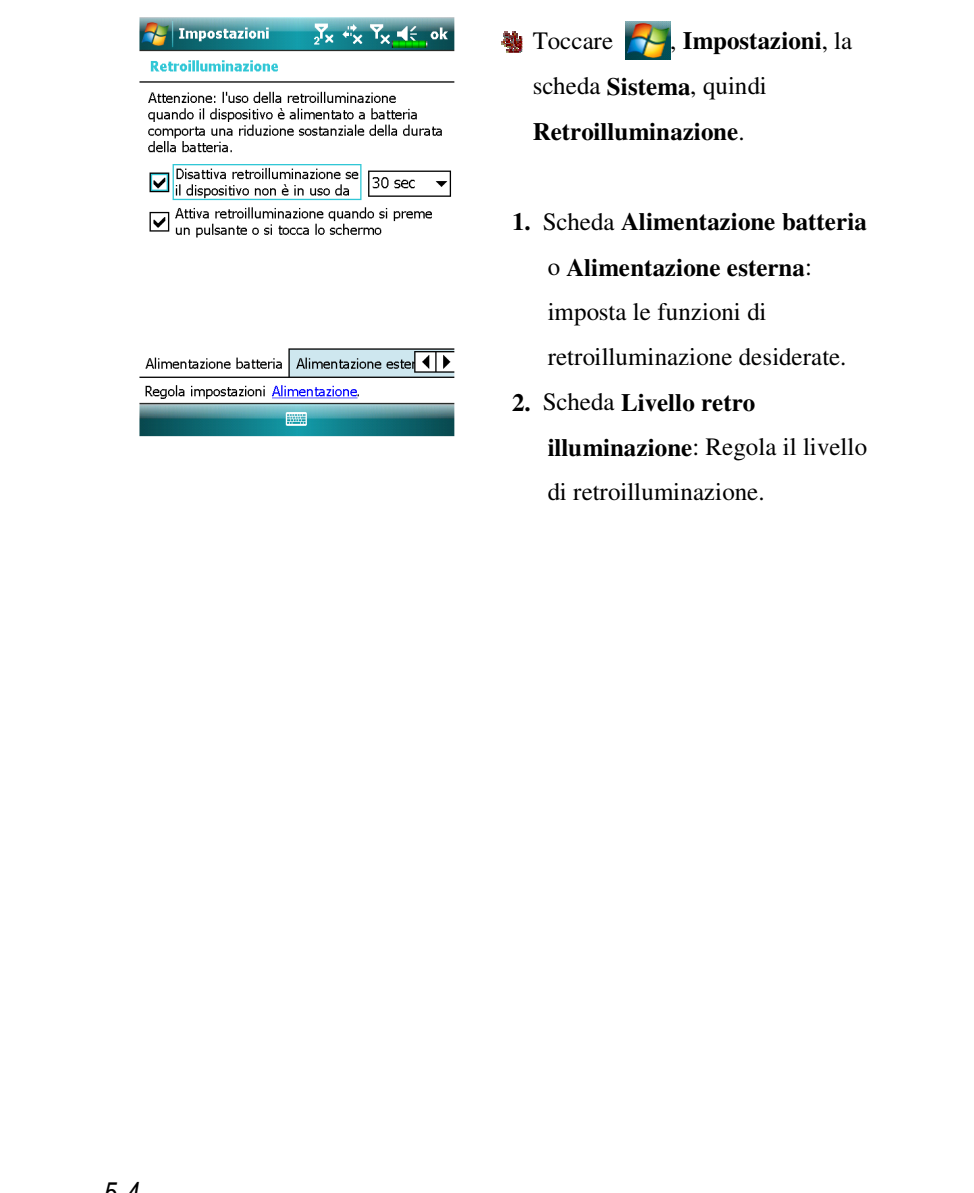

# Sensore luce

Il sensore della luce integrato nel Pocket PC migliora la precisione della visualizzazione su schermo e diminuisce l'affaticamento degli occhi consentendo anche di risparmiare la batteria. In base all'intensità dell'illuminazione ambientale rilevata dal sensore, la luminosità verrà regolata in maniera dinamica. A una maggiore illuminazione dell'ambiente, corrisponde una maggiore luminosità dello schermo; in ambienti poco luminosi, il dispositivo riduce la luminosità dello schermo per consentire un risparmio energetico.

Toccare , Impostazioni, la scheda Sistema, quindi Retroilluminazione.

| Regolazione automatica illuminazione         Image: Scuro       Chiaro         Regolazione automatica illuminazione         Image: Scuro       Chiaro         Regolazione automatica illuminazione         Image: Scuro       Chiaro         Regolazione automatica illuminazione         Image: Scuro       Regolazione automatica controluce         Image: Regolazione automatica controluce       Image: Scuro         Image: Regolazione automatica controluce       Image: Scuro         Livello retro illuminazione       Image: Scuro         Regola impostazioni Alimentazione       Image: Scuro |
|----------------------------------------------------------------------------------------------------|

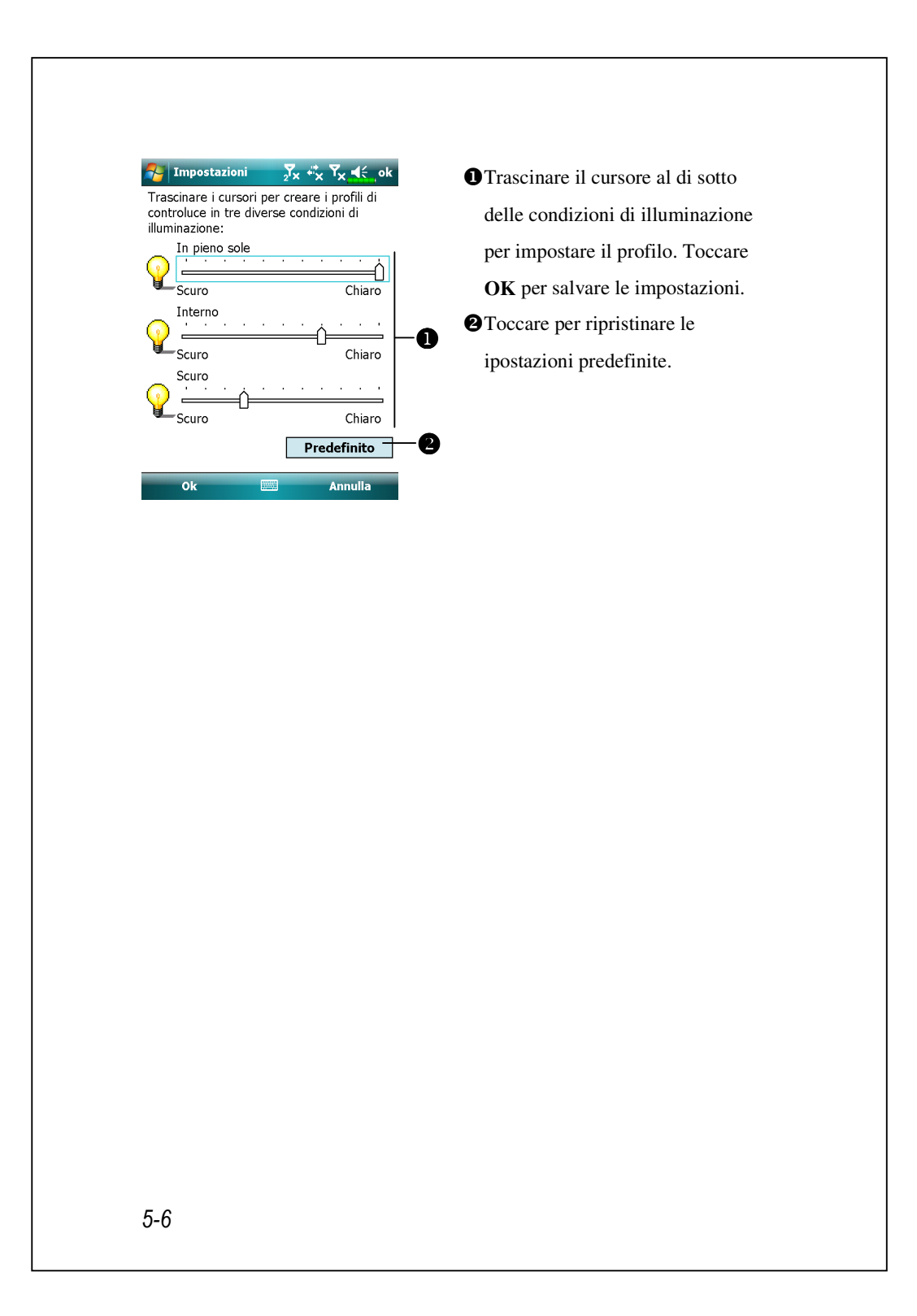

# Sensore gravità

Il sensore di gravità del Pocket PC è in grado di riconoscere l'orientamento del dispositivo cambiando di conseguenza l'orientamento dello schermo. Ad esempio, se il dispositivo è in posizione verticale e viene orientato orizzontalmente, la modalità dello schermo passa automaticamente da verticale a orizzontale.

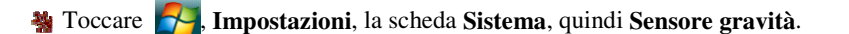

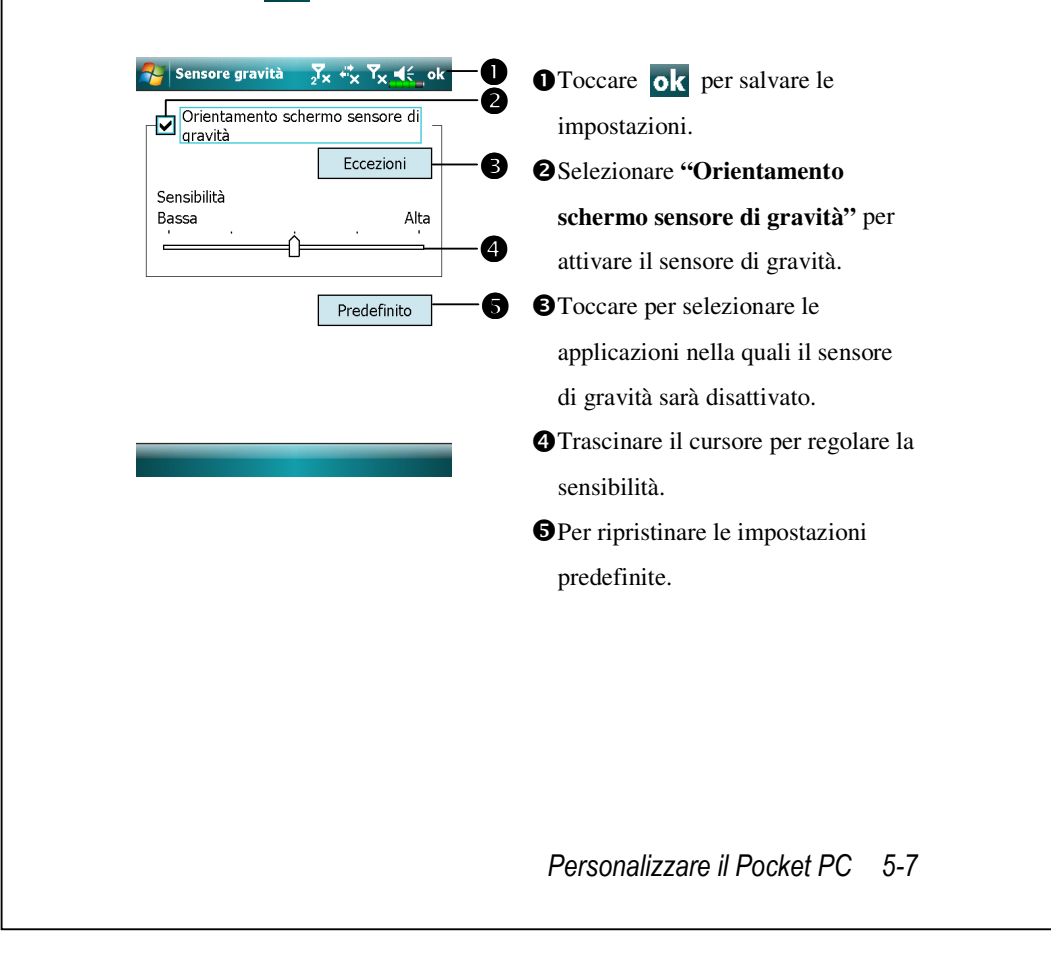

# Microfono

| Profilo       | Microfono                      | Causa                   |
|---------------|--------------------------------|-------------------------|
| * Voice       | Abbassare il volume e trovare  | Interferenze registrate |
| Commander     | l'impostazione appropriata del | con il volume alto.     |
| controllo     | volume per il migliore         |                         |
| voce          | riconoscimento del sistema.    |                         |
| Registrazione | Alzare il volume.              | Maggiore è la distanza  |
| discorso      |                                | dall'oratore, più       |
|               |                                | interferenze sono       |
|               |                                | registrate.             |

**N** \* Usato per la versione con funzione **"Voice Commander**" integrata.

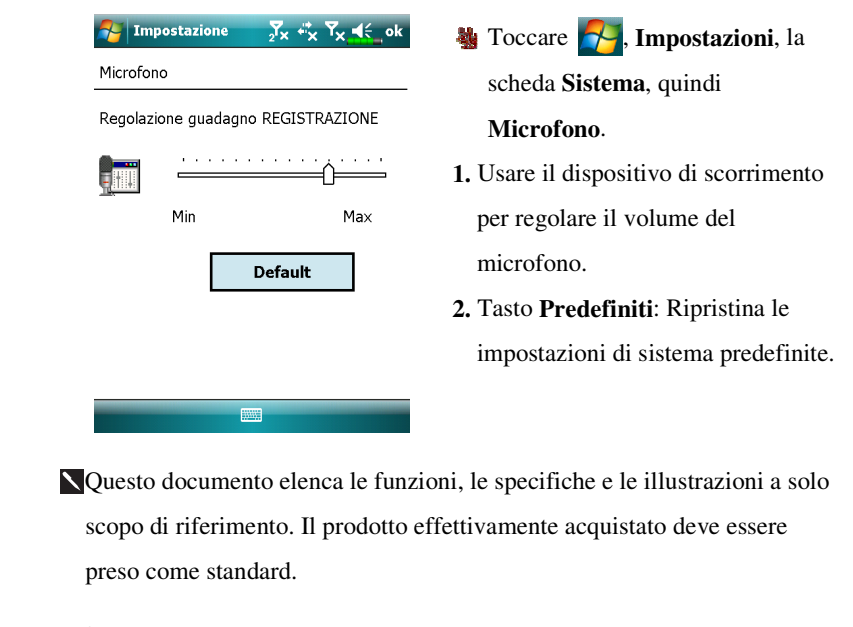

### Regolare il volume

Spingere il tasto di regolazione del volume posto al lato del Pocket PC. Oppure utilizzare lo stilo per toccare l'icona  $\blacktriangleleft$  posta sulla parte superiore della schermata e regolare tutte le funzione audio dei programmi in  $\square$   $\xi$ . Regolare il volume della chiamata in arrivo toccando  $\Rightarrow$ .

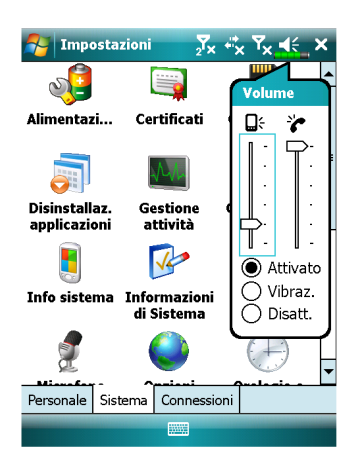

- Vibrazione: In modalità ●
   Vibrazione, la funzione audio di tutti i programmi è sostituita dalla vibrazione, incluso il tono delle chiamate in arrivo. L'icona posta sulla parte superiore ◄€ passa a
- 3. Mute: In modalità Disattiv., la funzione audio di tutti i programmi è disattivata, incluso il tono delle chiamate in arrivo. L'icona posta sulla parte superiore ◄€ passa a

Personalizzare il Pocket PC 5-9

# Ottimizzazione della memoria

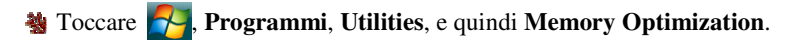

**Memory Optimization (Ottimizzazione memoria)** aiuta a ottimizzare lo spazio disponibili all'interno della memoria del Pocket PC.

| Memory Optimizat 🤉                  | x <sup>‡‡</sup> x Y <mark>x €</mark> _ok |
|-------------------------------------|------------------------------------------|
| Abilita funzione di r<br>automatico | iavvio                                   |
| Impostazion<br>timer                | 03:00                                    |

| —Stato m | emoria disponibile                                                               |                         |
|----------|----------------------------------------------------------------------------------|-------------------------|
| <b>A</b> | Quando la<br>memoria è<br>inferiore a<br>il sistema avvierà<br>procedura di riav | 15 MB 👻<br>I la<br>vio. |

- Attivare l'opzione di riavvio automatico e selezionare il timer. Il Pocket PC viene riavviato automaticamente.
- Selezionare una quantità minore di memoria.

Il Pocket PC si riavvia quando la quantità di memoria disponibile è inferiore a quella impostata.

|                                                                                                    | • • • • • • • • • • • •                                                                                                    |
|----------------------------------------------------------------------------------------------------|----------------------------------------------------------------------------------------------------|
| Impostazioni                                                                                             | <ul> <li>Selezionare una modanta applicabile.</li> <li>Tasto Dettaglio: impostare le opzioni corrispondenti, quali volume, retroilluminazione, ecc.</li> </ul> |
| Modalità<br>all'aperto<br>Dettaglio<br>Informazioni                                                      |                                                                                                    |
| <mark>Ye Scenarios ₂<sup>Y</sup>x *<sup>™</sup>x Yx ◀&lt; ok</mark><br>Impostazioni per modalità normale | CToccare il tasto <b>Dettagli</b> per entrare                                                                                                    |
| 🚳 Impostazioni telefono:                                                                                 | Ouindi toccare il tasto                                                                                                    |
|                                                                                                    | Impostazioni per scegliere le                                                                                                    |
|                                                                                                    | opzioni relative a questa modalità,                                                                                                    |
| /ibrazione: Nessuno   Predefinito                                                                        | quali volume, retroilluminazione, ecc.                                                                                                    |
|                                                                                                    |                                                                                                    |

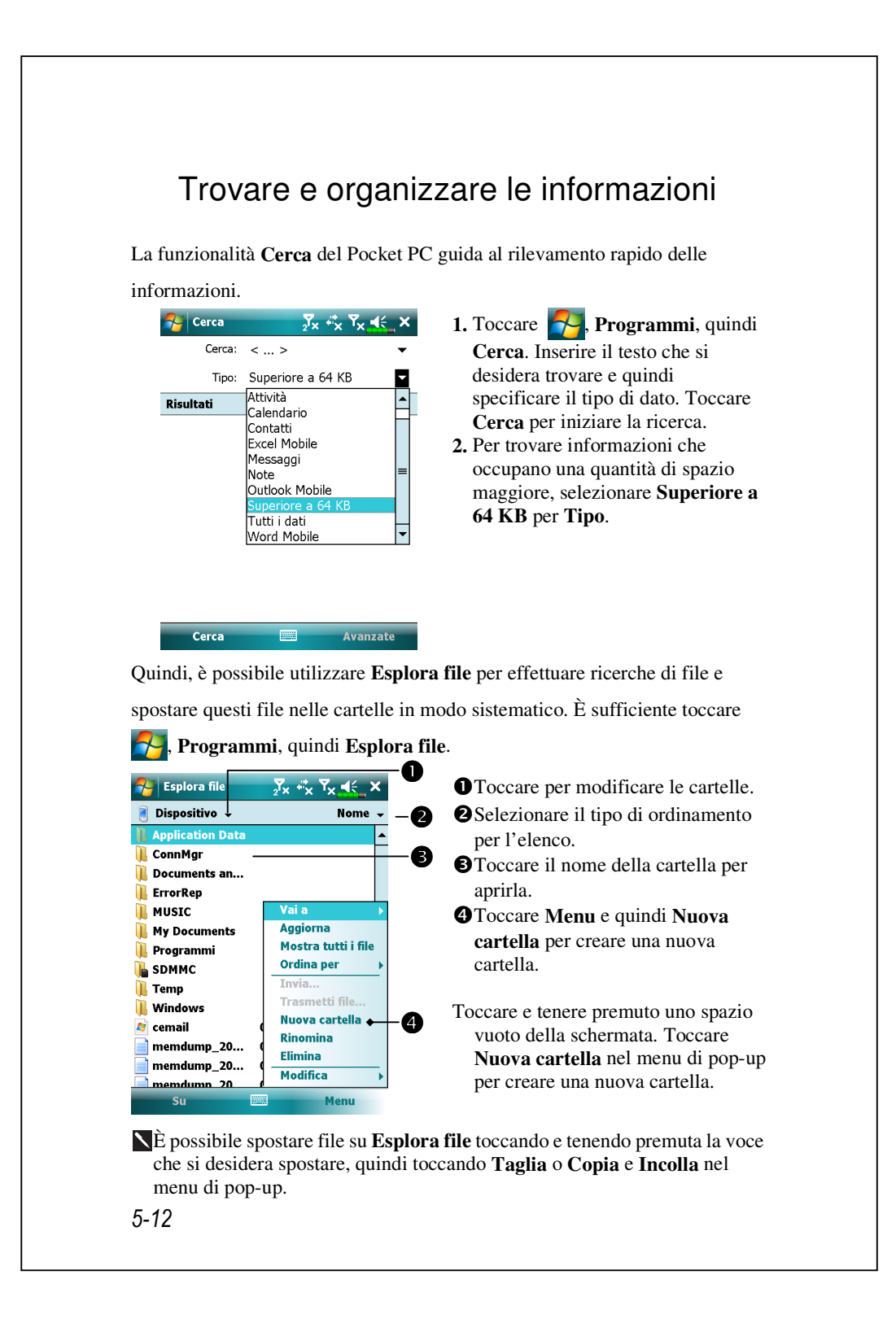

#### Barra di Navigazione e Barra di Comando

La barra di navigazione si trova nella parte superiore della schermata. Visualizza il programma attivo e l'ora corrente, e consente di cambiare programma e chiudere le schermate.

Usare la barra di comando posta sulla parte inferiore della schermata per effettuare varie operazioni nei programmi. La barra dei comandi comprende i nomi dei menu, i tasti e il tasto Pannello di immissione. Per creare una nuova voce nel programma corrente, toccare **Nuovo**. Per visualizzare il nome di un tasto, toccare e tenere premuta lo stilo sul tasto medesimo. Trascinare via lo stilo dal tasto per non eseguire il comando.

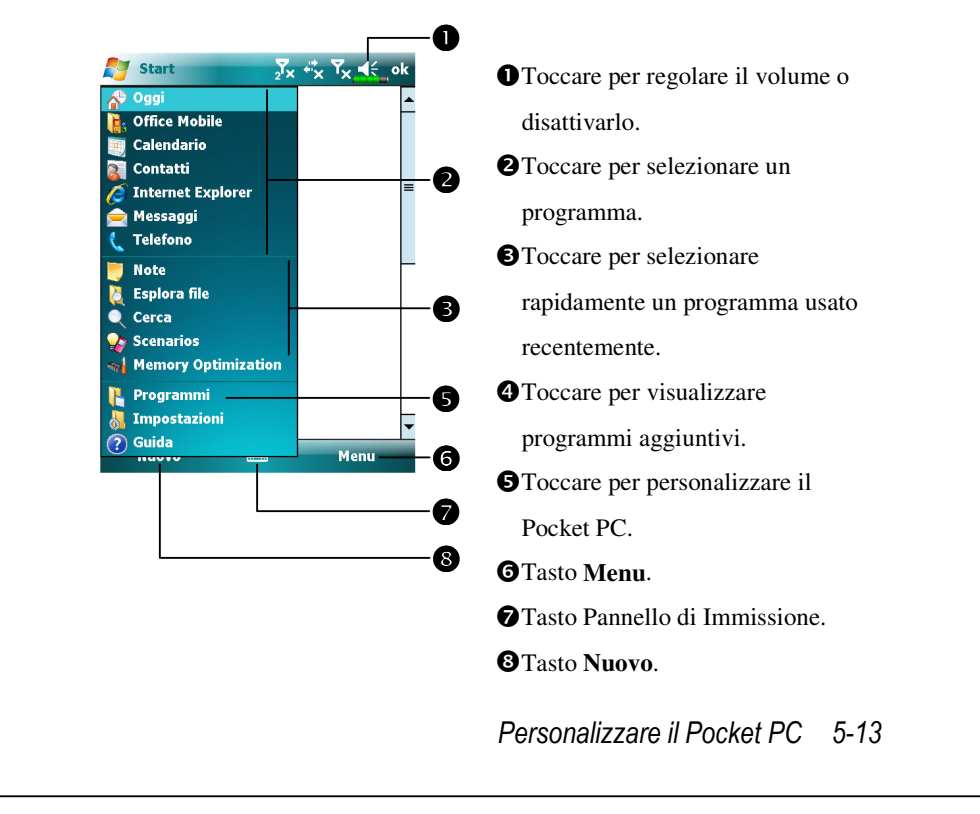

## Menu di Pop-up

Con i menu di pop-up, è possibile scegliere rapidamente un'azione per una voce. Ad esempio, si può usare il menu di pop-up nell'elenco contatti per eliminare rapidamente un contatto, eseguire una copia di un contatto, o inviare un messaggio e-mail a un contatto. Le azioni contenute nei menu di pop-up variano di programma in programma. Per accedere a un menu di a pop-up, toccare e tenere premuta lo stilo sul nome della voce su cui si desidera eseguire un'azione. Una volta visualizzato il menu, sollevare lo stilo, e toccare l'azione che si desidera eseguire. Oppure, toccare un punto qualsiasi esterno al menu per chiudere il menu senza eseguire alcuna azione.

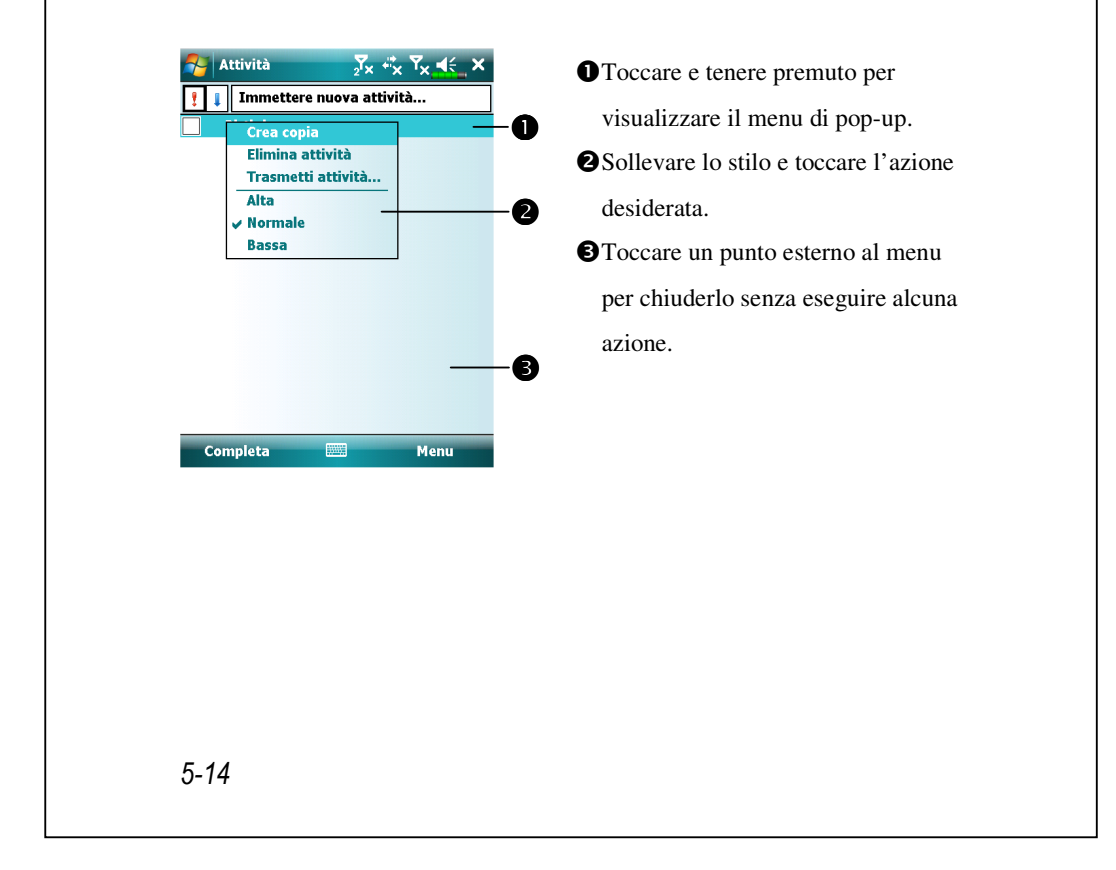

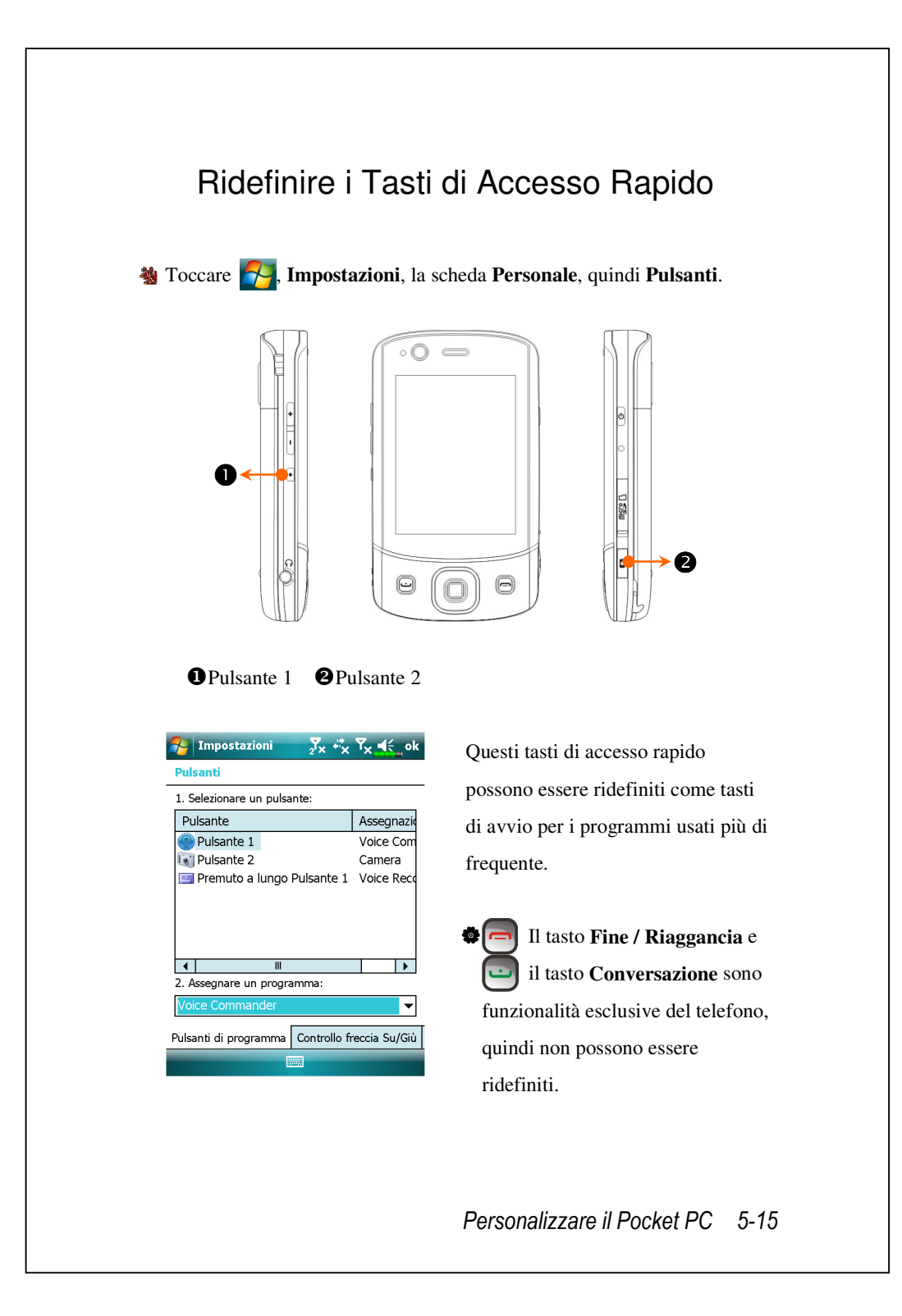

# 6 Sincronizzazione /

#### Windows Vista

Si può usare un PC con sistema operativo Windows Vista<sup>TM</sup> per abilitare la connessione ed eseguire la sincronizzazione del Pocket PC. L'applicazione Windows Mobile<sup>®</sup> Device Center può essere usata per gestire il Pocket PC, e può fornire al Pocket PC l'accesso ad altre risorse del PC collegato. I servizi in linea e l'accesso alle applicazioni possono anche mantenere aggiornato il Pocket PC col PC connesso. Ad esempio: se si esegue una modifica sul Pocket PC, questa modifica sarà applicata automaticamente alle informazioni appropriate del computer durante la successiva sincronizzazione, e viceversa. In questo modo, i dati più aggiornati sono sicuramente disponibili indipendentemente a quale computer si accede.

♥ Importante Comunicazione sull'Installazione

Prima di installare Windows Mobile<sup>®</sup> Device Center, assicurarsi che il cavo USB del Pocket PC non sia collegato al computer. Collegare il cavo USB solo dopo che è stato installato Windows Mobile<sup>®</sup> Device Center.

- Istallazione del software: Usare il CD per installare sul computer Windows Mobile<sup>®</sup> Device Center.
- 2. Installazione Hardware: L'alloggio USB è un dispositivo dotato di funzionalità plug-and-play. Usare l'alloggio USB e il cavo USB per connettere il Pocket PC al personal computer (desktop computer o notebook).

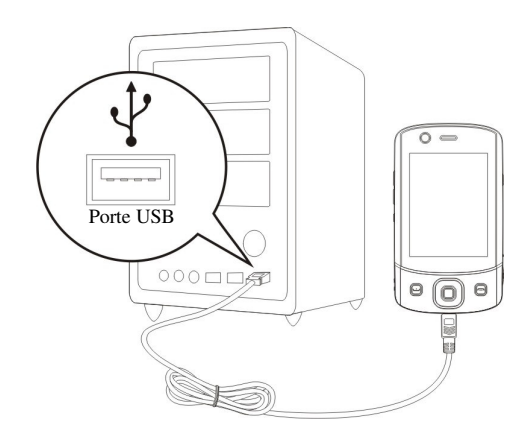

#### 3. Uso di Windows Mobile<sup>®</sup> Device Center

- A installazione completata, la Procedura Guidata di Installazione di ActiveSync guida alla personalizzazione delle impostazioni di sincronizzazione.
- Una volta usato l'alloggio USB per collegare correttamente i due dispositivi, la schermata Stabilisci relazione (Set Up a Partnership) viene visualizzata sul personal computer. Stabilire la relazione in accordo alle proprie esigenze. L'icona verde viene visualizzata sulla barra di stato del personal computer per indicare che la connessione è stata effettuata.

#### Windows XP/2000/98

Si può usare un PC con sistema operativo Windows XP/2000/98 per abilitare la connessione ed eseguire la sincronizzazione del Pocket PC. Usando Microsoft<sup>®</sup> ActiveSync<sup>®</sup>, è possibile *sincronizzare* le informazioni del desktop computer con quelle del dispositivo in possesso. La sincronizzazione serve a effettuare una comparazione tra i dati contenuti nel dispositivo e quelli nel desktop computer e procedere all'aggiornamento di entrambi i computer con le informazioni più recenti. Ad esempio:

- Tenere aggiornati i dati Outlook del Pocket sincronizzando il Pocket PC con i dati di Microsoft Outlook contenuti nel desktop computer.
- Sincronizzare i file Microsoft Word e Microsoft Excel tra Pocket PC e

desktop computer. I file sono automaticamente convertiti nel formato corretto.

Come impostazione predefinita, ActiveSync non sincronizza automaticamente tutti i tipi di informazione. Usare le opzioni di ActiveSync per attivare e disattivare la sincronizzazione per un tipo specifico di informazioni.

Con ActiveSync, è inoltre possibile:

- Eseguire copie di backup e ripristinare i dati del Pocket PC.
- Copiare (piuttosto che sincronizzare) file tra il dispositivo e il desktop computer.
- Controllare quando viene eseguita la sincronizzazione selezionando una modalità di sincronizzazione. Ad esempio, eseguire continuamente la sincronizzazione durante la connessione al desktop computer o solo se si seleziona il comando di sincronizzazione.
- Selezionare quali tipi di informazioni sono sincronizzati e controllare la quantità dei dati sincronizzata. Ad esempio, è possibile scegliere quante settimane degli appuntamenti passati sincronizzare.

## Installare e Usare ActiveSync

♥ Importante Comunicazione sull'Installazione

Prima di installare ActiveSync, verificare che il cavo USB del Pocket PC non sia connesso al personal computer. Collegare l'alloggio USB solo dopo aver installato ActiveSync.

- Installare ActiveSync: Si può usare il CD di avvio per installare Microsoft ActiveSync versione 4.5 o più recente sul computer. ActiveSync è già installato sul Pocket PC.
- 2. Installazione Hardware: L'alloggio USB è un dispositivo dotato di funzionalità plug-and-play. Usare l'alloggio USB e il cavo USB per connettere il Pocket PC al personal computer (desktop computer o notebook).

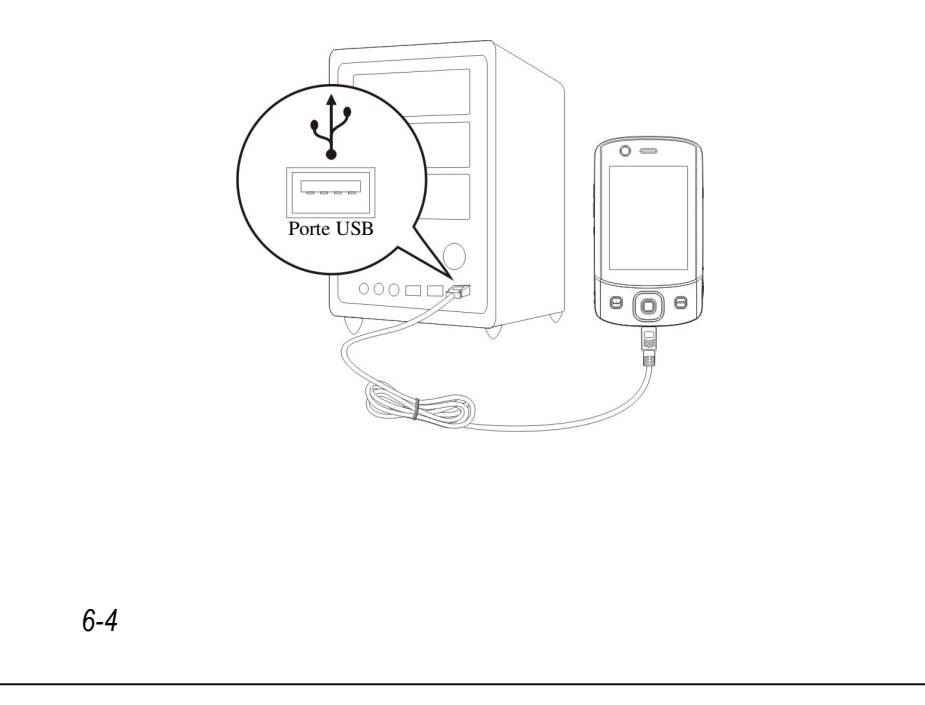

#### 3. Usare ActiveSync

- A installazione completata, la Procedura Guidata di Installazione di ActiveSync guida alla personalizzazione delle impostazioni di sincronizzazione.
- Una volta usato l'alloggio USB per collegare correttamente i due dispositivi, la schermata Stabilisci relazione (Set Up a Partnership) viene visualizzata sul personal computer. Stabilire la relazione in accordo alle proprie esigenze. L'icona verde si viene visualizzata sulla barra di stato del personal computer per indicare che la connessione è stata effettuata.
- Fare clic su Esplora di Microsoft ActiveSync sul personal computer per accedere ai file del Pocket PC. Gestire i file dei due dispositivi, come si trattasse di un normale personal computer.

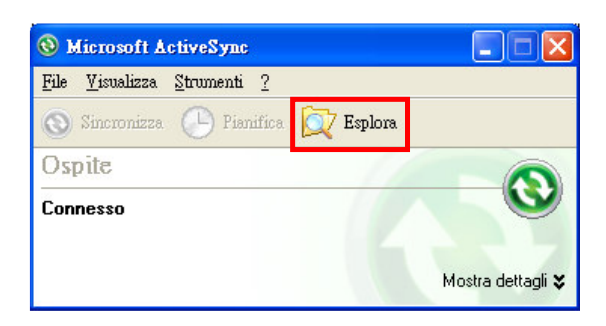

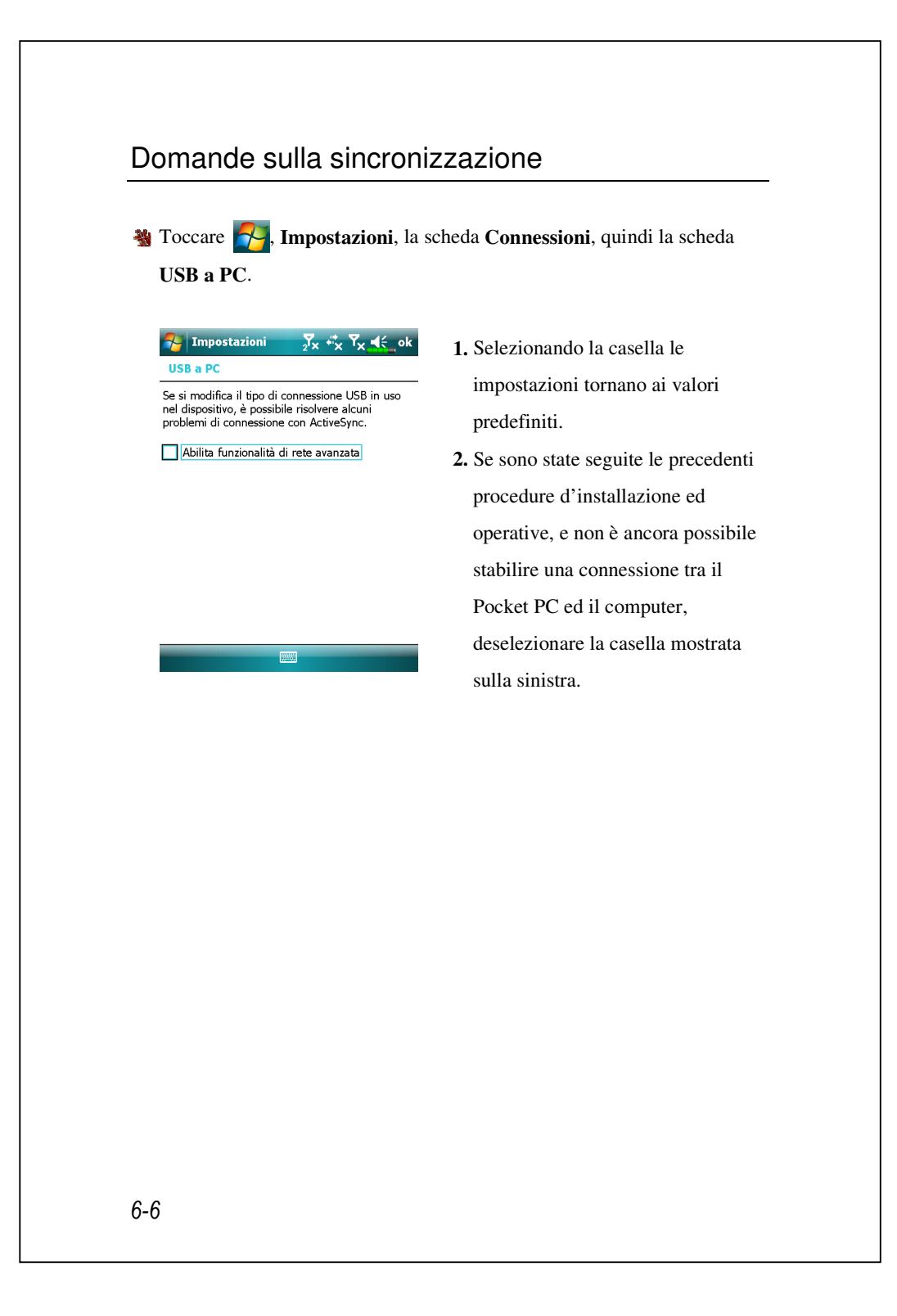

## Sincronizzazione USB

Prima di avviare la sincronizzazione, usare il CD del Pocket PC per installare sul computer gli strumenti di sincronizzazione. Per altre informazioni su come eseguire l'installazione, fare riferimento al CD del Pocket PC oppure alla guida in linea. Lo strumento di sincronizzazione sono già installati sul Pocket PC.

#### Impostazioni di sincronizzazione di ActiveSync:

- A installazione completata, la Procedura guidata di Installazione continua a visualizzare istruzioni d'aiuto. Regolare le specifiche in accordo alla proprie esigenze.
- Usare l'alloggio USB per collegare correttamente i due dispositivi. La schermata Stabilisci relazione viene visualizzata sul personal computer. Stabilire la relazione in accordo alle proprie esigenze.

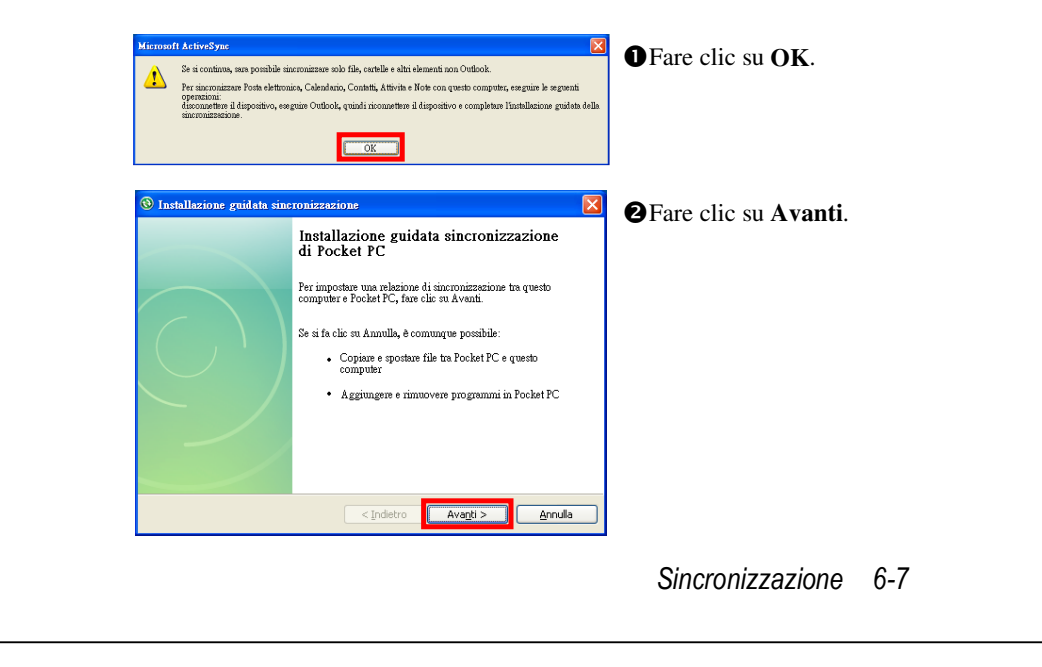

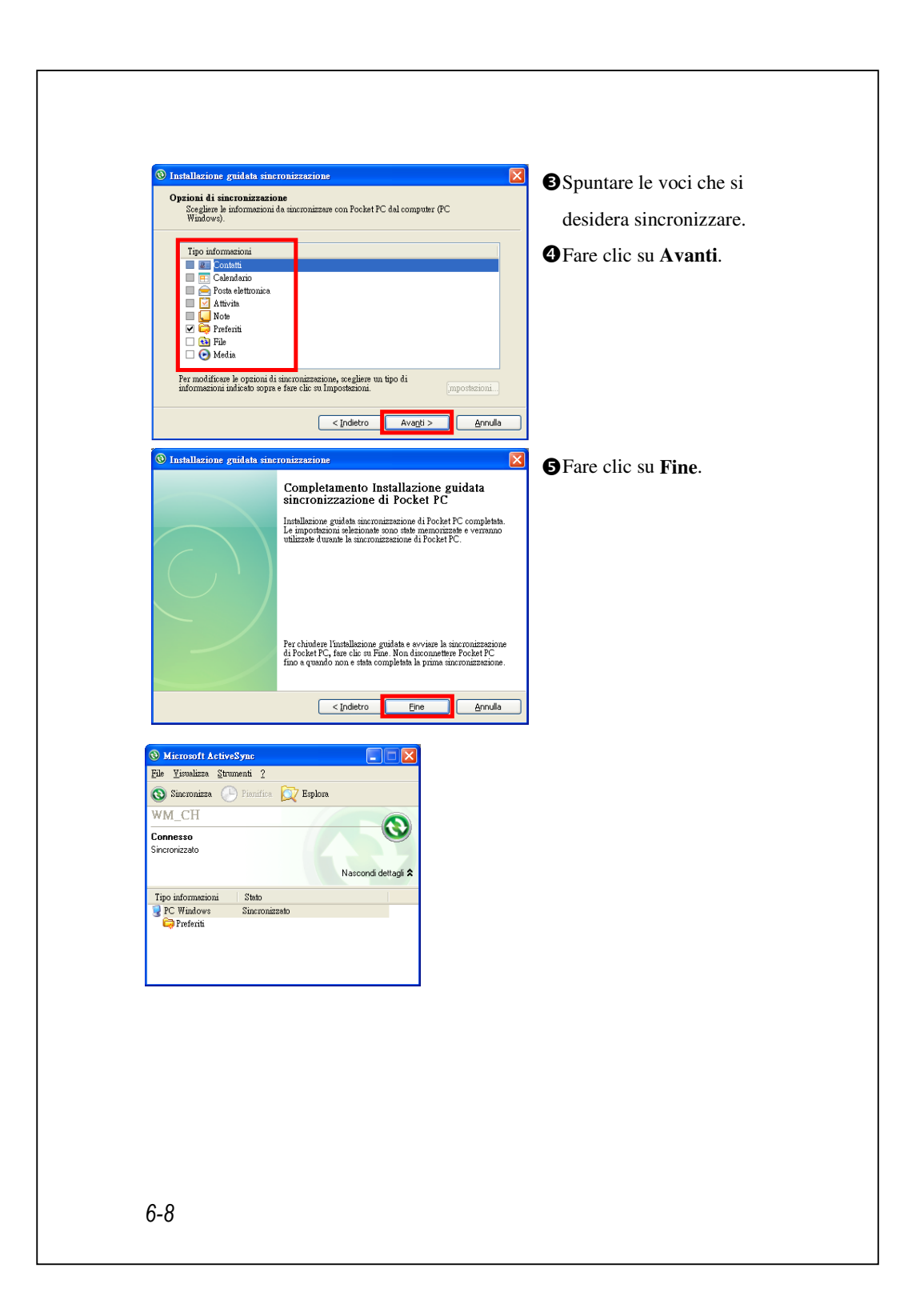

● A installazione completata, la Procedura Guidata all'Installazione di ActiveSync guida alla collegamento del Pocket PC al desktop computer, stabilisce una relazione per consentire di sincronizzare informazioni tra il Pocket PC e il desktop computer, e personalizza le impostazioni di sincronizzazione. Il primo processo di sincronizzazione inizia automaticamente al termine dell'uso della procedura guidata.

L'icona verde indicate visualizzata sulla barra di stato del personal computer per indicate che la connessione è stata effettuata.

Dopo la prima sincronizzazione, controllare **Calendario**, **Contatti**, e **Attività** sul Pocket PC. È quindi possibile verificare l'avvenuta copia delle informazioni archiviate in Microsoft Outlook del desktop computer sul dispositivo, senza il bisogno di digitare nulla. Una volta scollegato il Pocket PC dal computer si è quindi pronti per procedere!

# Strumento di sincronizzazione del

#### Pocket PC

Una volta eseguito l'installazione di ActiveSync e completato il primo processo di sincronizzazione, è possibile avviare la sincronizzazione dal Pocket PC. Per passare a ActiveSync sul Pocket PC, toccare 7, quindi ActiveSync.

Per ulteriori informazioni sulla modalità d'uso di ActiveSync sul personal computer, eseguire ActiveSync e far riferimento alla guida online ActiveSync. Per saperne di più su ActiveSync del Pocket PC, passare a ActiveSync e toccare aquindi Guida. Per ulteriori informazioni è sufficiente far riferimento a Guida.

A sincronizzazione completata, toccare **Calendario**, **Contatti**, e **Attività** sul Pocket PC per controllare se le informazioni salvate in Microsoft Outlook sul personal computer sono state già copiate sul Pocket PC.

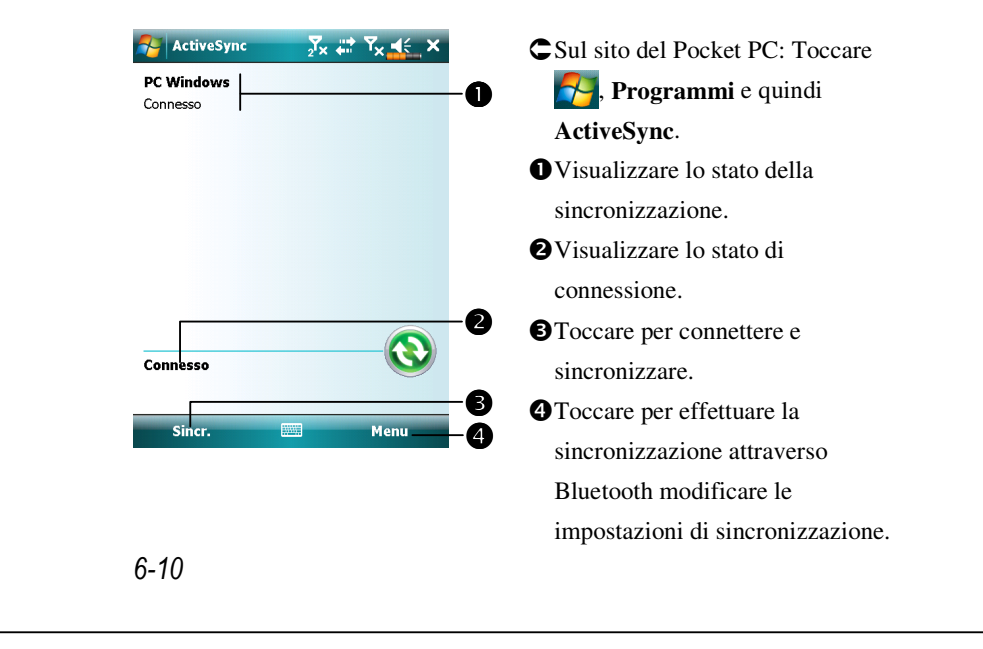

### Sincronizzare attraverso Bluetooth

Senza utilizzare l'alloggiamento USB per il collegamento dei due dispositivi, toccare **Programmi**, **ActiveSync**, e quindi **Menu** sul Pocket PC e sincronizzare usando Bluetooth con il tasto **Sincronizza S**. Il vantaggio maggiore è che non è necessario eseguire spesso collegamento o scollegamento dall'alloggiamento USB. È utile in particolare per la gestione di più Pocket PC. Per dettagli sui dispositivi con Bluetooth, far riferimento alla sezione "Uso di Bluetooth".

# 7 Connessioni 🥖

#### Connettersi a Internet

Questa sezione spiega come utilizzare la connessione di rete wireless GPRS. La connessione di rete wireless GPRS è una comoda funzione per lavorare da casa o in viaggio. È possibile usare il Pocket PC per visitare siti web e leggere o inviare messaggi di posta elettronica, SMS o messaggi MSN.

1. Rivolgersi all'operatore di rete per i piani di dati ed abbonarsi.

2. Installare la scheda SIM col piano GPRS nell'alloggio SIM1.

3. Attivare Phone1 (Telefono 1).

L'alloggio **SIM2** consente solo servizi standard come chiamate e SMS forniti dalla scheda SIM installata nell'alloggio; per usare i servizi di trasmissione dei dati come GPRS, 3G o EDGE, inserire una scheda SIM compatibile nell'alloggio **SIM1**.

#### Procedura guidata di connessione

In generale è necessario solo installare la scheda SIM sul Pocket PC per usare simultaneamente le funzioni di telefono cellulare. Il sistema aggiungerà automaticamente gli elementi di connessione della scheda SIM. Per verificare: Toccare **Partone 1999**, **Impostazioni**, la scheda **Connessioni**, **Connessioni**, quindi "Gestisci le connessioni esistenti". L'elenco mostrerà il nome della rete appena aggiunta. Se il sistema non è in grado si aggiungere la connessione alla scheda SIM, è possibile usare la procedura guidata **Connessione guidata**.

Connessioni 7-1

| guidata.                                                                                                    |
|----------------------------------------------------------------------------------------------------|
| Impostazione       Impostazione         Connessione guidata         Seleziona nome nazione         Italia         Seleziona nome gestore di rete         H3G         TIM (Italy)         Vodafone         WIND         Aggiungi       Modifica         Cerca       Recupero |

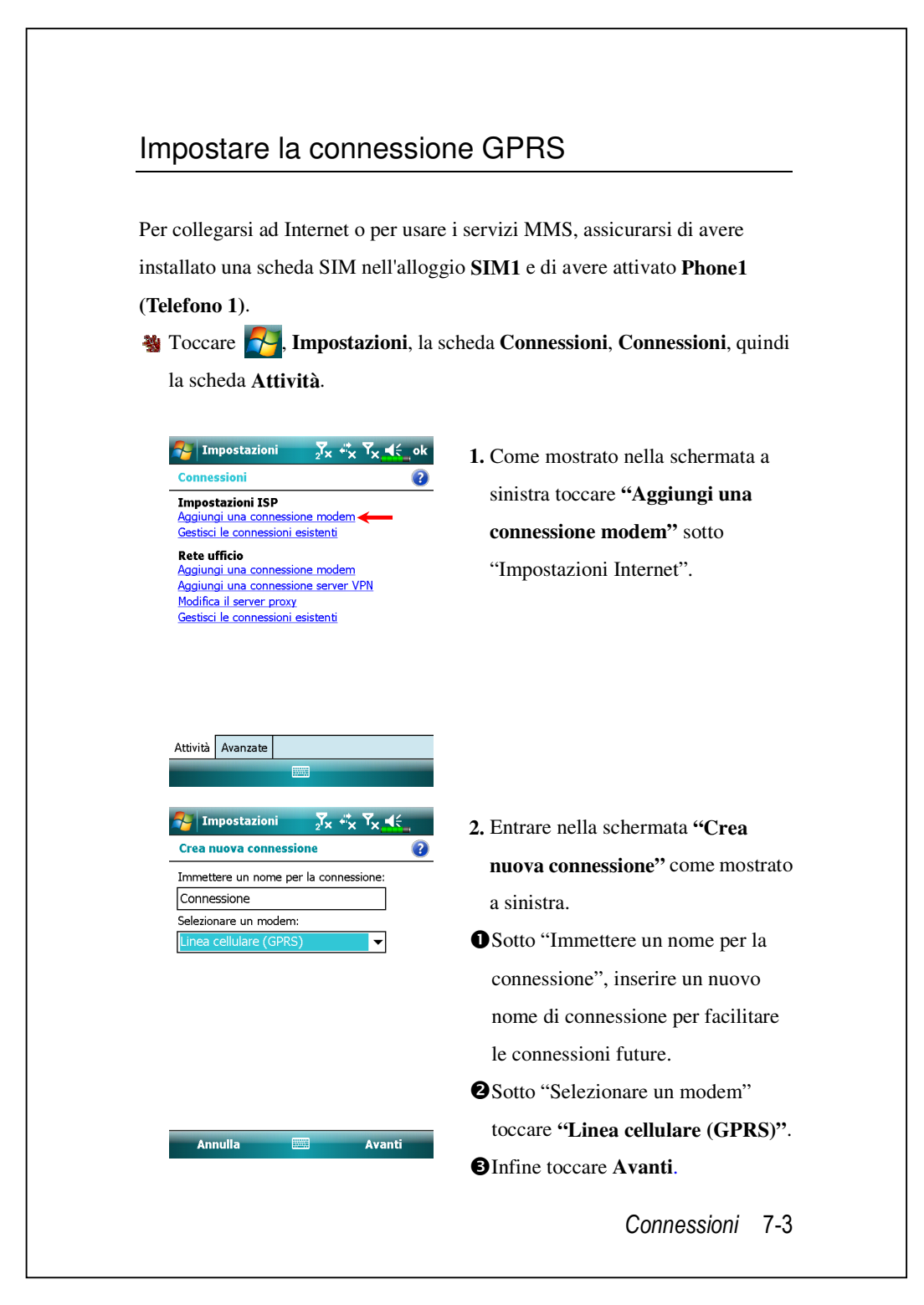

| Impostazioni     ∑x     X     X     K       Connessione     ②       Nome punto di accesso:                                                                    | 3. Inserire il Nome del Punto di<br>Accesso (APN) fornito dalla propria<br>compagnia telefonica e toccare                         |
|----------------------------------------------------------------------------------------------------|----------------------------------------------------------------------------------------------------|
| 123 1 2 3 4 5 6 7 8 9 0 ' i ♥<br>└┐ q w e r t y u i o p è ù<br>⑦ a s d f g h j k l ò à<br>Ŷ z x c v b n m , ←<br>Ctrl àé \ + ↓ t ← →<br>Indietro     ^ Avanti | <ul> <li>Avanti.</li> <li>4. Inserire le informazioni personali,<br/>ad esempio il numero account, e<br/>toccare Fine.</li> </ul> |
|                                                                                                    |                                                                                                    |
|                                                                                                    |                                                                                                    |
|                                                                                                    |                                                                                                    |
|                                                                                                    |                                                                                                    |

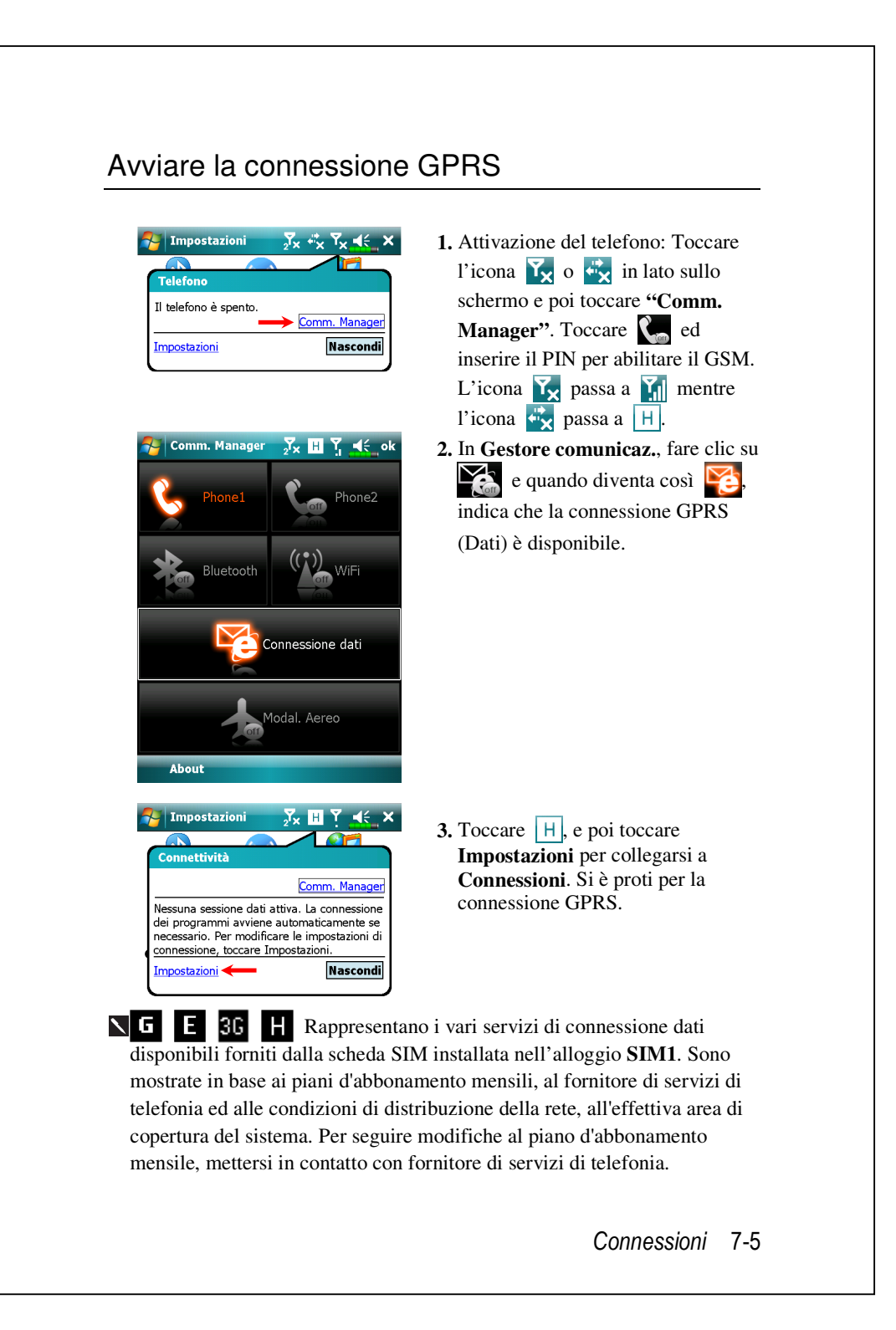

| Impostazioni ISP (2)<br>Toccare e tenere premuto lo stilo sulla<br>concessione per visualizzare altre opzioni.<br>Nome Numero<br>Chunghwe Telee internet<br>Connetti | <ul> <li>Connessione Of K3: Net menu</li> <li>Connessioni, selezionare "Gestis</li> <li>connessioni esistenti". Toccare e</li> <li>tenere premuto il nome della</li> <li>connessione di nuova creazione, e</li> <li>poi selezionare Connetti per</li> <li>terminare la connessione GPRS.</li> </ul> |
|----------------------------------------------------------------------------------------------------|----------------------------------------------------------------------------------------------------|
| Generale Modem                                                                                                    | <ol> <li>Inserire le informazioni del propri<br/>account nella schermata<br/>Connessione di rete e toccare il<br/>login della rete.</li> </ol>                                                                                                    |
|                                                                                                    | <ul> <li>6. Dopo aver stabilito la connessione<br/>l'icona cambia in .</li> <li>7. Ora è possibile usare il programm<br/>appropriato per accedere a Interne<br/>ricevere o inviare messaggi di pos<br/>elettronica, ecc.</li> </ul>                                                                 |
| 6                                                                                                    |                                                                                                    |

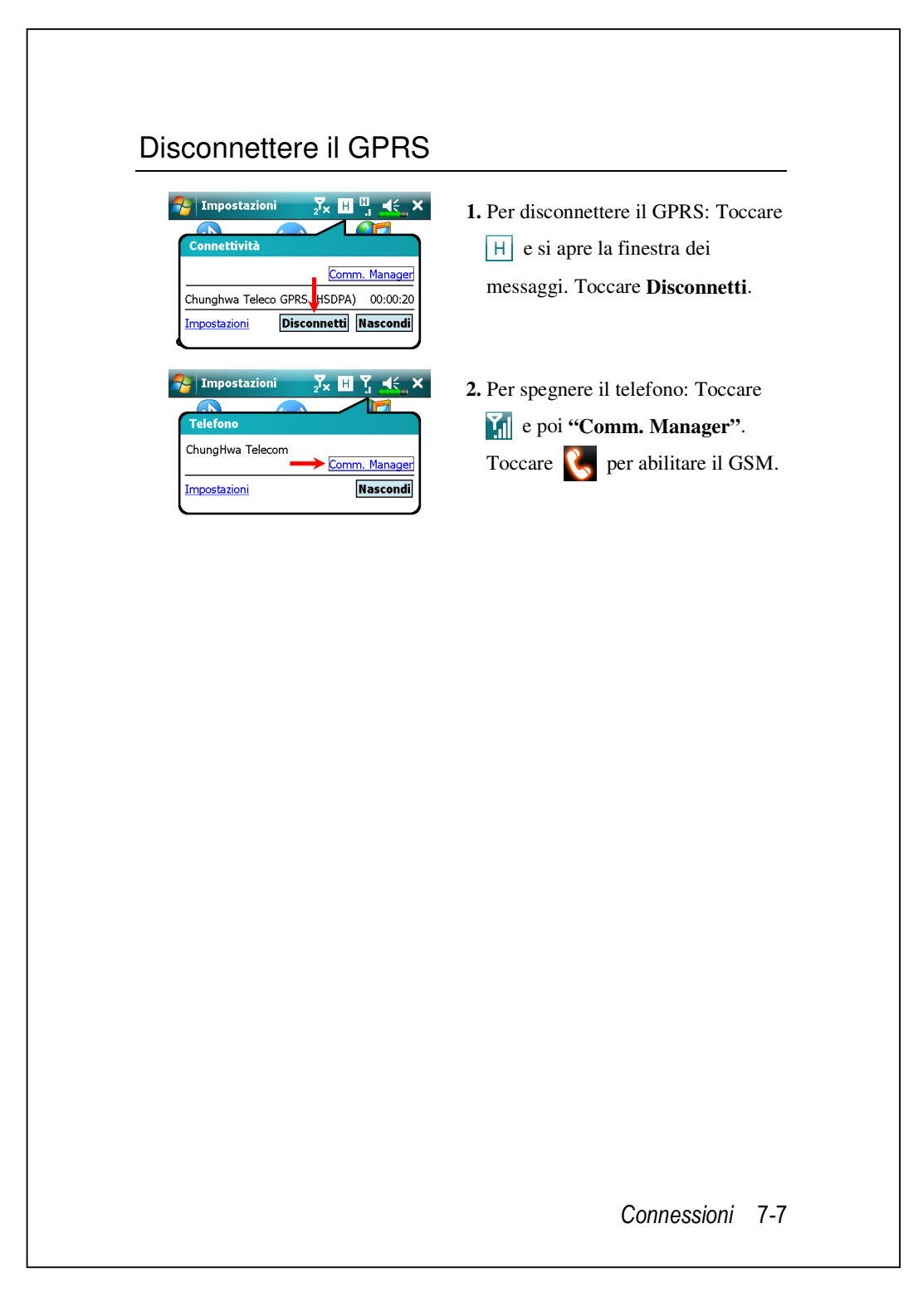

# Usare Bluetooth

Bluetooth è realizzato con una tecnolgia di trasmissione wireless a breve distanza e il raggio di azione non supera i 10 metri (30 piedi). Quando l'alimentazione Bluetooth è attivata, l'indicatore lampeggerà di colore blu.

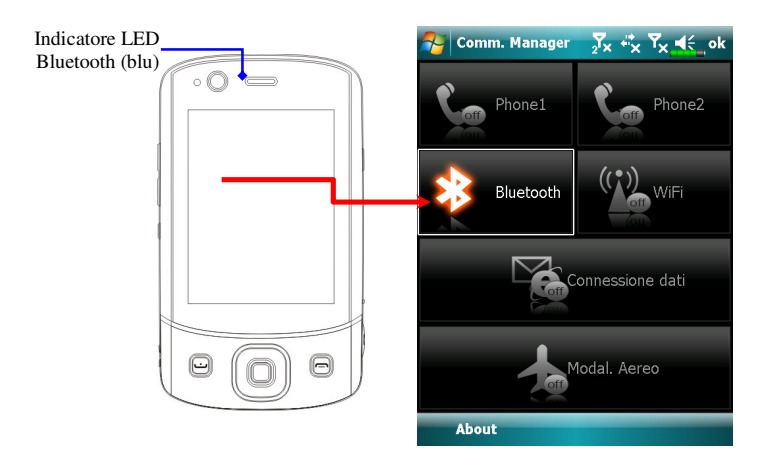

I dispositivi compatibili Bluetooth come PC, Pocket PC, auricolare

Bluetooth, eccetera, possono collegarsi a questo dispositivo per la comodità di condivisione dei dati.

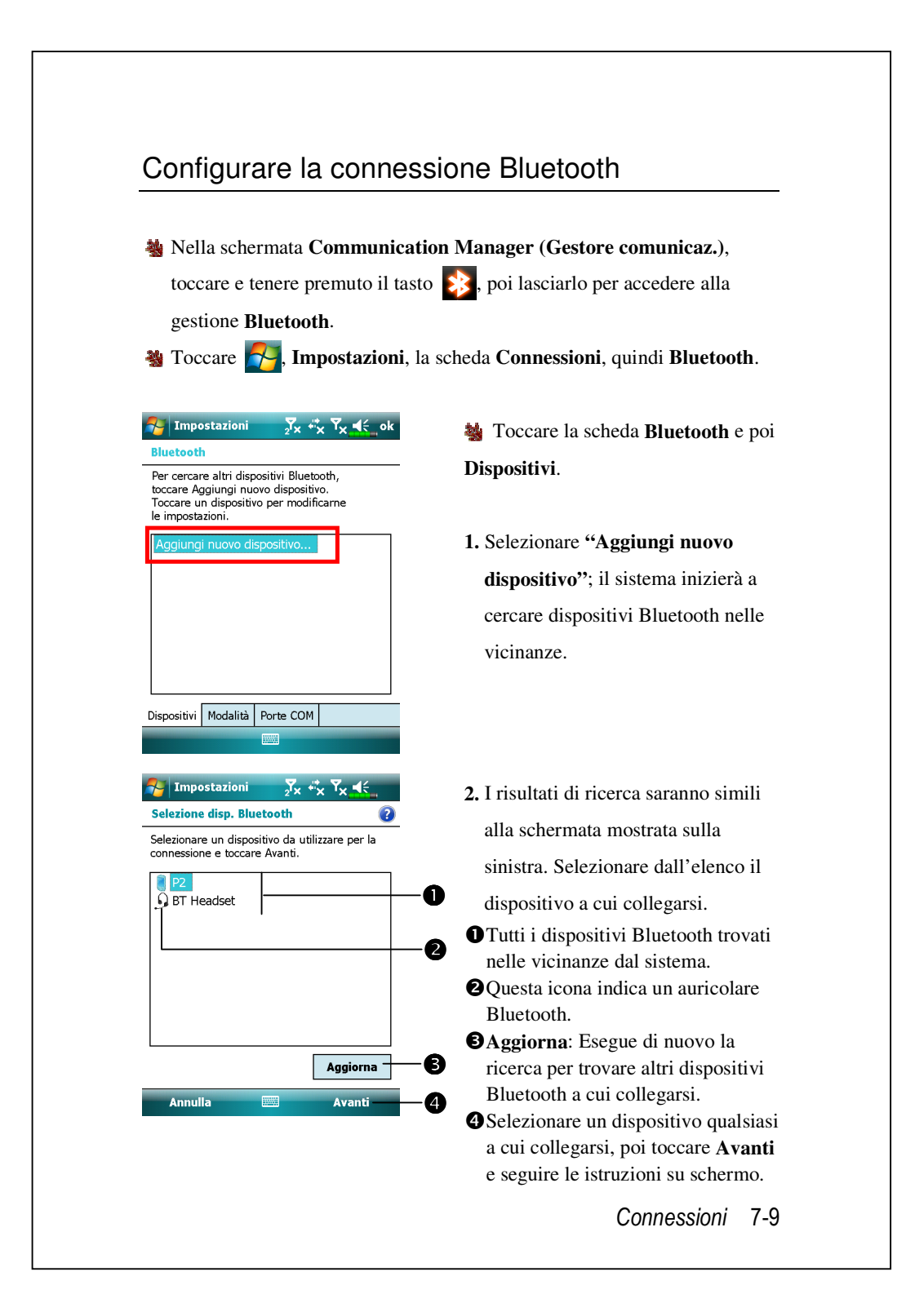

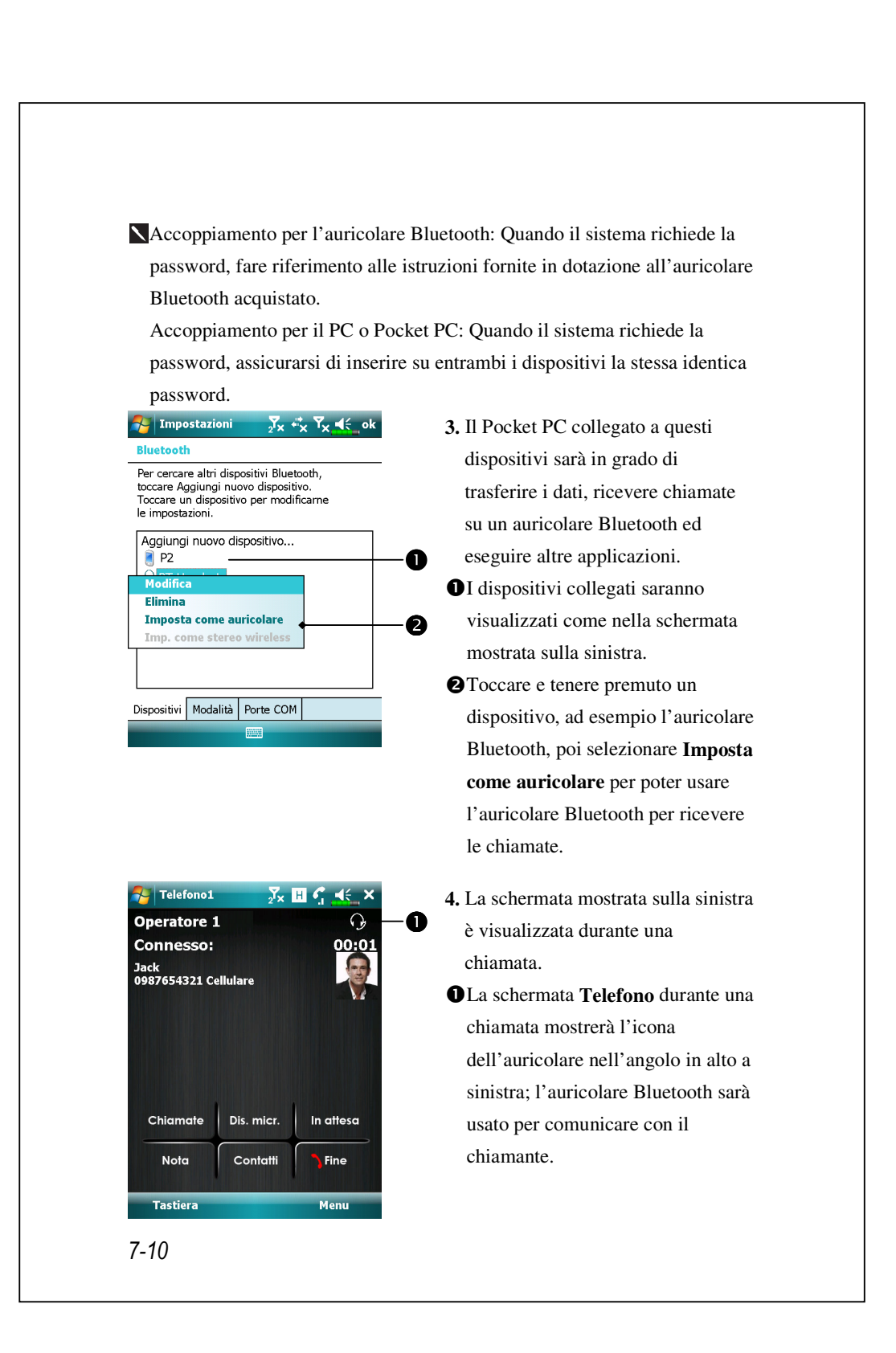
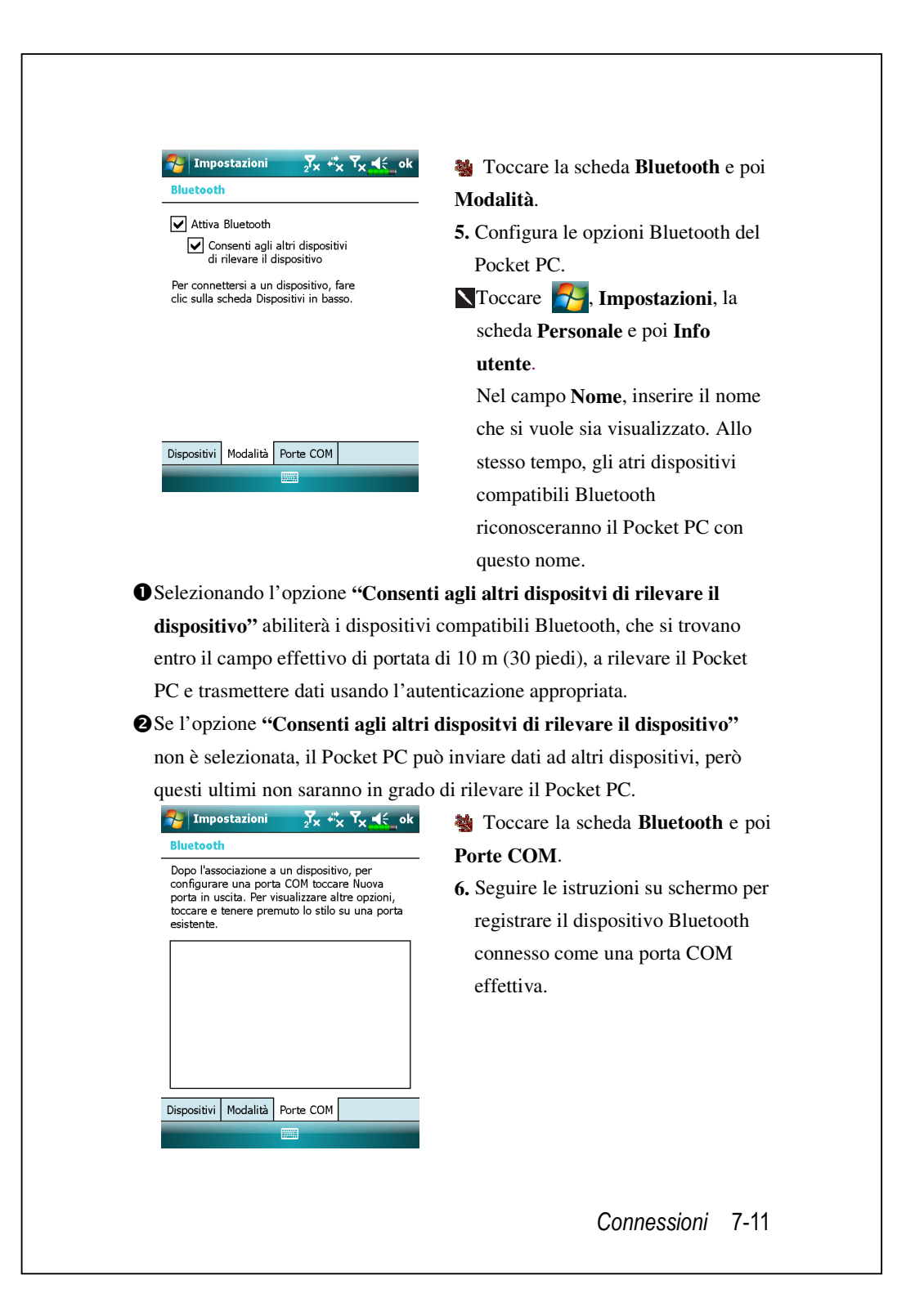

# **Condivisione Internet**

| 🍓 Tocca | re 🛃 | , Programmi e | poi | Condivisione | Internet. |
|---------|------|---------------|-----|--------------|-----------|
|---------|------|---------------|-----|--------------|-----------|

Questa funzione fornisce al Pocket PC la funzione di simulazione modem per il collegamento al PC. L'accoppiamento integrato Bluetooth o la porta USB può essere collegata al PC e fornire l'accesso ad Internet al PC.

| Chr. Kal                                |
|-----------------------------------------|
| otato:<br>Disconnesso                   |
|                                         |
| Connessione PC:                         |
| JSB 🗸                                   |
| onnessione in rete:                     |
| Chunghwa Teleco GPRS                    |
|                                         |
|                                         |
|                                         |
| Connetti Menu                           |
| Condivisione Inter 🏹 🖪 🗒 🗲 🗙            |
|                                         |
| stato:<br>/erifica connessione cavo USB |
|                                         |
| Connections PC:                         |
| USB                                     |
|                                         |
| Connessione in rete:                    |
|                                         |
|                                         |
|                                         |
| Disconnetti Menu                        |
| bisconnecta in Piena                    |

- connessione USB è usata come mpio.
- mpletare la configurazione della nessione tra il Pocket PC ed il La connessione e la figurazione di rete possono ere ottenute dal fornitore di vizi di telefonia.
- ccare **Connetti** ed attendere che istema completi la connessione.
- esta schermata è solo per erimento, poiché il metodo di inessione dipende 'accoppiamento Bluetooth o la porta USB; fare riferimento al nitore di servizi di telefonia per configurazioni di connessione. osti saranno decisi dal fornitore servizi di telefonia.

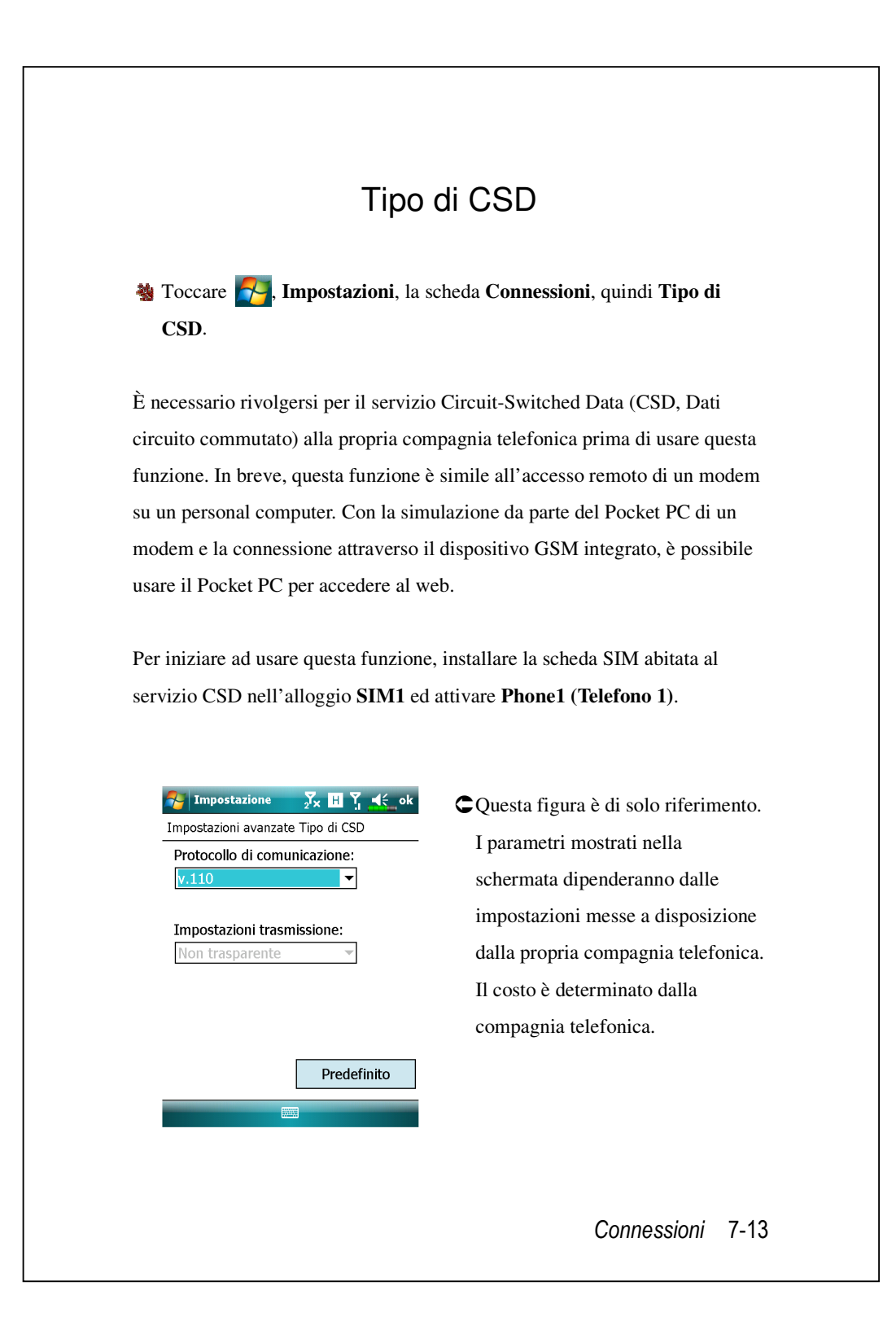

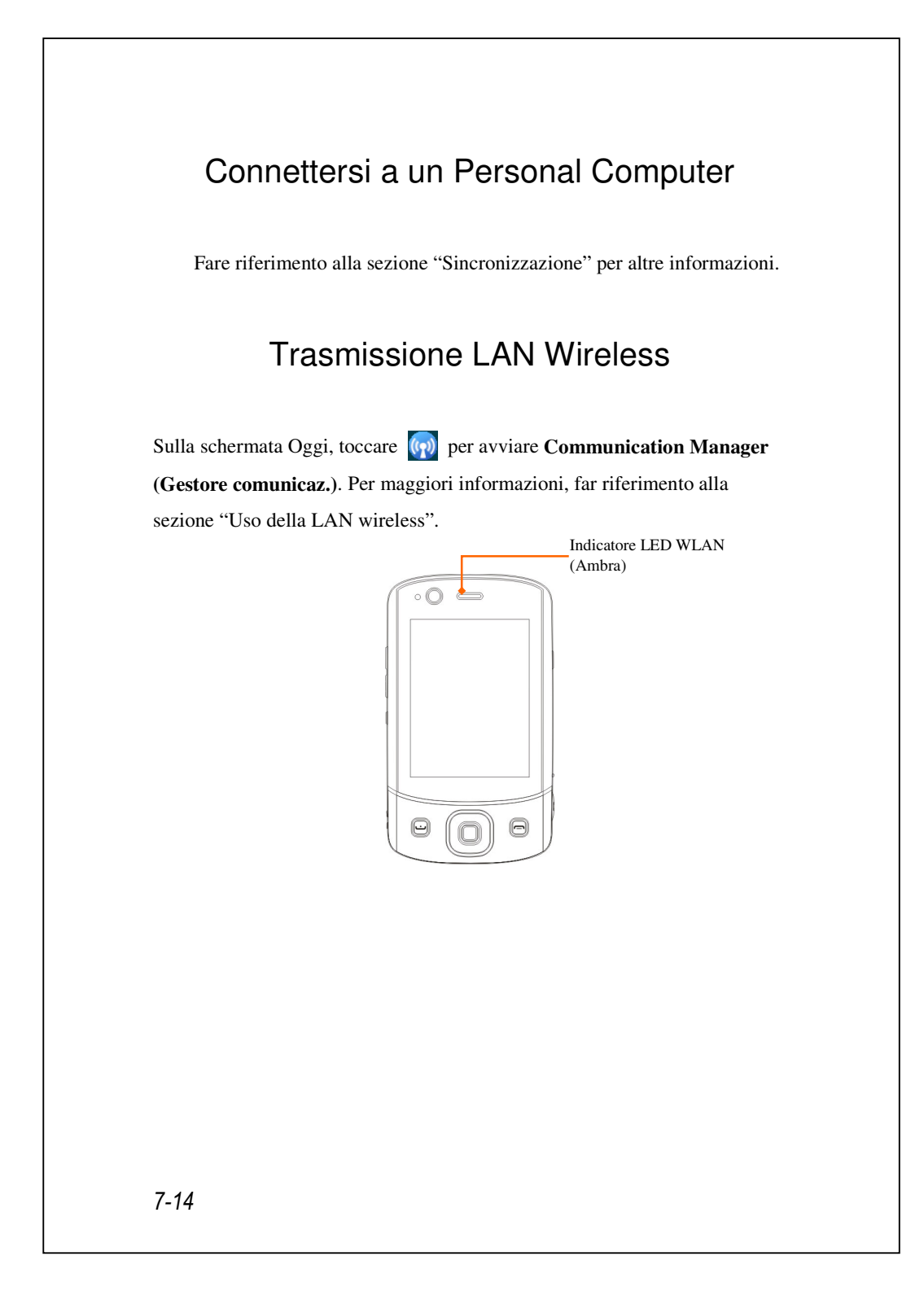

# 8 Uso della LAN Wireless 🤞

Questa sezione illustra la modalità d'uso della LAN wireless incorporata al Pocket PC per la connessione a Internet. Questa funzione è utile per sfogliare siti web e inviare/ricevere messaggi di posta elettronica attraverso reti wireless nelle locazioni in cui i servizi necessari sono disponibili.

Se si acquistano crediti per stabilire la connessione a Internet attraverso una LAN wireless, sono fornite all'utente le informazioni elencate di seguito: un indirizzo IP, indirizzo del server dei nomi DNS, server Proxy, porta, chiave di rete, ecc. Queste informazioni sono necessarie per la configurazione e attivazione della connessione. In alcuni casi, potrebbero rivelarsi necessarie ulteriori informazioni per l'uso della connessione wireless aziendale. Chiedere conferma all'amministratore di rete dell'azienda.

Se è la prima volta che si usa la LAN wireless, far riferimento prima di tutto alla sezione seguente "Configurazione della rete wireless", per istruzioni sulle impostazioni di configurazione indispensabili. Dopo aver completato la procedura di configurazione deve essere eseguita una sola volta, è sufficiente selezionare l'icona 💮 del menu principale **Communication Manager** per stabilire le connessioni desiderate.

Uso della LAN Wireless 8-1

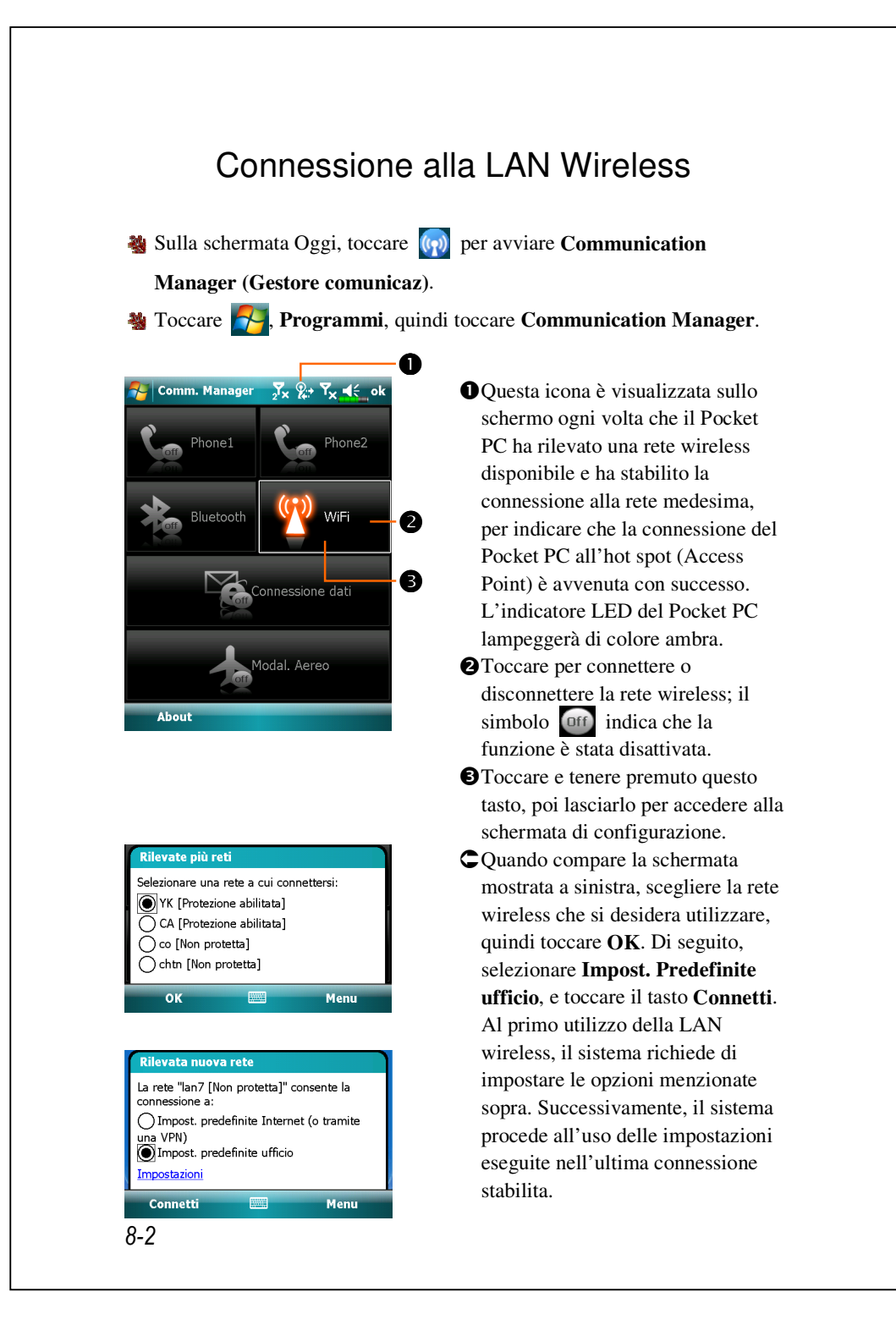

# Configurazione della rete wireless

# Scenari della configurazione WLAN

| Lugar      | Soloziono reti       | Connocciono Brown      | Chiave di rete o  |
|------------|----------------------|------------------------|-------------------|
| Luogo      | Selezione reti       | Connessione Proxy      | Access Point      |
| Abitazione | 杼 , Impostazioni,    | 1. Chiudere la         | 1. Autenticazione |
|            | scheda Connessioni,  | connessione Proxy      | Selezionare       |
|            | Connessioni, scheda  | 2. Non richiesto per   | Aperta            |
|            | Avanzate, tasto      | impostare il Proxy     | 2. Crittografia   |
|            | Selezione reti,      |                        | dati:             |
|            | quindi Impostazioni  |                        | Selezionare       |
|            | ufficio dal menu     |                        | WEP per           |
|            | "Programmi che si    |                        | attivare la barra |
|            | connettono           |                        | di immissione     |
|            | automaticamente a    |                        | della Chiave di   |
|            | Internet usando:"    |                        | rete              |
| Ufficio    | Far riferimento a    | 🋃, Impostazioni,       | Far riferimento a |
|            | quanto scritto sopra | scheda Connessioni,    | quanto scritto    |
|            | per impostare        | Connessioni, scheda    | sopra e impostare |
|            | Impostazioni         | Avanzate, Modifica     | le voci per       |
|            | ufficio              | server proxy,          | Chiave di rete    |
|            |                      | selezionare le voci di |                   |
|            |                      | Internet per attivare  |                   |
|            |                      | la barra di            |                   |
|            |                      | immissione del Proxy   |                   |
| Baro       | Far riferimento a    | 1. Chiudere la         | La WLAN           |
| Ristorante | quanto scritto sopra | connessione Proxy      | seleziona diversi |
|            | per impostare        | 2. Non richiesto per   | Access Point      |
|            | Impostazioni         | impostare il Proxy     |                   |
|            | ufficio              |                        |                   |

#### Configurazione della rete wireless

(Far riferimento a una normale configurazione di rete)

Per configurare la connessione, è indispensabile essere in possesso di indirizzo IP, indirizzo del server dei nomi DNS, server Proxy, e numero della porta di connessione corretti. Se l'utente ha acquistato un account del servizio Internet wireless, il servizio informazioni del luogo in cui si effettua la connessione fornisce all'utente tali informazioni. In caso contrario, richiedere le informazioni all'amministratore di rete della propria azienda.

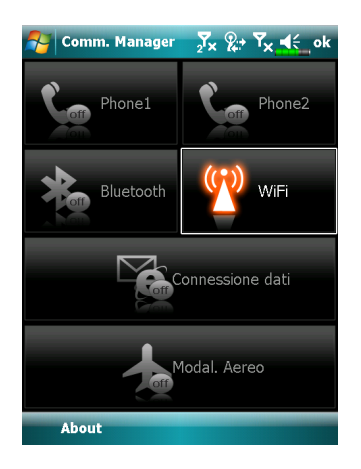

Se il Pocket PC non è in grado di rilevare o eseguire automaticamente la connessione a una rete wireless disponibile, provare a configurare la rete manualmente. Per l'esecuzione delle impostazioni, far riferimento alle istruzioni presentate in questa sezione.

 Selezionare l'icona del menu principale Communication Manager (Gestore comunicaz.). Viene visualizzata l'icona i sulla barra di navigazione.

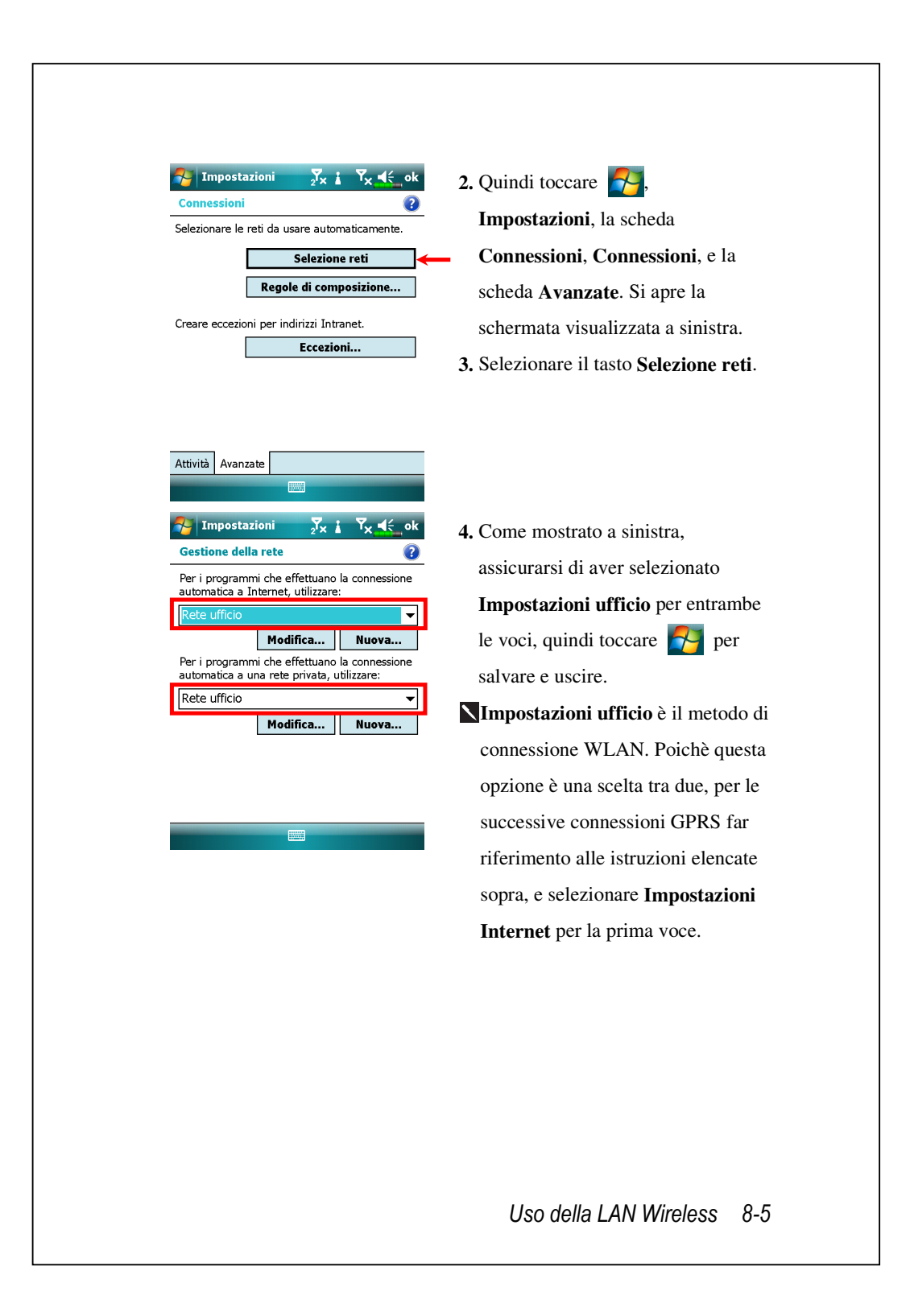

| Reti a cui accedere:   Solo da punti di accesso   Solo da punti di accesso   Wireless   Schede di rete   Connetti   Menu   Configurazione dell'autorizza WLAN. 7. Eseguire le impostazioni in secondo quanto specificato pul'hotspot. Chiave fornita automaticamente Chiave fornita automaticamente Chiave fornita automaticamente Chiave ii rete: Indice chiave: 1 • Crittografia dati: • Crittografia dati: • Crittografia dati: • Crittografia dati: • Crittografia dati: • Crittografia dati:                                                                                                    | schermata di c                                                                                                    | c: .                                                                                         |
|----------------------------------------------------------------------------------------------------|----------------------------------------------------------------------------------------------------|----------------------------------------------------------------------------------------------|
| Impostazioni       Impostazioni       Impostazioni       Impostazioni         Configurazione autenticazione di rete       Impostazione       Impostazioni       Impostazioni         Autenticazione:       Aperta       Impostazione       Impostazione       Impostazioni       Impostazioni         Crittografia dati:       Impostazione       Impostazione       Impostazione       Impostazioni       Impostazioni         Chiave fornita automaticamente       Impostazione       Chiave fornita automaticamente       Impostazione:       Selezionare         Indice chiave:       Impostazione       Impostazione       Selezionare       Aperta         Q Crittografia dati:       Impostazione       Impostazione       Impostazione       Impostazione                                                                                                    | Reti a cui accedere:       6. Selezionare il         Solo da punti di accesso       •         Wireless       Schede di rete         Connetti       Menu         WLAN.                                                                                                    | onfigurazione.<br>nome della rete<br>disponibile per<br>chermata di<br>e dell'autorizzazione |
| GCrittografia dati:                                                                                                    | Impostazioni       Impostazioni       Impostazioni <td< td=""><td>postazioni in<br/>o specificato per<br/>ne: Selezionare</td></td<> | postazioni in<br>o specificato per<br>ne: Selezionare                                        |
| 123       123       456       7890'i       Selezionare WEP per attivare         Image: Selezionare WEP per attivare       barra di immissione della Ch         Image: Selezionare WEP per attivare       barra di immissione della Ch         Image: Selezionare WEP per attivare       barra di immissione della Ch         Image: Selezionare WEP per attivare       barra di immissione della Ch         Image: Selezionare WEP per attivare       barra di immissione della Ch         Image: Selezionare WEP per attivare       barra di immissione della Ch         Image: Selezionare WEP per attivare       barra di immissione della Ch         Image: Selezionare WEP per attivare       barra di immissione della Ch         Image: Selezionare WEP per attivare       barra di immissione della Ch         Image: Selezionare WEP per attivare       selezionare         Image: Selezionare WEP per attivare       barra di immissione della Ch         rete       Image: Selezionare         Image: Selezionare WEP per attivare       selezionare         Image: Selezionare WEP per attivare       selezionare         Image: Selezionare WEP per attivare       selezionare         Image: Selezionare WEP per attivare       selezionare         Image: Selezionare WEP per attivare       selezionare         Image: Selezionare       selezionare <t< td=""><td>23123456789011       Selezionare W         2ai 23456789011       Selezionare W         barra di immis       barra di immis         rete       Schiave di rete         Indice chiave       Indice chiave</td><td>iati:<br/>'EP per attivare la<br/>ssione della Chiave c<br/>e</td></t<> | 23123456789011       Selezionare W         2ai 23456789011       Selezionare W         barra di immis       barra di immis         rete       Schiave di rete         Indice chiave       Indice chiave                                                                                                    | iati:<br>'EP per attivare la<br>ssione della Chiave c<br>e                                   |

| Configu     | ostazioni<br>razione reti wii                                        | ₂¥× %≓ `<br>reless             | Ĩ <mark>x </mark> |
|-------------|----------------------------------------------------------------------|--------------------------------|-------------------|
| Nuo         | /a                                                                   |                                |                   |
| <b>A</b> Ce | Connetti<br>Aggiungi nuo<br>Rimuovi impe<br>Modifica<br>Disattiva Wi | osso<br>vo<br>ostazioni<br>·Fi |                   |
| Reti a cu   | i accedere:                                                          |                                |                   |
| Solo da     | punti di access                                                      | 0                              | •                 |
| Wireless    | Schede di rete                                                       |                                |                   |
| Conne       | etti                                                                 |                                | Menu              |

8. Toccare e tenere premuto il nome della connessione di rete correntemente disponibile, quindi selezionare Connetti. Quando nella parte superiore della schermata compare l'icona 2, la rete wireless è connessa.

Uso della LAN Wireless 8-7

#### Configurazione della rete wireless

(Far riferimento alla configurazione del Proxy)

Per configurare correttamente la rete, è necessario essere in possesso delle seguenti informazioni: un indirizzo IP corretto, indirizzo del server dei nomi DNS, server Proxy, numero della porta di connessione, ecc. Richiedere queste informazioni all'amministratore di rete aziendale. Se l'ambiente di rete aziendale non richiede le impostazioni del server Proxy, chiudere la connessione Proxy.

Toccare , Impostazioni, la scheda Connessioni, Connessioni, quindi la scheda Attività.

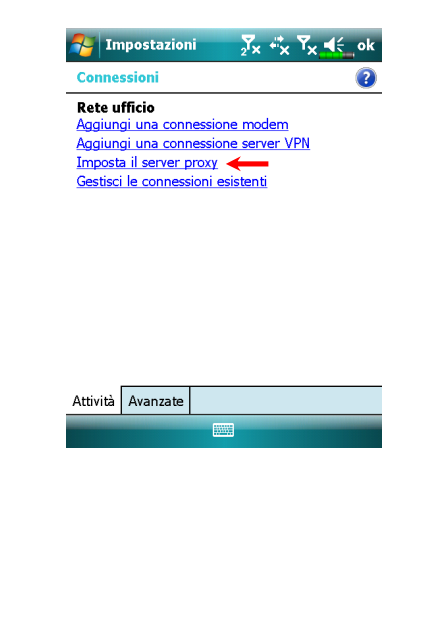

Se il Pocket PC non è in grado di rilevare o eseguire automaticamente la connessione a una rete wireless disponibile, provare a configurare le impostazioni di rete manualmente. Per l'esecuzione delle impostazioni, far riferimento alle istruzioni presentate in questa sezione.

 Selezionare "Configurare il server proxy" o "Modifica il server proxy," come mostrato a sinistra.

| Impostazioni       ∑x       x       x       x       ext       ok         Rete ufficio       ?       ?       Questa rete dispone di una connessione a Internet         Questa rete utilizza un server proxy per la connessione a Internet       ?       Questa rete utilizza un server proxy per la connessione a Internet         Server proxy:       XXXXXXXXXXXXXXXXXXXXXXXXXXXXXXXXXXXX | <ul> <li>2. Nella schermata della scheda<br/>Impostazioni proxy, assicurarsi di<br/>aver selezionato le voci seguenti:</li> <li>Questa rete dispone di connessione<br/>a Internet</li> <li>Questa rete utilizza un server proxy<br/>per la connessione a Internet</li> </ul> |
|----------------------------------------------------------------------------------------------------|----------------------------------------------------------------------------------------------------|
| Quanto sopra è applicabile a ambie                                                                                                    | enti di lavoro che richiedono la                                                                                                    |
| configurazione del Proxy.<br>In caso contrario, non selezionare l                                                                                                    | a casella denominata <b>"Questa rete</b>                                                                                                    |
| dispone di connessione a Internet                                                                                                    | t" e ignorare la seguente procedura.                                                                                                    |
| <b>3.</b> Immettere il nome nel campo <b>"Ser</b>                                                                                                    | ver Proxy".                                                                                                    |
| 4. Selezionare il tasto Avanzate per e                                                                                                    | ntrare nella schermata delle                                                                                                    |
| impostazioni avanzate.                                                                                                    |                                                                                                    |
| Impostazioni       Y       Y       K       ok         Rete ufficio       ?         Toccare un proxy da modificare.       ?         Tipo       Server                                                                                                    | 5. È possibile modificare le<br>impostazioni toccando il tipo<br>HTTP.                                                                                                    |
|                                                                                                    | Uso della LAN Wireless 8-9                                                                                                    |

| Impostazioni     ∑x     Yx     4< ok                                                                                                    | <ul> <li>6. Immettere il numero nel campo</li> <li>"Porta". Quindi, toccare ok per salvare e uscire.</li> </ul> |
|----------------------------------------------------------------------------------------------------|----------------------------------------------------------------------------------------------------|
| Nome utente:         Password:         Dominio:         123 1 2 3 4 5 6 7 8 9 0 ' i €         145 q w e r t y U i o p è ù         © a s d f g h j k l o à |                                                                                                    |
|                                                                                                    |                                                                                                    |
|                                                                                                    |                                                                                                    |
|                                                                                                    |                                                                                                    |
| 8-10                                                                                                    |                                                                                                    |

## $\boldsymbol{9}$ Posta Elettronica e Messaggi Account di messaggistica In Messaggi si gestiscono tutti i tipi di messaggi includendo SMS (Short Messaging Service), MMS (Multimedia Messaging Service) ed account di posta elettronica. Per usare questi servizi, collegare il dispositivo ad una connessione di rete. 🍓 🛃, Messaggi Nella schermata di selezione dell'account, selezionare il servizio di messaggistica che si vuole usare. 科 Messaggi ∑x G 🗄 ┥€ 🗙 • Toccare per accedere a Messaggi. Scegli account 2 Toccare per accedere ad un account Messaggi O 1 di posta elettronica. Yahoo! (1) 0 **3**Toccare per configurare un nuovo Imposta posta elettronica Toccare per configurare un nuovo account € account di posta elettronica. 4 Modifica le impostazioni dell'account. Oppure elimina un messaggio. Seleziona 4 Menu Multimediale 9-1

#### Per usare MMS e E-mail:

1. Abbonarsi ai servizi wireless presso l'operatore di rete.

- 2. Attivare questa SIM nell'alloggio SIM1.
- **3.** Andare su **54**, **Impostazioni**, scheda **Connessioni**, **Connessioni** per configurare le impostazioni di rete.
- **4.** Nella schermata **Oggi**, toccare **(?)** ed attivare **Connessione dati** toccando **(?)**.

L'alloggio SIM2 consente solo i servizi SMS forniti dalla scheda SIM installata; se si vogliono inviare MMS o messaggi di posta elettronica usando un certo numero, inserire la SIM di quel numero nell'alloggio SIM1.

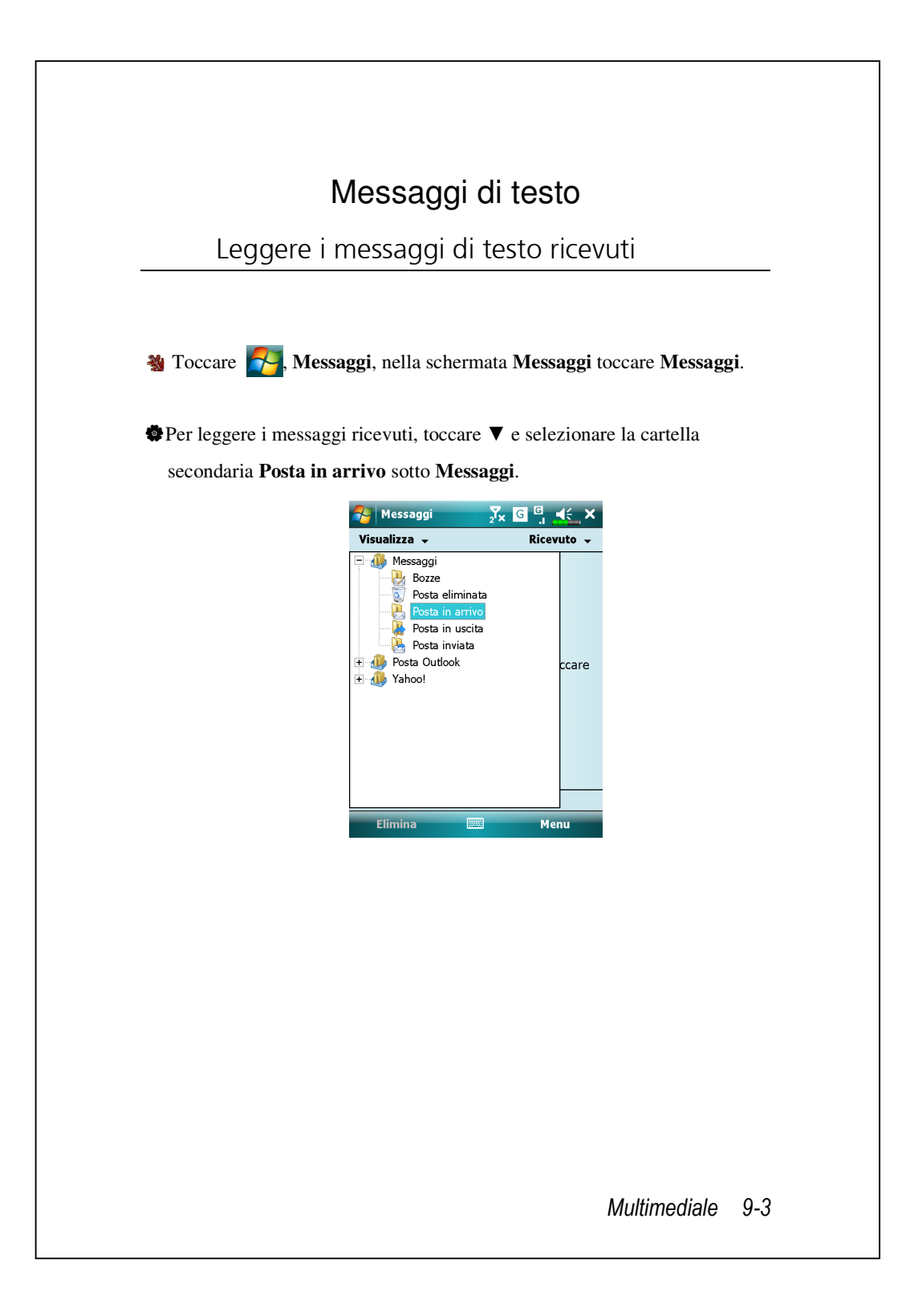

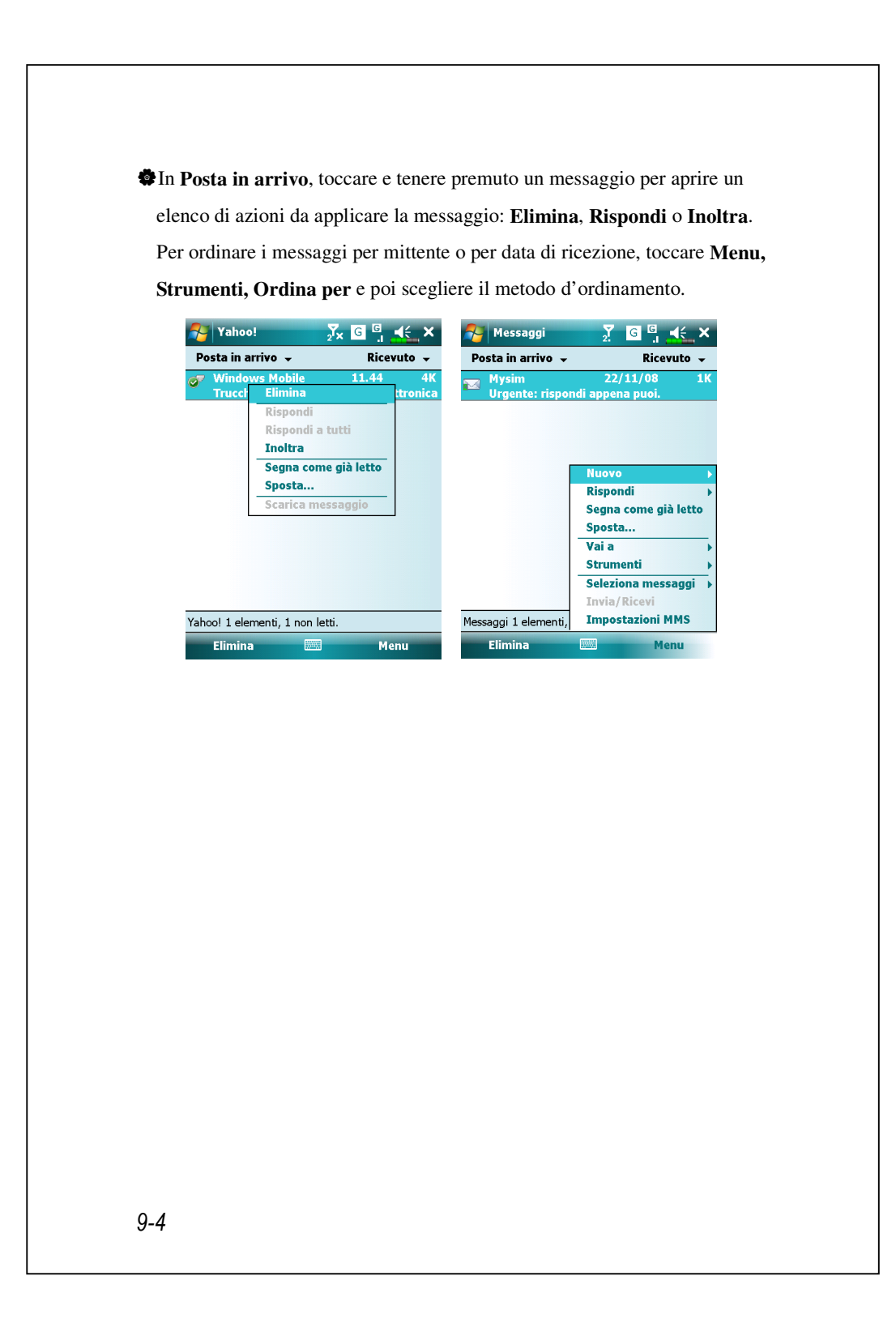

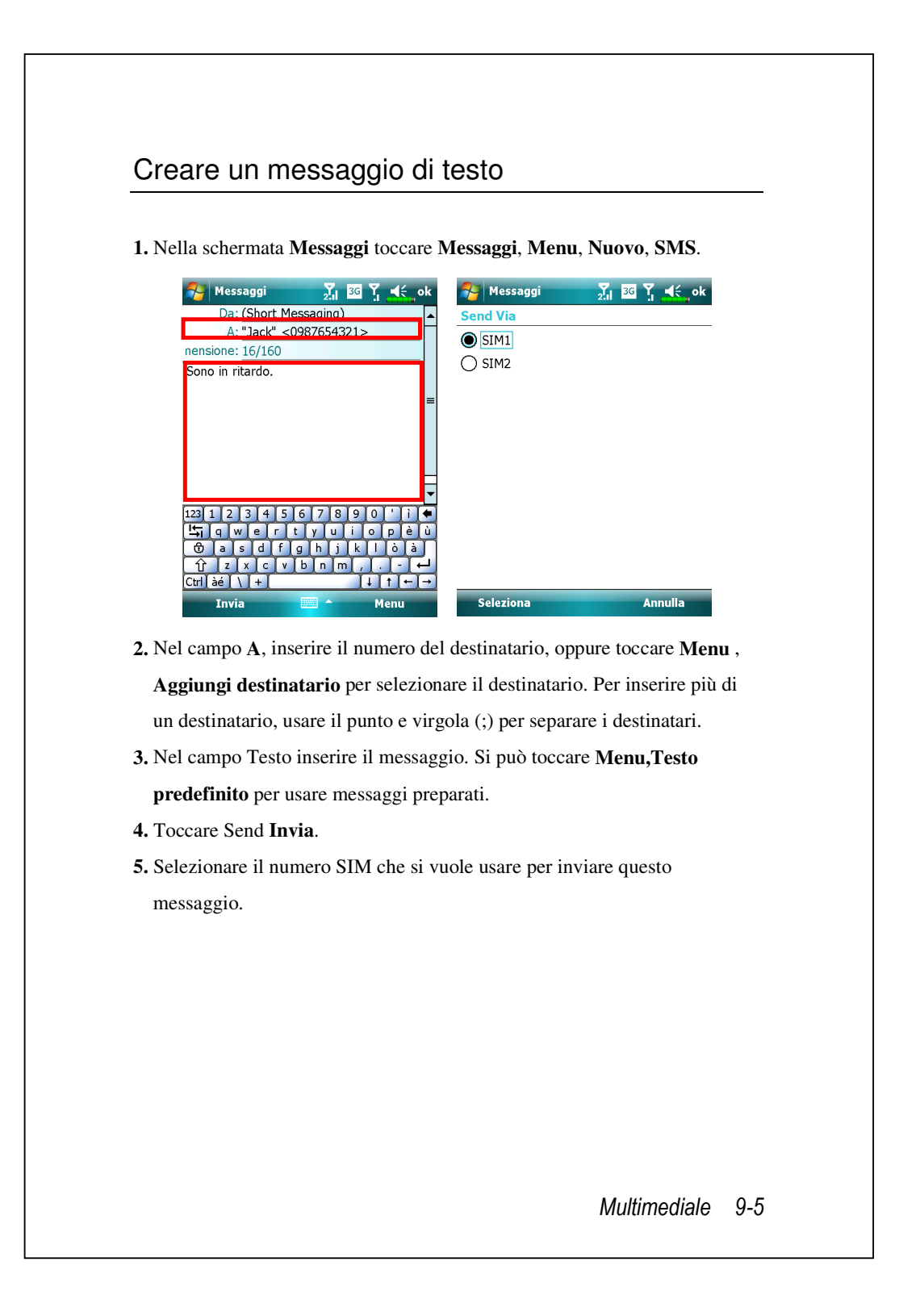

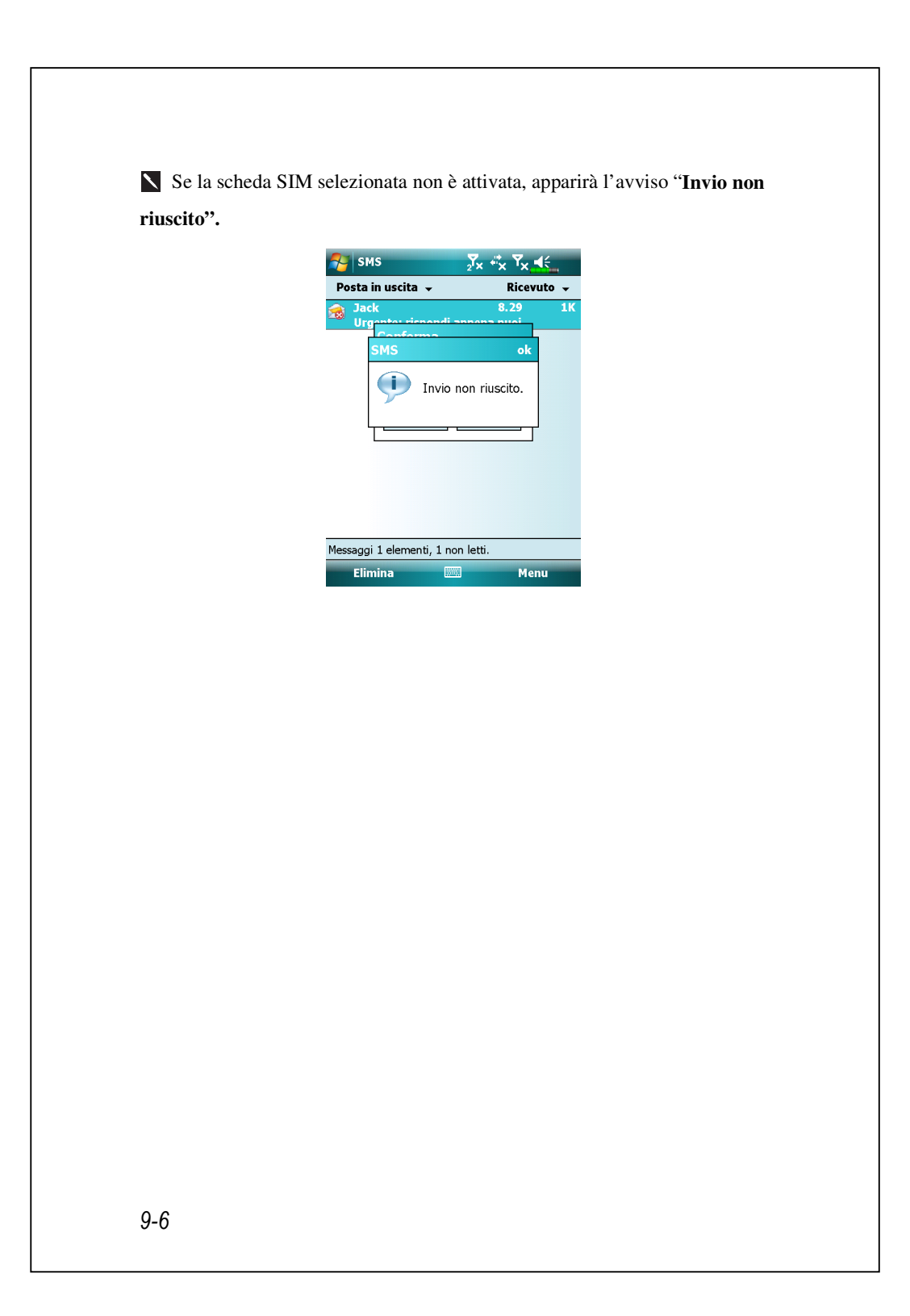

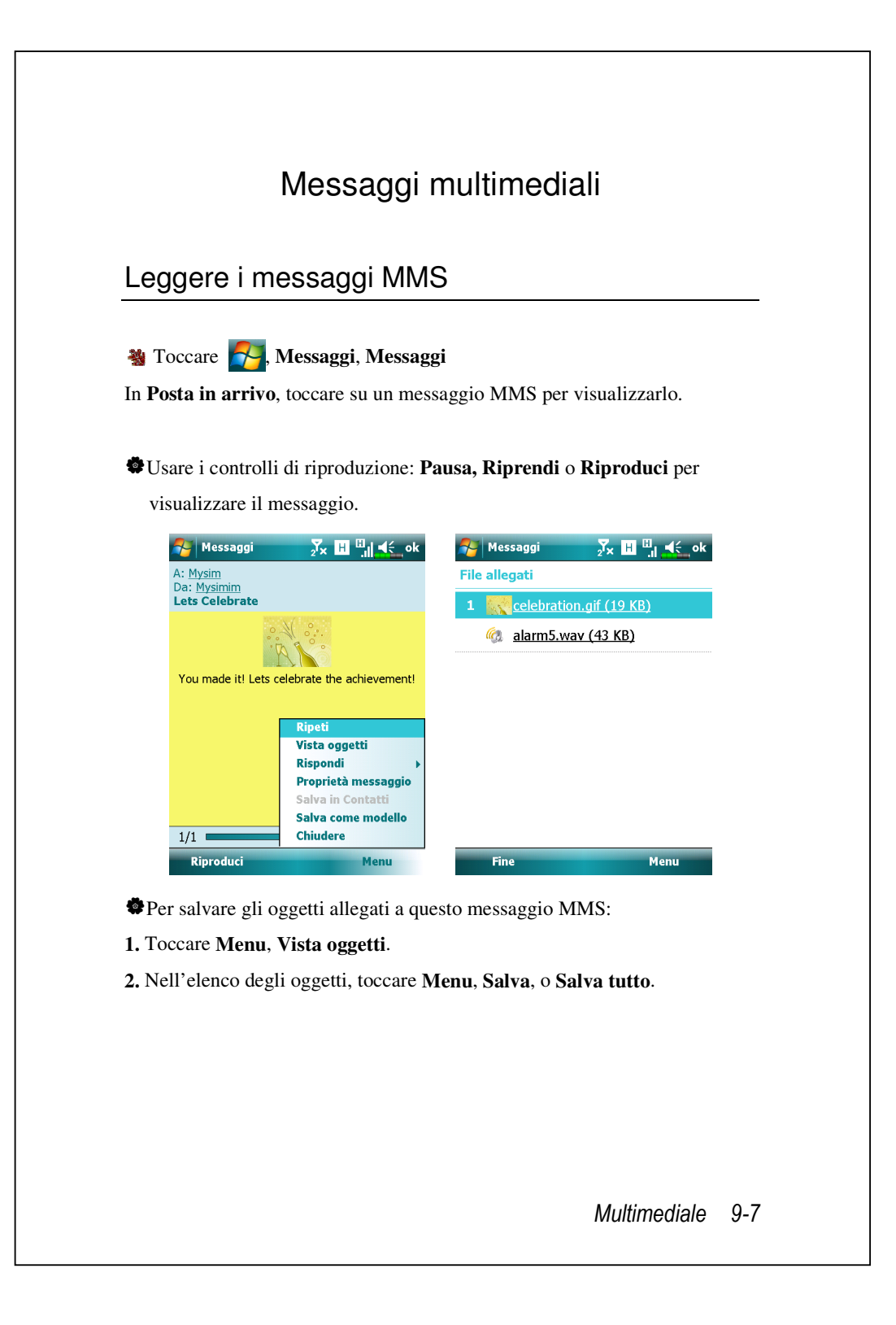

Se si risponde ad un messaggio MMS da Posta in arrivo, questa risposta sarà inviato come un messaggio MMS usando il numero SIM1.
Se si vogliono inviare MMS o messaggi di posta elettronica usando un certo numero, attivare sempre la SIM di quel numero nell'alloggio SIM1.
Per modificare le impostazioni MMS come Opzioni di ricezione o Opzioni d'invio, in Posta in arrivo,toccare Menu, Impostazioni MSS. In queste impostazioni si può selezionare di richiedere / inviare una conferma di lettura, impostare le dimensioni o l'orario di consegna di un messaggio.

#### Creare un messaggio MMS

Nella schermata Messaggi, toccare Messaggi, Menu, Nuovo, MMS.
 Selezionare un modello MMS per comporre un nuovo messaggio MMS.
 Oppure toccare l'icona della busta per aprire un messaggio vuoto.

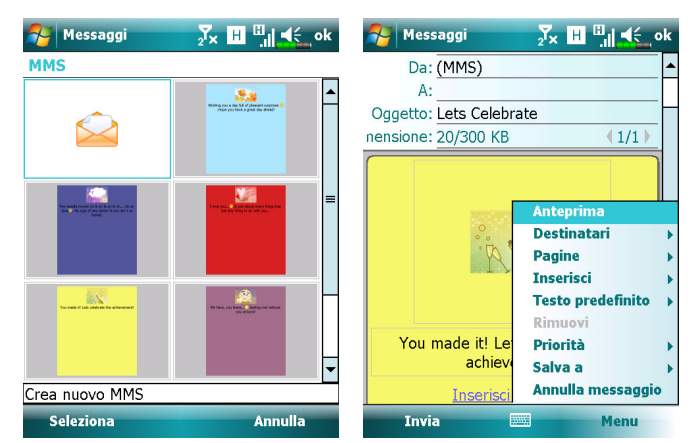

Nella schermata di composizione MMS si può toccare:

HI campo Ccn / Cc / A per aggiungere i destinatari.

- HI campo Oggetto per inserire il titolo del messaggio.
- **Menu, Inserisci** per inserire un file.
- Menu , Pagine per modificare i contenuti e le impostazioni delle diapositive.
- Menu, Anteprima per vedere in anteprima il messaggio MMS.
- **Invia** per inviare il messaggio MMS.

I messaggi MMS possono anche essere inviati da Fotocamera, Album,

Immagini e Video, Esplora file e Notes.

L'alloggio SIM2 consente solo i servizi SMS forniti dalla scheda SIM installata; se si vogliono inviare MMS o messaggi di posta elettronica usando un certo numero, inserire la SIM di quel numero nell'alloggio SIM1.

# Messaggi di Posta elettronica

Questa sezione spiega i principi basilari di preparazione e elaborazione. Se si hanno domande, fare riferimento alla guida in line del Pocket PC o della sincronizzazione.

Usare **Messaggi** per inviare e ricevere messaggi di posta elettronica in uno dei seguenti modi:

 Inviare e ricevere messaggi di posta elettronica connettendosi direttamente a un server di posta elettronica attraverso un provider di servizi Internet (ISP) o una rete.

 Sincronizzare messaggi di posta elettronica con Microsoft Exchange o Microsoft Outlook sul desktop computer.

La sincronizzazione della posta in arrivo non supporta la sincronizzazione con Microsoft Outlook Express.

### Sincronizzare Messaggi di posta elettronica

Se si desidera sincronizzare i messaggi di posta elettronica per uso domestico o aziendale, far riferimento a questa sezione. Sarà necessario abilitare la sincronizzazione della Posta in arrivo negli strumenti di sincronizzazione. Per informazioni su come abilitare la sincronizzazione della Posta in arrivo, fare riferimento alla Guida del computer.

#### Durante la sincronizzazione:

- Far riferimento alla sezione "Connettersi a Internet". Selezionare la relazione che si desidera stabilire in "Stabilisci relazione" e procedere alla sincronizzazione dei dati. Se si sceglie di non sincronizzare i dati, è possibile copiare o spostare manualmente messaggi di posta eletttronica tra il Pocket PC e il personal computer.
- I messaggi di posta eletttronica contenuti nella cartella "Posta in uscita" sul Pocket PC sono trasferiti su Exchange o Outlook, e quindi inviati da questi programmi.
- 3. È supportato il servizio di posta elettronica Exchange o Outlook.
- 4. La posta contenuta nella cartella Posta in arrivo del Pocket PC verrà trasmessa al personal computer e quindi inviata via Microsoft Outlook o Microsoft Exchange.
- 5. Se si elimina un messaggio di posta sul Pocket PC, questo messaggio verrà anche eliminato dal personal computer durante la successiva sincronizzazione di dati eseguita tra i due dispositivi.
- 6. I messaggi SMS non sono sincronizzati.

# Connettersi direttamente al Server di posta elettronica

Per un uso privato, che non preveda l'uso del servizio di posta elettronica sia per utilizzo domestico che aziendale, far riferimento alla sezione "Setup del Server di Posta Elettronica".

L'utente riceverà i messaggi direttamente dal server di posta elettronica. Questo è irrilevante per l'uso del personal computer. È possibile lavorare in linea o non in linea. Se si lavora in linea, si è in grado di leggere e rispondere ai messaggi durante la connessione al server di posta elettronica. Per inviare i messaggi basta toccare **Invia**, e salvare spazio nel Pocket PC.

Se si lavora non in linea, una volta scaricati le intestazioni dei nuovi messaggi o i messaggi parziali, è possibile disconnettersi dal server di posta elettronica e quindi scegliere quali messaggi scaricare completamente. Nella connessione successiva, la Posta in arrivo scarica completamente i messaggi selezionati per il recupero e invia i messaggi composti.

In base alle proprie preferenze, è possibile programmare il Pocket PC in modo da ricevere i messaggi di posta degli ultimi giorni, ricevere solo gli oggetti dei messaggi di posta o i messaggi completi, oppure ricevere messaggi di posta con file allegati di dimensioni inferiori rispetto a un valore specificato. Se si desidera ricevere un numero minore o maggiore di messaggi di posta, toccare **Menu**, **Strumenti** e quindi **Opzioni** per regolare le impostazioni del server di posta elettronica in base alle proprie esigenze.

## Setup del Server di Posta Elettronica

Far riferimento a questa sezione per l'uso unico di un dispositivo, che non preveda la combinazione di uso sia domestico che aziendale del servizio di posta elettronica. Se si dispone già di un account di posta elettronica concesso dall'ISP o dalla rete della propria azienda, è possibile usare la funzione **Messaggi** per inviare e ricevere posta e messaggi. Per stabilire un nuovo server di posta elettronica per la funzione **Messaggi** sul Pocket PC, far riferimento alle sezioni di seguito.

- Richiedere le seguenti informazioni al proprio ISP o dall'amministratore di rete della propria azienda, così da procedere all'installazione del servizio di posta elettronica.
  - Indirizzo di posta elettronica, nome account e password
  - 2 Nome server POP3 o IMAP4 per servizi di posta interni
  - 3 Nome server SMTP per l'invio di messaggi di posta

| Messaggi       ∑x       III       IIII       IIIII       X         Scegli account       IIIIIIIIIIIIIIIIIIIIIIIIIIIIIIIIIIII | <ul> <li>2. Configurare un nuovo account<br/>E-mail</li> <li>Toccare , Messaggi, e poi<br/>selezionare "Imposta posta<br/>electtronica"</li> </ul> |
|----------------------------------------------------------------------------------------------------|----------------------------------------------------------------------------------------------------|
| Seleziona 📟 Menu                                                                                                    | Multimediale 9-13                                                                                                    |

| <ul> <li>Pessword:</li> <li>Salva password</li> <li>Salva password</li> <li>Sa</li></ul> | <ul> <li>Peswori</li> <li>Image: Image: Imag</li></ul> | <b>79</b><br>Imp<br>Indi<br>@                         | Messaggi 🏾 🏹 🖪 비료 🔍<br>ostazione posta elettronica<br>rizzo di posta elettronica:                                                                                                    | 3.               | Seguire le istruz<br>configurare l'acc | ioni su scher<br>count E-mail. | mo per |
|----------------------------------------------------------------------------------------------------|----------------------------------------------------------------------------------------------------|-------------------------------------------------------|----------------------------------------------------------------------------------------------------|------------------|----------------------------------------|--------------------------------|--------|
| <ul> <li>4. Fare riferimento alla sezione "Connettersi a Internet" o alla sezione "Uso della LAN Wireless" per collegare ad Internet il Pocket PC ed iniziare ad inviare e ricevere messaggi di posta e SMS.</li> <li>5. Connettersi a un server di posta elettronica:</li> <li>Toccare Menu, Vai a, e selezionare il nuovo account e-mail configurato.</li> <li>Toccare Menu e quindi Invia/Ricevi.</li> <li>Toccare Menu, Strumenti e poi Opzioni per cambiare account E-mail.</li> </ul>                                                                                                    | <ul> <li>4. Fare riferimento alla sezione "Connettersi a Internet" o alla sezione "Uso della LAN Wireless" per collegare ad Internet il Pocket PC ed iniziare ad inviare e ricevere messaggi di posta e SMS.</li> <li>5. Connettersi a un server di posta elettronica:</li> <li>① Toccare Menu, Vai a, e selezionare il nuovo account e-mail configurato.</li> <li>② Toccare Menu e quindi Invia/Ricevi.</li> <li>N Toccare Menu, Strumenti e poi Opzioni per cambiare account E-mail.</li> </ul>                                                                                                    | Pase<br>↓ 5<br>122 11<br>↓ 6<br>↑<br>↑<br>↑<br>↑<br>↑ | avord:       ava password       2     3       2     3       4     5       7     8       9     0       1     0       2     3       4     5       7     8       9     1       1     1       1     1       2     1       2     1       3     1       3     1       4     1       4     1       4     4       4     4 |                  |                                        |                                |        |
| <ul> <li>della LAN Wireless" per collegare ad Internet il Pocket PC ed iniziare ad inviare e ricevere messaggi di posta e SMS.</li> <li>5. Connettersi a un server di posta elettronica:</li> <li>Toccare Menu, Vai a, e selezionare il nuovo account e-mail configurato.</li> <li>Toccare Menu e quindi Invia/Ricevi.</li> <li>Toccare Menu, Strumenti e poi Opzioni per cambiare account E-mail.</li> </ul>                                                                                                    | <ul> <li>della LAN Wireless" per collegare ad Internet il Pocket PC ed iniziare ad inviare e ricevere messaggi di posta e SMS.</li> <li>5. Connettersi a un server di posta elettronica:</li> <li>Toccare Menu, Vai a, e selezionare il nuovo account e-mail configurato.</li> <li>Toccare Menu e quindi Invia/Ricevi.</li> <li>Toccare Menu, Strumenti e poi Opzioni per cambiare account E-mail.</li> </ul>                                                                                                    | 4. Fare                                               | riferimento alla sezione "                                                                                                    | Connette         | rsi a Internet" o                      | alla sezione '                 | 'Uso   |
| <ul> <li>inviare e ricevere messaggi di posta e SMS.</li> <li>5. Connettersi a un server di posta elettronica:</li> <li>Toccare Menu, Vai a, e selezionare il nuovo account e-mail configurato.</li> <li>Toccare Menu e quindi Invia/Ricevi.</li> <li>Toccare Menu, Strumenti e poi Opzioni per cambiare account E-mail.</li> </ul>                                                                                                    | <ul> <li>inviare e ricevere messaggi di posta e SMS.</li> <li>5. Connettersi a un server di posta elettronica:</li> <li>Toccare Menu, Vai a, e selezionare il nuovo account e-mail configurato.</li> <li>Toccare Menu e quindi Invia/Ricevi.</li> <li>Toccare Menu, Strumenti e poi Opzioni per cambiare account E-mail.</li> </ul>                                                                                                    | della                                                 | LAN Wireless" per colleg                                                                                                    | gare ad I        | nternet il Pocket                      | PC ed inizia                   | re ad  |
| <ul> <li>5. Connettersi a un server di posta elettronica:</li> <li>Toccare Menu, Vai a, e selezionare il nuovo account e-mail configurato.</li> <li>Toccare Menu e quindi Invia/Ricevi.</li> <li>Toccare Menu, Strumenti e poi Opzioni per cambiare account E-mail.</li> </ul>                                                                                                    | <ul> <li>5. Connettersi a un server di posta elettronica:</li> <li>Toccare Menu, Vai a, e selezionare il nuovo account e-mail configurato.</li> <li>Toccare Menu e quindi Invia/Ricevi.</li> <li>Toccare Menu, Strumenti e poi Opzioni per cambiare account E-mail.</li> </ul>                                                                                                    | invia                                                 | re e ricevere messaggi di j                                                                                                    | posta e S        | MS.                                    |                                |        |
| <ul> <li>Toccare Menu, Vai a, e selezionare il nuovo account e-mail configurato.</li> <li>Toccare Menu e quindi Invia/Ricevi.</li> <li>Toccare Menu, Strumenti e poi Opzioni per cambiare account E-mail.</li> </ul>                                                                                                    | <ul> <li>Toccare Menu, Vai a, e selezionare il nuovo account e-mail configurato.</li> <li>Toccare Menu e quindi Invia/Ricevi.</li> <li>Toccare Menu, Strumenti e poi Opzioni per cambiare account E-mail.</li> </ul>                                                                                                    | 5. Conn                                               | ettersi a un server di posta                                                                                                    | a elettror       | nica:                                  |                                |        |
| <ul> <li>Toccare Menu e quindi Invia/Ricevi.</li> <li>Toccare Menu, Strumenti e poi Opzioni per cambiare account E-mail.</li> </ul>                                                                                                    | <ul> <li>Toccare Menu e quindi Invia/Ricevi.</li> <li>Toccare Menu, Strumenti e poi Opzioni per cambiare account E-mail.</li> </ul>                                                                                                    | 1 Tocc                                                | are Menu, Vai a, e selezi                                                                                                    | onare il 1       | nuovo account e                        | -mail configu                  | irato. |
| Toccare Menu, Strumenti e poi Opzioni per cambiare account E-mail.                                                                                                    | ▼Toccare Menu, Strumenti e poi Opzioni per cambiare account E-mail.                                                                                                    | <sup>2</sup> Tocc                                     | are <b>Menu</b> e quindi <b>Invia</b> /                                                                                                    | Ricevi.          |                                        |                                |        |
|                                                                                                    |                                                                                                    | Tocc                                                  | are <b>Menu, Strumenti</b> e p                                                                                                    | oi <b>Opzi</b> o | oni per cambiare                       | account E-m                    | ail.   |
|                                                                                                    |                                                                                                    | 9-14                                                  |                                                                                                    |                  |                                        |                                |        |
| 9-14                                                                                                    | 9-14                                                                                                    |                                                       |                                                                                                    |                  |                                        |                                |        |

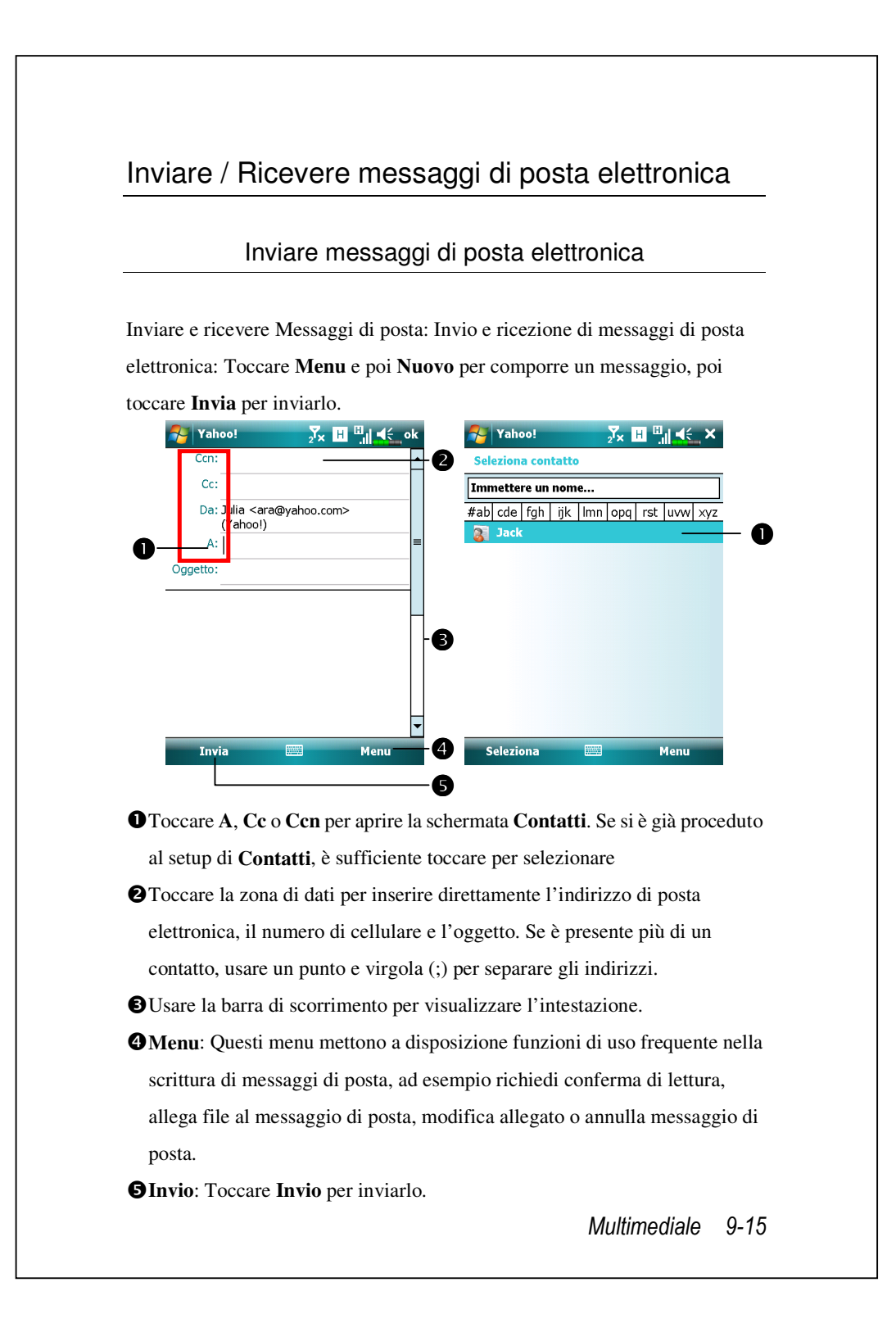

#### Leggere e rispondere ai messaggi di posta elettronica

Ricevere nuovi messaggi toccando **Menu** e **Invia/Ricevi**. Passare alla cartella "Posta in arrivo" e toccare per aprirla. La figura di seguito mostra la schermata Apri Posta.

#### Cambiare le impostazioni delle preferenze

1. Impostare l'opzione Sincronizzazione Posta in arrivo negli strumenti di sincronizzazione.

 Toccare , Messaggi, Menu, Opzioni, quindi le schede Account, Messaggio del Pocket PC per impostare le opzioni più adatte.

## Avviso Direct Push Technology

La funzione d'avviso Direct Push Technology abiliterà, come utente aziendale, a non perdere più nessun altro messaggio di posta elettronica, usando il Pocket PC come il migliore strumento di lavoro. Grazie alla funzione di sincronizzazione il Pocket PC può ricevere istantaneamente ed automaticamente E-mail da Microsoft Exchange Server.

#### Impostazioni dell'avviso Direct Push Technology

La seguente descrizione spiega come configurare il programma di sincronizzazione sul Pocket PC, per sincronizzare direttamente il Pocket PC con Exchange Server. In questo modo il dispositivo, usando connessioni GPRS o wireless, sarà in grado di ricevere gli avvisi della posta in arrivo e si sarà in grado di leggere immediatamente i messaggi.

Si ricorda che, se si seleziona il metodo di connessione alla rete wireless, la connessione sarà interrotta quando il Pocket PC accede alla modalità di sospensione a scopo di risparmio energetico. In questo periodo non si sarà in grado di ricevere la posta elettronica. Tuttavia, basta premere il tasto "Alimentazione" per ripristinare automaticamente la connessione alla rete wireless.

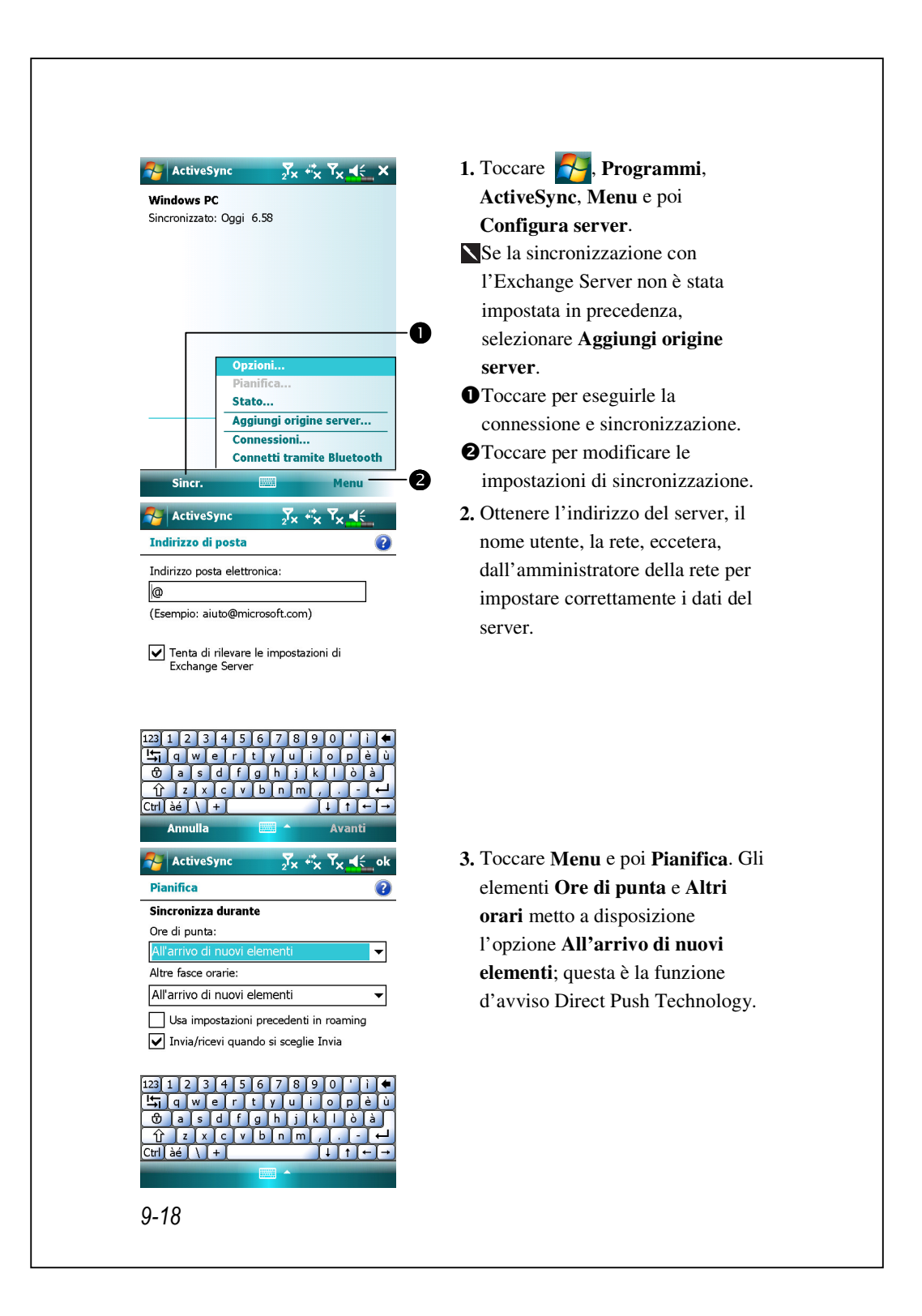

## Windows Live<sup>™</sup> Messenger

Per passare a Windows Live<sup>™</sup> Messenger, toccare **Messenger**. Windows Live<sup>™</sup> Messenger, del Pocket PC è un programma di Messaggi immediata che consente di:

Vedere chi è in linea.

Inviare e ricevere messaggi immediati.

Intrattenere conversazioni tramite messagi immediati con i gruppi di contatti.

Toccare P e poi **Guida** per altre informazioni sull'uso di Windows Live<sup>™</sup> Messenger.

Per usare Windows Live<sup>™</sup> Messenger, è necessario un account Microsoft Passport<sup>™</sup> o un account di posta elettronica Microsoft Exchange. È necessario disporre di un account Passport per utilizzare il servizio Windows Live<sup>™</sup> Messenger. Se si ha un account Hotmail<sup>®</sup> o MSN, si dispone già di un account Passport. Una volta ottenuto un account Microsoft Passport o Microsoft Exchange, si è pronti per installarlo.

Registrarsi per l'account Microsoft Passport all'indirizzo http://www.passport.com. Per ottenere un indirizzo di posta elettronica gratuito Microsoft Hotmail rivolgersi al sito http://www.hotmail.com.

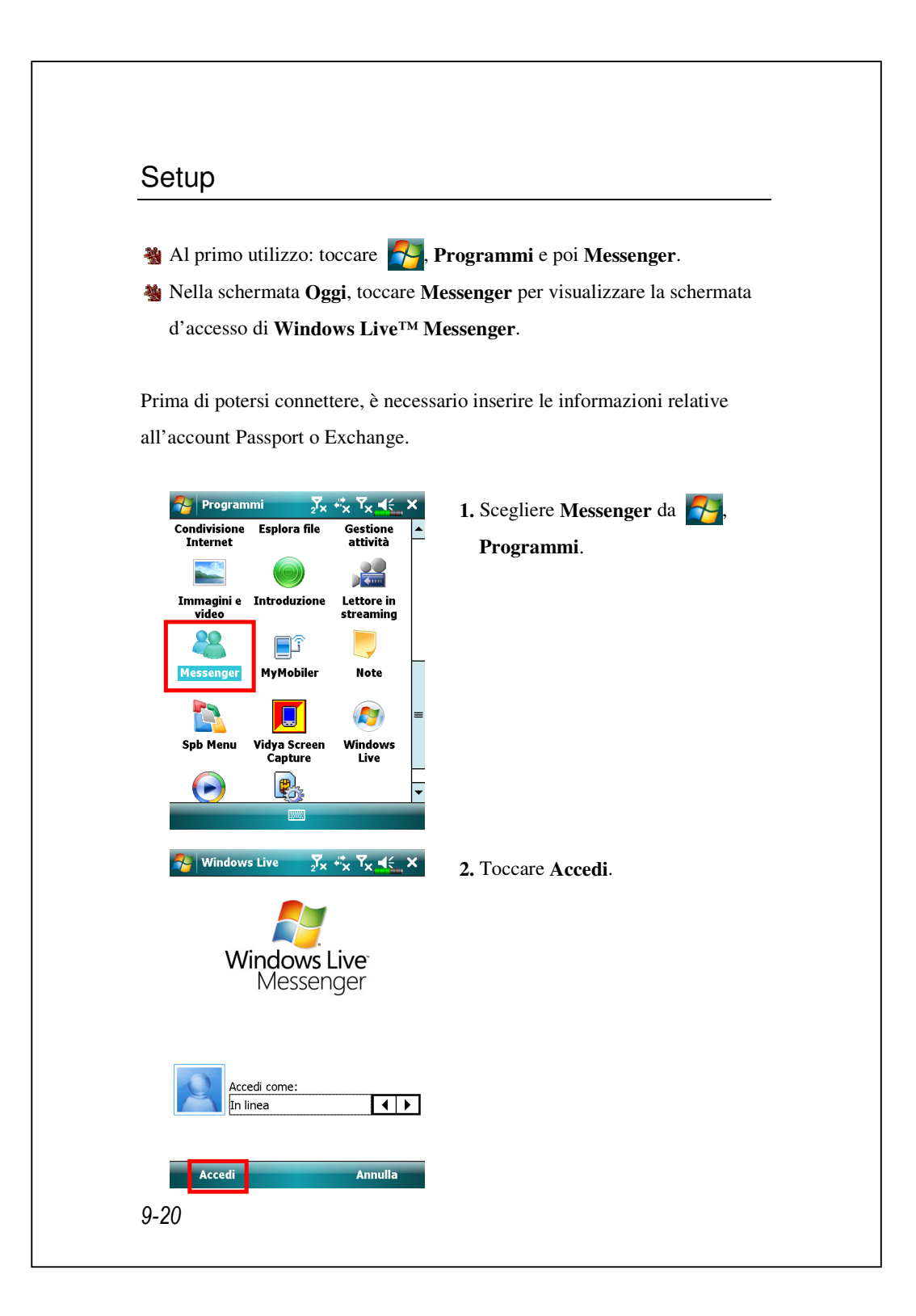

## Lavorare con i Contatti

Se Windows Live<sup>TM</sup> Messenger è già stato usato sul computer, i contatti appariranno nel Pocket PC senza doverli aggiungere di nuovo.

La finestra Windows Live<sup>TM</sup> Messenger mostra immediatamente tutti i contatti di Messenger, divisi nelle categorie **In linea** e **Non in linea**, oppure ordinati per gruppi. Da questa visualizzazione, durante la connessione, è possibile chattare, inviare un messaggio di posta elettronica, bloccare il contatto con cui non si desidera chattare, o eliminare i contatti dall'elenco usando il menu di pop-up.

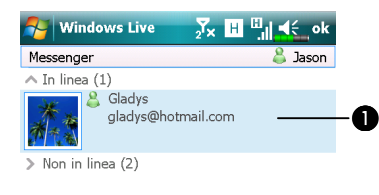

82

Invia messag..

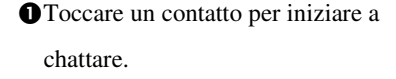

 Mette a disposizione il menu relativo.
 Ad esempio: selezionare Aggiungi nuovo contatto per creare un nuovo contatto MSN. Oppure, selezionare Disconnetti per uscire da Windows Live<sup>TM</sup> Messenger.

Per vedere le persone in linea senza essere visti, toccare **Menu**, **Modifica stato** e poi selezionare **Invisibile**.

Menu

Se si blocca un contatto, si apparirà non in linea però si resterà nell'elenco del contatto bloccato. Per sbloccare un contatto, toccare **Menu**, **Opzioni contatti** e poi **Sblocca contatto**.

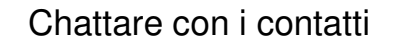

Toccare il nome di un contatto per aprire una finestra di chat.

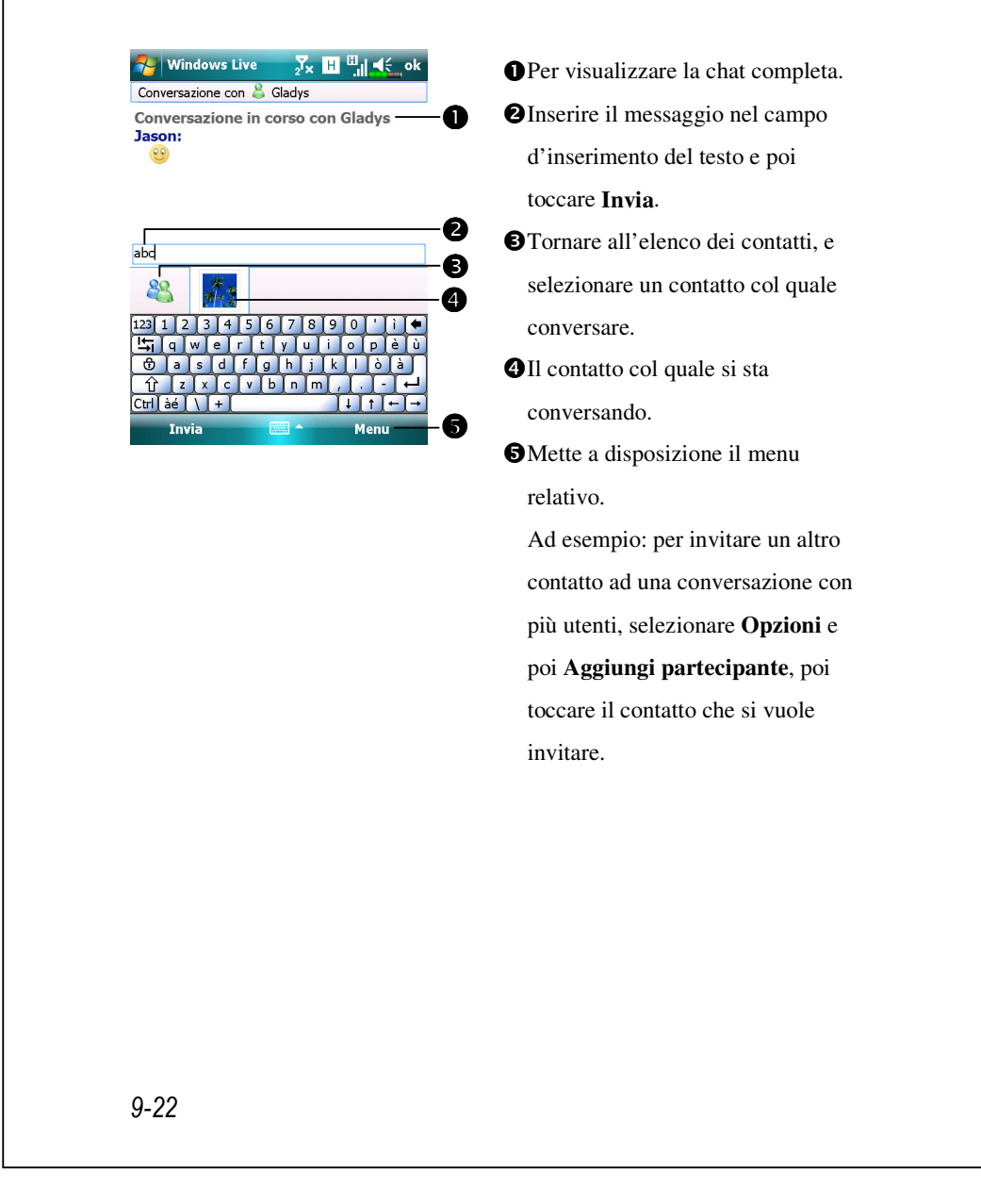
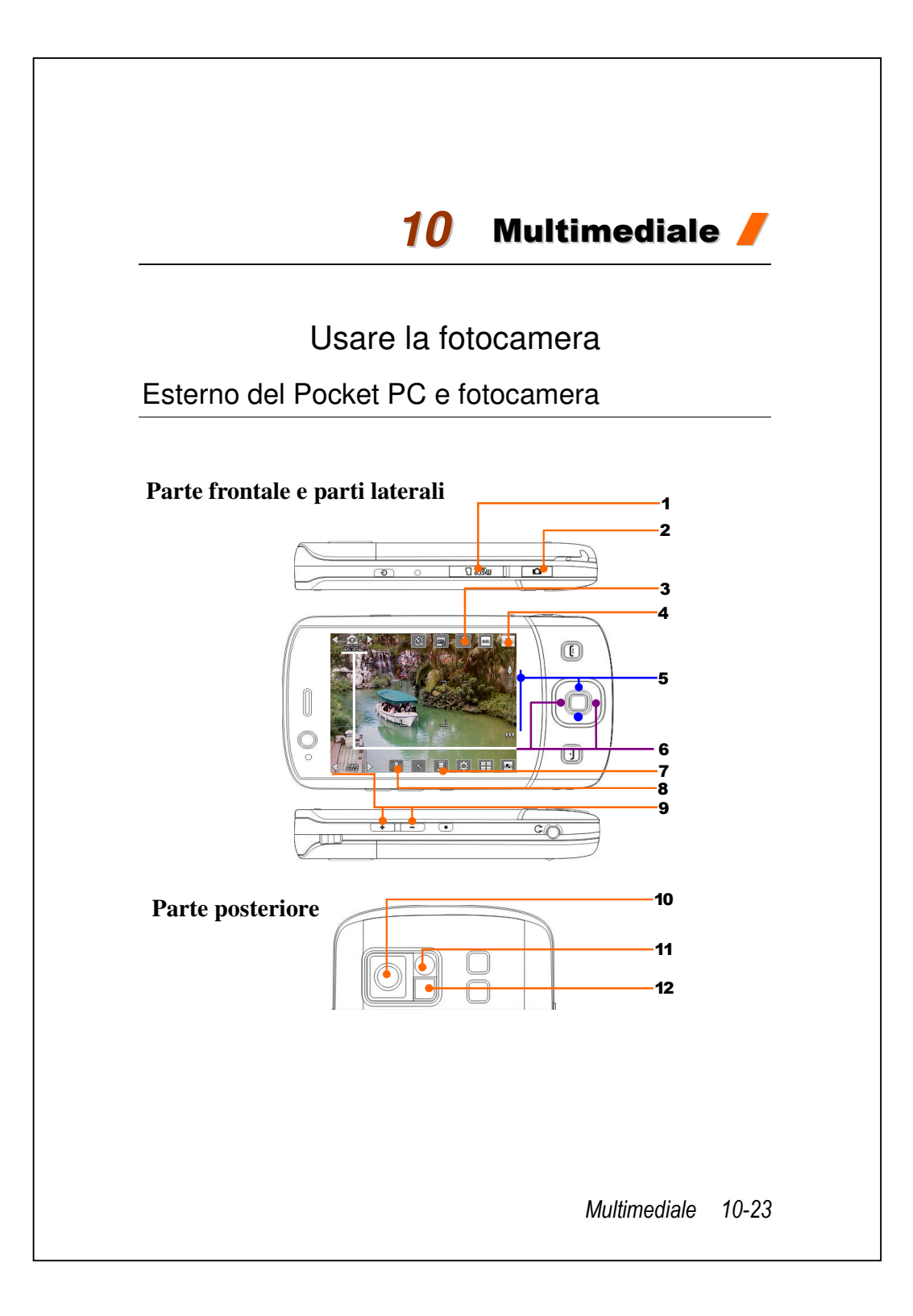

#### 1. Alloggio scheda MicroSD

- 3. Attivare o disattivare il flash o lo spotlight
- 5. Zoom digitale
- 7. Selezione posizione d'archiviazione
- 9. Selezionare l'illuminazione ambientale
- 11. Specchio per autoritratto

- 2. Tasto di scelta rapida fotocamera, otturatore, tasto videocamera
- 4. Esce dalla funzione Fotocamera
- **6.** Passare a altre modalità fotocamera videocamera 8. Selezione obiettivo frontale o
- posteriore 10. Obiettivo
- 12. Flash o luce ausiliaria

# Come si usa la videocamera?

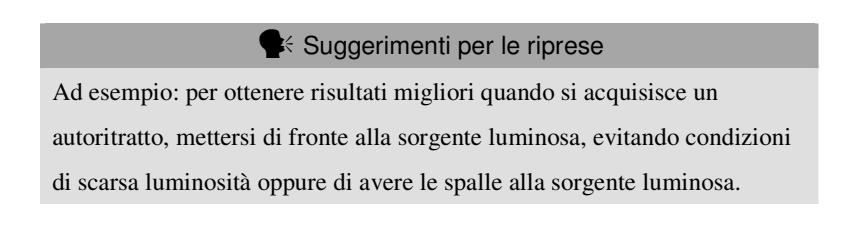

- Premere il tasto di scelta rapida sul lato del Pocket PC per avviare la funzione Fotocamera.
- 🍓 Toccare 🌄, Programmi, Multimedia, quindi Fotocamera.

| Azione              | Istruzioni                                       |  |  |
|---------------------|--------------------------------------------------|--|--|
| Scenario o Ritratto | 1. Puntare lo schermo del Pocket PC verso di sé. |  |  |
| (impostazione       | 2. Se la schermata è buona, premere l'otturatore |  |  |
| predefinita)        | , sul lato del Pocket PC, per acquisire          |  |  |
|                     | l'immagine.                                      |  |  |
|                     |                                                  |  |  |
|                     |                                                  |  |  |
|                     |                                                  |  |  |
|                     |                                                  |  |  |
|                     |                                                  |  |  |
|                     | Multimediale 10-2                                |  |  |
|                     |                                                  |  |  |

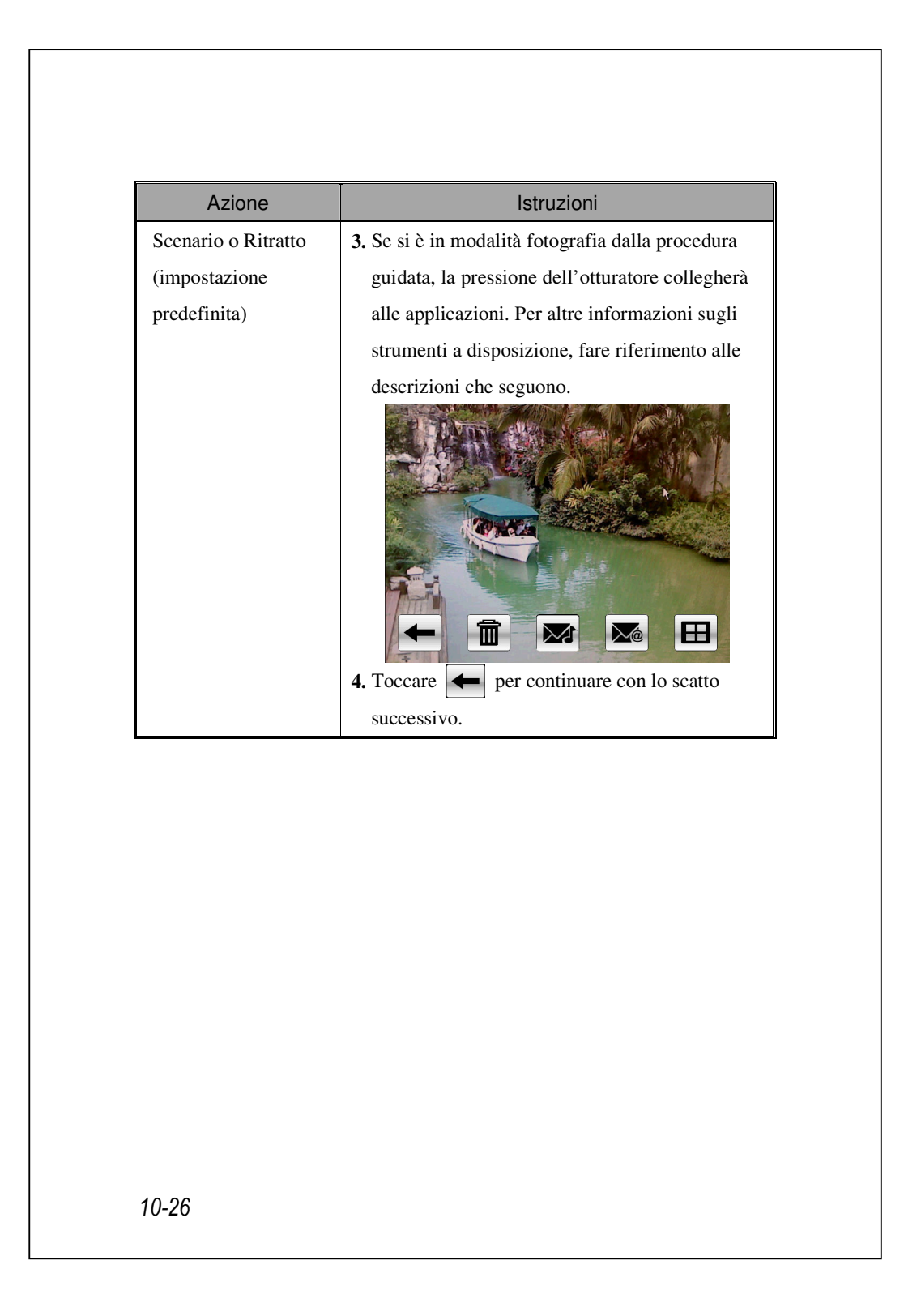

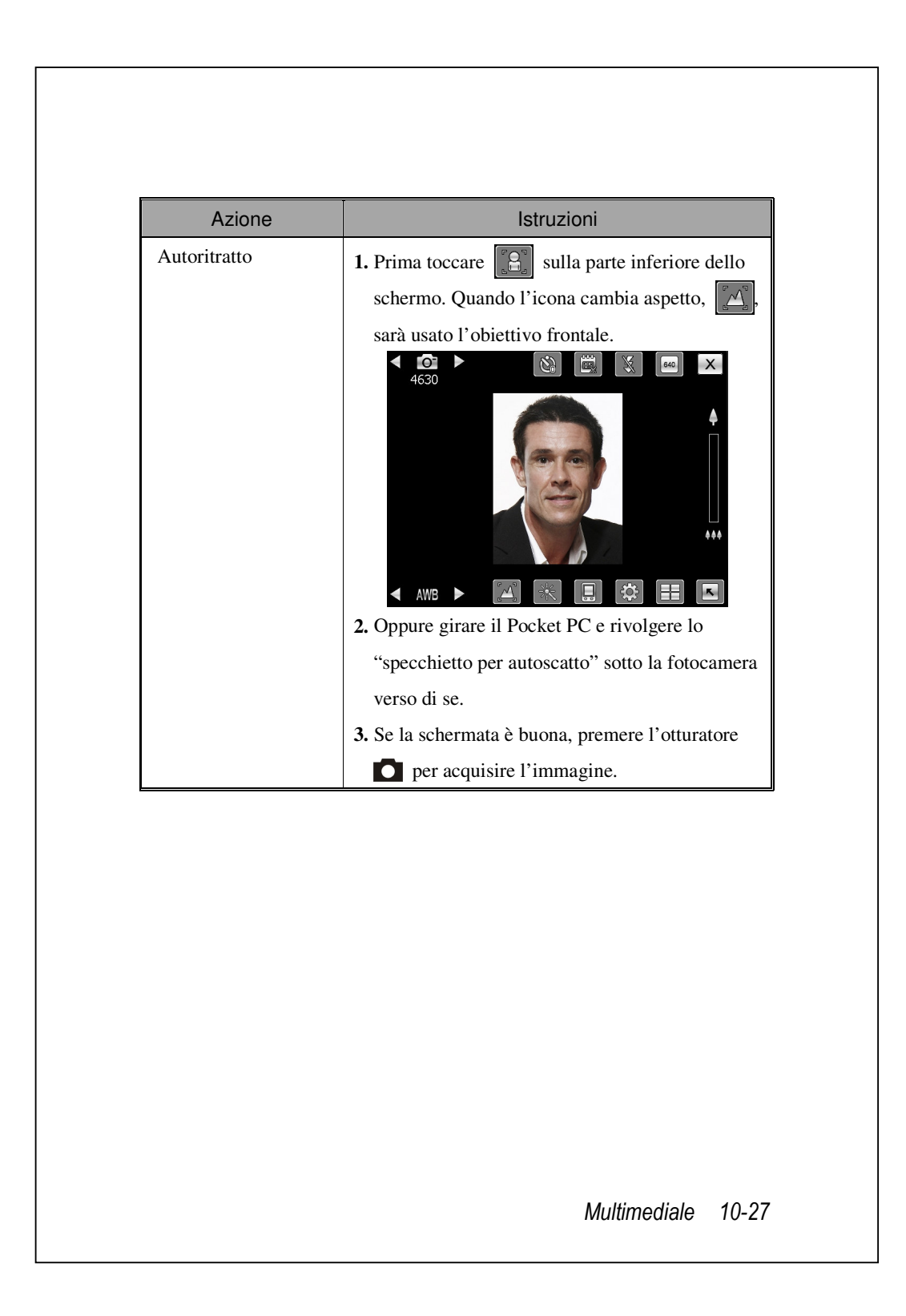

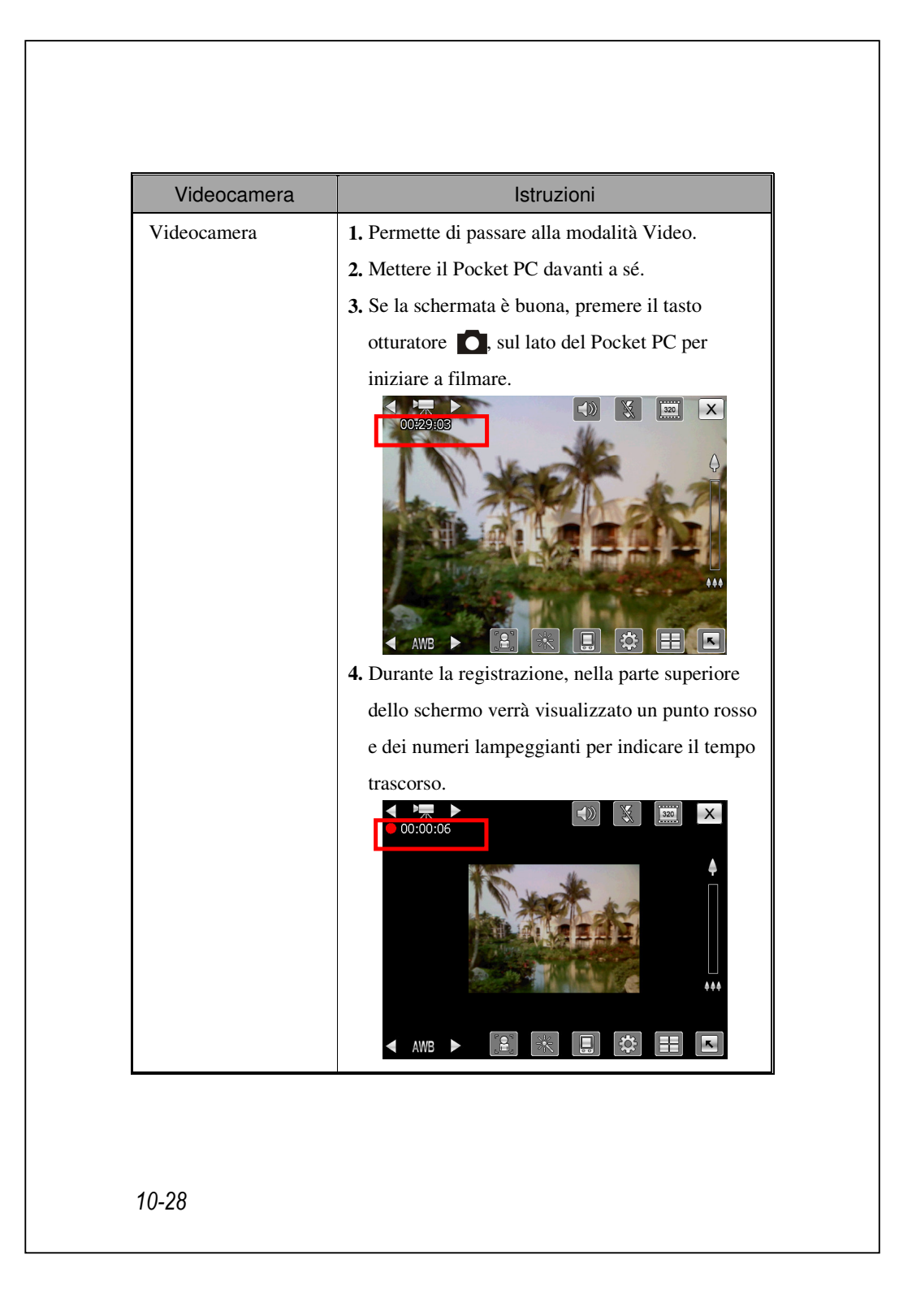

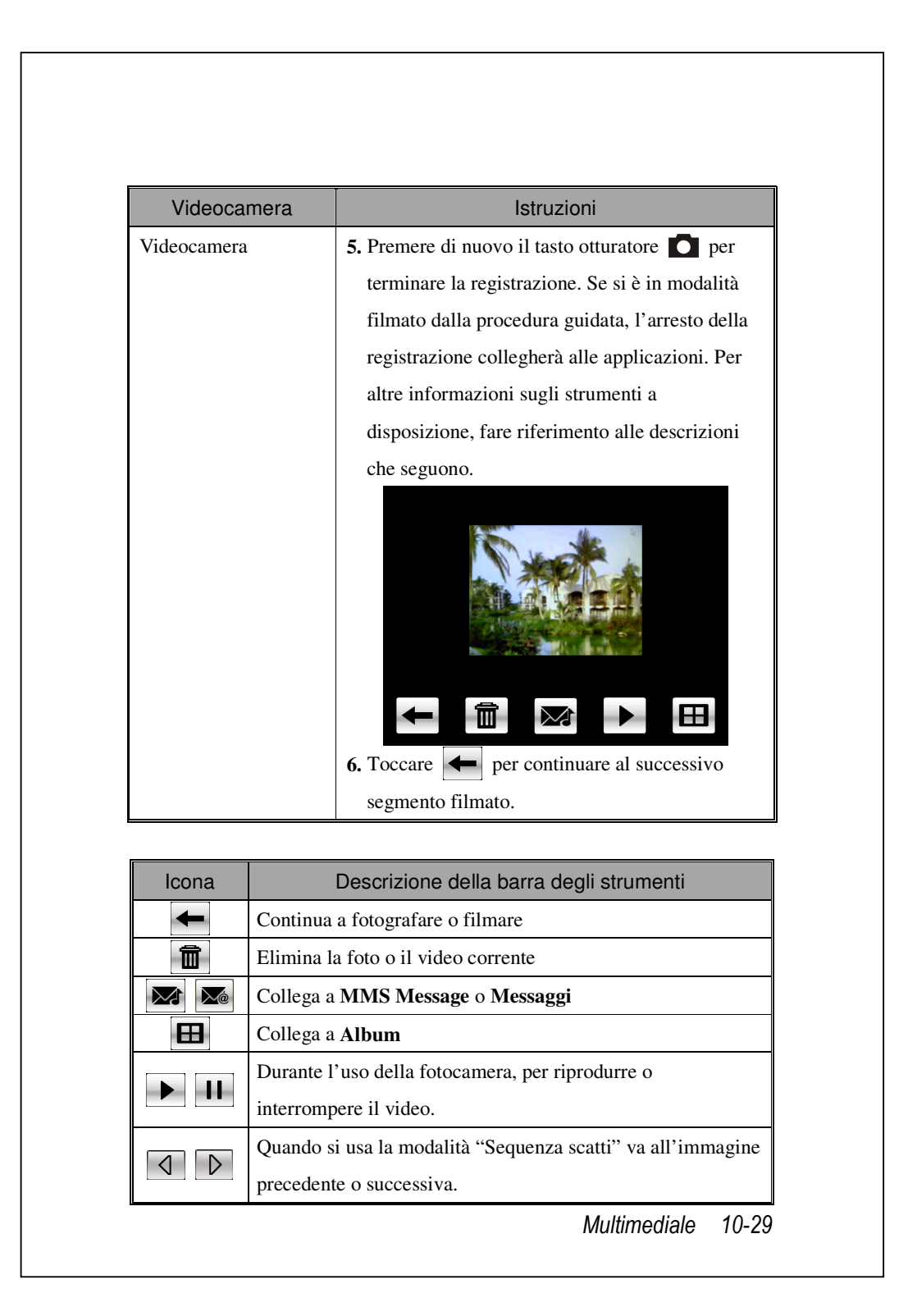

## Strumenti comuni della fotocamera

La **Fotocamera** può essere utilizzata per scattare foto o registrare video; questo capitolo introduce gli strumenti comuni per la fotocamera e le icone su schermo. Il capitolo precedente illustra anche i tasti di scelta rapida del Pocket PC che possono controllare alcuni degli strumenti mostrati sullo schermo.

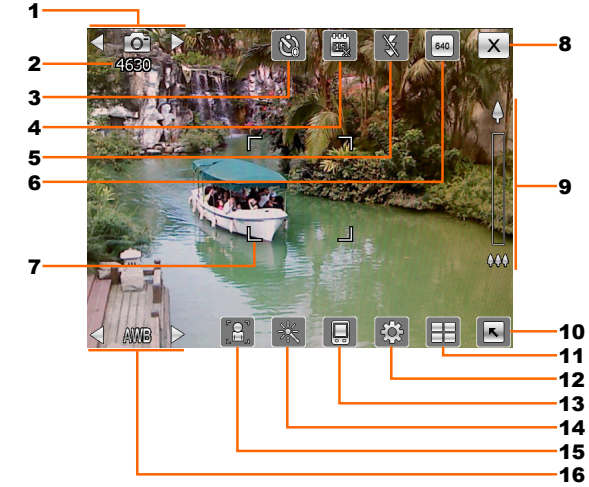

- 1. Passare a altre modalità fotocamera videocamera
- 2. Scatti rimanenti
- 3. Timer per "l'autoscatto"
- 4. Visualizzare o nascondere la data
- 5. Attivare o disattivare il flash
- **6.** Selezione della risoluzione; valori alti della risoluzione producono file immagine di grandi dimensioni
- 7. Cornice messa a fuoco automatica
- 8. Esce dalla funzione Fotocamera
- 9. Zoom digitale
- 10. Mostra/nasconde le informazioni dettagliate
- 11. Collegamento a Album per navigare e gestire i file
- 12. Apre la schermata di configurazione della fotocamera
- 13. Selezione posizione d'archiviazione
- 14. Selezionare gli effetti speciali
- 15. Selezione obiettivo frontale o posteriore
- 16. Selezionare l'illuminazione ambientale

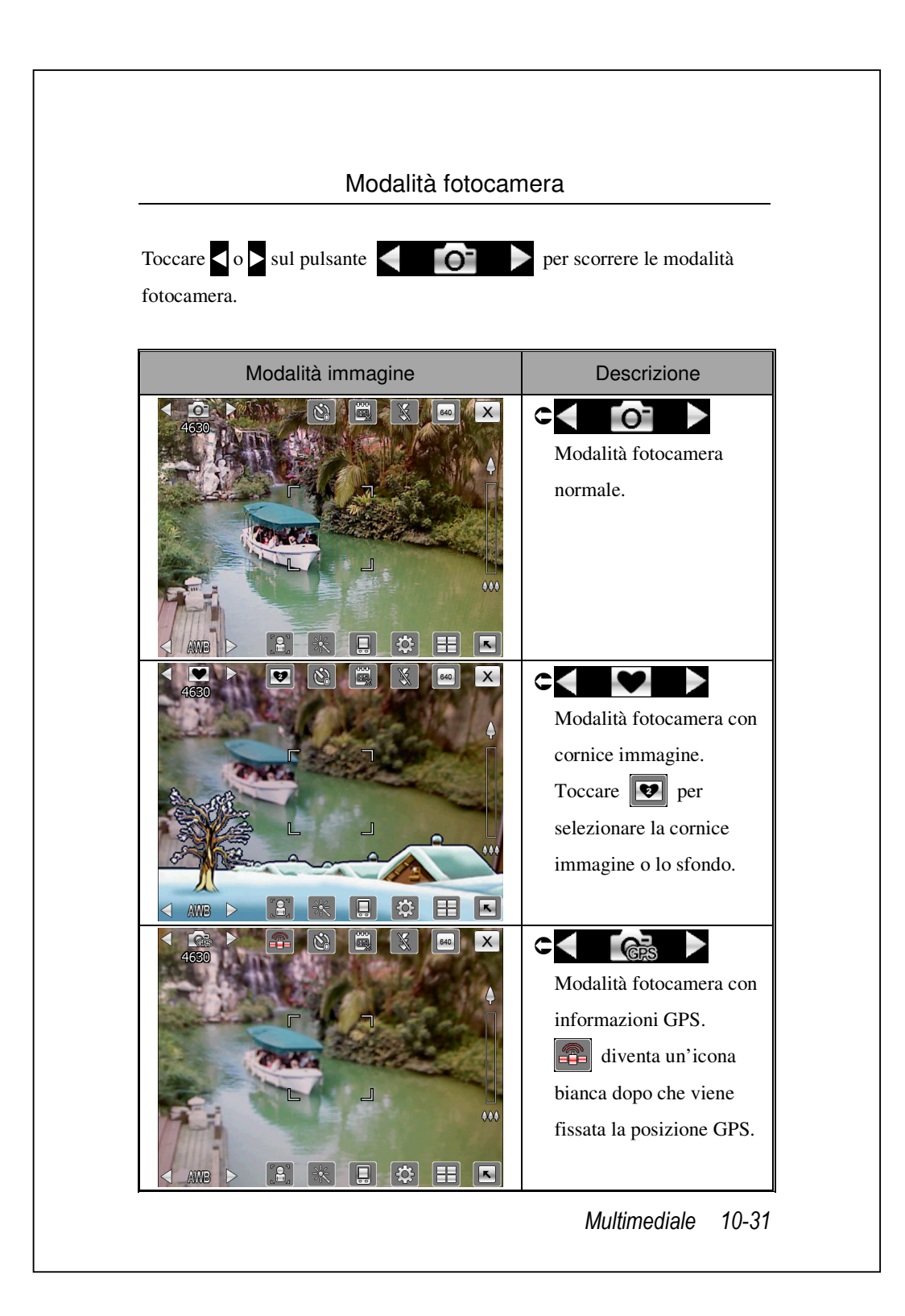

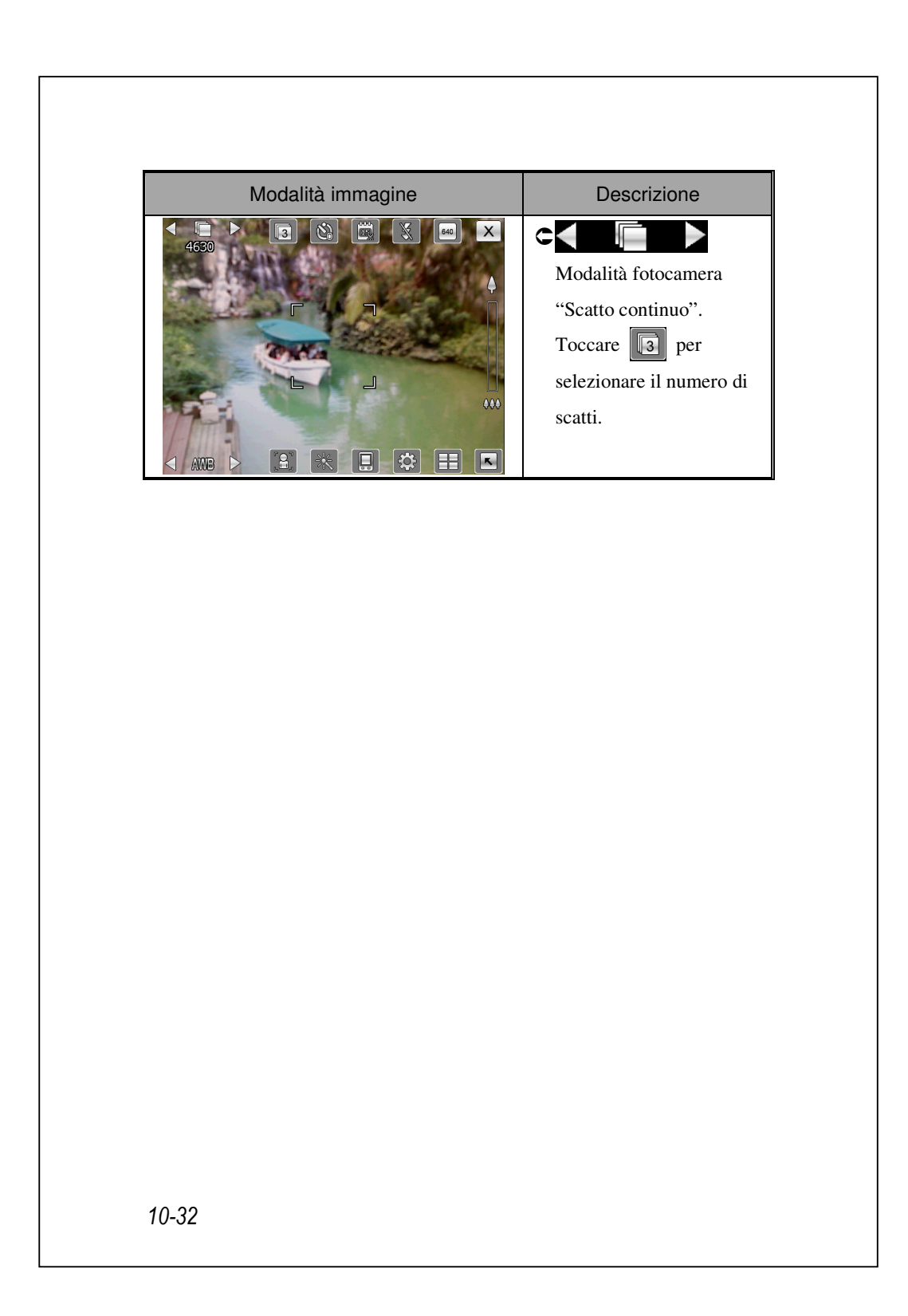

## Strumenti comuni della videocamera

La **Fotocamera** può essere utilizzata per scattare foto o registrare video; questo capitolo introduce gli strumenti comuni per la videocamera e le icone su schermo. Il capitolo precedente illustra anche i tasti di scelta rapida del Pocket PC che possono controllare alcuni degli strumenti mostrati sullo schermo.

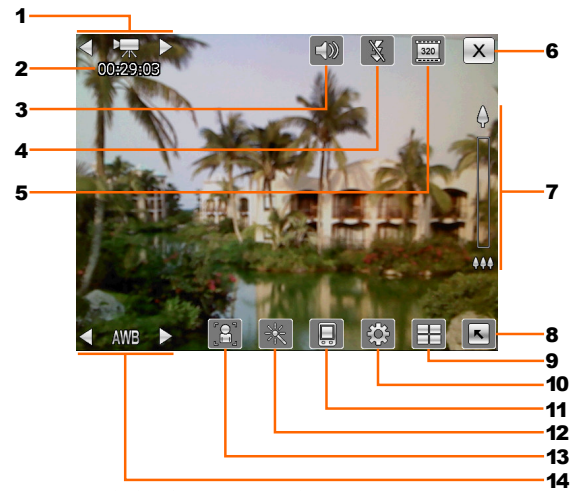

- 1. Passare a altre modalità fotocamera videocamera
- 2. Stato registrazione: All'inizio della registrazione, sarà un punto rosso.
- **3.** Attivare o disattivare l'audio
- 4. Attivare o disattivare lo spotlight
- **5.** Selezione della risoluzione; valori alti della risoluzione producono file video di grandi dimensioni.Selezione della luce d'ambiente
- 6. Esce dalla funzione Fotocamera
- 7. Zoom digitale
- 8. Mostra/nasconde le informazioni dettagliate
- 9. Collegamento a Album per navigare e gestire i file
- 10. Apre la schermata di configurazione video
- **11.** Selezione posizione d'archiviazione
- 12. Selezionare gli effetti speciali
- 13. Selezione obiettivo frontale o posteriore
- 14. Attivare o disattivare lo spotlight

Multimediale 10-33

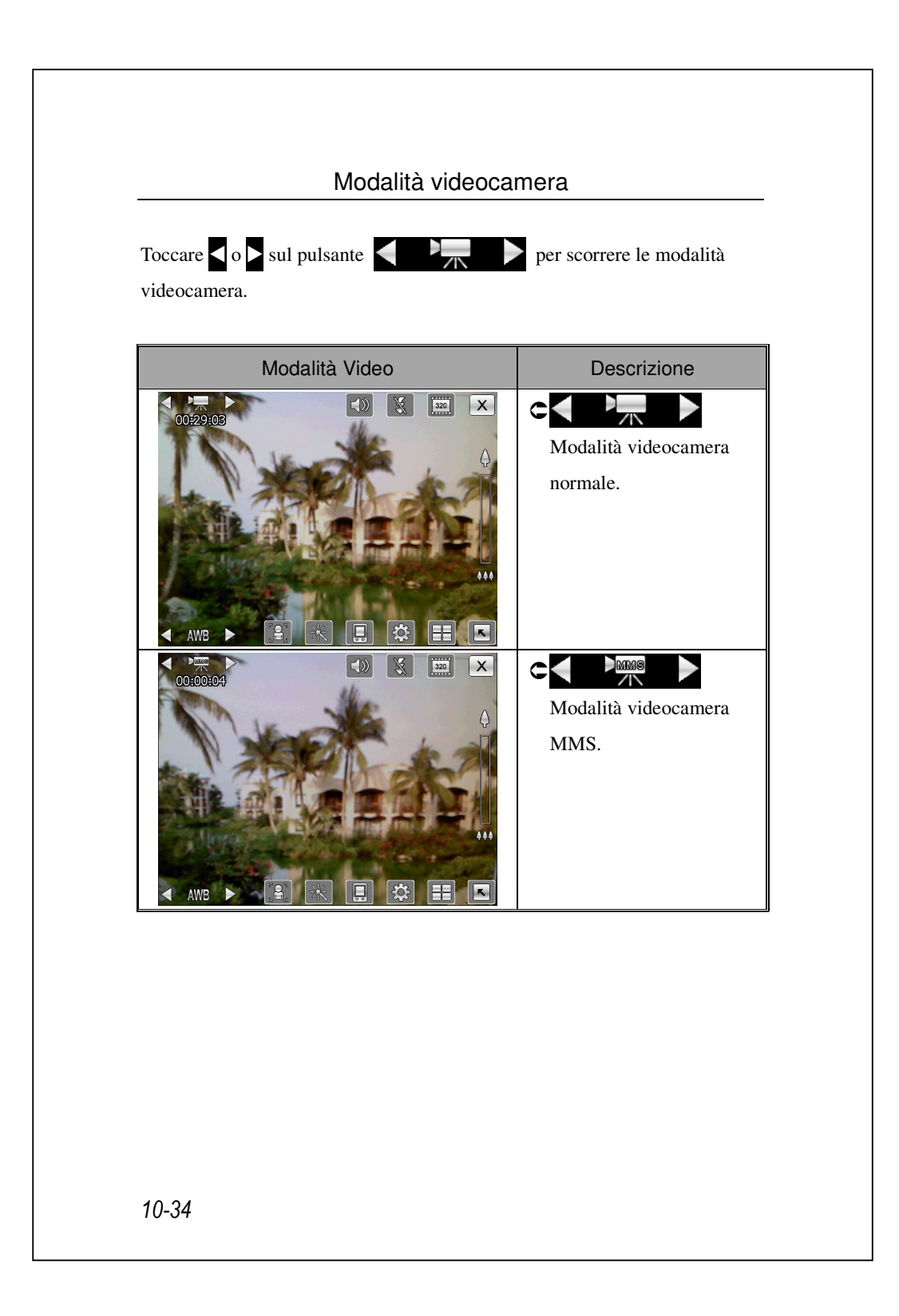

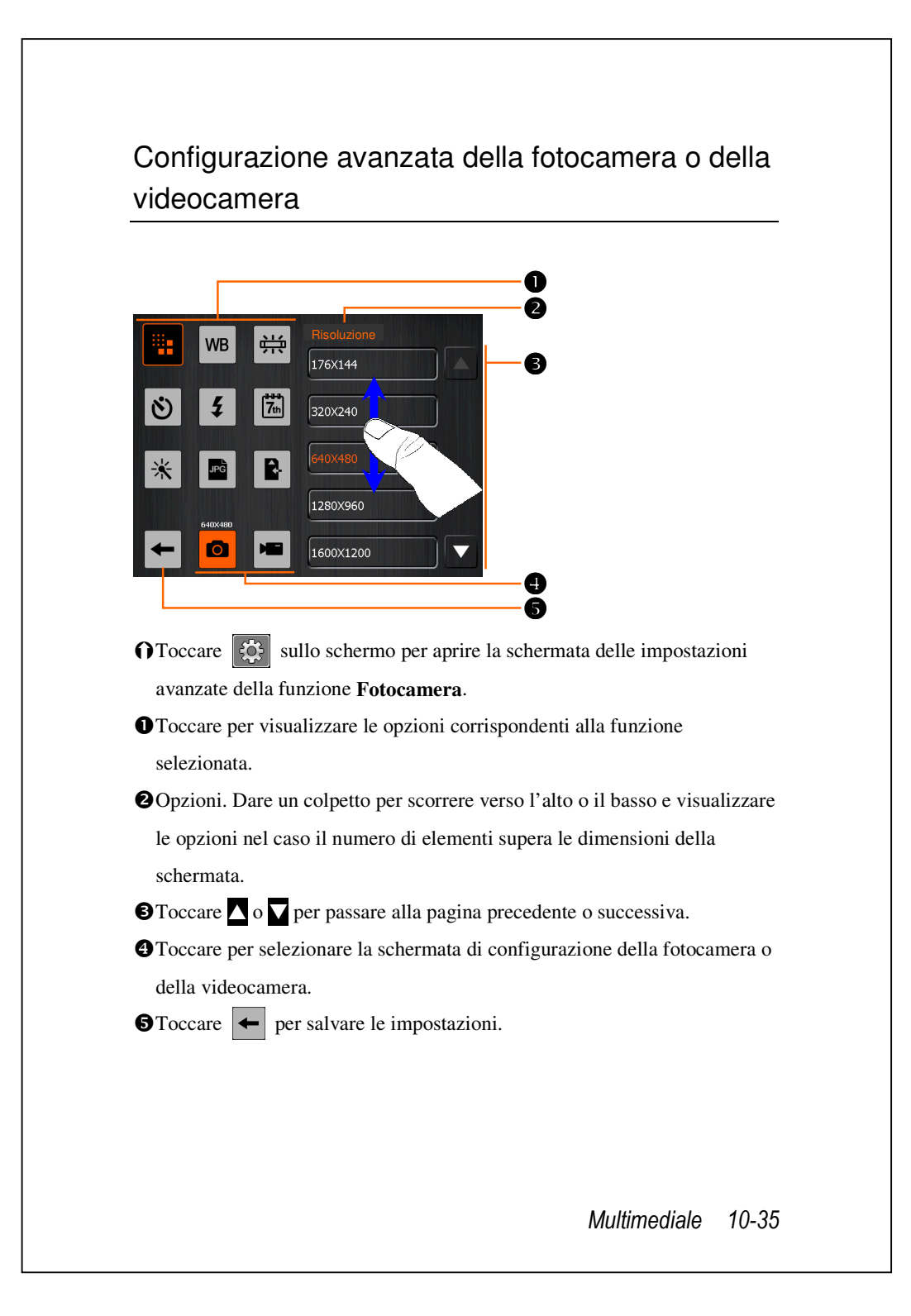

| 0          |               |                                                                                                    |  |
|------------|---------------|----------------------------------------------------------------------------------------------------|--|
| Fotografia | Video         | Descrizione                                                                                           |  |
|            |               | Selezione della risoluzione; valori alti della<br>risoluzione producono file di grandi<br>dimensioni. |  |
| WB         | WB            | Selezione della luce d'ambiente (bilanciamento del bianco)                                            |  |
|            | <del>Ц.</del> | Regolazione per la frequenza della luce fluorescente.                                                 |  |
| ٢          |               | Attiva "l'autoscatto" per il quale può essere specificato un intervallo specifico.                    |  |
| 5          | 5             | Attivare o disattivare il flash o lo spotlight.                                                       |  |
|            |               | Attivare o disattivare l'audio.                                                                       |  |
| 7th        |               | Visualizzare o nascondere la data                                                                     |  |
| ¥          | *             | Selezionare gli effetti speciali                                                                      |  |
|            | <b>.</b>      | Selezionare la qualità.                                                                               |  |
| JPG        |               | Selezione del formato del file.                                                                       |  |
|            | 3GP           | Selezione del formato del file; i video in formato 3GP possono essere riprodotti sul PC.              |  |
| R-         | R-            | Selezione posizione d'archiviazione.                                                                  |  |

## Suggerimenti importanti

- **1.** Quando è visualizzato "--", vuole dire che quella funzione non è supportata in questa modalità.
- **2.** Quando l'obiettivo è impostato per l'acquisizione frontale, ad esempio quando si vuole acquisire un autoritratto, la modalità Macro, il flash e la cornice non saranno disponibili.
- **3.** Le funzioni e le opzioni delle varie modalità della fotocamera sono indicate sullo schermo, e non sono qui elencate nel dettaglio.

# Album

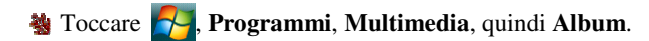

È possibile usare **Album** per gestire e visualizzare i file multimediali come ad esempio immagini, musica, e video.

# Anteprima informazioni Album

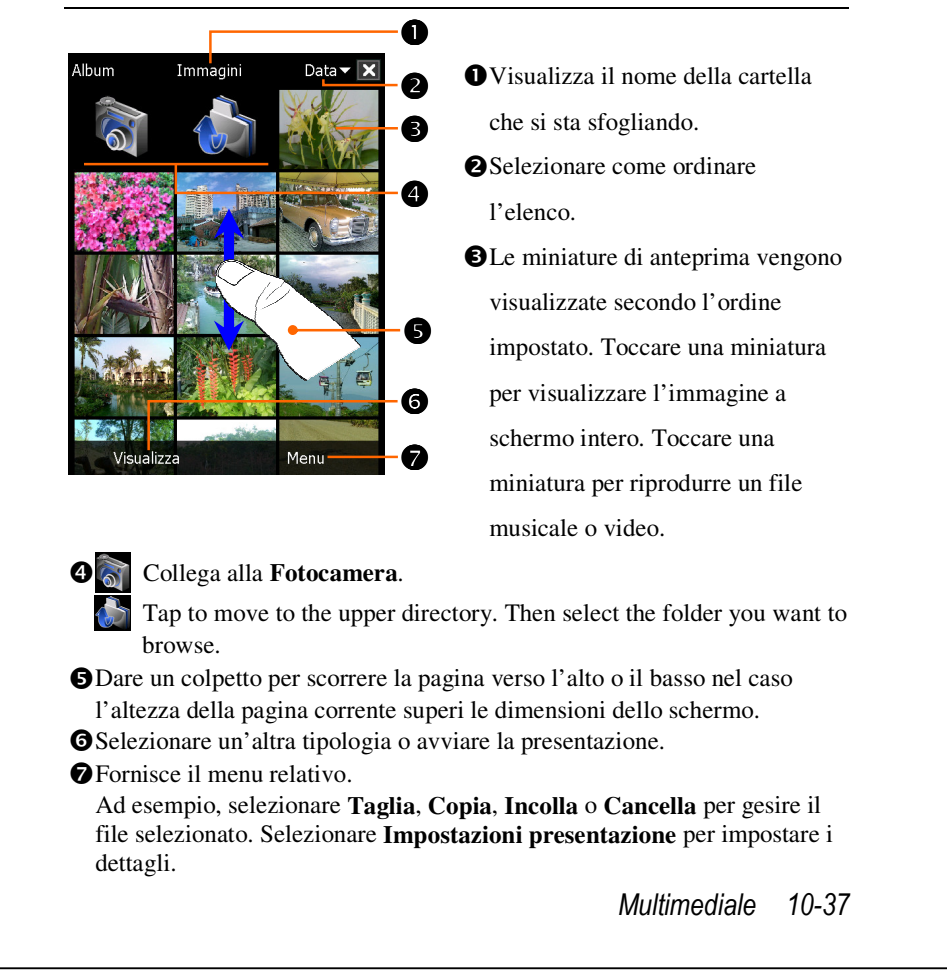

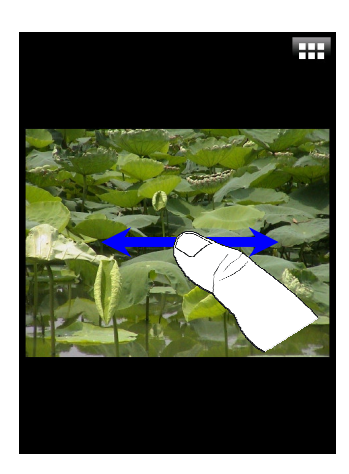

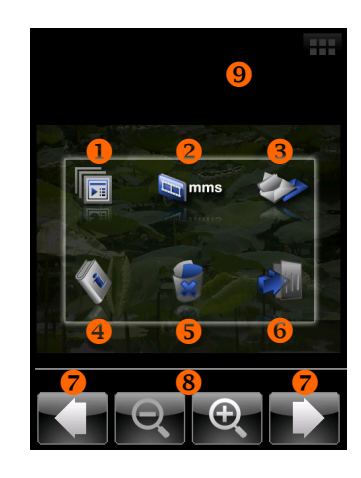

- Coccare una miniatura per visualizzare l'immagine a schermo intero.
- Dare un colpetto per scorrere verso sinistra o destra e passare alla foto precedente o successiva.
- Se viene attivato il "Orientamento schermo sensore di gravità", sarà possibile visualizzare le immagini in orientamento orizzontale semplicemente ruotando il Pocket PC su un lato.
- Toccare su is o toccare lo schermo per visualizzare il menu di pop-up.
- CToccare lo schermo per visualizzare il menu pop-up.
- Per avviare la presentazione. Toccare un punto qualunque dello schermo per interrompere la presentazione.
- Collegamento a Messaggi MMS. È possibile inviare le immagini come allegati.
- Collegamento a **Messaggi**. È possibile inviare le immagini come allegati.
- Visualizza la informazioni riguardo all'immagine.
- **G**Elimina l'immagine.
- Per uscire dalla schermata.Per passare all'immagine precedente o successiva.
- Toccare per eseguire lo zoom avanti o indietro.
- Toccare fuori dal menu pop-up per chiuderlo.

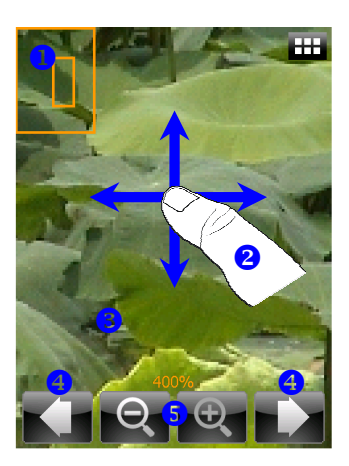

Toccare er per eseguire lo zoom avanti dell'immagine.
In mdoalità zoom avanti, nella parte sinistra viene visualizzato un piccolo riquadro che mostra una parte dell'immagine sullo schermo.
Dare un colpetto per scorrere verso

sinistra, destra, alto o basso e visualizzare la parte dell'immagine oltre lo schermo.

- Toccare fuori dal menu pop-up per chiuderlo.
- Sfoglia l'immagine seguente o quella precedente.
- **G**Toccare per ingrandire o ridurre.

# Impostazioni presetnazione

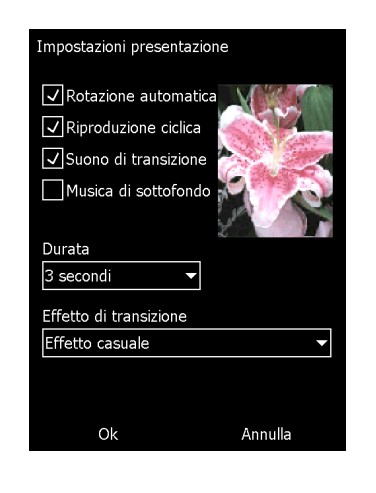

Toccare Album, Menu, quindi Impostazioni presentazione.

Multimediale 10-39

# Namecard Manager

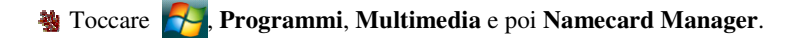

Fornisce la gestione completa dei biglietti da visita per eseguire la scansione dei biglietti cartacei in formato digitale. Anche il database dei contatti del Pocket PC può essere integrato in un'unica rubrica.

# Digitalizzare nuovi biglietti da visita

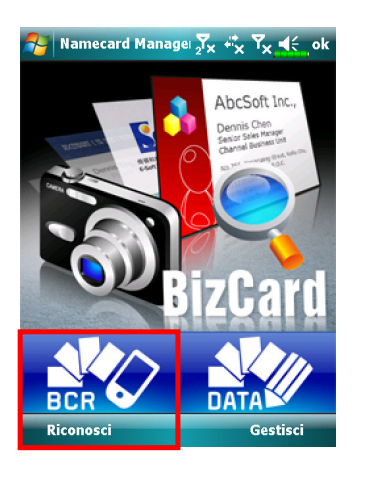

1. Toccare Riconosci.

- **2.** Suggerimento: prima di acquisire una immagine, attenersi alle fasi che seguono per migliorare la qualità di riconoscimento.
- Se il biglietto da visita originale è orizzontale, si raccomanda si ruotare il
  - Pocket PC prima di acquisire l'immagine.
- 2 Tenere l'obiettivo del Pocket PC ad una distanza di 10 12 cm.
- Il biglietto da visita deve riempire i quattro angoli dello schermo indicati da marcatori di colore rosso.

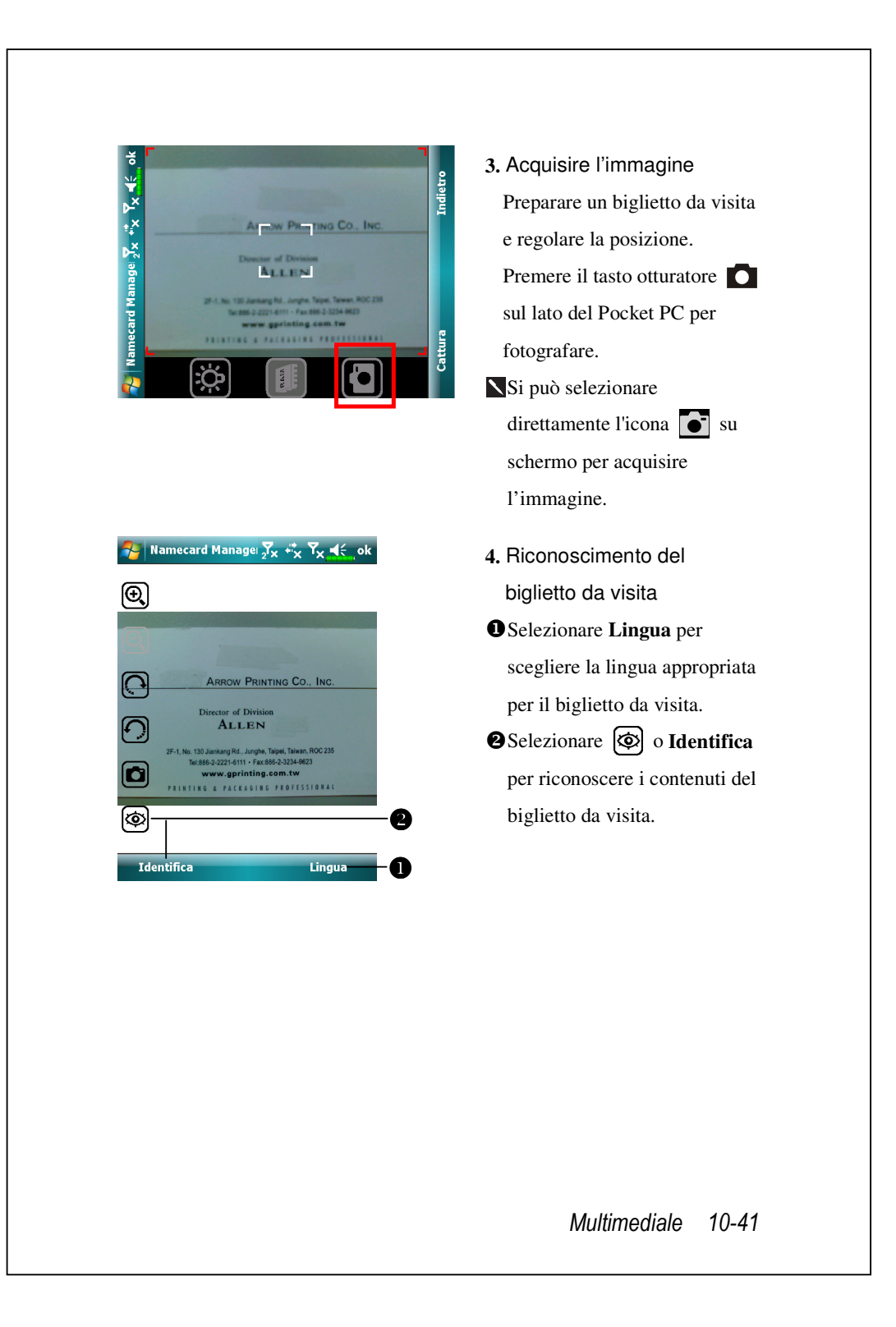

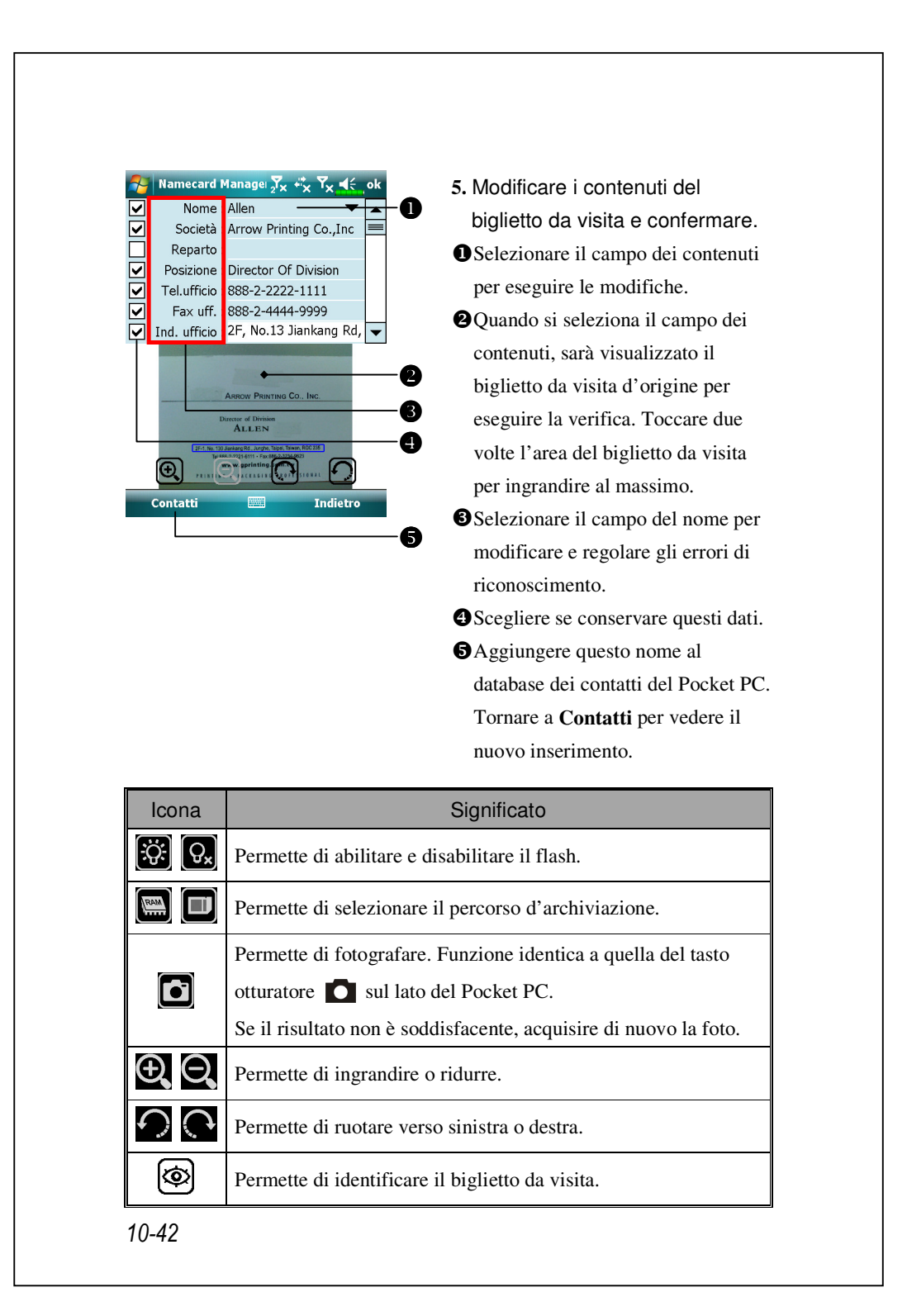

# Gestione dei biglietti da visita

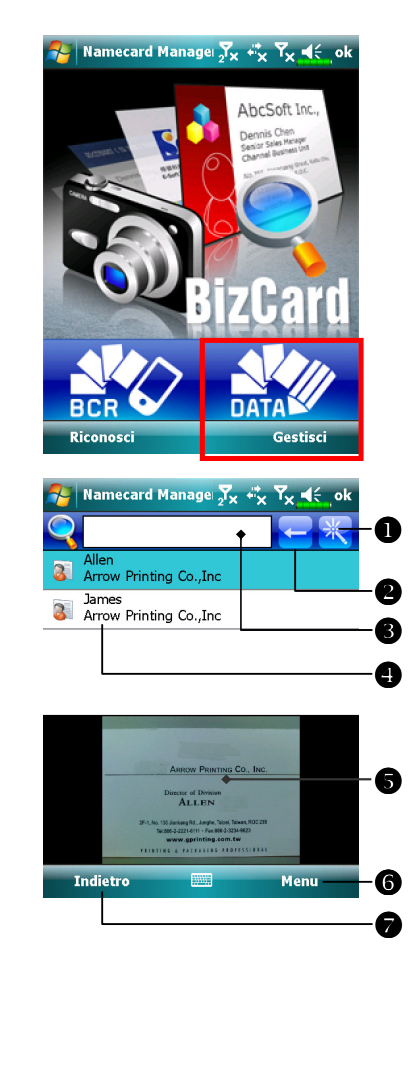

#### 1. Toccare Gestisci.

- Schermata principale per la gestione dei biglietti da visita: qui saranno mostrati solo i biglietti da visita riconosciuti.
- Accedere alla pagina di ricerca rapida. Toccare una lettera e saranno mostrati i risultati dei biglietti da visita creati in
  - Namecard Manager.
- Eliminare il testo inserito a sinistra.
  Criteri di ricerca per i biglietti da visita. Sullo schermo saranno mostrati tutti i biglietti da visita che corrispondono a "Nome, Lavoro, o Tel". Lasciare il campo vuoto per cercare tutti i biglietti da visita.

Multimediale 10-43

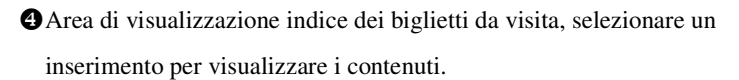

- S Area di visualizzazione del biglietto da visita originale.
- **6** Mette a disposizione il menu relativo.

Nuovo: permette di creare un nuovo biglietti da visita digitale.
Importa: i formati supportati includono BMP, JPG, e PNG. Le immagini esistenti di biglietti da visita possono essere importare e poi elaborate.
Modifica: permette di modificare le informazioni del biglietto da visita.
Elimina: permette di eliminare il biglietto da visita selezionato.

**Ritorna alla pagina precedente.** 

| 🊰 Namecard Manage 🏧 🖏 🔭 🗙 🗲 ok |   |   |   |  |  |  |
|--------------------------------|---|---|---|--|--|--|
| Α                              | В | С | D |  |  |  |
| Е                              | F | G | Н |  |  |  |
| Ι                              | J | К | L |  |  |  |
| М                              | Ν | 0 | Р |  |  |  |
| Q                              | R | S | Т |  |  |  |
| U                              | V | W | X |  |  |  |
| Y                              | Ζ |   |   |  |  |  |
|                                |   |   |   |  |  |  |

3. Schermata di ricerca rapida Dopo avere selezionato una lettera, saranno mostrati i biglietti da visita creati in Namecard Manager. I nomi o le aziende corrispondenti saranno mostrate nell'elenco di gestione dei biglietti da visita.

# 11 Programmi allegati 🏼

Microsoft<sup>®</sup> Pocket Outlook include **Calendario**, **Contatti**, **Attività**, **Messaggi**, e **Note**. É possibile usare questi programmi singolarmente o insieme. Ad esempio, gli indirizzi di posta elettronica archiviati in **Contatti** possono essere utilizzati come indirizzi di messaggi di posta in **Messaggi**.

Usando gli strumenti di sincronizzazione si possono sincronizzare le informazioni di Microsoft Outlook o di Microsoft Exchange del computer con il Pocket PC. Ogni volta che si sincronizza, gli strumenti di sincronizzazione paragonano le modifiche eseguite sul Pocket PC e sul computer o server ed aggiornano entrambi i computer con le informazioni più recenti. Fare riferimento alla Guida del computer per informazioni su come usare gli strumenti di sincronizzazione.

È possibile passare a uno di questi programmi toccandoli nel menu 🌅

# Calendario: Programmare Appuntamenti e Riunioni

Usare **Calendario** per programmare appuntamenti, inclusi riunioni o eventi di altro tipo. É possibile controllare gli appuntamenti fissati attraverso vari tipi di visualizzazione (Agenda, Giorno, Settimana, Mese, e Anno) e passare facilmente da una visualizzazione all'altra attraverso il menu **Visualizza**.

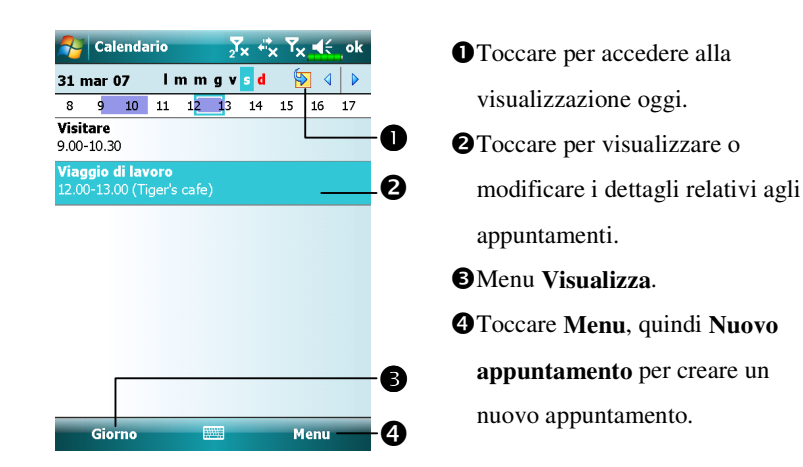

▲ Toccando Menu, Strumenti e poi Opzioni è possibile personalizzare la visualizzazione di Calendario, ad esempio cambiando il primo giorno della settimana.

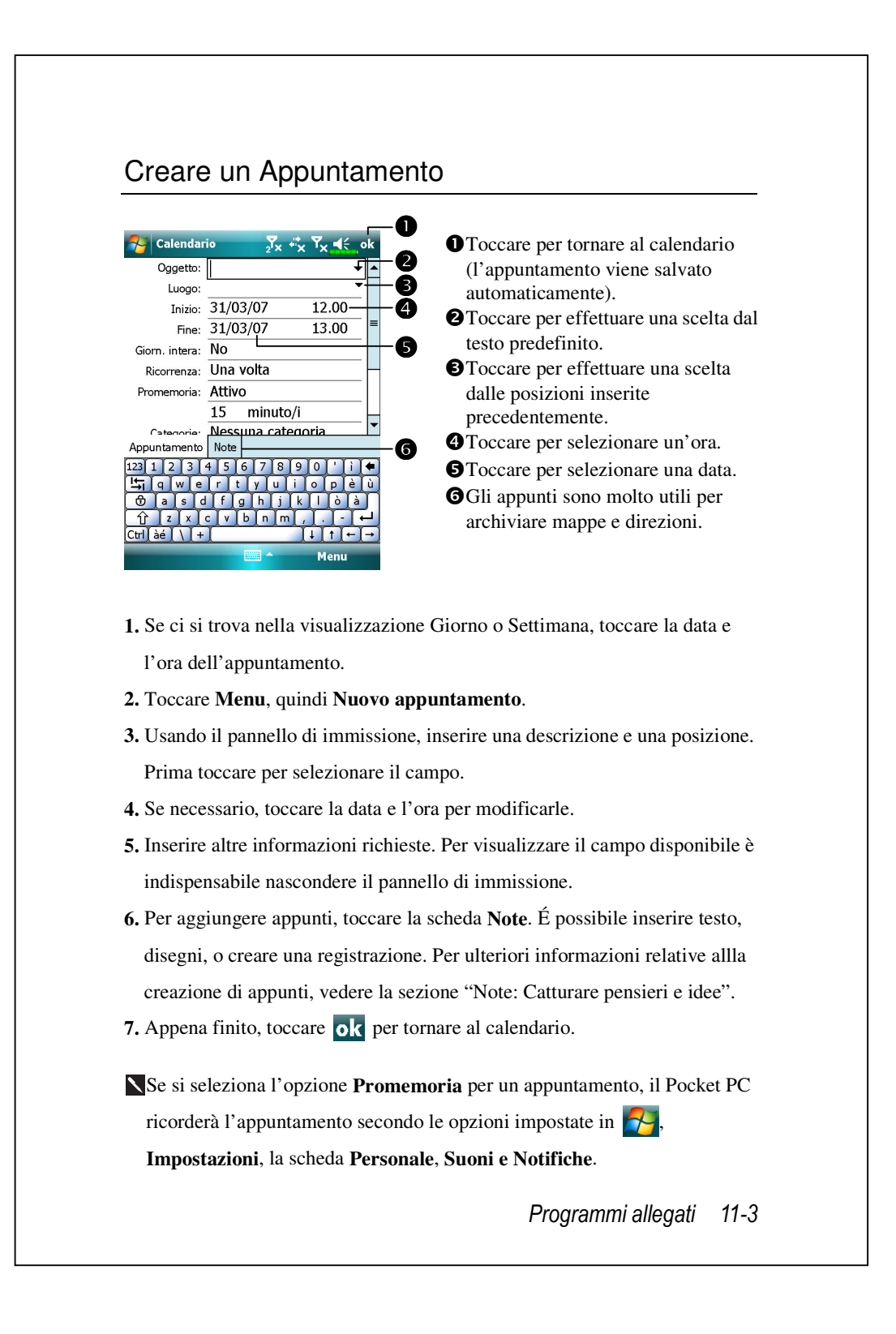

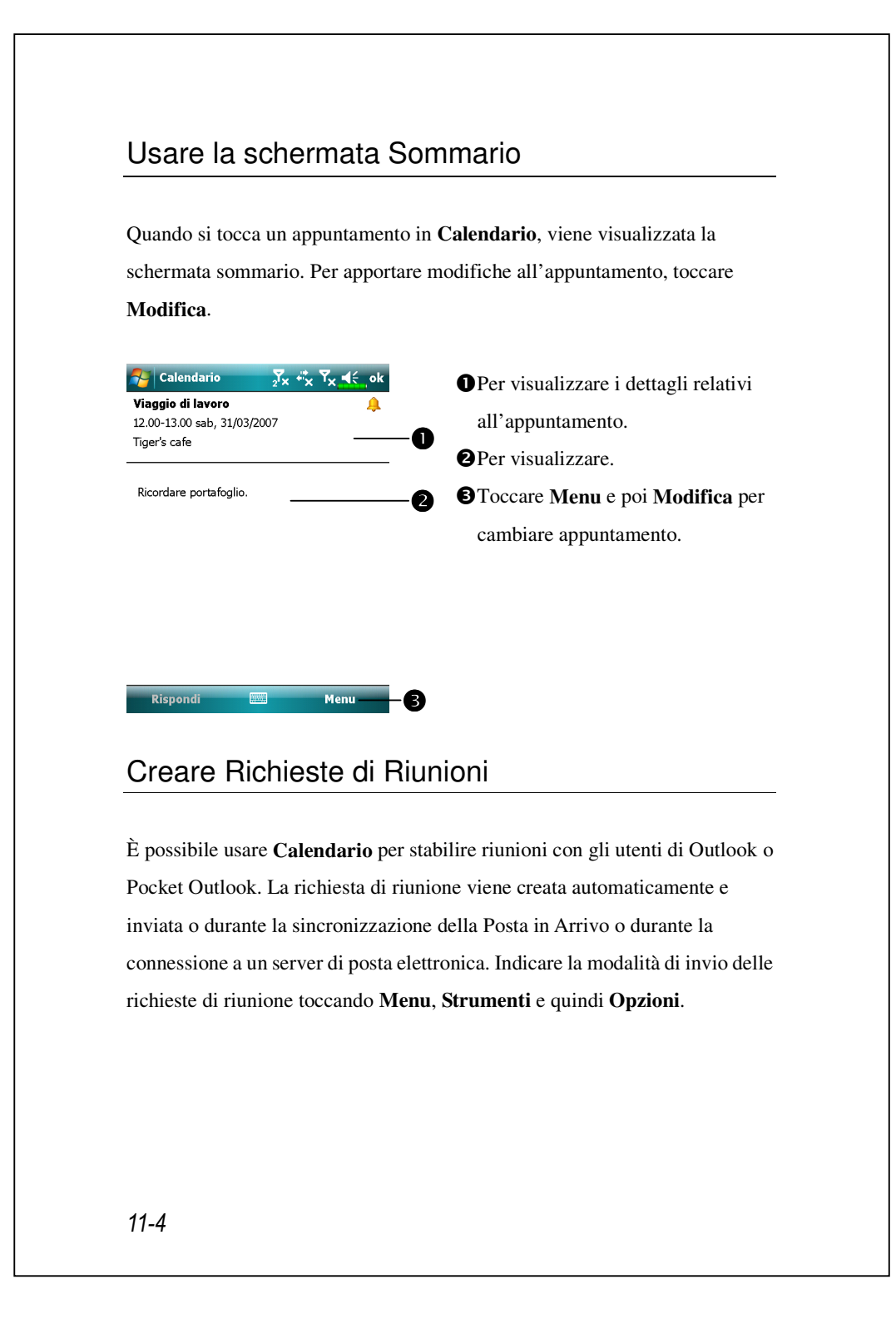

### Programmare una riunione

- **1.** Creare un appuntamento.
- Nei dettagli dell'appuntamento, nascondere il pannello di immissione, quindi toccare Partecipanti.
- **3.** Dall'elenco di indirizzi di posta elettronica inseriti in **Contatti**, selezionare quelli dei partecipanti alla riunione.

La comunicazione della riunione è creata automaticamente e collocata nella cartella Posta in Uscita.

Per ulteriori informazioni relative all'invio e alla ricezione di richieste di riunione, vedere la guida di **Calendario** e la Guida di **Messaggi** del Pocket PC.

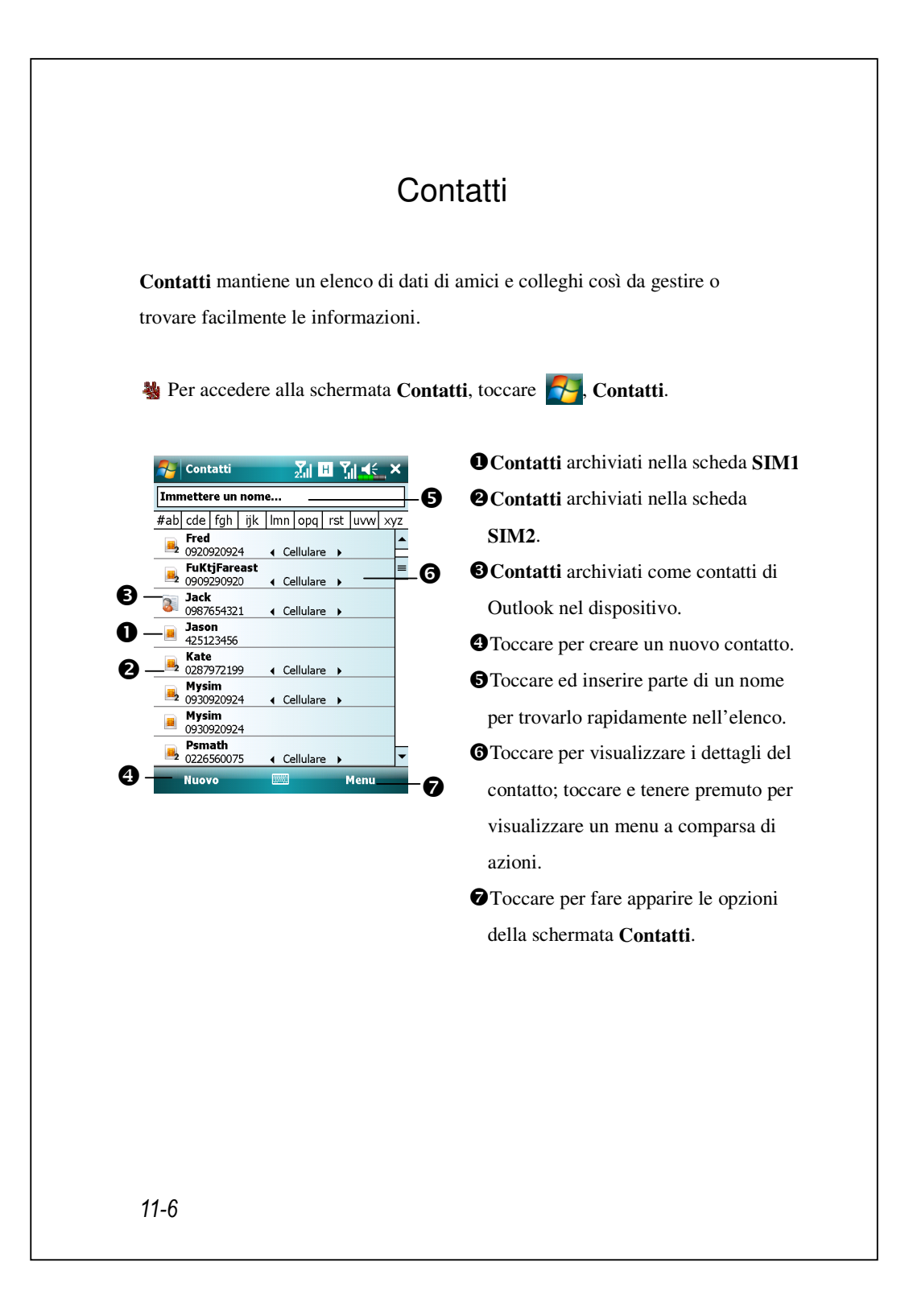

## Trovare un contatto

L'elenco dei contatti mostra tutti contatti archiviati nella scheda SIM, nella scheda **SIM2** e nel dispositivo. Per trovare un contatto, provare uno dei metodi che seguono:

- Nell'elenco dei contatti, inserire il nome di un contatto nella casella sotto la barra di navigazione; cancellare il testo nella casella per visualizzare di novo tutti i contatti.
- Nell'elenco dei contatti, toccare Menu, Filtro e poi selezionare il tipo di contatto che si vuole visualizzare.
- Per mostrare di nuovo tutti i contatti, selezionare Tutti i contatti.
- Per visualizzare un contatto che non appartiene a nessuna categoria, selezionare Nessuna categoria.

Per cercare i contatti della SIM2, selezionare Contatti SIM2 per ordinare i contatti archiviati nella SIM2.

3. Per visualizzare i nomi delle aziende per le quali lavorano i contatti, nell'elenco dei contatti toccare Menu, Visualizza per, Scoietà. Il numero di contatti che lavora per quell'azienda sarà visualizzato alla destra del nome dell'azienda.

**4.** Toccare **7**, **Programmi**, **Cerca**, inserire il nome del contatto, selezionare **Contatti** per il tipo e poi toccare **Cerca**.

## Gestire i contatti

Nell'elenco dei contatti, toccare Menu per ottenere altre azioni:

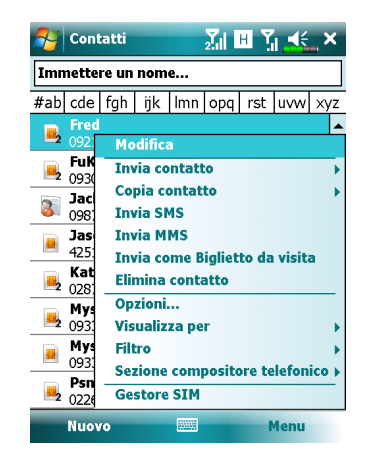

Per modificare il contatto scelto, selezionare Mmodifica e modificare le informazioni del contatto. Per duplicare un contatto sul dispositivo o nella rubrica SIM, selezionare Copia contatto, A SIM1 / A SIM2 o In Contatti. Per condividere i contatti con altri dispositivi, selezionare Invia contatto, Trasmetti per inviare questo contatto usando Bluetooth, oppure Messaggi per inviarlo usando i messaggi di testo. Per cambiare il numero di telefono correntemente selezionato, toccare Menu , Selezione compositore telefonico e Composit. Telefono1 e Composit. Telefono2.

# Creare un contatto

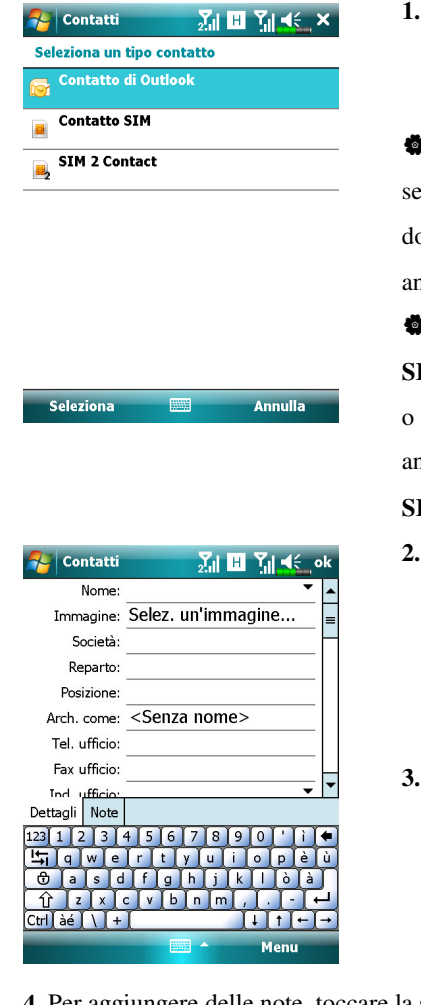

- Nella schermata Contatti, toccare Nuovo e poi selezionare un tipo di contatto.
- Per creare un contatto sul dispositivo, selezionare Contatto di outlook, dopodiché si può gestire questo contatto anche se la scheda SIM è assente.
  Per creare un contatto sulla scheda
  SIM1 o SIM2, selezionare Contatto SIM
- o Contatto SIM2, seiczionale Contatto SIM o Contatto SIM2. Per gestire i contatti, andare su **F**, **Impostazioni**, **Telefono**, **SIM Manager.**
- Usare il pannello d'inserimento per inserire il nome e le altre informazioni del contatto. Sarà necessario scorrere verso il basso per vedere tutti i campi disponibili.
- Per assegnare il contatto ad una categoria, scorrere e toccare Categorie e selezionare una categoria dall'elenco. Nell'elenco dei contatti si possono visualizzare i contatti per categoria.

4. Per aggiungere delle note, toccare la scheda Note. Si può inserire del testo, disegnare o creare registrazioni. Per altre informazioni sulla creazione delle note, fare riferimento alla sezione "Note: raccogliere pensieri ed idee".
5. Al termine della modifica, toccare ok per tornare all'elenco dei contatti.

# Usare la schermata Sommario

Quando si tocca un contatto nell'elenco contatti, viene visualizzata la schermata sommario. Per apportare modifiche alle informazioni del contatto, toccare **Modifica**.

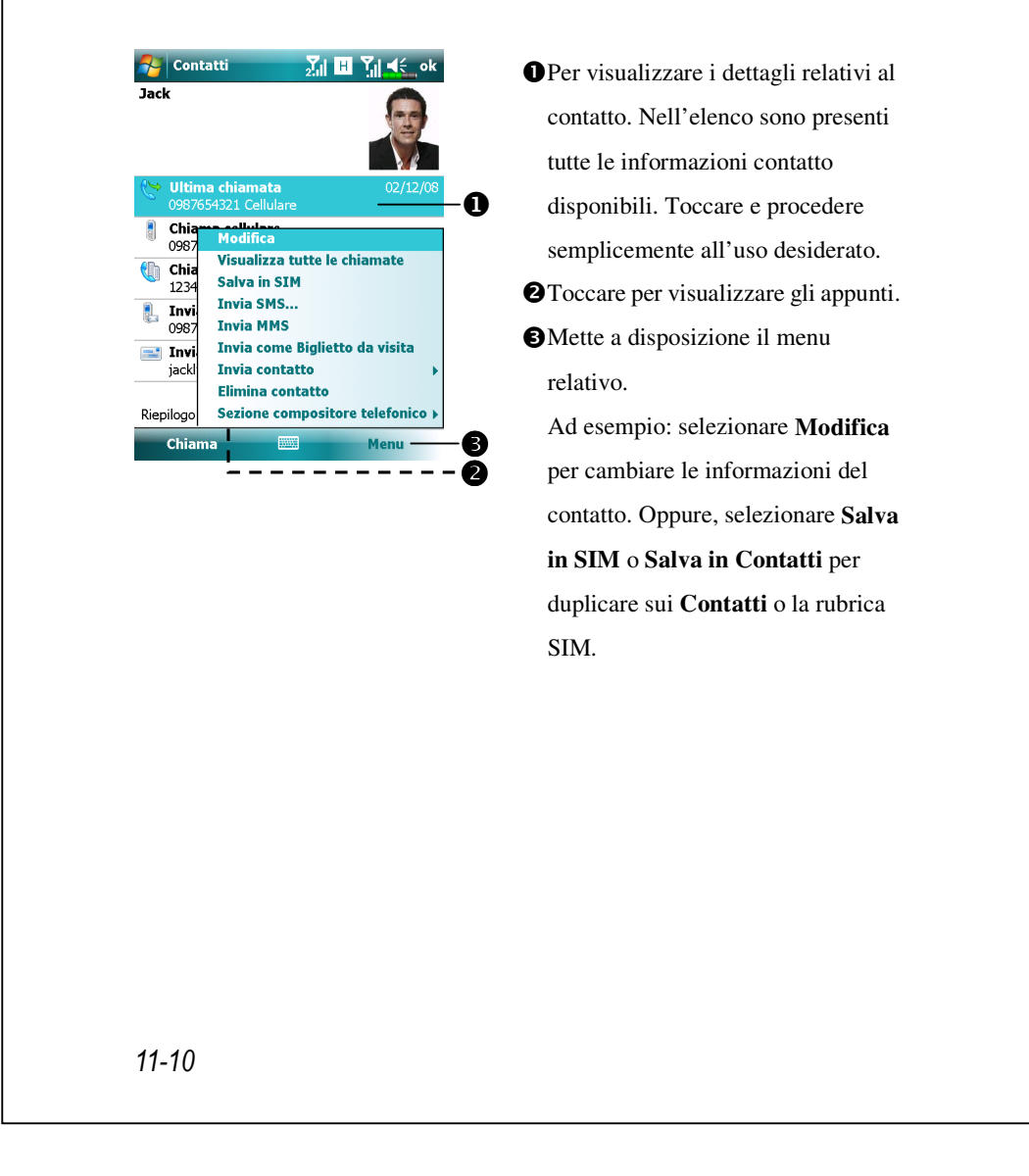

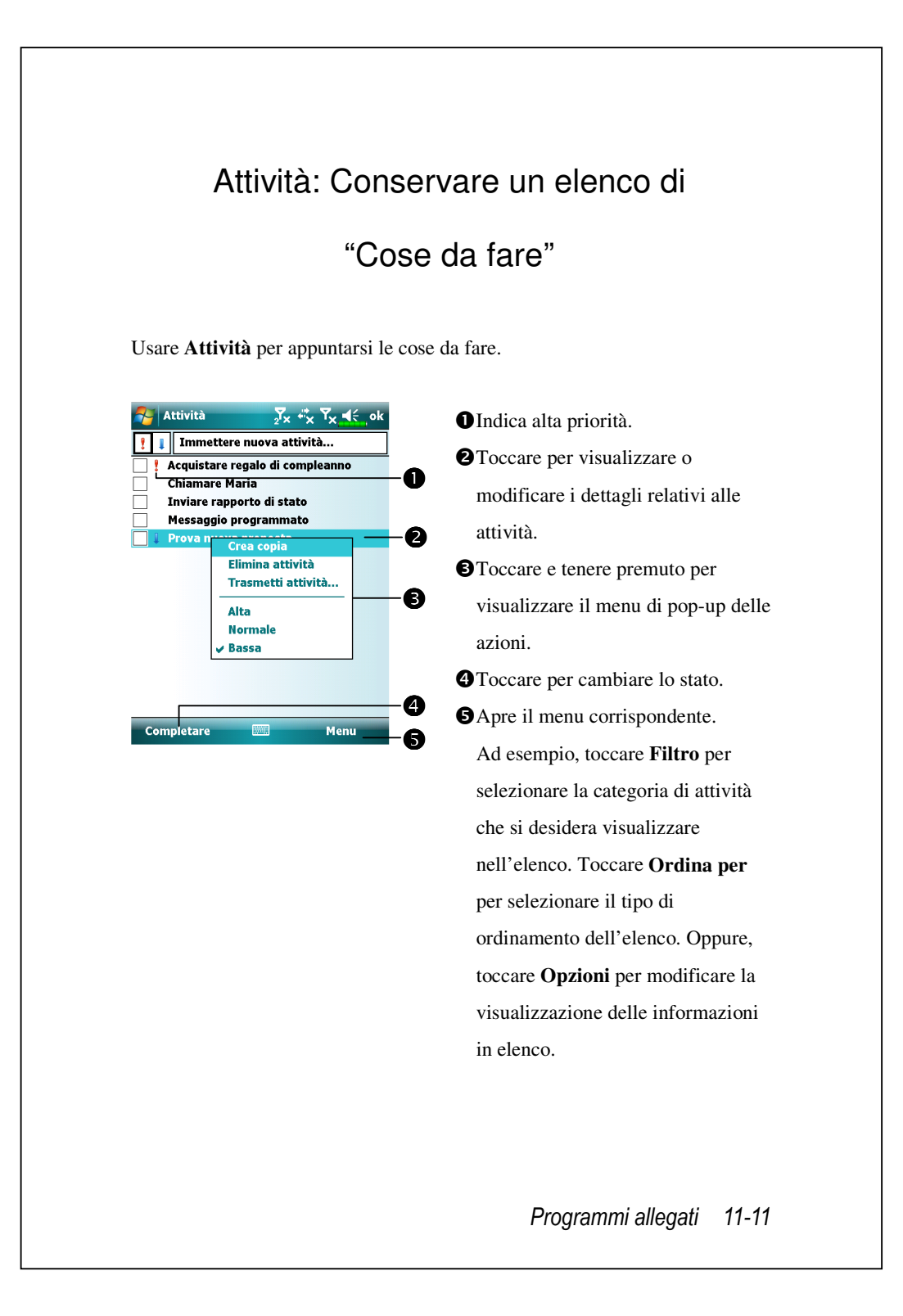

## Creare un'attività

- 1. Toccare Menu e poi Nuova attività.
- 2. Usando il pannello di immissione, inserire una descrizione.
- 3. É possibile inserire una data di inizio e una data di fine o inserire altre informazioni toccando come prima cosa il campo. Se il pannello di immissione è aperto, è necessario nasconderlo per visualizzare tutti i campi disponibili.
- 4. Per assegnare l'attività a una categoria, toccare Categorie e selezionare una categoria dall'elenco. Nell'elenco attività, è possibile visualizzare le attività per categoria.
- **5.** Per aggiungere appunti, toccare la scheda **Note**. É possibile inserire testo, disegni, o creare una registrazione. Per ulteriori informazioni relative allla creazione di appunti, vedere la sezione "Note: Catturare pensieri e idee".
- 6. Appena finito, toccare **ok** per tornare all'elenco attività.

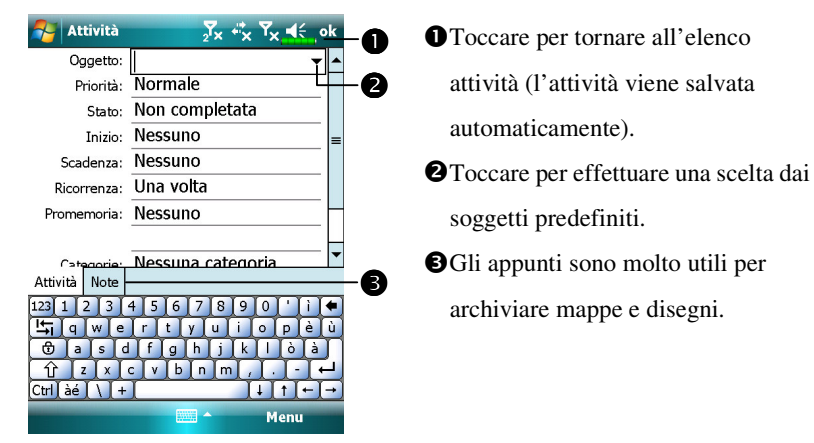

Per creare rapidamente un'attività con un solo oggetto, selezionare **Mostra barra di immissione attività** nel menu **Opzioni**. Quindi, toccare "Tocca qui per nuova attività" e inserire le informazioni relative all'attività medesima.

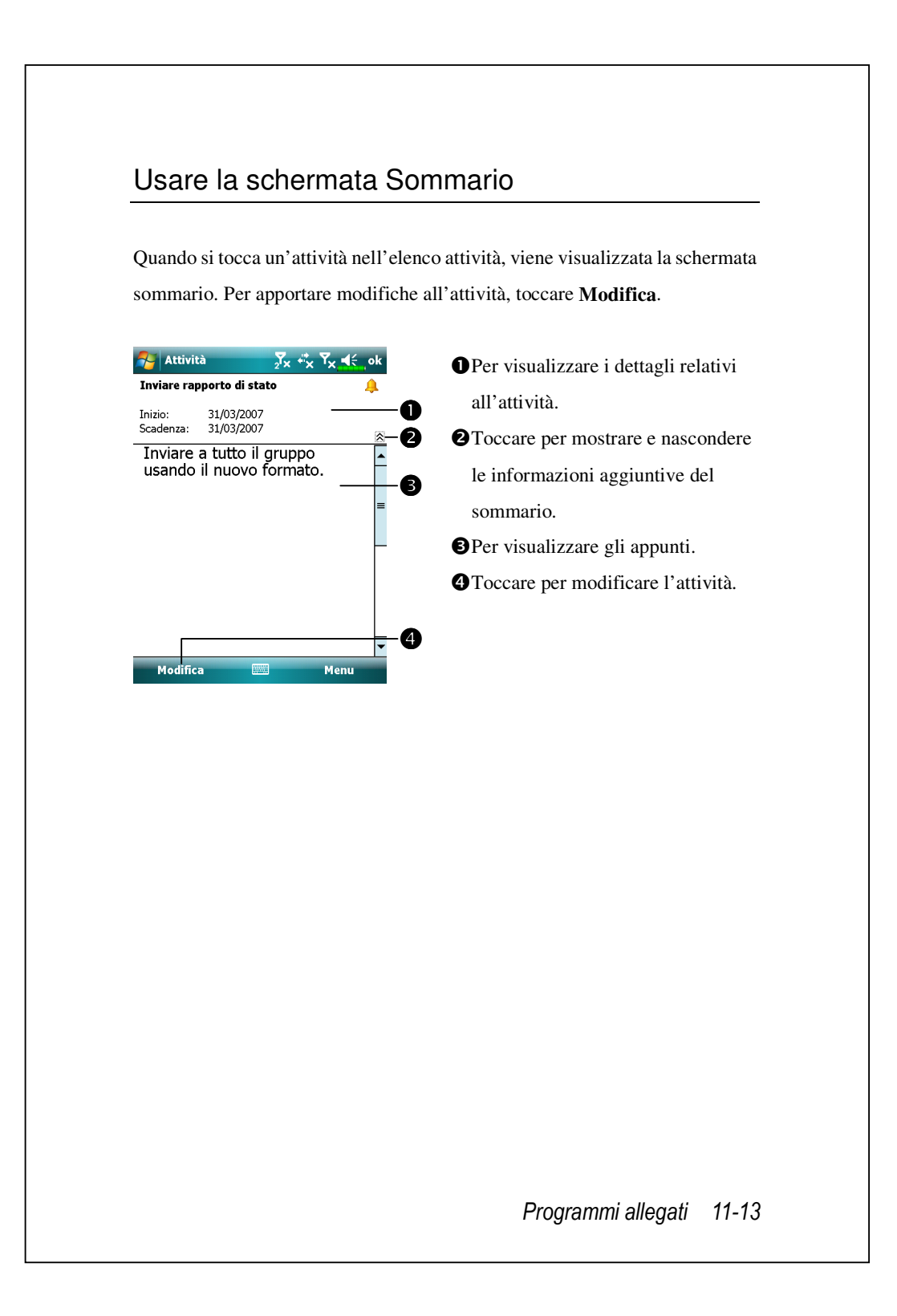

# Note: Catturare Pensieri e Idee

Catturare rapidamente pensieri, promemoria, idee, disegni e numeri telefonici con **Note**. È possibile creare un appunto scritto o una registrazione. È anche possibile aggiungere una registrazione a un appunto. Se l'appunto è aperto durante la creazione di una registrazione, la registrazione viene aggiunta all'appunto come icona. Se è visualizzato l'elenco appunti, viene invece creata una registrazione indipendente.

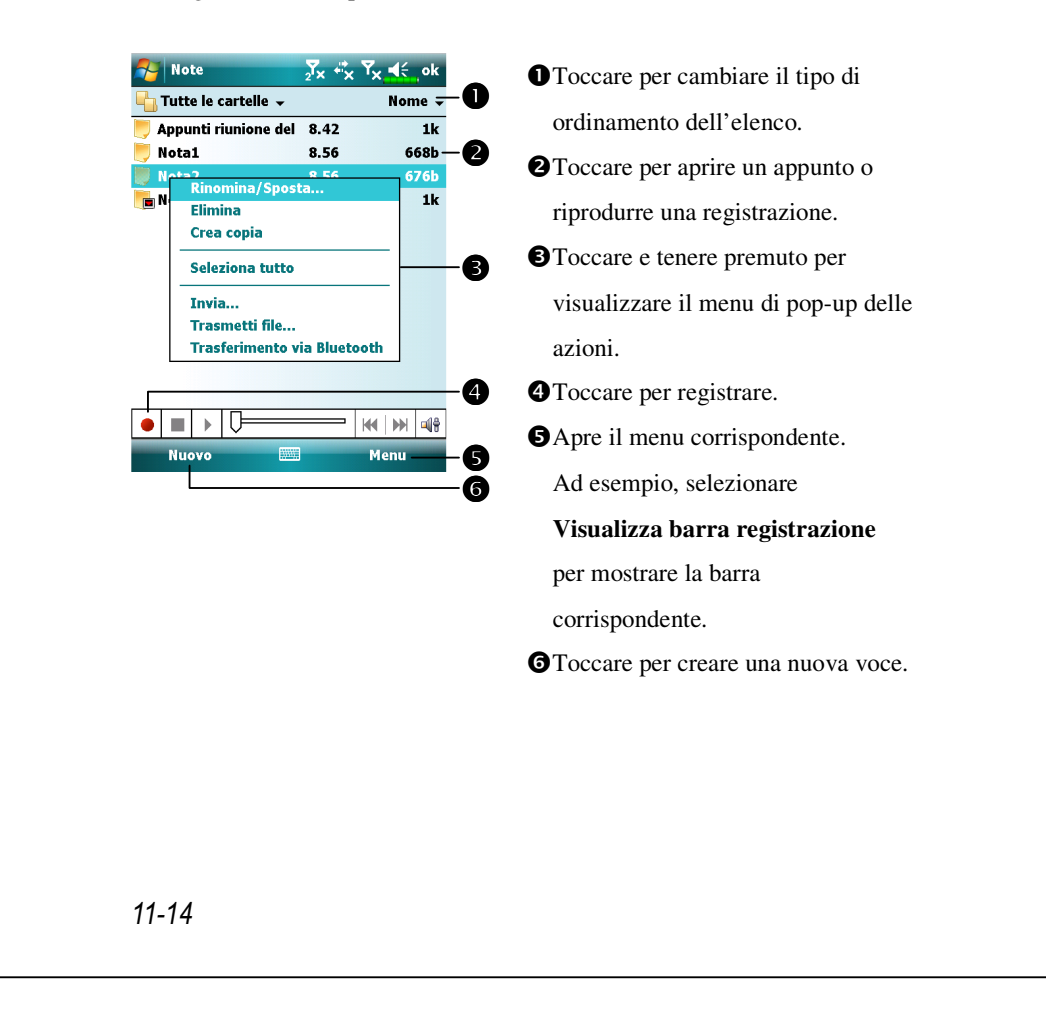
## Creare un Appunto

#### 1. Toccare Nuovo.

2. Creare un appunto scrivendo, disegnando, digitando e registrando. Per ulteriori informazioni relative al pannello di immissione, la scrittura e la creazione di disegni sulla schermata, la creazione di registrazioni, vedere "Inserire informazioni sul Pocket PC."

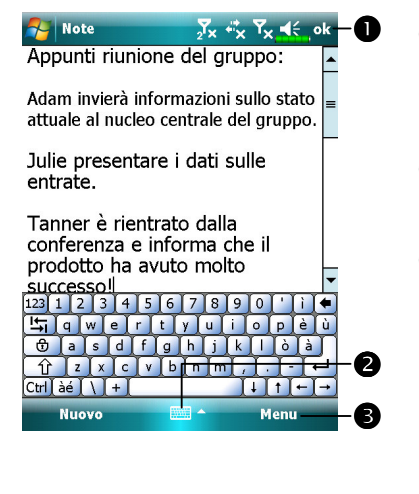

- Toccare per tornare all'elenco appunti (l'appunto viene salvato automaticamente).
- Toccare per mostrare o nascondere il pannello di immissione.
- Apre il menu corrispondente. Ad esempio, selezionare
  - Visualizza barra registrazione per aggiungere una registrazione alla nota; oppure, selezionare Modalità di immissione per

scrivere sullo schermo.

## Word Mobile

Word Mobile funziona con Microsoft Word sul desktop computer per consentire un accesso semplice alle copie dei documenti archiviati. È possibile creare nuovi documenti sul Pocket PC, o copiare documenti dal desktop computer al Pocket PC. Sincronizzare i documenti tra il desktop computer e il Pocket PC così da avere i contenuti più aggiornati su entrambe le postazioni.

Usare Word Mobile per creare documenti, ad esempio lettere, verbali di riunioni, resoconti di viaggi. Per creare un nuovo file, toccare **Partone Mobile**, **Word Mobile**, e quindi **Nuovo**. Si apre un documento vuoto. Oppure, se è stato selezionato un modello per il nuovo documento nella finestra di dialogo **Opzioni**, viene visualizzato il modello stesso con testo e formattazione adeguati già creati. È possibile aprire un documento alla volta; quando si apre un secondo documento, viene richiesto di salvare il primo. È possibile salvare un documento creato o modificarlo in una varietà di formati, inclusi Documento di Word, Modelli di documento, Rich Text Format, e Testo normale.

Word Mobile contiene un elenco dei file archiviati sul Pocket PC. Toccare un file dell'elenco per aprirlo. Per eliminare, fare delle copie di, e inviare file, toccare e tenere premuto un file contenuto nell'elenco. Quindi, selezionare l'azione che si desidera eseguire dal menu di pop-up.

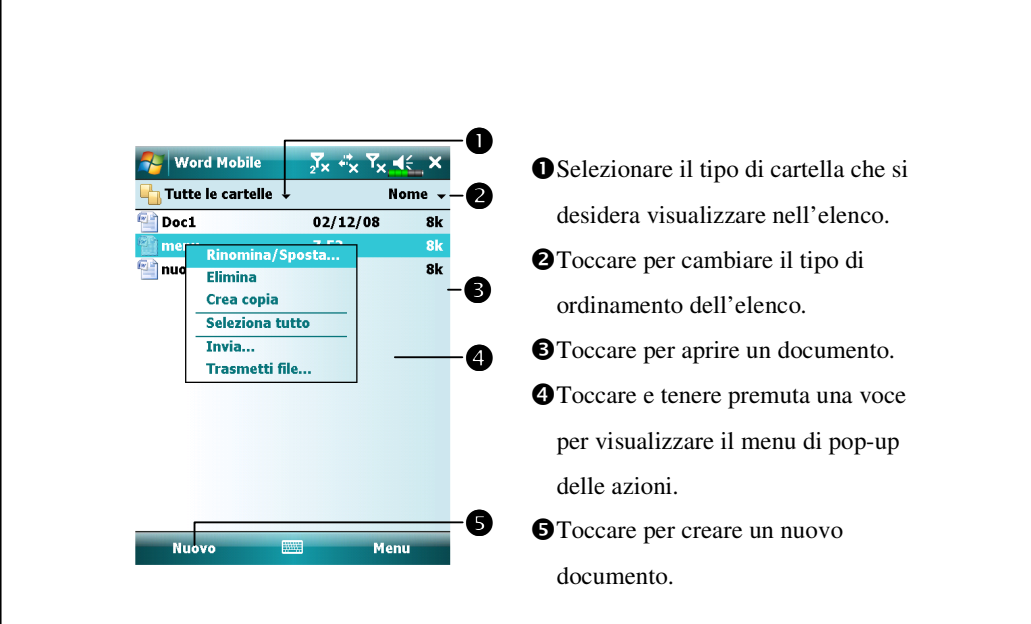

È possibile modificare l'ingrandimento dello zoom toccando Visualizza e quindi Zoom. Quindi selezionare il valore percentuale desiderato.
 Selezionare un valore percentuale più elevato per inserire del testo e uno ridotto per avere una visualizzazione più estesa del documento.
 Se si sta procedendo all'apertura di un documento Word creato sul desktop computer, selezionare Allineato alla finestra nel menu Visualizza per visualizzare il documento completo.

Usando il pannello di immissione, inserire il testo digitato nel documento. Per ulteriori infromazioni sull'inserimento del testo digitato, vedere "Inserire informazioni sul Pocket PC."

Per formattare e modificare il testo esistente, selezionare come prima cosa il testo interessato. Nella selezione del testo, è possibile usare la stessa modalità prevista per un documento Word, usando lo stilo al posto del mouse per spostarsi attraverso il testo che si desidera selezionare. È possibile cercare un documento per trovare il testo desiderato, toccando **Menu**, **Modifica** e **Trova/Sostituisci**.

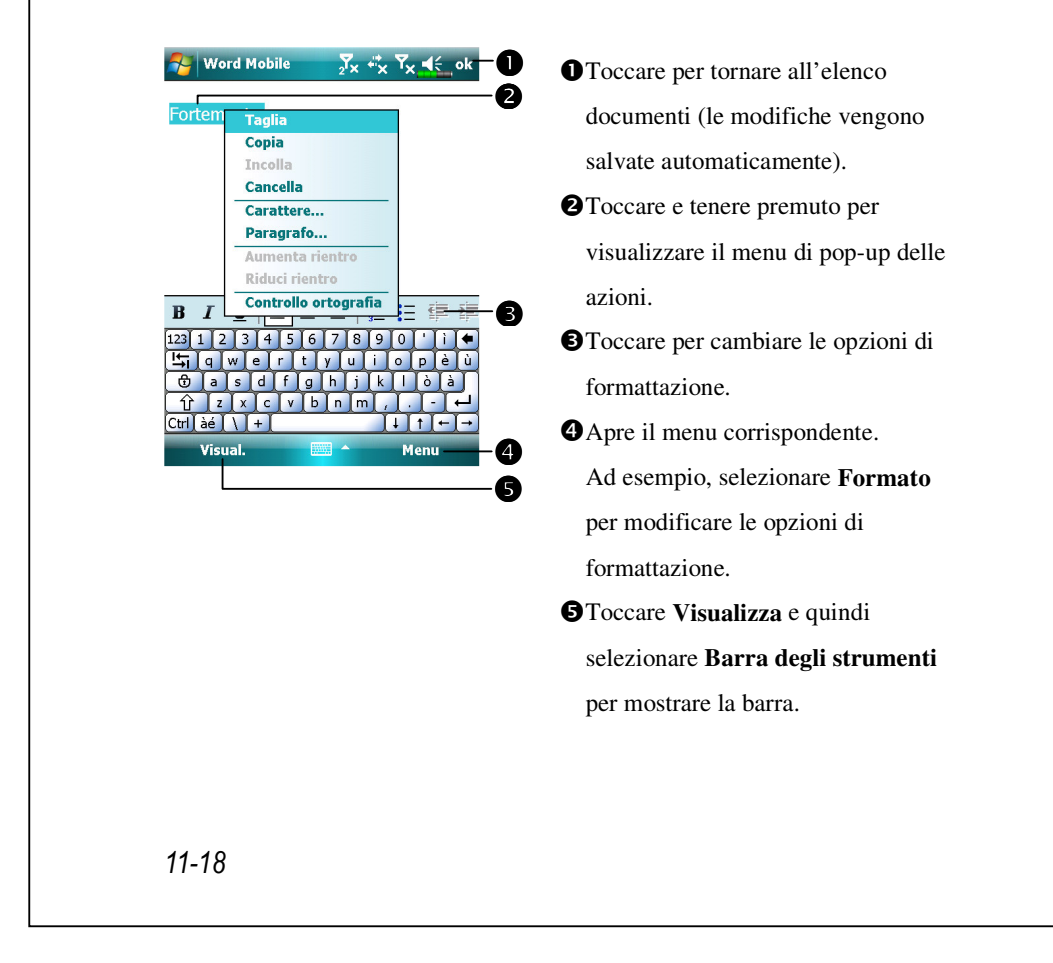

## **Excel Mobile**

Excel Mobile funziona con Microsoft Excel sul desktop computer per consentire un accesso semplice alle copie delle cartelle di lavoro archiviate. È possibile creare nuove cartelle di lavoro sul Pocket PC, o copiare documenti dal desktop computer al Pocket PC. Sincronizzare le cartelle di lavoro tra il desktop computer e il Pocket PC così da avere i contenuti più aggiornati su entrambe le postazioni.

Usare Excel Mobile per creare cartelle di lavoro, ad esempio resoconti delle spese e registri delle entrate. Per creare un nuovo file, toccare **Papa**, **Office Mobile**, **Excel Mobile**, e quindi **Nuovo**. Si apre una cartella di lavoro vuota. Oppure, se è stato selezionato un modello per le nuove cartelle di lavoro nella finestra di dialogo **Opzioni**, viene visualizzato il modello stesso con testo e formattazione adeguati già creati. È possibile aprire solo una cartella di lavoro alla volta; quando si apre una seconda cartella di lavoro, viene richiesto di salvare la prima.

Excel Mobile contiene un elenco dei file archiviati sul Pocket PC. Toccare un file dell'elenco per aprirlo. Per eliminare, fare delle copie di, e inviare file, toccare e tenere premuto un file contenuto nell'elenco. Quindi, selezionare l'azione che si desidera eseguire dal menu di pop-up.

Excel Mobile offre strumenti base per i fogli di lavoro, quali formule, funzioni, ordinamento, e filtro. Per visualizzare la barra degli strumenti, toccare **Visualizza** e quindi **Barra degli strumenti**.

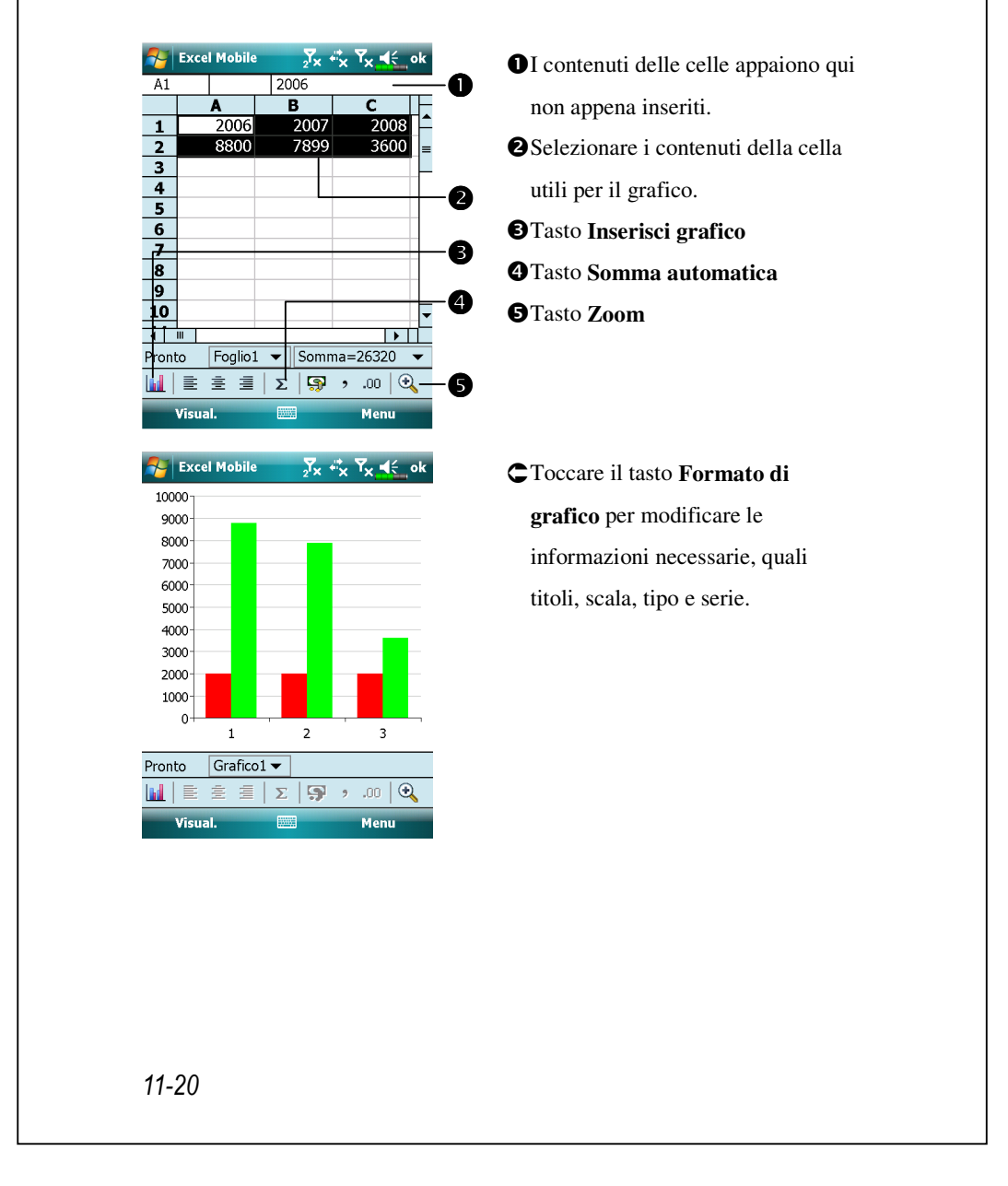

#### Suggerimenti per lavorare in Excel Mobile

Per ulteriori informazioni relative all'uso di Excel Mobile, toccare quindi **Guida**. Quando si lavora in Excel Mobile su cartelle di lavoro di grandi dimensioni, notare:

- Visualizzare in modalità a schermo intero per vedere quanti più dettagli possibili del foglio di lavoro. Toccare Visualizza e poi selezionare
   Schermo intero. Per uscire dalla modalità schermo intero, toccare
   Visualizza e poi Schermo intero per ripristinare.
- Mostrare e nascondere gli elementi della finestra. Toccare Visualizza,
   Visualizza e quindi toccare gli elementi che si desidera mostrare o nascondere.
- Bloccare i riquadri nel foglio di lavoro. Prima di tutto, selezionare la cella da cui si desidera bloccare il riquadro. Toccare Visualizza e quindi Blocca riquadri. Si potrebbe desiderare di bloccare i riquadri in alto o quelli all'estrema sinistra di un foglio di lavoro per lasciare visibili le etichette delle righe e colonne quando si scorre nel foglio.
- Dividere i riquadri per visualizzare aree diverse di un foglio di lavoro di grandi dimensioni. Toccare Visualizza e quindi Dividi. Quindi trascinare la barra di divisione nella posizione desiderata. Per rimuovere la divisione, toccare Visualizza e quindi Rimuovi divisione.
- Mostrare e nascondere righe e colonne. Per nascondere una riga o una colonna, selezionare una cella della riga o della colonna interessata.
   Quindi toccare Formato, quindi Riga o Colonna, e quindi Nascondi. Per mostrare una riga o colonna nascosta, toccare Strumenti, quindi toccare Formato, Riga o Colonna, e infine Scopri.

# **PowerPoint Mobile**

Sul desktop computer è possibile visualizzare diapositive PowerPoint create con PowerPoint 97 o versioni successive. I formati supportati includono file .ppt e .pps.

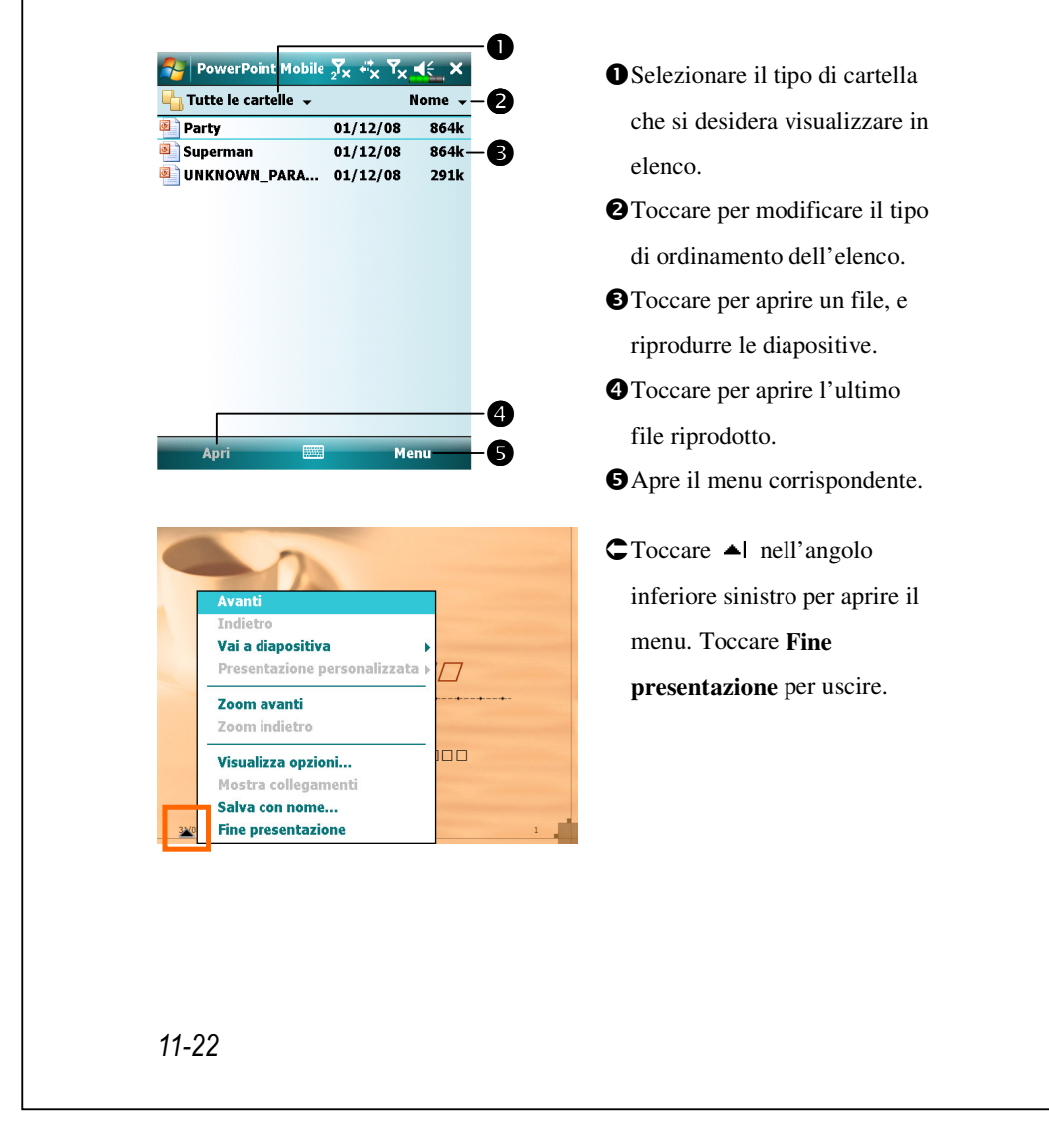

# Windows Media Player

Usare Microsoft Windows Media Player sul Pocket PC per riprodurre i file digitali audio e video archiviati sul Pocket PC o su una rete. Per passare a Windows Media Player sul Pocket PC, toccare **Programmi**, e quindi

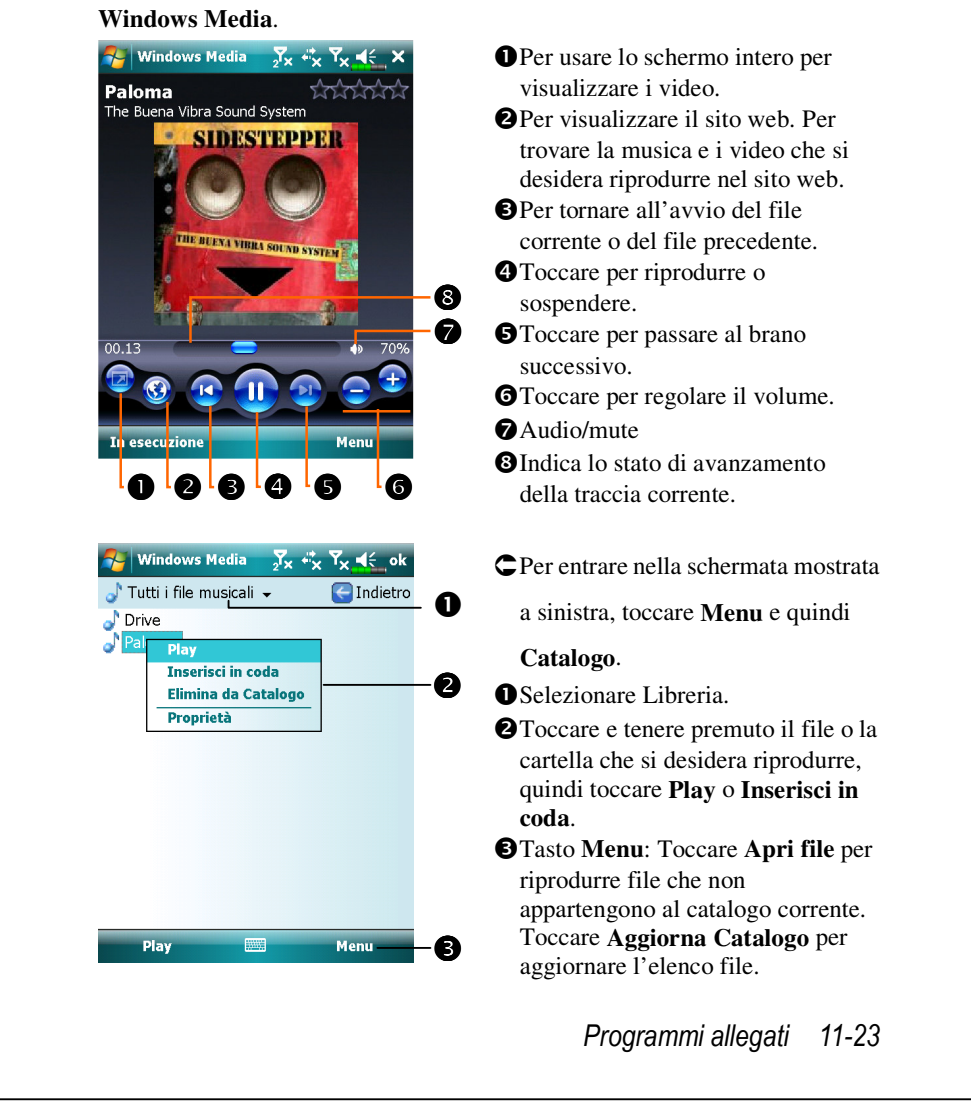

| Usare Microsoft Windows Media Player sul desktop computer per copiare i |
|-------------------------------------------------------------------------|
| file digitali audio e video sul Pocket PC.                              |
|                                                                         |
| Per ulteriori informazioni relative all'uso di Windows Media Player sul |
| Pocket PC, toccare 🌄, e quindi toccare Guida.                           |
|                                                                         |
|                                                                         |
|                                                                         |
|                                                                         |
|                                                                         |
|                                                                         |
|                                                                         |
|                                                                         |
|                                                                         |
|                                                                         |
|                                                                         |
|                                                                         |
|                                                                         |
|                                                                         |
|                                                                         |
|                                                                         |
|                                                                         |
|                                                                         |
|                                                                         |
|                                                                         |
|                                                                         |
|                                                                         |
|                                                                         |

## Lettore in streaming

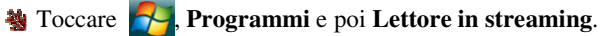

Alcuni file audio e filmati che non possono essere riprodotti usando Microsoft Windows Media Player, ad esempio i file di tipi RTSP e http, saranno riprodotti automaticamente dal sistema usando **Lettore in streaming**.

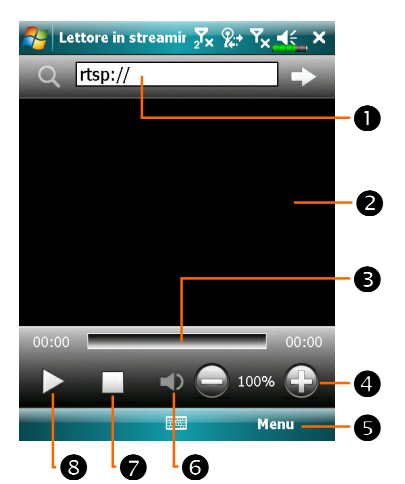

 Lettore in streaming viene avviato automaticamente per la riproduzione quando viene utilizzato Internet Explorer per eseguire file multimediali non supportati da Windows Media. Toccare per accere all'indirizzo del sito Internet e al nome del file multimediale.

- Visualizzare i video. Toccando in questa area durante la riproduzione verrà attivata al visualizzazione a schermo intero del video corrente. Toccando nuovamente lo schermo si ritornerà alla modalità di visualizzazione normale.
- 3 Indica la posizione corrente della traccia.
- **4** Regola il livello del volume.
- G Apre il menu corrispondente.

Ad esempio: selezionare **Opzioni** per impostare le opzioni di rete; selezionare **Proprietà** per visualizzare le informazioni sul file corrente. **③**Disabilita o abilita il sonoro.

- Stop.
- 8 Esecuzione o pausa.

# Internet Explore

## Usare Internet Explore

Usare Microsoft<sup>®</sup> Internet Explorer Mobile per visualizzare pagine Web o WAP in uno dei seguenti modi:

Durante la sincronizzazione con il desktop computer, scaricare sul desktop computer I link preferiti e i preferiti portatili archiviati nella sottocartella Preferiti portatili di Internet Explorer.

Connettersi a un provider di servizi Internet (ISP) o a una rete e sfogliare il Web. Per fare questo, è necessario prima creare una connessione, come descritto in "Connettersi a Internet".

Una volta connessi a un ISP o a una rete, è inoltre possibile scaricare file e programmi da Internet o intranet.

Per passare a Pocket Internet Explorer, toccare 🎦 e quindi Internet Explorer.

#### Esplorare internet

Far riferimento alla sezione "Connettersi a Internet" per connettere il Pocket PC a Internet e avviare l'esplorazione di siti web.

- **1.** Toccare 🛃 e quindi **Internet Explorer**.
- **2.** Immettere l'indirizzo del sito nella barra degli indirizzi posta nella parte alta della schermata, quindi connettersi al sito.
- **3.** Usare la barra di scorrimento posta nella parte destra o inferiore della schermata, o premere il tasto su o giù del Pocket PC per visualizzare i contenuti di tutto il sito web.

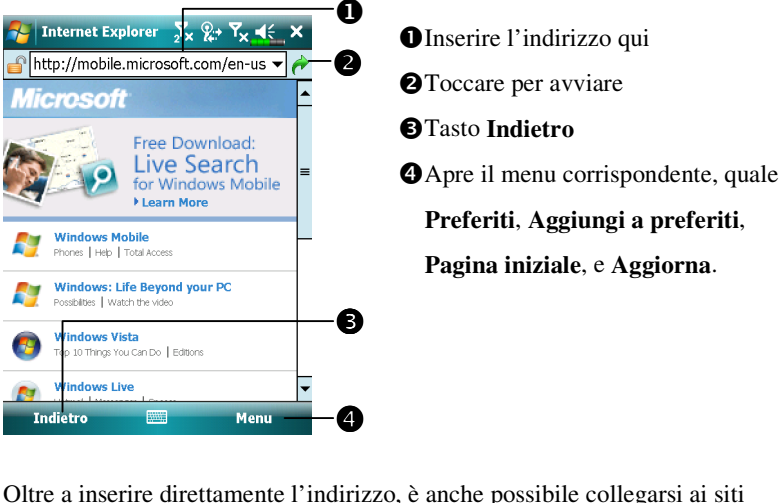

Oltre a inserire direttamente l'indirizzo, è anche possibile collegarsi ai siti web nei seguenti modi.

- Toccare il tasto Preferiti, quindi toccare il preferito che si desidera visualizzare.
- ♦ Nella barra degli indirizzi, toccare la freccia ▼ per scegliere uno tra gli indirizzi immessi in precedenza.
- Per aggiungere un link ai preferiti durante l'utilizzo del Pocket PC, accedere alla pagina che si desidera aggiungere, toccare e tenere premuta la pagina, e toccare **Aggiungi a preferiti**.

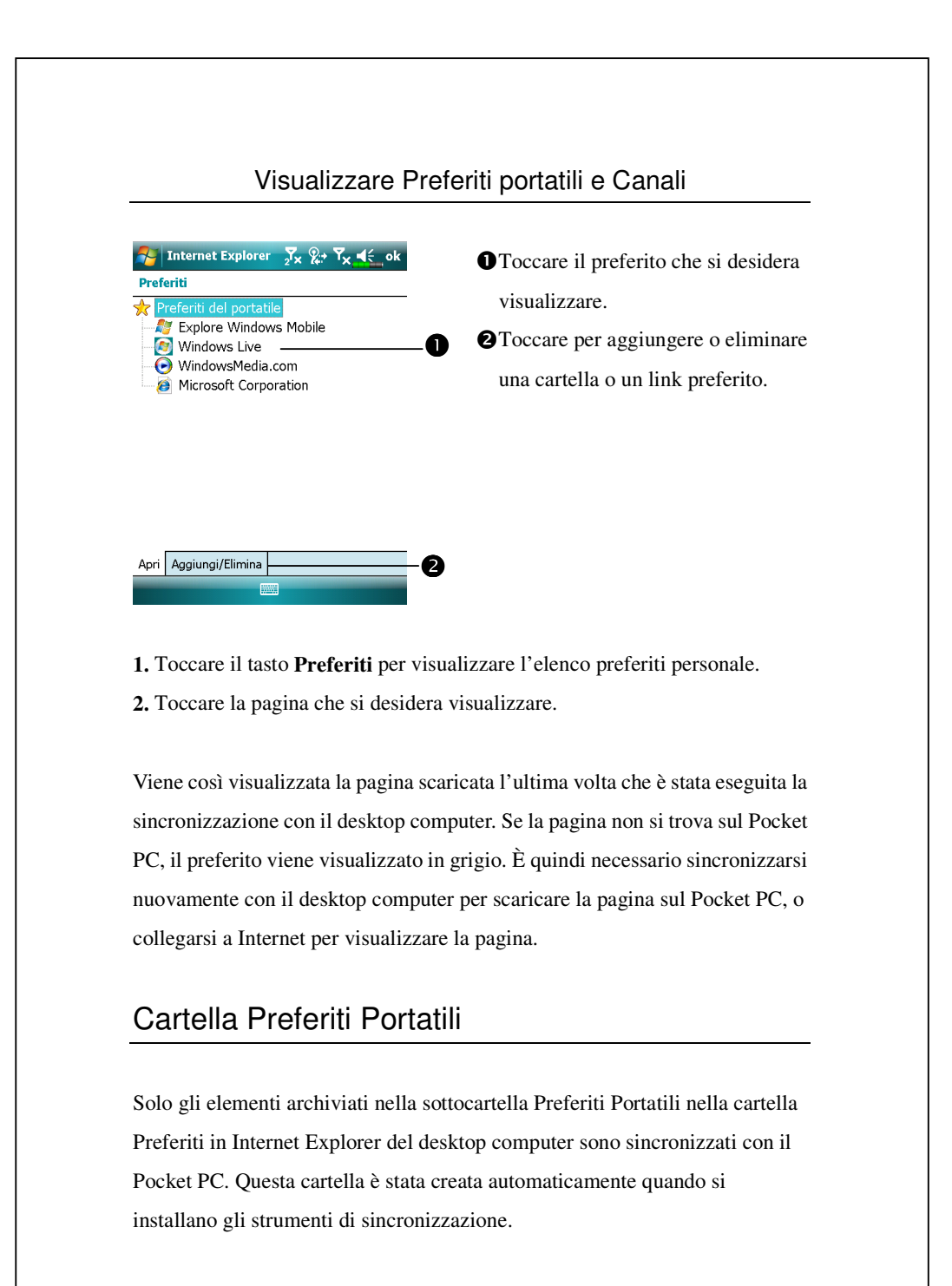

#### Link Preferiti

Durante la sincronizzazione, l'elenco dei link preferiti della cartella Preferiti portatili del desktop computer viene sincronizzato con Pocket Internet Explorer del Pocket PC. A ogni sincronizzazione, entrambi i computer vengono aggiornati con le modifiche apportate su entrambi gli elenchi. A meno che non si segni il link preferito come preferito portatile, viene scaricato sul Pocket PC solo il link, e è necessario collegarsi al proprio ISP o alla rete per visualizzare il contenuto. Fare riferimento alla Guida del computer per informazioni sulla sincronizzazione.

## Sincronizzare i Preferiti portatili

Se sul desktop computer si usa Microsoft Internet Explorer 5.0 o una versione superiore, è possibile scaricare i preferiti portatili sul Pocket PC. Sincronizzando i preferiti portatili è possibile scaricare il contenuto Web sul Pocket PC per poter visualizzare pagine anche se si è disconnessi dall'ISP e dal desktop computer.

Usare il plug-in Internet Explorer installato insieme agli strumenti di sincronizzazione per creare rapidamente i preferiti.

#### Creare i Preferiti portatili

- In Internet Explorer sul desktop computer, fare clic su Strumenti quindi Crea preferito portatile.
- 2. Per cambiare il nome del link, inserire un nuovo nome nella casella Nome.
- **3.** Oppure, come altra opzione, in **Aggiorna** selezionare l'aggiornamento desiderato.
- **4.** Fare clic su **OK**. Internet Explorer scarica l'ultimissima versione della pagina sul desktop computer.

- **5.** Sincronizzare il Pocket PC e il desktop computer. I preferiti portatile archiviati nella cartella Preferiti portatili in Internet Explorer sono scaricati sul Pocket PC.
- Se non si specifica una pianificazione di aggiornamento al punto 3, è necessario scaricare manualmente il contenuto per tenere le informazioni aggiornate sul desktop computer e sul Pocket PC. Prima di effettuare la sincronizzazione con il Pocket PC, in Internet Explorer sul desktop computer fare clic su **Strumenti** e quindi **Sincronizza**. Viene visulizzata l'ultima volta che il contenuto è stato scaricato sul desktop computer, e se necessario si può procedere allo scaricamento manuale del contenuto. È possibile aggiungere un tasto alla barra degli strumenti di Internet Explorer per creare i preferiti portatili. In Internet Explorer sul desktop computer, fare clic su **Visualizza**, **Barre degli strumenti**, quindi **Personalizza**.

#### Risparmiare la memoria del Pocket PC

I preferiti portatili occupano una parte della memoria di archiviazione del Pocket PC. Per ridurre al minimo la quantità di memoria utilizzata:

- Nelle impostazioni del tipo di informazioni per i Preferiti nelle opzioni degli strumenti di sincronizzazione, disattivare immagini e sonoro, terminare il download sul Pocket PC di alcuni preferiti. Fare riferimento alla Guida per altre informazioni.
- Limitare il numero delle pagine dei link scaricate. In Internet Explorer sul desktop computer, fare clic col tasto destro del mouse sul preferito portatile che si desidera modificare, quindi fare clic su **Proprietà**. Nella scheda **Scarica**, specificare 0 o 1 per il numero delle pagine dei link che si desidera scaricare.

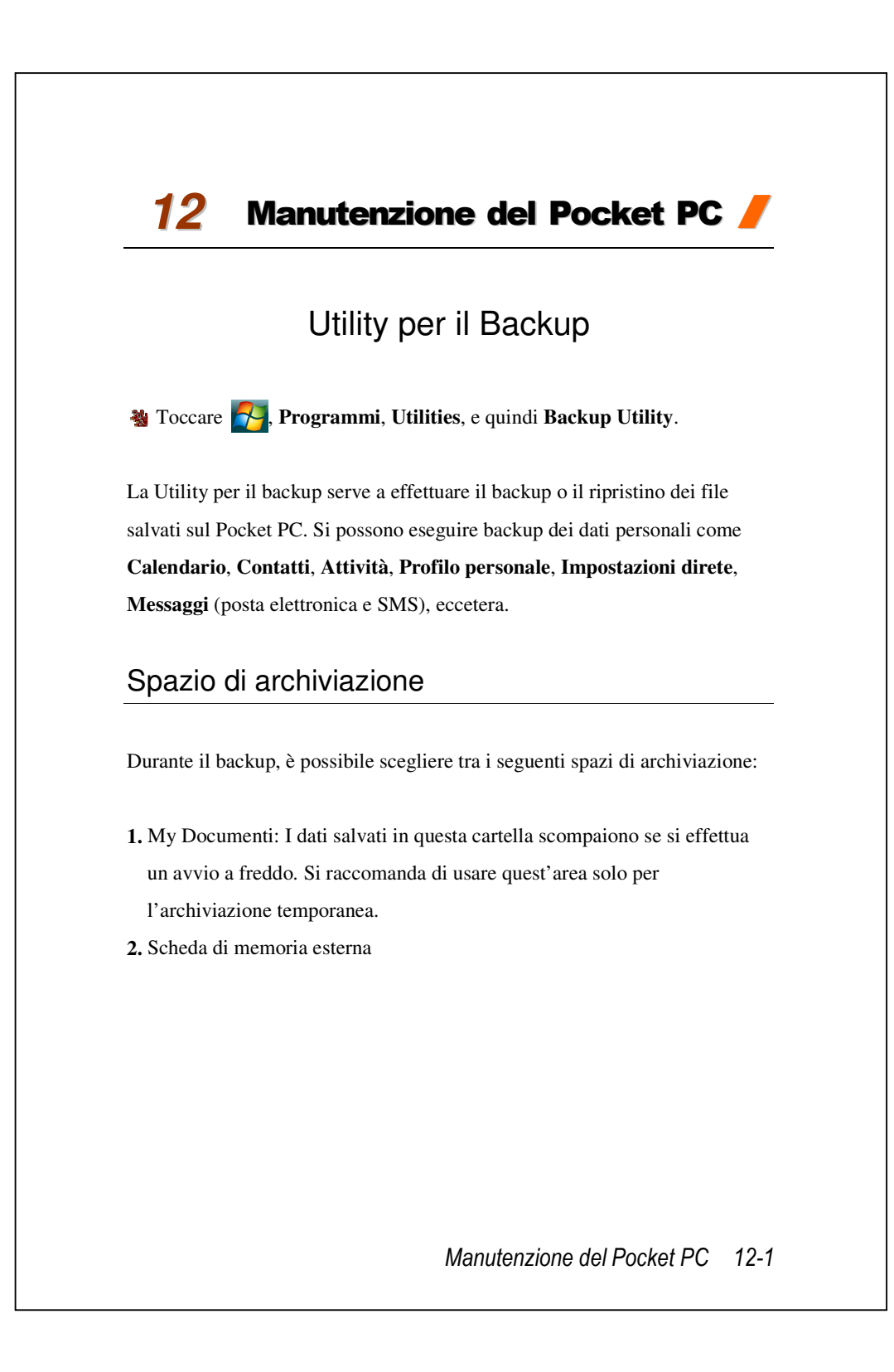

| I                                                                                                    |                                                                                                    |
|----------------------------------------------------------------------------------------------------|----------------------------------------------------------------------------------------------------|
| Modalità F                                                                                                    | Procedura guidata                                                                                                    |
| Packup Utility Zx ♣ Y <sub>x</sub> € ok                                                                                                    | • Toccare Backup.                                                                                                    |
| Backup / Ripristino                                                                                                    | ❷Toccare il tasto <b>▶</b> Avanti così da                                                                                                    |
| Selezionare azione                                                                                                    | consentire alla Procedura di                                                                                                    |
| \$ Punto 1234                                                                                                    | assistere l'utente nello svolgimento                                                                                                    |
| Backup                                                                                                    | <b>D</b> delle istruzioni che seguono.                                                                                                    |
| () Ripristino                                                                                                    | S Classico: Per passare alla                                                                                                    |
|                                                                                                    | modalità Standard.                                                                                                    |
| Moda<br>Usare un metodo simile per effetta<br>archiviazione.                                                                                                    | B<br>Ilità Standard<br>uare il backup dei dati su altri spazi di                                                                                                    |
| Moda<br>Usare un metodo simile per effetta<br>archiviazione.                                                                                                    | B<br>lità Standard<br>uare il backup dei dati su altri spazi di                                                                                                    |
| Moda<br>Usare un metodo simile per effetta<br>archiviazione.<br>Backup Utility Jx * Yx 4 ok                                                                                                    | B<br>Ilità Standard<br>uare il backup dei dati su altri spazi di<br>CToccare la scheda Backup.                                                                                                    |
| Moda<br>Usare un metodo simile per effetta<br>archiviazione.<br>Backup Utility $\sum_{x} + \sum_{x} \sum_{x} \leq ok$<br>Opzioni backup: Personale                                                                                                    | <ul> <li>B</li> <li>Ilità Standard</li> <li>uare il backup dei dati su altri spazi di</li> <li>CToccare la scheda Backup.</li> <li>OToccare per selezionare gli element</li> </ul>                                                                                                    |
| Moda<br>Usare un metodo simile per effetta<br>archiviazione.                                                                                                    | <ul> <li>B</li> <li>Ilità Standard</li> <li>uare il backup dei dati su altri spazi di</li> <li>CToccare la scheda Backup.</li> <li>OToccare per selezionare gli elementi da destinare al backup.</li> </ul>                                                                                                    |
| Moda<br>Usare un metodo simile per effetta<br>archiviazione.<br>Backup Utility 2x +x x 4≤ ok<br>Opzioni backup: Personale<br>Nome file: 07-09-01-1344.bak<br>Backup su: My Documents<br>Spazio:                                                                                                    | <ul> <li>B</li> <li>Ilità Standard</li> <li>uare il backup dei dati su altri spazi di</li> <li>CToccare la scheda Backup.</li> <li>Toccare per selezionare gli element<br/>da destinare al backup.</li> <li>2 Toccare il tasto di funzione "Esegui<br/>backup su" e selezionare</li> </ul>                                                                                                    |
| Moda<br>Usare un metodo simile per effetta<br>archiviazione.                                                                                                    | <ul> <li>B</li> <li>Ilità Standard</li> <li>uare il backup dei dati su altri spazi di</li> <li>C Toccare la scheda Backup.</li> <li>O Toccare per selezionare gli element<br/>da destinare al backup.</li> <li>P Toccare il tasto di funzione "Esegui<br/>backup su" e selezionare<br/>dall'elenco il</li> </ul>                                                                                                    |
| Moda<br>Usare un metodo simile per effettu<br>archiviazione.<br>Backup Utility Tx *x Tx < ok<br>Opzioni backup: Personale<br>Opzioni backup: Personale<br>Nome file: 07-09-01-1344.bak<br>Backup su: My Documents<br>Spazio:<br>Richiesto: 34.88KB<br>Libero: 141.22MB                                                                                                    | <ul> <li>B</li> <li>Ilità Standard</li> <li>uare il backup dei dati su altri spazi di</li> <li>CToccare la scheda Backup.</li> <li>OToccare per selezionare gli element<br/>da destinare al backup.</li> <li>OToccare il tasto di funzione "Esegu:<br/>backup su" e selezionare<br/>dall'elenco il.</li> <li>OToccare il tasto Sackup per</li> </ul>                                                                                                    |
| Moda<br>Usare un metodo simile per effetta<br>archiviazione.<br><b>Backup Utility</b><br><b>J</b> $\star \star \star J_{x} \ll ok$<br><b>Opzioni backup:</b> Personale<br><b>Opzioni backup:</b> Personale<br><b>Opzioni backup:</b> Personale<br><b>Opzioni backup:</b> Personale<br><b>Opzioni backup:</b> Personale<br><b>Opzioni backup:</b> Personale<br><b>Mumodali (Secondary Secondary S</b> | <ul> <li>B</li> <li>Ilità Standard</li> <li>uare il backup dei dati su altri spazi di</li> <li>C Toccare la scheda Backup.</li> <li>O Toccare per selezionare gli elementi da destinare al backup.</li> <li>P Toccare il tasto di funzione "Esegui backup su" e selezionare dall'elenco il.</li> <li>O Toccare il tasto is Backup per avviare il backup.</li> </ul>                                                                                      |
| Moda         Usare un metodo simile per effetta         archiviazione.         Image: State of the state of the stat                                                                                                    | <ul> <li>alità Standard</li> <li>uare il backup dei dati su altri spazi di</li> <li>C Toccare la scheda Backup.</li> <li>T Toccare per selezionare gli elementi da destinare al backup.</li> <li>2 Toccare il tasto di funzione "Esegui backup su" e selezionare dall'elenco il.</li> <li>T Toccare il tasto S Backup per avviare il backup.</li> <li>Tasto Avanzate: Per entrare</li> </ul>                                                             |
| Moda<br>Usare un metodo simile per effetta<br>archiviazione.<br>Backup Utility $x + x + x = 0$<br>Opzioni backup: Personale<br>Opzioni backup: Personale<br>Opzioni backup: Personale<br>Spazio:<br>Richiesto: 34.88KB<br>Libero: 141.22MB<br>0% 100%<br>Backup Ripristino                                                                                                    | <ul> <li>B</li> <li>Ilità Standard</li> <li>uare il backup dei dati su altri spazi di</li> <li>C Toccare la scheda Backup.</li> <li>O Toccare per selezionare gli element<br/>da destinare al backup.</li> <li>P Toccare il tasto di funzione "Esegu:<br/>backup su" e selezionare<br/>dall'elenco il.</li> <li>O Toccare il tasto is Backup per<br/>avviare il backup.</li> <li>Tasto Avanzate: Per entrare<br/>nella schermata impostazioni</li> </ul> |

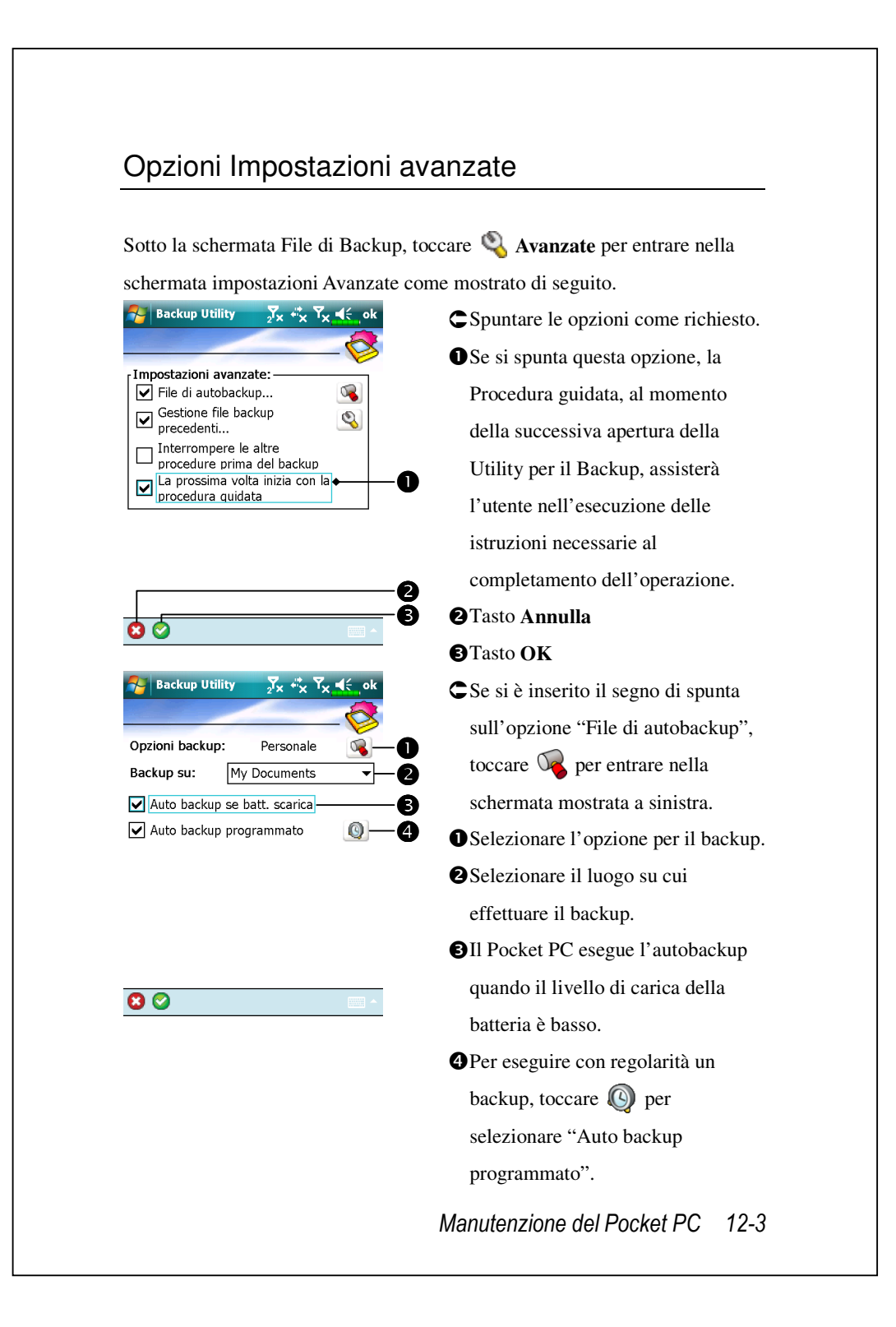

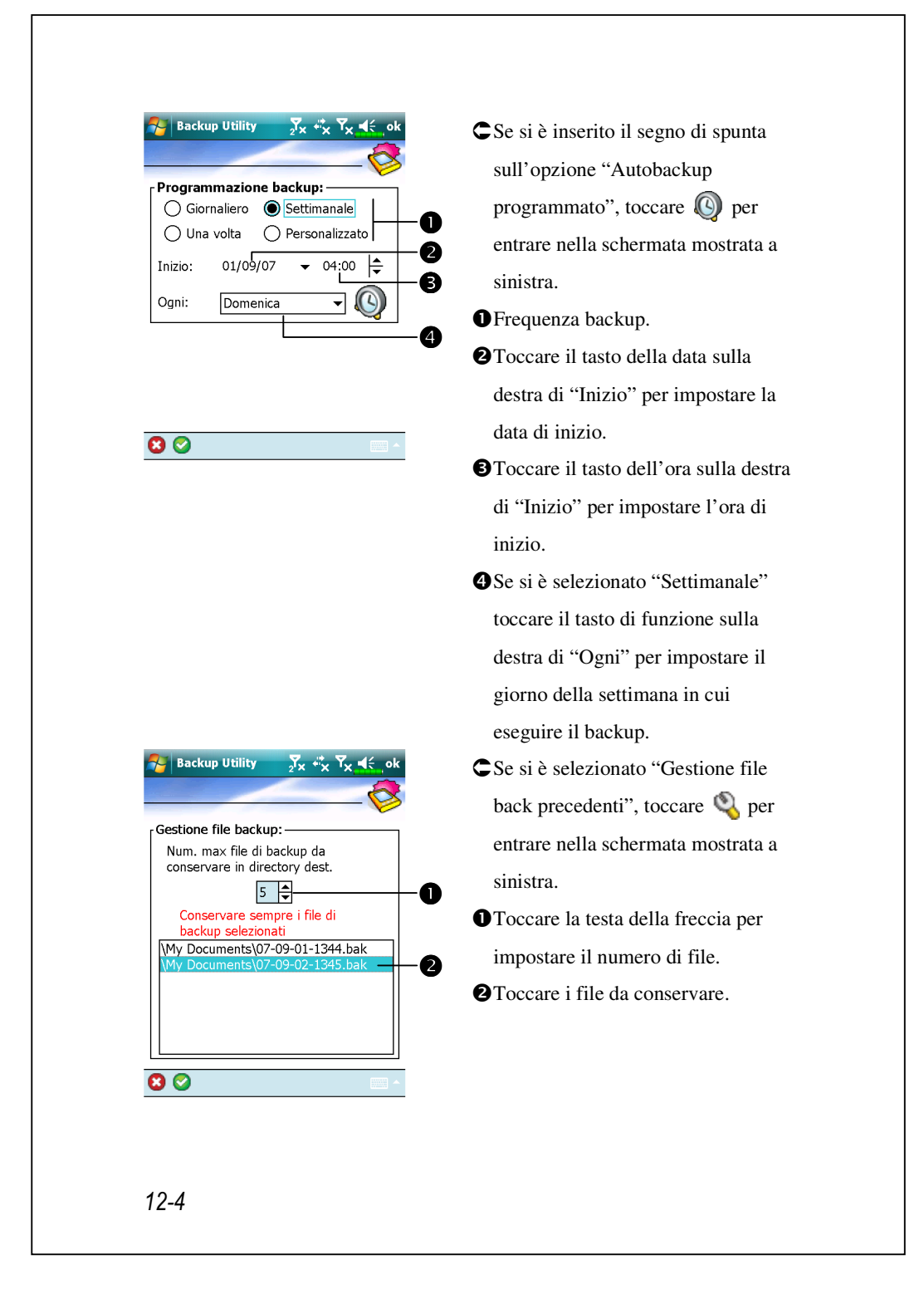

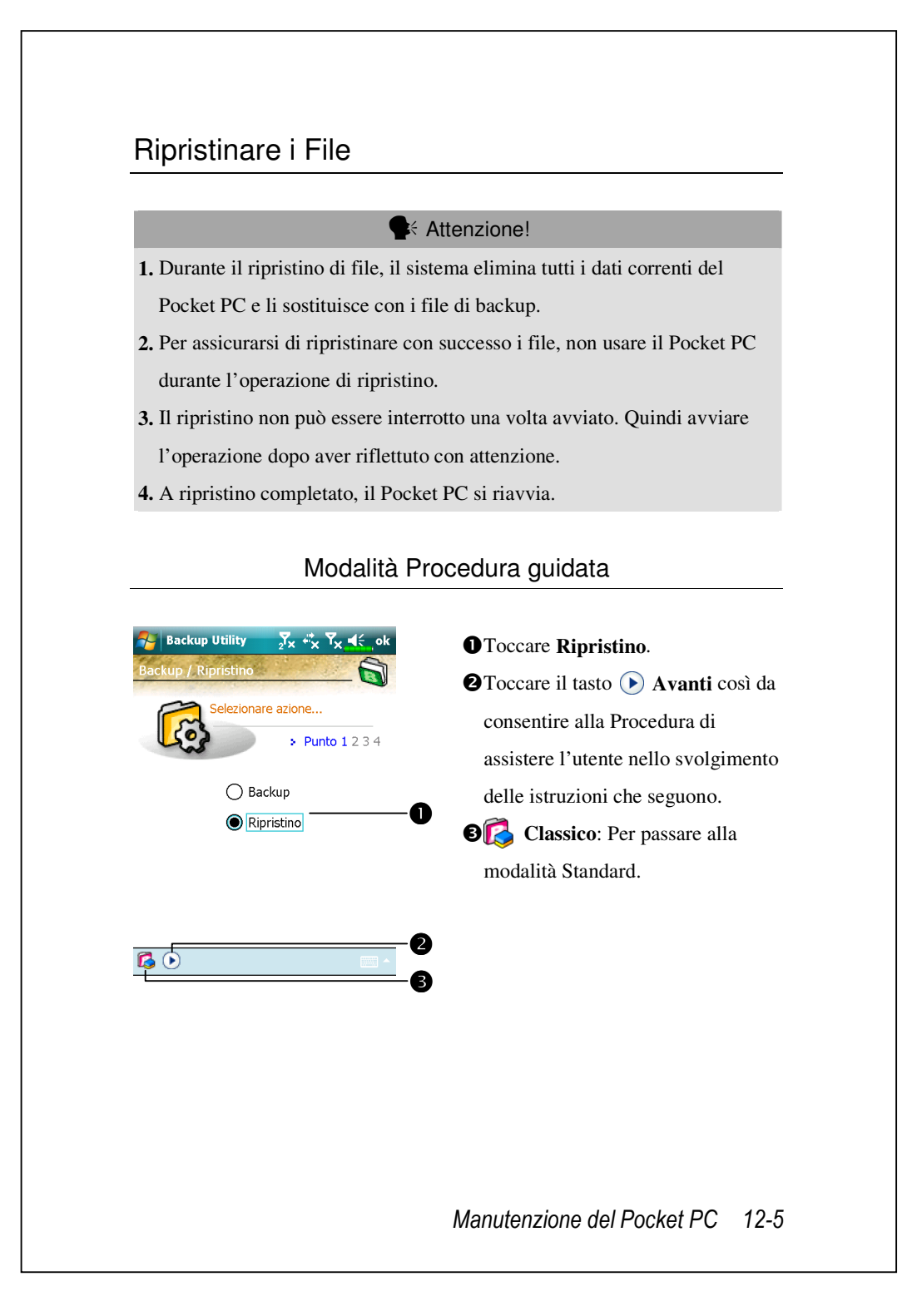

| Moda                                                                                                    | lità Standard                                 |
|----------------------------------------------------------------------------------------------------|-----------------------------------------------|
| Usare un metodo simile per riprist                                                                                                    | inare i dati da altri spazi di archiviazione. |
| net see the second second se | CToccare la scheda <b>Ripristino</b> .        |
| Ripristina da:                                                                                                    | • • • • • • • • • • • • • • • • • • •         |
| O Più recente                                                                                                    | "Ripristina da" e quindi selezionare          |
| 07-09-01-1344.bak<br>07-09-02-1345.bak                                                                                                    | dall'elenco.                                  |
| Restore                                                                                                    | VToccare il nome del file di backup           |
|                                                                                                    | dall'elenco sotto "Nome file".                |
|                                                                                                    | I occare il tasto     Kipristina              |
| Backup Ripristino                                                                                                    | per avviare il ripristino.                    |
|                                                                                                    |                                               |
|                                                                                                    |                                               |
|                                                                                                    |                                               |
|                                                                                                    |                                               |
|                                                                                                    |                                               |
|                                                                                                    |                                               |
|                                                                                                    |                                               |
|                                                                                                    |                                               |
|                                                                                                    |                                               |
|                                                                                                    |                                               |
|                                                                                                    |                                               |
|                                                                                                    |                                               |
|                                                                                                    |                                               |
|                                                                                                    |                                               |
|                                                                                                    |                                               |

## Aggiungere o rimuovere Programmi

I programmi aggiunti al Pocket PC dal costruttore sono archiviati nella ROM (read-only memory). È impossibile rimuovere questo software, o perdere accidentalmente i contenuti della ROM. Tutti gli altri programmi e file di dati aggiunti al Pocket PC dopo l'installazione del costruttore sono archiviati nella RAM (random access memory).

È possibile installare qualsiasi programma creato per il Pocket PC, finchè il Pocket PC dispone di memoria sufficiente. Il posto più noto in cui trovare software per il Pocket PC si trova nel sito web del Pocket PC (http://www.microsoft.com/windowsmobile/pocketpc/).

# Aggiungere programmi usando gli strumenti di sincronizzazione

È indispensabile installare il software appropriato per il Pocket PC sul desktop computer prima di installarlo sul Pocket PC.

 Determinare il tipo di Pocket PC e processore di cui si è in possesso per conoscere la versione del software che si deve installare. Toccare e quindi Impostazioni. Nella scheda Sistema, toccare Informazioni su. Nella scheda Versione, prendere nota delle informazioni visualizzate sotto Processore.

- 2. Scaricare il programma sul desktop computer (o inserire il CD o il disco che contiene il programma nel desktop computer). Potrebbe venire visualizzato un unico file \*.xip, \*.exe, o \*.zip, un file Setup.exe, o diverse versioni di file per differenti tipi di Pocket PC e processori. Verificare di aver selezionato il programma realizzato per il tipo di Pocket PC e di processore del Pocket PC di cui si è in possesso.
- **3.** Leggere tutte le istruzioni relative all'installazione, i file Leggimi, o la documentazione allegata al programma. Molti programmi dispongono di speciali istruzioni di installazione.
- 4. Connettere il Pocket PC e il desktop computer.
- **5.** Fare doppio clic sul file \*.exe.

Se il file è un installatore, viene avviata la procedura guidata di installazione. Seguire le istruzioni visualizzate sulla schermata. Una volta portata a termine l'installazione del software sul desktop computer, il programma di installazione trasferisce automaticamente il software sul Pocket PC.

Se il file non è un programma di installazione, viene visualizzato un messaggio di errore che informa che il programma è valido ma realizzato per un diverso tipo di computer. Se non si trovano istruzioni per l'installazione del programma nel file Read Me (Leggimi) o nella documentazione, usare gli strumenti di sincronizzazione per copiare il file del programma nella cartella Program Files (Programmi) del Pocket PC. Fare riferimento alla Guida per altre informazioni sulla copia dei file usando gli strumenti di sincronizzazione.

A installazione completata, toccare **Programmi**, e quindi l'icona raffigurante il programma a cui si desidera passare.

## Aggiungere un Programma Direttamente da Internet

- Determinare il tipo di Pocket PC e processore di cui si è in possesso per conoscere la versione del software che si deve installare. Toccare e quindi Impostazioni. Nella scheda Sistema, toccare Informazioni su. Nella scheda Versione, prendere nota delle informazioni visualizzate sotto Processore.
- Scaricare il programma sul Pocket PC direttamente da Internet usando Pocket Internet Explorer. Potrebbe venire visualizzato un unico file \*.xip, \*.exe, o \*.zip, un file Setup.exe, o diverse versioni di file per differenti tipi di Pocket PC e processori. Verificare di aver selezionato il programma realizzato per il tipo di Pocket PC e di processore del Pocket PC di cui si è in possesso.
- Leggere tutte le istruzioni relative all'installazione, i file Leggimi, o la documentazione allegata al programma. Molti programmi dispongono di speciali istruzioni di installazione.
- **4.** Toccare il file, ad esempio il file \*.xip o \*.exe. Si avvia quindi la procedura guidata di installazione. Seguire le istruzioni visualizzate sulla schermata.

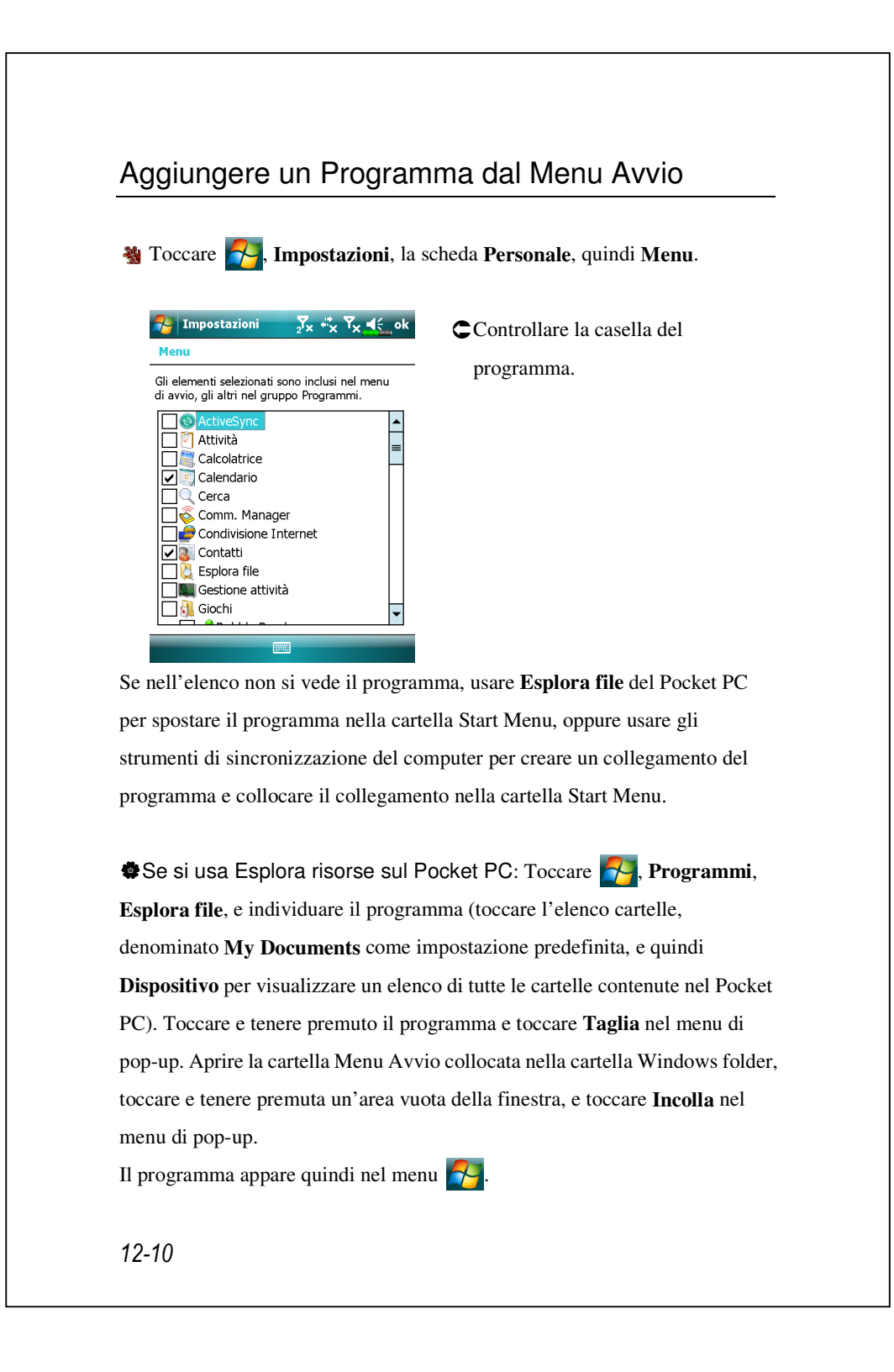

Uso degli strumenti di sincronizzazione sul computer: Usare Explorer degli strumenti di sincronizzazione per esplorare i file del Pocket PC e trovare il programma. Fare clic col tasto destro del mouse sul programma e poi fare clic su Crea collegamento. Spostare il collegamento nella cartella Start Menu della cartella Windows. Adesso il collegamento appare nel menu Fare riferimento alla Guida per altre informazioni.

## Rimuovere Programmi

Toccare of equindi Impostazioni. Nella scheda Sistema, toccare Disinstallazione applicazioni.

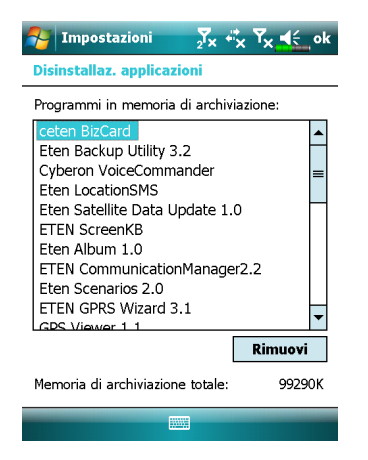

Toccare il nome di un programma dall'elenco sotto "Programmi in memoria di archiviazione" per evidenziarlo, quindi toccare Rimuovi.

Se il programma non compare nell'elenco dei programmi installati, usare **Esplora file** sul Pocket PC per individuare il programma, toccare e tenere premuto il programma, quindi toccare **Elimina** nel menu di pop-up.

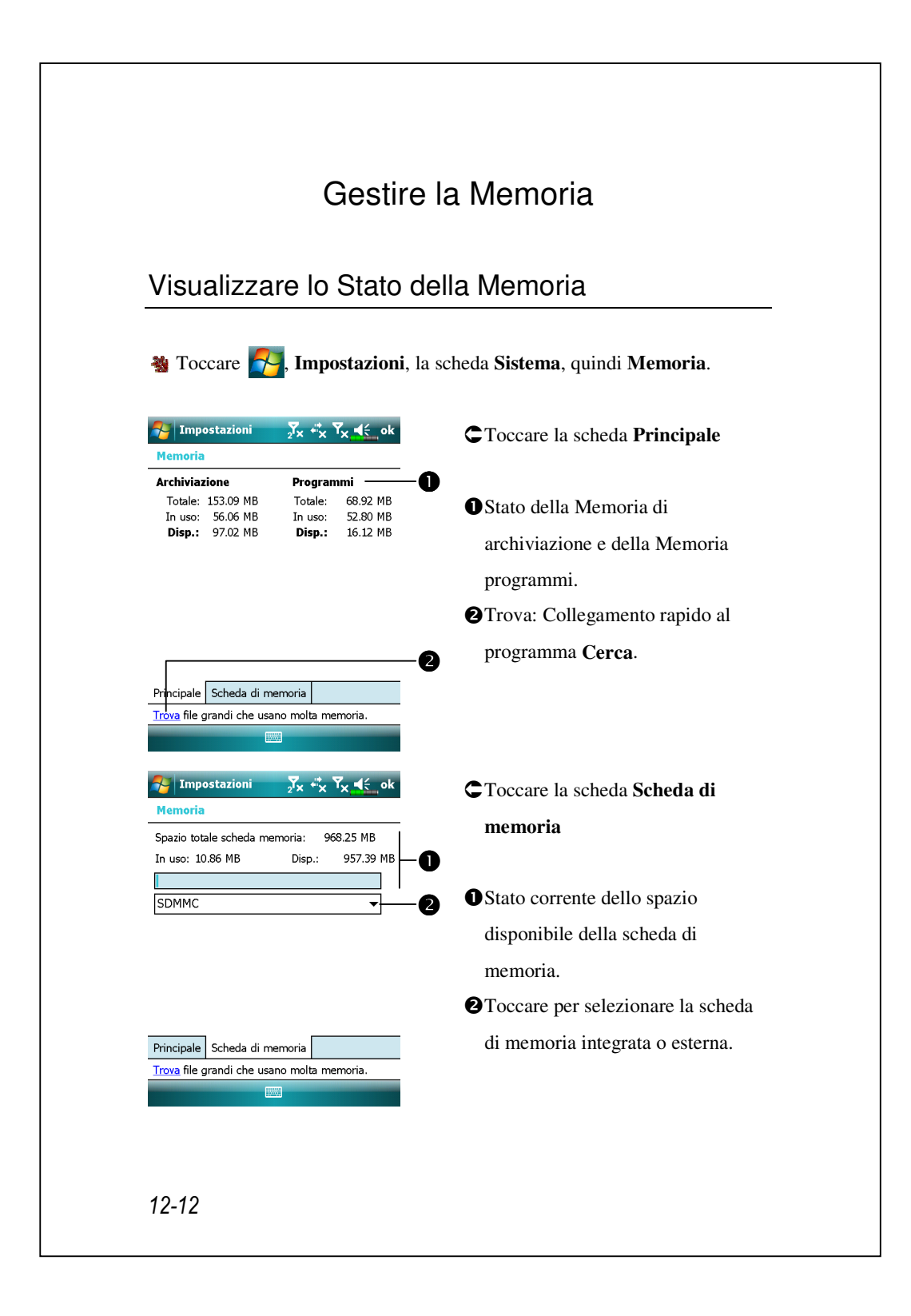

### Trovare la memoria disponibile

In alcune circostanze, ad esempio in caso di memoria non sufficiente, il Pocket PC non è in grado di distribuire la memoria automaticamente. Provare a risolvere il problema nei seguenti modi:

| 袎 | Toccare     | 🔁, Programmi,                                 | quindi <b>C</b> | erca.   |
|---|-------------|-----------------------------------------------|-----------------|---------|
|   | Arrea Cerca | <mark>∑</mark> x ♣x <sup>x</sup> x <b>4</b> € | × 1             | . Per t |
|   | Cerca:      | < >                                           | •               |         |
|   | Tipo:       | Superiore a 64 KB                             |                 | spaz    |
|   | Risultati   | Attività<br>Calendario                        |                 | effet   |
|   |             | Contatti<br>Excel Mobile                      |                 | "Sup    |
|   |             | Messaggi<br>Note                              | =               | Cer     |
|   |             | Superiore a 64 KB                             | 2               | . Ouir  |
|   |             | Word Mobile                                   | -               | •       |

Cerca

 Per trovare i file che occupano uno spazio maggiore di memoria, effettuare una selezione per tipo "Superiore a 64 KB" e toccare Cerca.

2. Quindi usare Esplora file.

| Espl    | ora file     | 2 <sup>7</sup> × <sup>4‡</sup> × | ¶ <sub>×</sub> | × |
|---------|--------------|----------------------------------|----------------|---|
| ) My Do | cuments 🗸    |                                  | Nome           | • |
| Imma    | gini         |                                  |                |   |
| Lavore  | Lavoro       |                                  |                |   |
| Modelli |              |                                  |                |   |
| Musica  | 3            |                                  |                |   |
| My Do   | cuments      |                                  |                | ≡ |
| My 🗖    | Taglia       |                                  |                |   |
| My Y -  | Copia        |                                  |                |   |
| Dore    | Rinomina     |                                  |                |   |
| Dha     | Elimina      |                                  |                |   |
| Phot -  | Invia        |                                  |                |   |
| Suol    | Trasmetti fi | le                               |                |   |
| Doc:    | Imposta co   | me sfondo                        | di Oggi        |   |
| man1_   | _riee        | 01/01/00                         | 495 K          |   |
| Nota1   |              | 02/12/08                         | 4,66 K         |   |
| Nota2   |              | 02/12/08                         | 193 K          | Ľ |
| Su      |              |                                  | Menu           |   |

Avanzate

- Toccare Programmi, quindi Esplora file. Usare Esplora file per spostare i file che si vogliono conservare su schede esterne d'archiviazione. Toccare e tenere premuti gli elementi da spostare, quindi toccare Taglia o Copia nel menu di pop-up. Spostarsi nella scheda di memoria e quindi toccare Incolla.
- Usare Esplora file per eliminare i file di cui non si ha più bisogno.

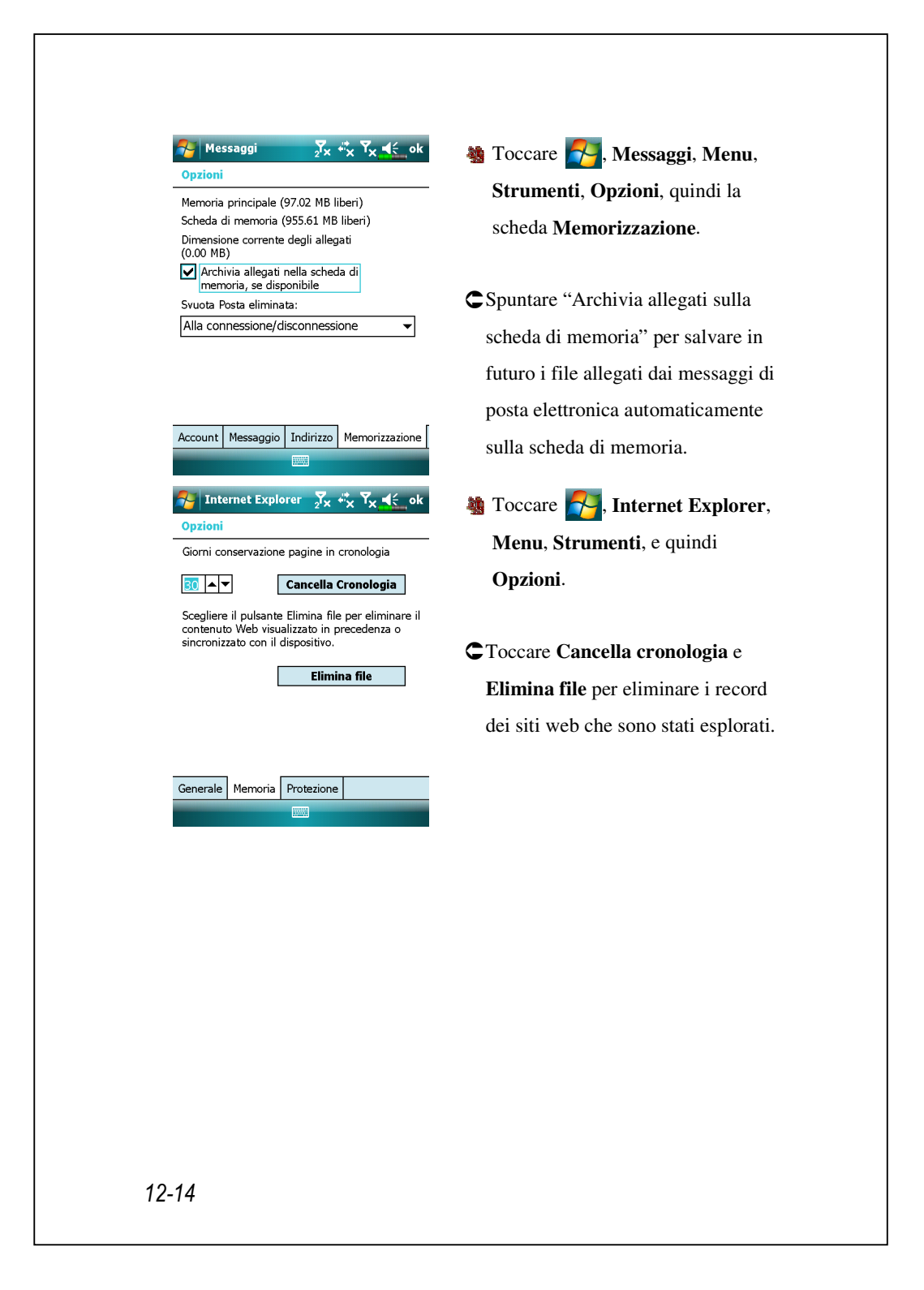

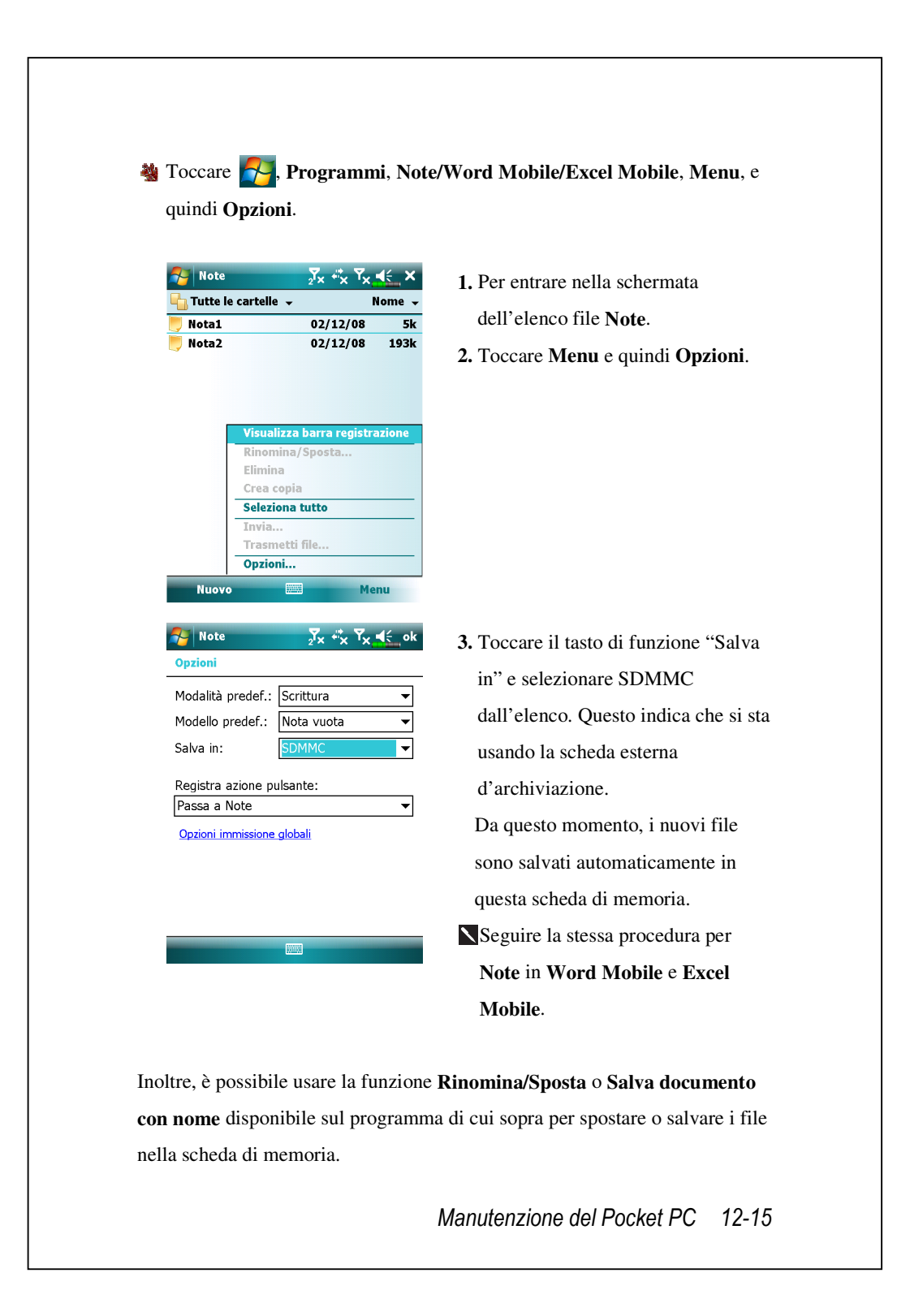

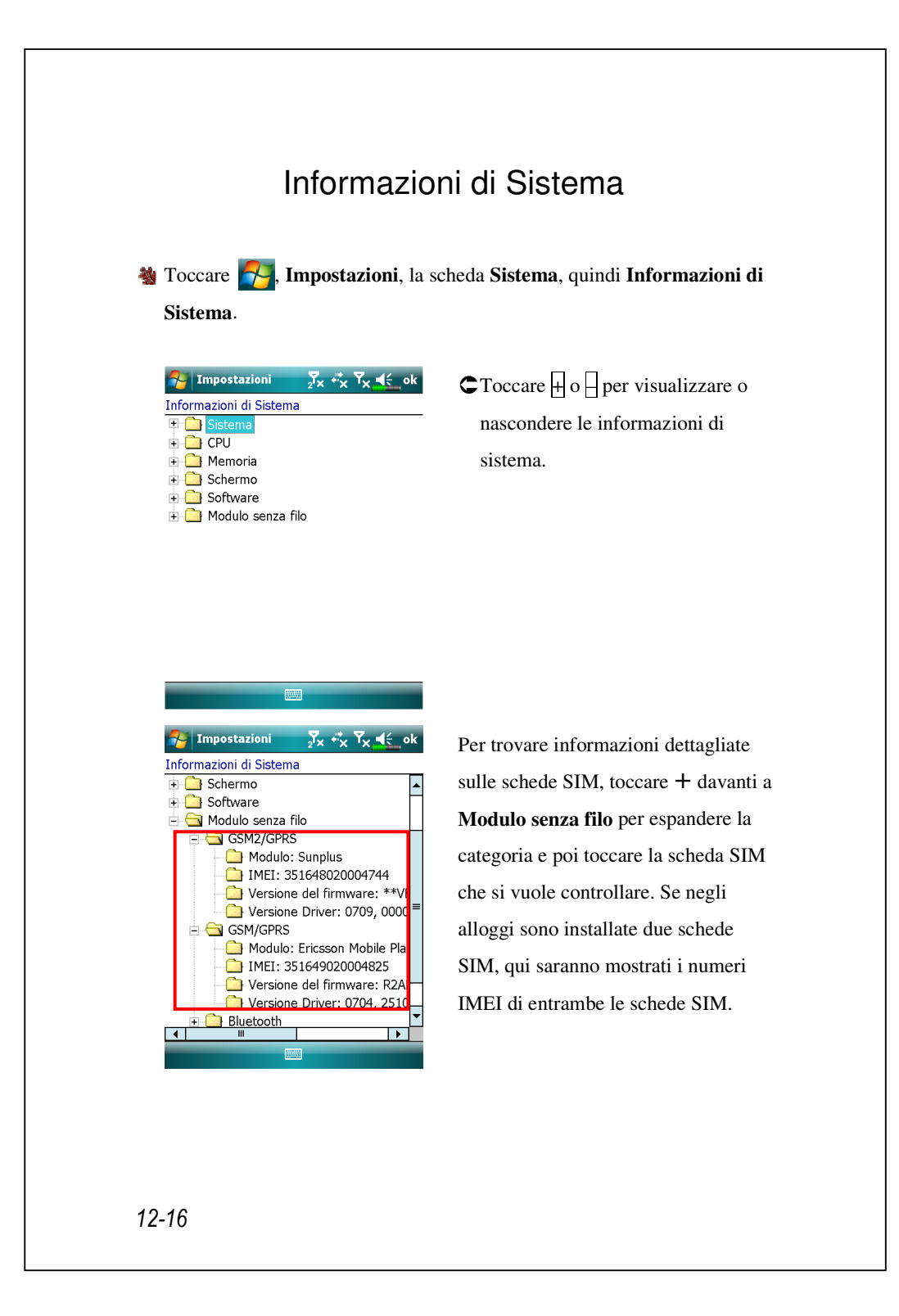

# 13 Voice Commander /

**a** Toccare **P**, **Programmi** e quindi **Voice Commander**.

Il software applicativo **Voice Commander** consente il riconoscimento vocale continuo sul Pocket PC. **Voice Commander** consente all'utente di usare la propria voce per eseguire e controllare le varie funzioni. **Voice Commander** presenta le seguenti funzionalità:

- Sistema completamente controllato dalla voce che consente all'utente di completare operazioni (ad esempio comporre numeri telefonici o mettere in esecuzione delle applicazioni) rapidamente senza ricorrere alle mani.
- Utilizza la tecnologia per il riconoscimento Speaker-Independent (SI -Indipendente dall'utente) che consente all'utente di utilizzare immediatamente il Pocket PC senza bisogno di addestramento o preregistrazione.
- Offre una Interfaccia Utente familiare per assistere gli inesperti nell'utilizzo dei comandi vocali attraverso un metodo estremamente semplice. L'utente è quindi in grado di usare i comandi semplicemente anche senza pratica.
- Offre il tag Voce e la funzione "personalizzazione modello per cifre" per permettere all'utente di personalizzare le impostazioni personali e aumentare ulteriormente il riconoscimento e la praticità d'uso.

L'applicazione **Voice Commander** allegata a questo prodotto non richiede addestramento personale o registrazioni. È possibile utilizzare il controllo vocale per far funzionare immediatamente il Pocket PC. Provare a ripetere a voce alta "Solitario" per giocare. Toccare il tasto **Voice Commander** sulla parte laterale del Pocket PC e quando il sistema richiede "Pronuncia comando" è sufficiente dire "Start Solitario" e il gioco **Solitario** viene visualizzato sullo schermo.

Voice Commander 13-1

## Avviare Voice Commander

| Programma       | Funzione                                              |
|-----------------|-------------------------------------------------------|
| Voice Commander | Mette in esecuzione la composizione vocale, trova e   |
|                 | avvia le applicazioni.                                |
| Impostazione    | Modifica il contenuto dei comandi vocali e il modello |
| Voice Commander | digitale personale adattato riconoscibile da Voice    |
|                 | Commander per ottimizzare il riconoscimento nella     |
|                 | composizione digitale.                                |

Di seguito sono esposti due metodi per mettere in esecuzione Voice

**3** Toccare **7**, **Programmi** e quindi **Voice Commander**.

#### Commander:

- Toccare , Programmi, Voice Commander e quindi Voice Commander.
- 2. Tasto Voice Commander. Il sistema imposta il tasto del Pocket PC come unico tasto "Voice Commander". È sufficiente premere questo tasto per

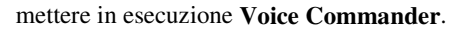

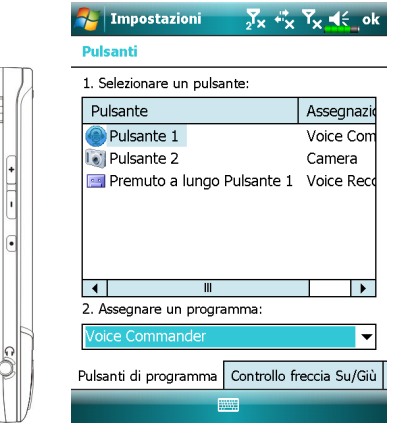

Toccare **Personale**, e quindi **Pulsanti** per ridefinire il tasto di accesso rapido **Voice Commander** o altri tasti fisici. 13-2

## Voice Commander

Premere il tasto Voice Commander sul Pocket PC e entrare nella schermata Voice Commander.

- Composizione nome vocale
   Uso: Chiama <Contatto> a <casa/lavoro/cellulare>
   Esempio 1: Chiama Jennifer Lopez
   Esempio 2: Chiama Jennifer Lopez sul cellulare
- Mostra contatto vocale
   Uso: (Mostra <Contatto> a <casa/lavoro/cellulare>
   Esempio 1: Mostra Eric Clapton
   Esempio 2: Mostra Eric Clapton su ufficio
- Composizione digitale vocale
   Uso: Componi il numero

Esempio: Componi il numero

(Sistema: Quale numero)

29109088

Avvia Applicazione
 Uso: Start <Programma>

Esempio: Start Calendario

- Comando vocale: Mostra appuntamento
   Uso: Appuntamento del giorno, del giorno successivo o della settimana
- Comando vocale: Riproduci file musicale Uso: Riproduci <Nome file musicale> Esempio 1: *Riproduci The Moment*

Esempio 2: Riproduci album SHE

Esempio 3: Riproduci brano

Voice Commander 13-3

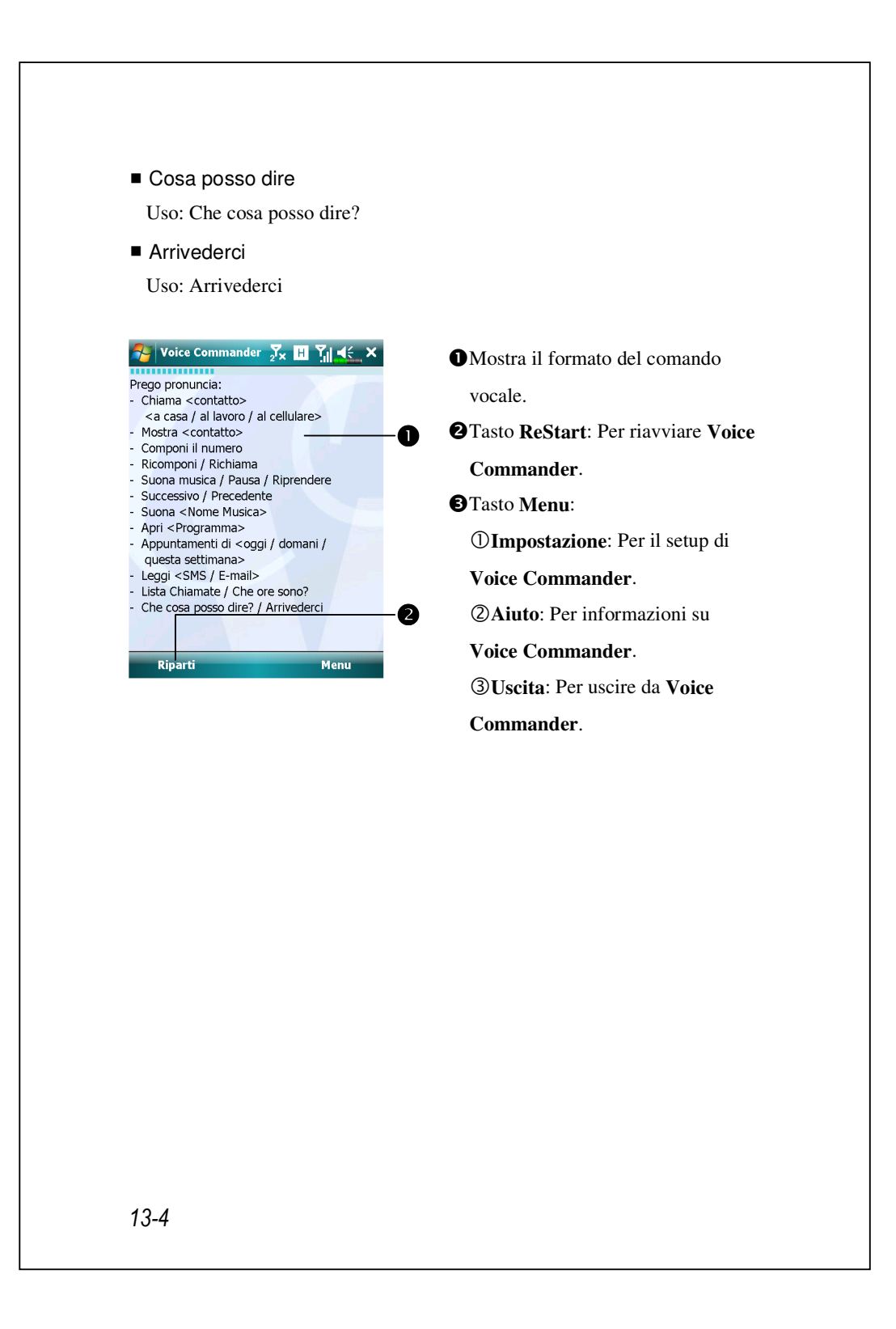
### Suggerimenti

- ATutti i nomi in Contatti diventano automaticamente contatti riconoscibili nella sintassi di "Composizione vocale". Tuttavia, se il numero dei contatti supera le 1000 voci, il sistema non riconosce le voci in eccesso. Per aggiungere queste voci su Voice Commander per renderne possibile il riconoscimento, toccare Menu e quindi Impostazione o mettere in esecuzione Impostazione Voice Commander per selezionare e aggiungere manualmente questi contatti al riconoscimento vocale.
- Se il volume è troppo basso o l'ambiente intorno troppo rumoroso da non consentire al sistema il riconoscimento della voce, il sistema richiede "Pronuncia di nuovo". Regolare la distanza tra l'utente e il Pocket PC o ridurre il rumore e riprovare.

#### 🗣 Suggerimenti

Se l'utente ha un accento molto marcato che potrebbe causare un riconoscimento non ottimale della voce, usare uno dei metodi seguenti per addestrare il modello personale digitale adattato e aumentare il riconoscimento:

1. Toccare Menu, Impostazione, quindi la scheda Allenamento delle cifre.

2. Toccare Voice Commander Setting, quindi la scheda Allenamento delle cifre.

#### Suggerimenti

- È anche possibile toccare Voice Commander, Menu, quindi Uscita per terminare Voice Commander.
- Se si apre un altro programma mentre si sta usando Voice Commander e questo programma copre la schermata Voice Commander, Voice Commander termina automaticamente.

Voice Commander 13-5

# Impostazione Voice Commander

Esistono due modi per mettere in esecuzione **Impostazione Voice Commander**:

- Toccare , Programmi, Voice Commander e quindi Impostazione di Voice Commander.
- Toccare Menu e quindi Impostazione durante l'utilizzo di Voice Commander.

Impostazione Voice Commander consente all'utente di personalizzare le impostazioni di **Voice Commander**, aggiungere o rimuovere contatti o applicazioni tra quelli compresi nel riconoscimento, registrare tag vocali o riprodurre comandi per suggerire all'utente come pronunciare il comando corretto.

## Pagina Impostazioni Contatti

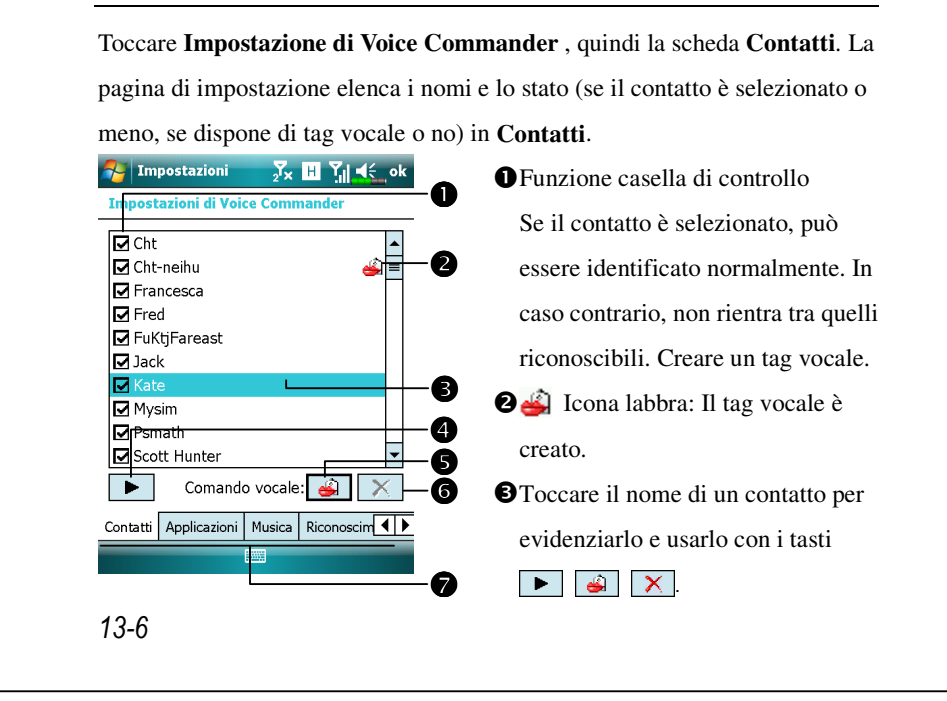

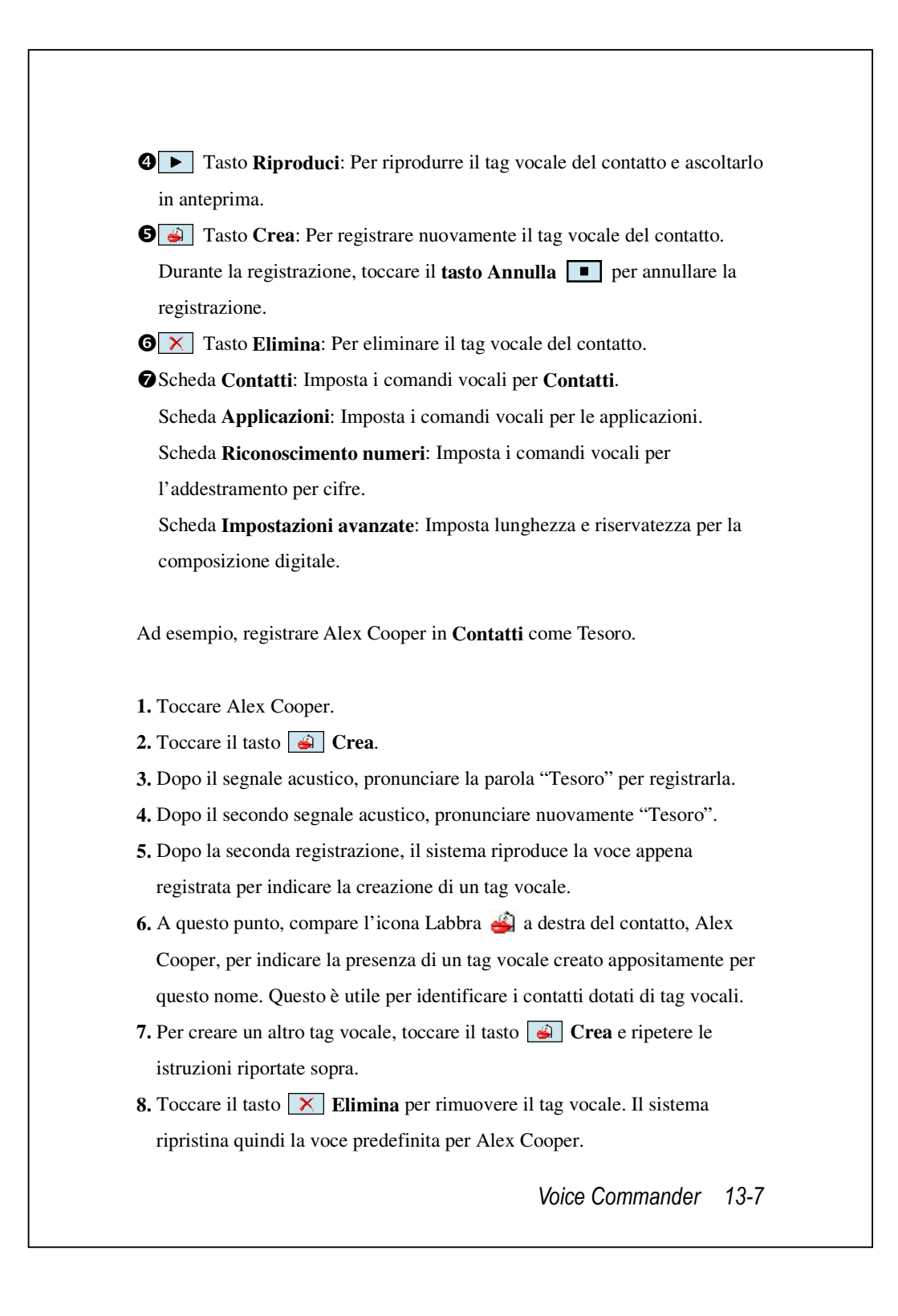

## Suggerimenti

- È possibile scegliere i contatti che si desidera aggiungere tra quelli riconoscibili da Voice Commander. Come impostazione predefinita, il sistema aggiunge automaticamente tra i riconoscibili tutti i nomi.
- Tuttavia, se il numero dei contatti supera le 1000 voci, il sistema non riconosce le voci in eccesso. Per aggiungere questi contatti a Voice Commander e consentirne il riconoscimento, spuntare manualmente le caselle di controllo di fronte alle voci dei contatti.

### Pagina Impostazioni Applicazione

Toccare Impostazione Voice Commander e quindi la scheda Applicazioni e la pagina Impostazioni presenterà l'elenco delle applicazioni e impostazioni installate dal Pocket PC su e quindi Programmi (mostrando se il contatto è selezionato o meno, se dispone di tag vocale o meno).

È possibile scegliere quali applicazioni aggiungere tra quelle riconoscibili da Voice Commander. Come impostazione predefinita, il sistema aggiunge automaticamente tutte le applicazioni tra quelle riconoscibili nella sintassi <Applicazione> in "Applicazione avvio con la voce". Non è rilevante il momento di installazione della nuova applicazione, il sistema effettua comunque l'aggiornamento e aggiunge la nuova applicazione tra quelle riconoscibili immediatamente. Questo aiuta a risparmiare del tempo nella rilevazione delle applicazioni.

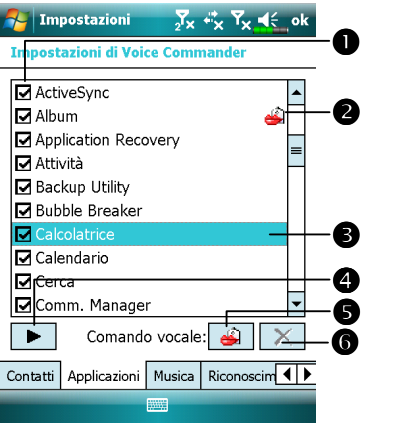

 Funzione casella di controllo Se l'applicazione è selezionata, può essere identificata normalmente. In caso contrario, non rientra tra quelle riconoscibili.
 Se la casella di controllo è grigia e non può essere spuntata, l'elemento non è riconoscibile. Creare un tag vocale per aggiungere la voce grigia tra quelle riconoscibili.

Il nome dell'applicazione toccato è evidenziato e può essere usato con le funzioni
 Image: A state of the state of the stat

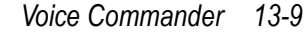

Icona labbra: Il tag vocale è stato creato.

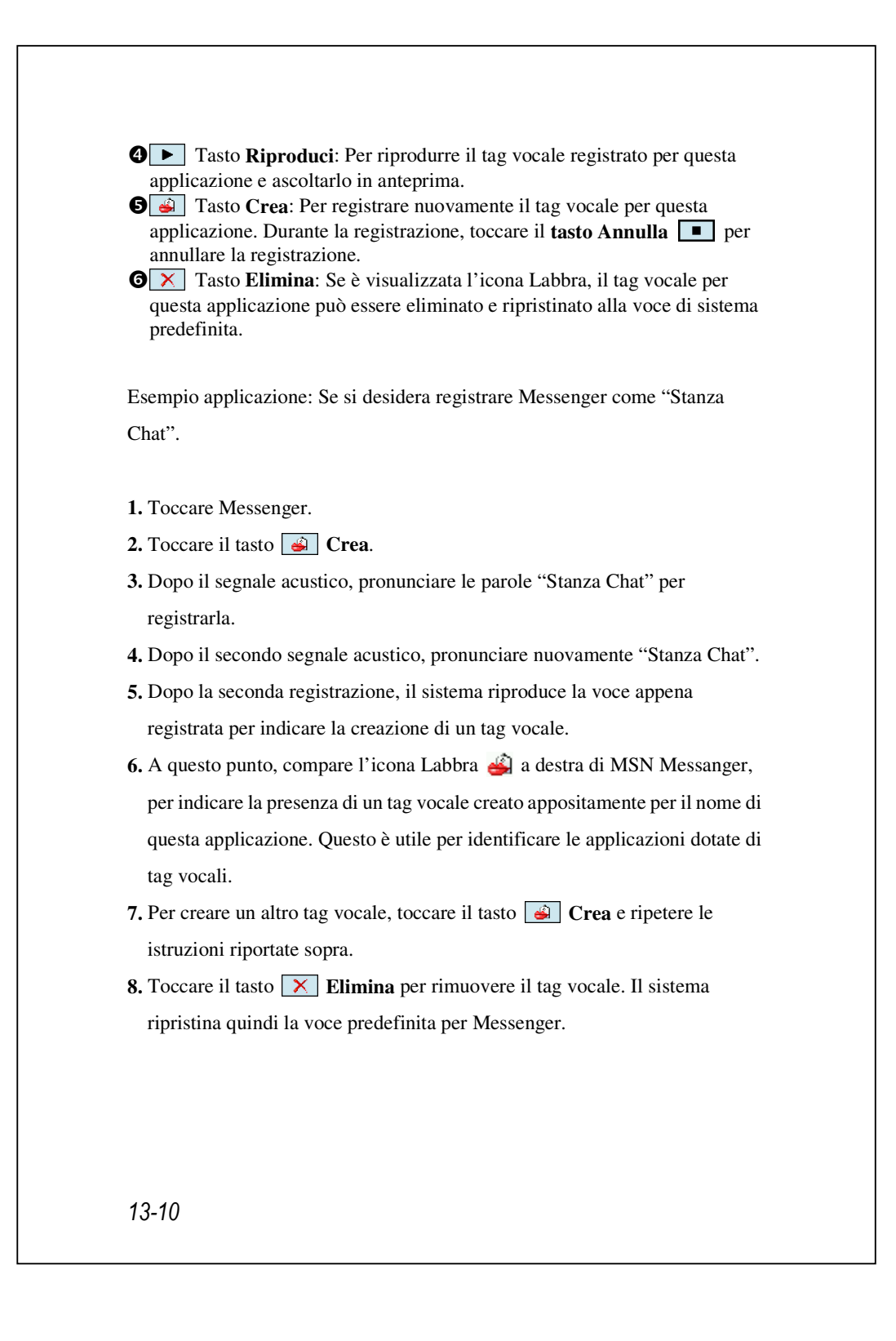

## Pagina Impostazioni musica

Toccare **Impostazione Voice Commander** e poi la scheda **Musica**, la pagina delle impostazioni elencherà i file musicali e lo stato di configurazione della cartella specificata del Pocket PC o della scheda d'archiviazione.

Se si aggiunge un nuovo file musicale, il sistema procede in tempo reale all'aggiornamento, aggiungendo automaticamente il file in modo riconoscibile, facendo risparmiare tempo all'utente nella ricerca dei file musicali.

Il sistema attiva automaticamente tutti i file archiviati nelle seguenti cartelle:

- 1. Tutte le cartelle della scheda d'archiviazione.
- **2.** La cartella **Documenti** del Pocket PC, o qualsiasi altra cartella contenuta in **Documenti**.
- Per trasferire i file al Pocket PC usando gli strumenti di sincronizzazione, è necessario mettere i file nella cartella Elenchi d'esecuzione o Musica.

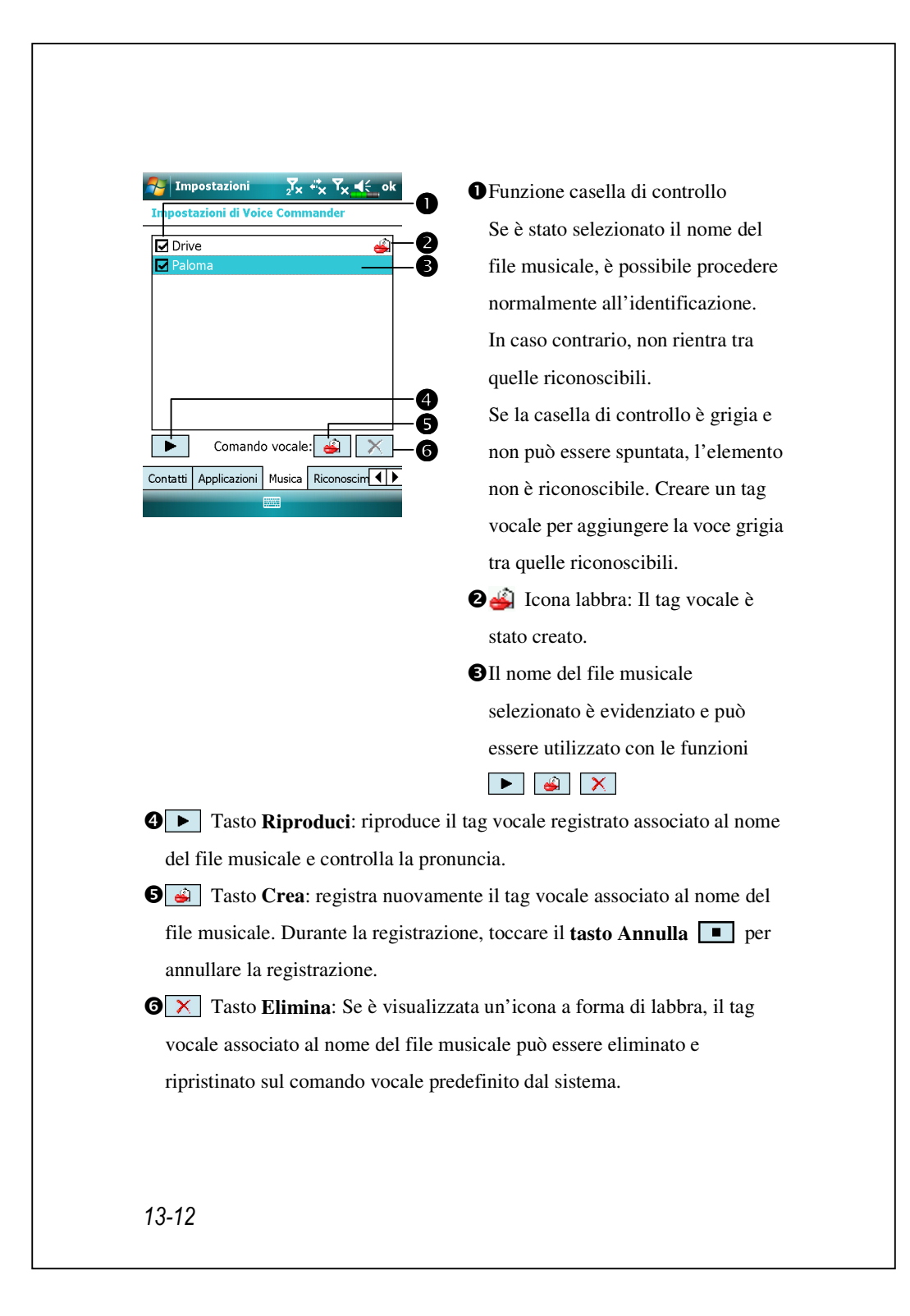

## Pagina riconoscimento numeri

Toccare **Impostazione di Voice Commander**, quindi la scheda **Riconoscimento numeri**. Questa funzione serve a addestrare un set di modelli vocali personali per aumentare la precisione nel riconoscimento degli utenti con accenti particolarmente marcati.

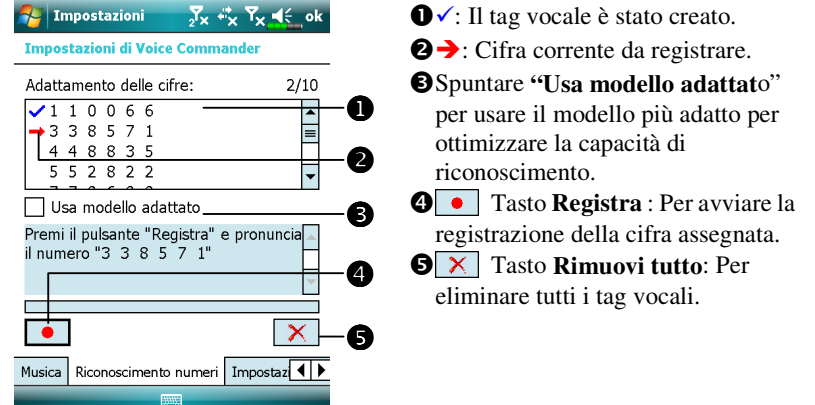

Sono previsti 10 blocchi di numeri a 6 cifre da leggere a alta voce. Procedere come segue:

- **1.** Toccare il tasto **• Registra**. Dopo il segnale acustico, iniziare la lettura a voce alta dei numeri visualizzati.
- **2.** Dopo la lettura, il sistema riproduce i numeri appena letti per consentire all'utente di verificare se l'operazione è avvenuta correttamente.
- **3.** In caso affermativo, toccare **Sì** e il sistema richiede se continuare con la lettura del blocco seguente di numeri per procedere alla registrazione.
- **4.** Se risulta necessario leggere nuovamente questi numeri, toccare **No** e quindi ripetere l'operazione.
- **5.** Se non si è soddisfatti del risultato audio della registrazione precedente, toccare il tasto **X Rimuovi tutto** e il sistema eliminerà tutti i suoni registrati. Ripetere la registrazione.
- **6.** Una volta terminata la registrazione dei 10 blocchi di numeri, il sistema informa sull'avvenuta creazione del modello vocale.

Voice Commander 13-13

#### Suggerimenti

- Dopo aver completato la registrazione, è possibile selezionare "Usa modello adattato" per usare il modello personale creato su misura per l'utente. Si raccomanda di leggere a alta voce tutti i 10 blocchi di numeri così da rendere più preciso l'effetto di adattamento. Se non si desidera utilizzare il modello adattato, basta annullare il segno di spunta su "Usa modello adattato".
- Se è stato eseguito l'addestramento con 10 blocchi di numeri per 1 modello vocale, il sistema mostrerà che tutti i numeri sono già stati registrati al momento dell'esecuzione della funzione. Se alcuni numeri non sono stati registrati, il sistema riparte dal punto in cui si era interrotto la volta precedente per consentire di continuare l'operazione lasciata incompleta.

# Pagina Impostazioni delle cifire

L'impostazione del livello di sensibilità è destinata al riconoscimento vocale.

L'impostazione "Lunghezza del numero di telefono" specifica il numero

massimo di cifre che possono essere immesse come numero telefonico.

Queste impostazioni servono a ottimizzare la precisione del riconoscimento.

La schermata è composta da tre campi, di cui possono essere impostate varie lunghezze, oppure è possibile selezionare Nessuno e ignorare l'impostazione.

Le impostazioni predefinite del sistema sono 3, 7, e 10. Questo significa che in Composizione digitale il sistema riconosce solo numeri di telefono di 3, 7, e 10 cifre.

Se si seleziona **Nessun limite**, il sistema non limita la lunghezza del numero telefonico immesso, ma è accettata qualsiasi lunghezza compresa tra 1 e 18 cifre.

| Impostazioni       Jx + √x √x ≤ ok         Impostazioni di Voice Commander         Lunghezza del numero di telefono         1.       3 cifre         2.       9 cifre         3.       10 cifre         In Nessun vincolo | -                        |                                                                                                    |           |       |
|----------------------------------------------------------------------------------------------------|--------------------------|----------------------------------------------------------------------------------------------------|-----------|-------|
| Impostazioni di Voice Commander<br>Lunghezza del numero di telefono<br>1. 3 cifre<br>2. 9 cifre<br>3. 10 cifre<br>Wessun vincolo<br>Impostazione delle cifre Impostazioni avar                                            | 衧 Impostazioni           | <sup>2</sup> √ <sub>x</sub> <sup>4</sup> <sup>*</sup> <sub>×</sub> <sup>4</sup> √ <sub>x</sub> <sup>4</sup> <sup>€</sup> ok |           |       |
| Lunghezza del numero di telefono  1.  3 cifre  2.  9 cifre  3.  10 cifre  Messun vincolo  Impostazione delle cifre Impostazioni avar                                                                                      | Impostazioni di Voice    | Commander                                                                                                    |           |       |
| 1. 3 cifre       2. 9 cifre       3. 10 cifre       In postazione delle cifre   Impostazione avar                                                                                                    | Lunghezza del numer      | o di telefono                                                                                                    |           |       |
| 2. 9 cifre                                                                                                    | 1. 3 cifre               | <b>~</b>                                                                                                    |           |       |
| 3. 10 cifre<br>Nessun vincolo<br>Impostazione delle cifre Impostazioni avar                                                                                                    | 2. 9 cifre               |                                                                                                    |           |       |
| Impostazione delle cifre Impostazioni avar                                                                                                    | 3. 10 cifre              |                                                                                                    |           |       |
| Impostazione delle cifre Impostazioni avar                                                                                                    | Nessun vincolo           |                                                                                                    |           |       |
| Impostazione delle cifre Impostazioni avar                                                                                                    |                          |                                                                                                    |           |       |
|                                                                                                    | Impostazione delle cifre | Impostazioni avar                                                                                                    |           |       |
|                                                                                                    |                          |                                                                                                    |           |       |
|                                                                                                    |                          |                                                                                                    |           |       |
|                                                                                                    |                          |                                                                                                    |           |       |
|                                                                                                    |                          |                                                                                                    |           |       |
|                                                                                                    |                          |                                                                                                    |           |       |
|                                                                                                    |                          |                                                                                                    |           |       |
| Voice Commandar 12 15                                                                                                    |                          | Voice                                                                                                    | Commondor | 12 15 |

## Pagina Impostazioni avanzate

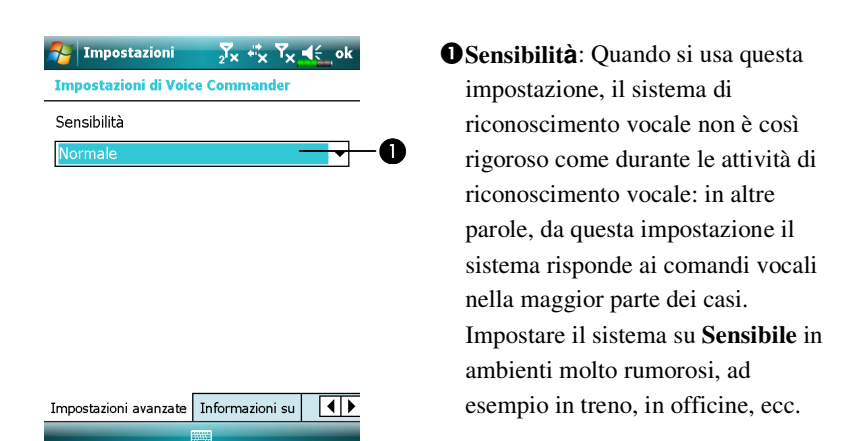

**Normale**: **Normale** è l'impostazione predefinita e è destinata ad ambienti non problematici.

Accurato: Con l'impostazione Accurato, il sistema è più rigoroso nella verifica della corrispondenza delle tracce vocali. Se si imposta il sistema su Accurato, è meno probabile che si verifichino errori di riconoscimento.

# Domande più frequenti

Domanda: Desidero telefonare al mio amico Andy Miller, ma sono stanco di leggere manuali. Che cosa è sufficiente sapere per effettuare solo una chiamata telefonica?

Risposta: Verificare di aver registrato il nome e il numero telefonico di Andy Miller nel database dei contatti. Premere il tasto **Voice Commander**, e pronunciare "Chiama Andy Miller". Il sistema assisterà nell'esecuzione dell'operazione.

Domanda: Ho aggiunto un nuovo contatto ma non è riconosciuto. Risposta:

- Il sistema riconosce solo parole, caratteri o cifre inglesi. Tutti i simboli o segni sono ignorati. Tuttavia è possibile creare un tag vocale per queste voci.
- Quando il numero di contatti supera le 1.000 voci, il sistema non riconosce le voci in eccesso, a meno di un'attivazione manuale da parte dell'utente.

 Per dare uno sguardo agli attributi del comando vocale del contatto, andare a alla pagina di impostazione dei Contatti di Impostazione comando vocale.

Domanda: Ho registrato un tag vocale per un mio amico lo scorso mese, ma ho dimenticato quello che ho registrato. Devo ripetere la registrazione?

Risposta: No! È sufficiente toccare Impostazioni di Voice Commander, la scheda Contatti, selezionare il contatto, quindi toccare il tasto
 Riproduci.

Voice Commander 13-17

| Domar   | nda: Ho eseguito oggi l'addestramento per cifre, ma ho            |
|---------|-------------------------------------------------------------------|
|         | riscontrato una precisione inferiore a quella precedente.         |
|         | Che cosa devo fare?                                               |
| Rispost | a: È conveniente riprovare l'addestramento per cifre in un posto  |
|         | "tranquillo". E se questo non risolve il problema, disattivare il |
|         | modello adattato e usare quello predefinito. Per disattivare il   |
|         | modello adattato, toccare Impostazioni di Voice Commander, la     |
|         | scheda Riconoscimento numeri, e quindi deselezionare "Usa         |
|         | modello adattato". Oppure basta toccare il tasto 🔀 Rimuovi        |
|         | tutto per rimuovere il modello. Questo consentirà di risparmiare  |
|         | della memoria.                                                    |
| Rispost | a: Basta pronunciare "Arrivederci".                               |
|         |                                                                   |
|         |                                                                   |
|         |                                                                   |
|         |                                                                   |
|         |                                                                   |
|         |                                                                   |
|         |                                                                   |
|         |                                                                   |
|         |                                                                   |
|         |                                                                   |
|         |                                                                   |
|         |                                                                   |
|         |                                                                   |

# 14 Specifiche /

| Voce         | Descrizione                                                                |
|--------------|----------------------------------------------------------------------------|
| Sistema      | Windows Mobile <sup>®</sup> 6.1 Professional                               |
| operativo    |                                                                            |
| Processore   | Samsung S3C6400, 533 MHz                                                   |
| Memoria      | 256 MB Flash ROM, 128 MB SDRAM                                             |
| Display      | 2,8 pollici, 640 x 480 (VGA), TFT-LCD a 65.536 colori                      |
| Connessione/ | ■ 3.5G                                                                     |
| Trasmissione | HSDPA / UMTS (2100/1900/850 MHz)                                           |
|              | GSM Quad-Band: 850/900/1800/1900 MHz                                       |
|              | EDGE classe 10/GPRS classe 10                                              |
|              | ■ 2.75G                                                                    |
|              | GSM/GPRS Tri-Band(900/1800/1900)                                           |
|              | ■ WLAN 802.11b/g                                                           |
|              | ■ Bluetooth <sup>®</sup> v2.0 Classe 2 + EDR                               |
| GPS          | Modulo integrato GPS (SiRF Star III)                                       |
| Fotocamera   | <ul> <li>3.2 Megapixel, fuoco automatico con flash, risoluzione</li> </ul> |
|              | massima 1600x1200                                                          |
|              | <ul> <li>0.3 Megapixel, fuoco fisso, telecamera per</li> </ul>             |
|              | videoconferenze                                                            |
| Sensore luce | Rilevamento della luminosità dell'ambiente per                             |
|              | regolare la luminanza del pannello                                         |

Il design e le specifiche sono soggette a cambiamenti senza preavviso.

Specifiche 14-1

| Voce              | Descrizione                                             |
|-------------------|---------------------------------------------------------|
| Sensore gravità   | Esegue il riconoscimento in relazione alla rilevazione  |
|                   | del sensore di gravità, e cambia l'orientamento dello   |
|                   | schermo.                                                |
| Slot espansione   | MicroSD                                                 |
| Interfaccia/Audio | Altoparlante e microfono incorporato                    |
|                   | Jack per auricolare stereo esterno                      |
| Interfaccia /Dati | USB Sync, Jack auricolari                               |
|                   | Alloggiamento con secondo caricabatterie                |
| Alimentazione     | Batteria: Polimeri di Litio da 1530 mAh, ricaricabile o |
|                   | sostituibile                                            |
|                   | Adattatore CA: 100~240 VCA/50~60 Hz, 5V/1A CC           |
| Temperatura       | Funzionamento quotidiano: 0°c ~ 40°c                    |
| ambiente          | Conservazione: -10°c ~ 50°c                             |
| Umidità           | 45% ~ 85%                                               |
| ambiente          |                                                         |
| Dimensioni        | 106 x 60,5 x 17 mm                                      |
|                   | 147 g batteria inclusa                                  |
| Accessori         | Batteria, Caricatore per automobile, Montaggio per      |
| opzionali         | automobile, Cavo output TV                              |

# **15** Avvertenze e Precauzioni di

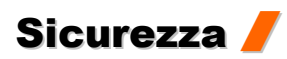

# Informazioni SAR

Il dispositivo contiene un trasmettitore ed un ricevitore radio che è stato progettato, prodotto e controllato per non eccedere i limiti d'esposizione alla frequenza radio raccomandati dalle normative internazionali.

Il valori SAR massimi di DX900 sono:

- 0.831 W/kg @10g (GSM 900)
- 0.373 W/kg @10g (GSM1800)
- 0.492 W/kg @10g (WCDMA 2100)
- 0.044 W/kg @10g (WiFi)

Avvertenze e Precauzioni di Sicurezza 15-1

## Informazioni per la Salute e la Sicurezza

#### Sicurezza Elettrica e della Batteria

- Utilizzare SOLAMENTE accessori approvati dal costruttore. Qualsiasi batteria, adattatore CA o cavo di cui non è stata provata l'autenticità da parte di un punto di assistenza autorizzato o dal rivenditore (anche se simili al prodotto originale in aspetto e specifiche) non devono essere utilizzati con il Pocket PC. La garanzia del Pocket PC NON copre i Danni causati dall'uso di prodotti non approvati dal costruttore.
- Osservare le specifiche rilasciate dal costruttore della batteria: Evitare di ricaricare la batteria se la temperatura ambiente è superiore ai 45°C. Non conservare o usare la batteria se la temperatura ambiente è superiore ai 50°C. In caso contrario, può verificarsi una dilatazione della batteria o possono manifestarsi delle fuoriuscite.
- Non provare a disassemblare, martellare, forare o danneggiare la batteria. Il mancato rispetto di questo accorgimento potrebbe causare lesioni, pericoli o situazioni rischiose.

#### Sicurezza Ambiente di Applicazione

- Non esporre direttamente il Pocket PC a uno dei seguenti ambienti: sbalzi repentini della temperatura , alta temperatura (ad esempio esposizione diretta alla luce del sole o a stufe), temperatura estremamente bassa, alta pressione, aree con interferenza di scariche elettrostatiche o luoghi polverosi o umidi. Non bagnare o inumidire il Pocket PC con dell'acqua o con qualsiasi altro liquido.
- Non posizionare il Pocket PC nelle vicinanze di apparecchiature elettriche (ad esempio TV, computer, scanner, riproduttori di dischi, fax, phon, ecc.) che potrebbero generare interferenze dovute a scariche elettrostatiche.
- Evitare di far cadere il Pocket PC o di sottoporlo a grandi urti.Never drop the Pocket PC nor subject it to strong impact.
- Non usare una penna comune o qualsiasi altro oggetto appuntito per toccare il coperchio o lo schermo (pannello LCD) del Pocket PC per evitare di danneggiare o graffiare le superfici.
- Non usare liquidi corrosivi o volatili per pulire il Pocket PC. Se necessario, usare un panno o tessuto morbido per pulire il Pocket PC.

#### Garanzia

- Nel caso in cui il Pocket PC risulti danneggiato, riportarlo cortesemente nel luogo di acquisto. Non tentare il disassemblaggio di questo dispositivo di propria iniziativa per non annullare la garanzia.
- In caso di pericoli derivati da uso non conforme alle norme previste, la società ritiene invalidata la garanzia.

#### Sicurezza dei Dati

L'azienda non si ritiene responsabile per la perdita dei dati o per il danneggiamento del Pocket PC dovuti a un uso improprio. Registrare dati importanti nel notebook separatamente o usare gli accessori USB allegati al prodotto per salvare dati importanti sul computer o sulla scheda di archiviazione.

#### Restrizioni alla privacy

Alcuni paesi richiedono la divulgazione senza restrizioni delle conversazioni telefoniche registrate, e richiedono che l'altra persona coinvolta venga portata a conoscenza del fatto che la conversazione telefonica viene registrata. È necessario rispettare le norme e le leggi del proprio Paese quando si utilizza la funzione di registrazione del telefono Pocket PC.

Avvertenze e Precauzioni di Sicurezza 15-3

#### IMPORTANTI PRECAUZIONI DI SICUREZZA

Durante l'uso del prodotto, osservare le precauzioni di sicurezza esposte di seguito per evitare il rischio di responsabilità di tipo legale e danni.

Sicurezza negli aereoporti, nelle strutture sanitarie e ambienti infiammabili

Quando ci si trova a bordo degli aerei, all'interno di strutture ospedaliere o alle stazioni di rifornimento, dove la comunicazione wireless è proibita, avviare Communication Manager (Gestore comunicaz.) e poi toccare il tasto . Quando l'icona diventa di colore arancione . la funzione Modalità Aereo è attivata e la connessione wireless del Pocket PC è disabilitata.

#### Sicurezza sugli aeromobili

A causa delle possibile interferenze causate dal prodotto al sistema di navigazione e alla rete di comunicazione degli aerei, l'utilizzo del medesimo a bordo di aerei è vietato nella maggior parte dei paesi.

#### Interferenze con apparecchiature medicali

Il prodotto potrebbe causare malfunzionamenti in apparecchiature medicali. Il suo uso è vietato nella maggior parte degli ospedali e delle cliniche.

#### Restrizioni ambientali

Non utilizzare il prodotto in stazioni di servizio o rifornimento. L'uso del prodotto è inoltre vietato presso depositi di carburante, stabilimenti chimici, e luoghi in cui sono contenuti esplosivi.

#### Sicurezza ambientale

Non usare il prodotto in stazioni di servizio, depositi di carburante, stabilimenti chimici o in aree in cui sono in corso delle esplosioni, o in ambienti potenzialmente esplosivi quali aree di rifornimento di carburante, sottocoperte di imbarcazioni, aree di trasferimento di carburante o sostanze chimiche o siti di stoccaggio, e aree in cui vi è presenza nell'aria di sostanze chimiche o particelle, quali grani, polvere, o polveri metalliche. Non trascurare il fatto che scintille in questo tipo di area potrebbero causare esplosioni o incendi, provocando rischi di lesione o perfino il decesso.

#### Atmosfere esplosive

Se ci si trova in una zona con atmosfera potenzialmente esplosiva o in presenza di materiali infiammabili, il prodotto deve essere spento e l'utente deve rispettare tutti i segnali e le istruzioni. Le scintille in questo tipo di aree potrebbero causare esplosioni, provocando rischi di lesioni o perfino di decesso. Si raccomanda agli utenti di non usare l'apparecchiatura in punti di rifornimento del carburante o in stazioni di servizio. Si raccomanda inoltre agli utenti di osservare le restrizioni sull'uso di apparecchiature radio in depositi di carburante, stabilimenti chimici, o in aree in cui sono in corso esplosioni. Le aree con atmosfere potenzialmente esplosive sono spesso, ma non sempre, chiaramente indicate. Includono aree di rifornimento di carburante, sottocoperte di imbarcazioni, aree di trasferimento di carburante o materiale chimico o siti di stoccaggio, e aree dove l'aria contiene composti chimici o particelle, quali grani, polveri o polveri di metallo.

Avvertenze e Precauzioni di Sicurezza 15-5

#### Radiazione non ionizzante

Questo prodotto dovrebbe operare nelle normali condizioni suggerite per garantire le prestazioni di emissione di radiazioni e la sicurezza delle interferenze. Come per altre apparecchiature mobili di radiotrasmissione, gli utenti sono informati che per una soddisfacente operatività delle medesime e per la salvaguardia della sicurezza personale, è raccomandato di non consentire a nessuna parte del proprio corpo di essere troppo vicina all'antenna durante il funzionamento.

#### Sicurezza stradale

Ai guidatori di veicoli in movimento non è permesso di utilizzare i servizi telefonici di apparecchi portatili, eccezion fatta per i casi di emergenza. In alcuni paesi, è consentito l'uso di dispositivi con viva voce.

## Avvisi normativi

#### Numeri di identifizazione dell'agenzia

Per scopi di identificazione normativa, al prodotto è stato assegnato il numero di modello DX900. Per garantire un continuo uso affidabile e sicuro del Pocket PC, uilizzare solamente gli accessori elencati nel presente documento. Questo prodotto deve essere caricato utilizzando esclusivamente un carica batterie approvato (nominale 5V DC, 1A).

#### Dichiarazione di contmità dell'Unione europea

Il simbolo CE indica che il prodotto sul quale è stato posto è conforme con tutte le Direttive del Parlamento europeo e del Consiglio dell'Unione europea, in particolare da Direttiva in materia di Apparecchiature radio e apparecchiature terminali di telecomunicazione, 1999/5/EC. Il prodotto è conforme alle seguenti Norme europee:

- EN 60950-1:2001 (IEC 60950-1 (modificato)) Apparecchiature informatiche – Sicurezza – Parta 1: Requisiti generali.
- ETSI EN 301 511 V9.0.2(2003-03) Comunicazioni mobile (GSM); Norma armonizzata. Per le stazioni mobile nella banda di copertura GSM 900 e DCS 1800 relativa ai requisiti essenziali sotto l'articolo 3.2 della direttiva R&TTE (1999/5/EC).

Avvertenze e Precauzioni di Sicurezza 15-7

- ETSI EN 300 328 V1.7.1 Compatibilità elettromagnetica e questioni relative allo spettro radio (ERM); Sistemi di trasmissione a banda larga; apparecchiature di trasmissione dati che operano nella banda da 2,4 GHz e che utilizzano tecniche di modulazione ad ampio spettro; Norma Europea armonizzata relativa ai requisiti essenziali dell'articolo 3.2 della direttiva R&TTE.
- ETSI EN 301 489-1 V1.6.1 Compatibilità elettromagnetica e questioni relative allo spettro radio (ERM); Norma di compatibilità elettrica (EMC) per apparati e servizi radio; Parte 1: Requisiti tecnici comuni.
- ETSI EN 301 489-7 V1.3.1 Compatibilità elettromagnetica e questioni relative allo spettro radio (ERM); Norma di compatibilità elettrica (EMC) per apparati e servizi radio; Parte 7: Condizioni specifiche per apparecchiature radio mobile e portatili ed apparecchiature ausiliarie per sistemi di telecomunicazione radio cellulari digitali (GSM e DCS).
- ETSI EN 301 489-17 V1.2.1 Compatibilità elettromagnetica e questioni relative allo spettro radio (ERM); Norma di compatibilità elettrica (EMC) per apparati e servizi radio; Parte 17: Condizioni specifiche per sistemi di trasmissione a banda larga nella banda 2,4 GHz ed apparecchiature per RLAN ad alte prestazioni nella banda 5 GHz.
- EN 55013:2001 Ricevitori radiofonici e televisivi e apparecchi associati – Caratteristiche di radiodisturbo.
- EN 55020:2002 Ricevitori radiofonici e televisivi e apparecchi associati – Caratteristiche di immunità.

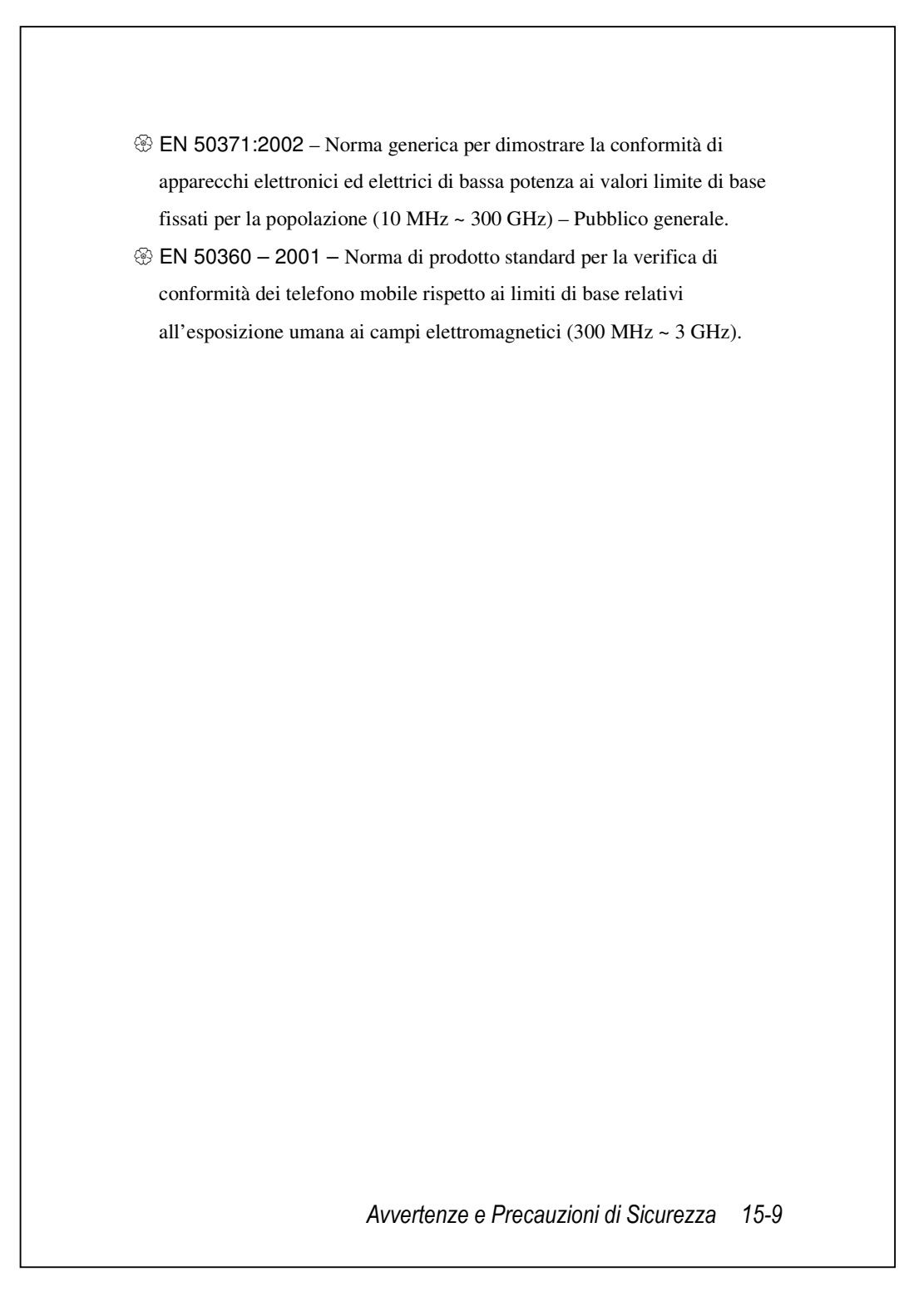

## **Direttiva WEEE**

La Direttiva sullo smaltimento dei rifiuti elettrici ed elettronici (WEEE), inserita nella legislatura europea il 13 febbraio del 2003, ha determinato un cambiamento importante nel trattamento delle apparecchiature elettriche al termine della loro loro vita utile.

Le finalità della Direttiva, prevedono come priorità principale, la prevenzidello smaltimento dei rifiuti elettrici ed elettronici, oltre alla promozione del del riutilizzo, riciclaggio e di altre forme di recupero di questi rifiuti, in modo da ridurne lo smaltimento.

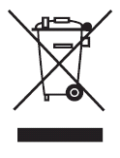

Il logo WEEE (riportato a sinistra) presentre sul prodotto indica che il prodotto non deve essere smaltito o gettato con i rifiuti domestici generici. L'utente ha la responsabilità di smaltire tutte le apparecchiature elettriche ed elettroniche portandole presso un punto di raccolta specifico per il riciclaggio di tali rifiuti pericolosi. La raccolta differenziata ed il recupero corretto dei rifiuti generati dalle apparecchiature elettriche ed elettroniche al momento dello smaltimento ci aiuterà a conservare le risorse naturali. Inoltre, il riciclaggio corretto dei rifiuti elettrici ed elettronici ci aiuterà a garantire la sicurezza della salute umana e dell'ambiente.

Per avere maggiori informazioni in merito allo smaltimento dei rifiuti elettrici ed elettronici, al recupero ed ai punti di raccolta, si raccomanda di contattare le autorità della proprias città, il servizio per la raccolta dei rifiuti domestici, il punto vendita presso il quale è stata acquistata l'apparecchiatura o il costruttore dell'apparecchiatura.

# 16 🛛 Domande più frequenti 🖊

- 1. Quali sono le caratteristiche del Pocket PC? Risposta:
- Capacità di alloggiare due schede SIM.
- 2 Modulo di connessione wireless incorporato 802.11b/g.

Il più recente sistema operativo Windows Mobile<sup>®</sup> 6.1 Professional, con tutte le sue impostazioni archiviate nella Flash ROM. È possibile evitare di preoccuparsi della perdita di dati, anche nel caso in cui il Pocket PC fosse completamente scarico. La grande capacità della memoria Flash consente l'archiviazione di una grande quantità di dati personali e applicativi.

2. Come è possibile configurare la rete wireless? E come stabilire la connessione a Internet?

Risposta: **Communication Manager (Gestore comunicaz.)**assiste l'utente nella gestione di dispositivi Bluetooth, dispositivi mobili GSM, e reti wireless.

• Se si acquistano crediti per la connessione a Internet tramite connessione wireless, viene fornito indirizzo IP, indirizzo server dei nomi DNS, server Proxy, numero porta di connessione, e informazioni sulla chiave di rete, per stabilire la connessione a Internet. Le reti aziendali potrebbero richiedere ulteriori informazioni, quindi contattare l'amministratore della rete aziendale per i dettagli. Se si sta utilizzando la rete wireless per la prima volta, far riferimento alla sezione "Configurazione della rete wireless" e impostare le configurazioni necessarie.

 Generalmente, è possibile attivare la connessione wireless toccando l'icona 2010 di Communication Manager. Quando il Pocket PC rileva una rete wireless e stabilisce la connessione, l'icona 2010 appare nella parte superiore della schermata, e questo indica che il Pocket PC è riuscito a connettersi con l'hot spot (Access Point) di rete. A questo punto, l'indicatore nella parte superiore sinistra del Pocket PC lampeggia con luce ambra.

Domande più frequenti 16-1

3. Non riesco a riavviare il Pocket PC. Che cosa posso fare? Risposta:

Verificare che lo stato di carica della batteria del Pocket PC sia sufficiente.
Collegare il Pocket PC al caricabatterie, e verificare che il la spia di ciolore rosso si accenda. Premere il tasto "Alimentazione".

4. La schermata del Pocket PC è bloccata o il sistema non risponde. Che cosa posso fare? Risposta:

DÈ possibile reimpostare il Pocket PC. Questo significa riavviare l'intero sistema per rilasciare risorse non indispensabili, così da consentire al sistema di funzionare normalmente.

Se il problema persiste, eseguire un avvio a freddo per risolvere il problema.

Per eseguire un avvio a freddo: Tenere premuto il Tasto Accensione e premere una volta, con la punta dello stilo, il Tasto di ripristino, poi rilasciare contemporaneamente i due tasti. Attendere alcuni secondi finché lo schermo si attiva e visualizza il nome del modello, la versione del firmware e la data build firmware del dispositivo, a questo punto premere, e tenere premuto, •. Continuare a premere • e rilasciarlo quando sullo schermo si vede un messaggio di interrogazione. Se è stata data la risposta "Yes" (Sì) alla domanda visualizzata dopo l'avvio a freddo. Erase all data and load default? (Cancellare tutti i dati e caricare i predefiniti?) I programmi, le impostazioni e i dati dell'utente (ad es., "Contatti" e "Calendario") sono cancellati. Si torna alle impostazioni predefinite.

Di conseguenza, suggeriamo di copiare tutti i dati sulla scheda d'archiviazione. I dati archiviati nella scheda di memoria non sono persi a

causa dell'avvio a freddo. Oppure, è possibile sincronizzare i dati del Pocket PC con il desktop computer.

- 5. Per quale ragione il Pocket PC non emette alcun suono? Risposta:
- Toccare l'icona dell'altoparlante ◀€ nella parte superiore destra della schermata, quindi selezionare le opzioni di regolazione volume, o regolare il volume dei toni delle chiamate in entrata.
- In alternativa si può usare il tasto di regolazione del volume per regolare il volume.
- 6. Per quale motivo la schermata del Pocket PC si scurisce automaticamente?

Risposta: Toccare **Markov**, **Impostazioni**, la scheda **Sistema**, **Retroilluminazione** quindi la scheda **Alimentazione batteria** o **Alimentazione esterna**. Si potrebbe verificare il caso in cui, usando l'alimentazione della batteria, la retroilluminazione si spegne automaticamente dopo 30 secondi e l'alimentazione esterna si spegne dopo 1 minuto come impostazioni predefinite. Se si ritiene che questi intervalli predefiniti siano troppo brevi, estenderli come ritenuto opportuno.

- 7. Quando cerco di aprire un programma o un file, si apre il messaggio di avviso "Memoria non sufficiente". Che cosa posso fare? Risposta: Considerando che la memoria del Pocket PC è condivisa tra la memoria di archiviazione e quella di programma, sono disponibili i metodi seguenti. Basta scegliere quello più adatto nel proprio caso.
- Rimuovere i programmi installati o usati meno frequentemente per lasciare libera una quantità maggiore di spazio di memoria.
- Eliminare i dati non usati di frequente o non indispensabili per liberare una quantità maggiore di spazio di memoria.

Domande più frequenti 16-3

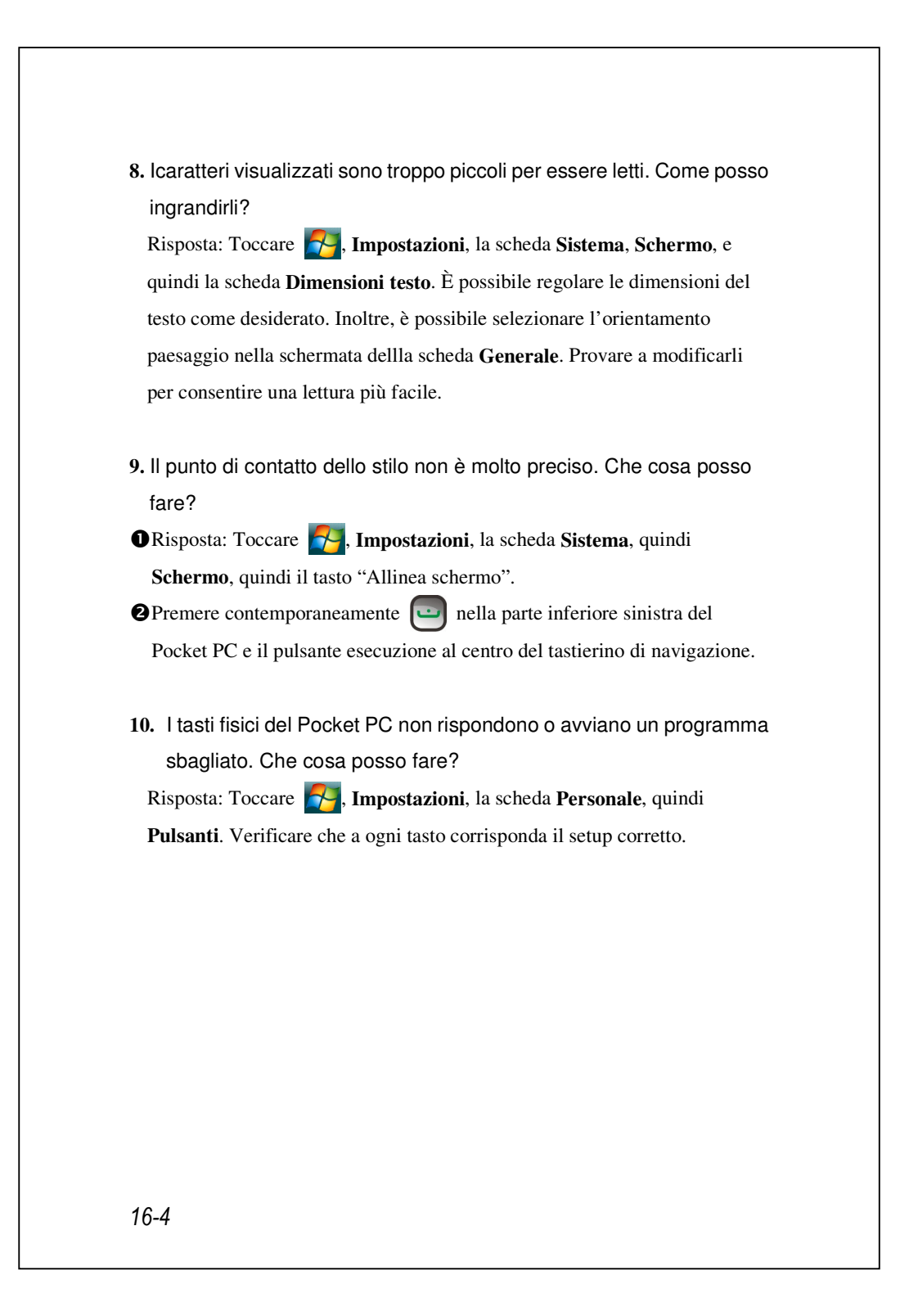

- Activesync del Pocket PC non può essere messo in esecuzione o stabilire una connessione. Che cosa posso fare? Risposta:
- Assicurarsi di avere installato ActiveSync 4.5 o versione più recente. Il software è contenuto nel CD di avvio al prodotto. Se il CD è andato perduto, è possibile scaricare il software dal sito web della Microsoft.
- Verificare il collegamento dell'alloggio del caricabatterie e del cavo USB in dotazione all'estremità del PC.
- Verificare di non aver messo in esecuzione un altro programma che usi la porta seriale selezionata per il funzionamento durante l'installazione.
- Se ActiveSync non funziona ancora, rimuovere ed eliminare la versione meno recente di ActiveSync sul lato del PC ed installare di nuovo il programma.
- 12. Il PC usa il sistema operativo Windows Vista<sup>TM</sup>, come gestirà la connessione al Pocket PC?
   Riposta:
- Assicurarsi di installare il programma Windows Mobile<sup>®</sup> Device Center incluso nel CD fornito in dotazione.
- Assicurarsi che il cavo USB fornito in dotazione sia collegato in modo appropriato alla porta del PC.
- 13. Sul PC è installato Microsoft Outlook, funzionerà col Pocket PC? Riposta: Fare riferimento al collegamento per il download che si trova nel CD fornito in dotazione. Se la versione di Microsoft Outlook è meno recente di quella del CD, rimuovere la versione meno recente e poi installare la versione di prova limitata di Microsoft Outlook. Al termine del periodo di prova, mettersi in contatto con Microsoft per altre informazioni sull'acquisto della versione di prova.

Domande più frequenti 16-5

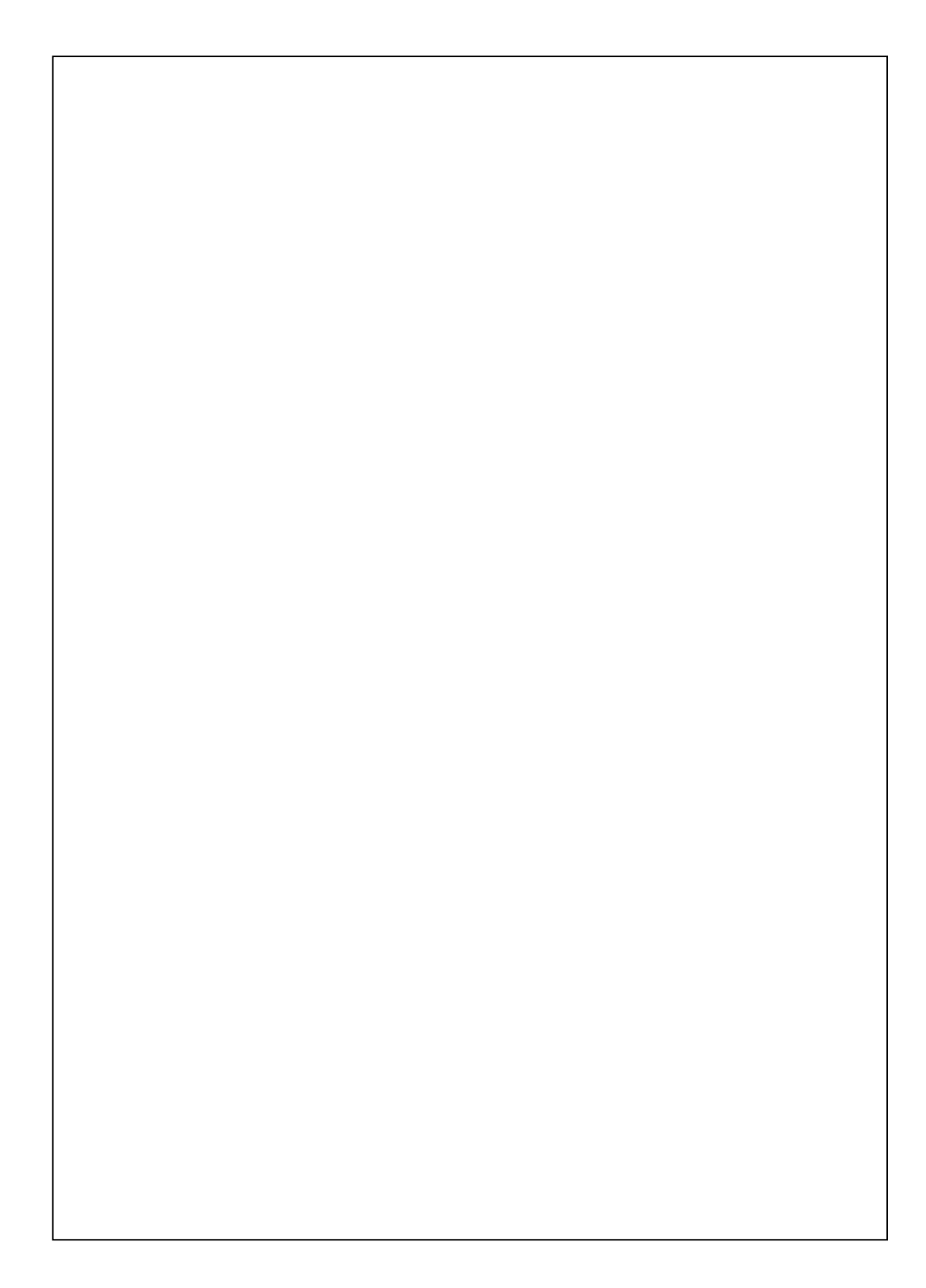

First Version:January 2009Current Version:January 2009, Version 1Number:200801230